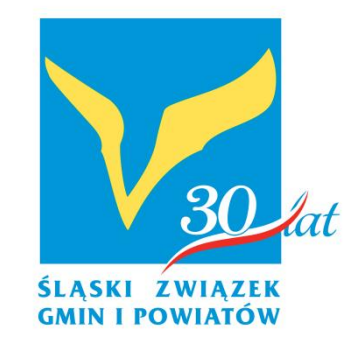

# Dane przestrzenne i ich analiza – QGIS dla samorządów

(szkolenie podstawowe)

dr Piotr Gibas

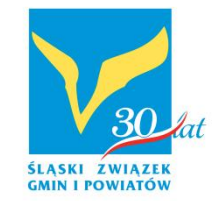

Przestrzeń, miejsce i GIS - informacje wprowadzające

 Referencyjne i wolontariackie źródła danych GIS

 Podstawy pracy w QGIS – integracja danych przestrzennych i aprzestrzennych

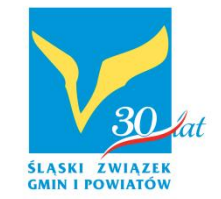

- Pracy z danymi wektorowymi (bazy danych i język sql)
- Praca z danymi rastrowymi (gridowymi) SAGA i jej wykorzystanie w QGIS

 Wtyczki a modelarz graficzny – czyli jak ułatwić sobie pracę

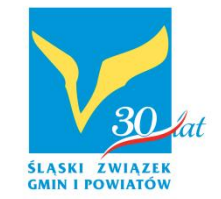

- Pracy z danymi wektorowymi (bazy danych i język sql)
- Praca z danymi rastrowymi (gridowymi) SAGA i jej wykorzystanie w QGIS

 Wtyczki a modelarz graficzny – czyli jak ułatwić sobie pracę

- Przestrzeń wg Arystotelesa
  - suma wszystkich miejsc oraz dynamiczne pole o wielu kierunkach i właściwościach

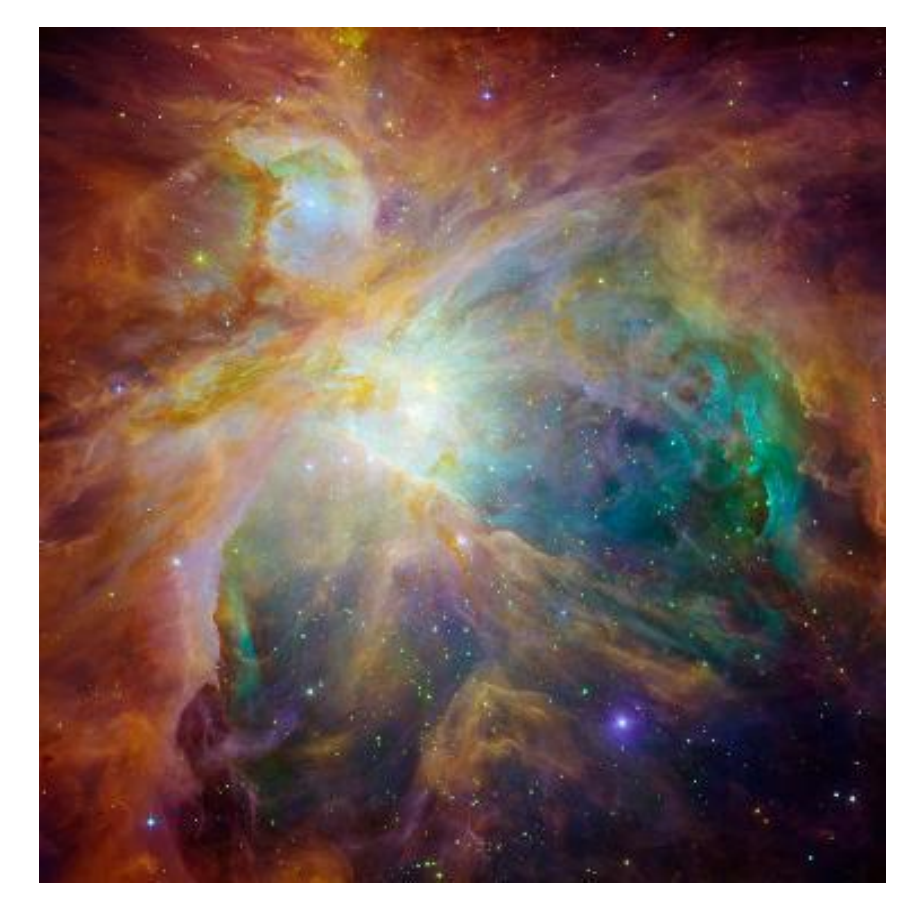

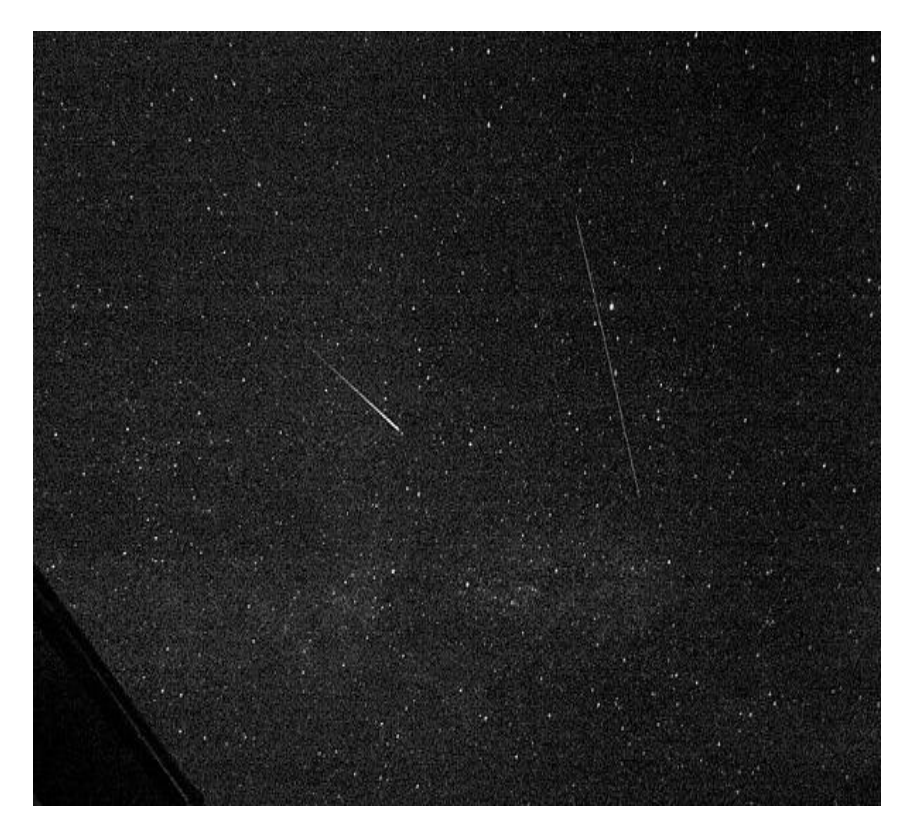

- Przestrzeń wg Newtona
  - przestrzeń absolutna pozostająca poza percepcją człowieka
  - przestrzeń relatywna uzależniona od zdolności postrzegania przez indywidualną osobę

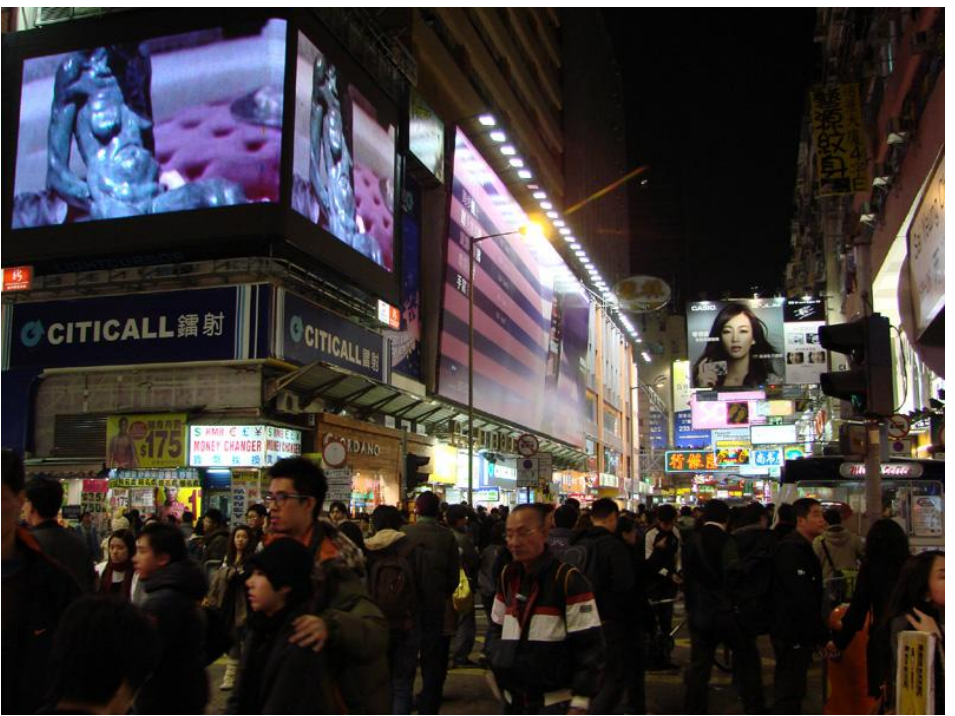

- Przestrzeń wg Jana
   Macieja
   Chmielewskiego
  - rozciągłość, w której występuje świat ludzkich symboli materialnych i niematerialnych
    - mityczna,
    - duchowa,
    - konceptualna,
    - niedefiniowalna

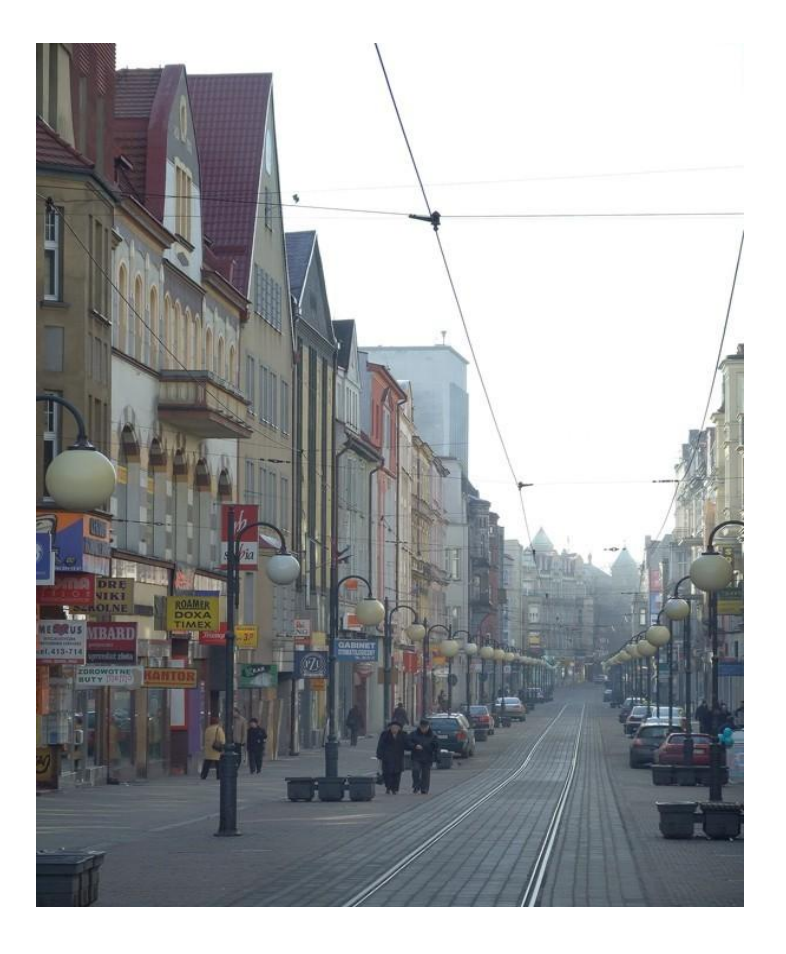

- Przestrzeń wg Jana Macieja Chmielewskiego
  - Objętość zdefiniowana poprzez elementy fizyczne
    - pragmatyczna
    - ekonomiczna
    - absolutna

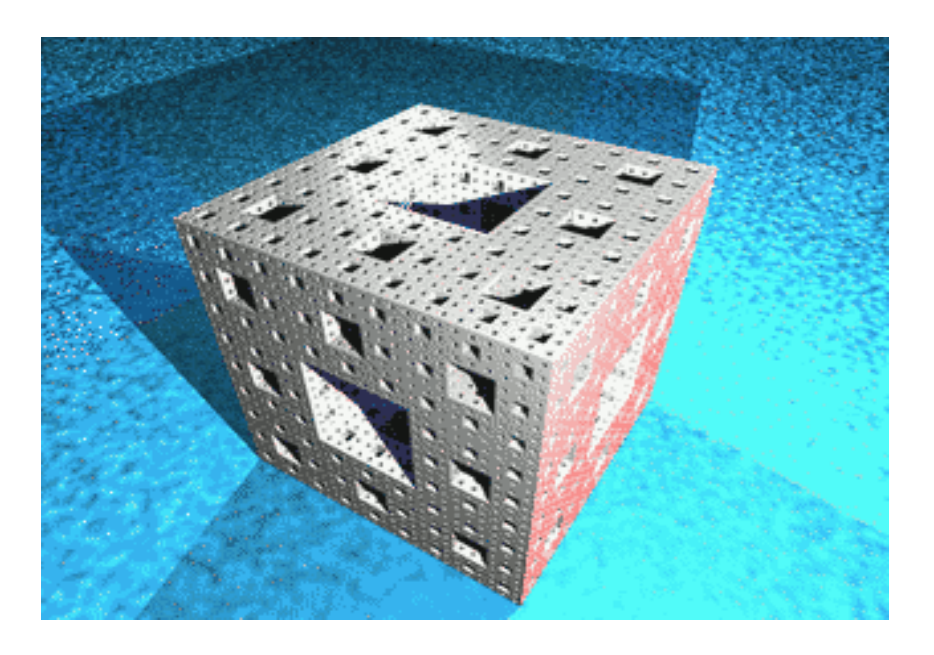

- Przestrzeń wg Jana Macieja Chmielewskiego
  - Objętość zdefiniowana poprzez wyobraźnię człowieka
    - relatywna
    - zachowań
    - czasoprzestrzenna
    - abstrakcyjna

## Percepcja przestrzeni

- Przestrzeni doświadczamy głownie za pomocą ruchu, wzroku oraz dotyku. Zatem poczucie przestrzeni jest doświadczalne.
- Są trzy główne sposoby postrzegania przestrzeni:
  - system kultury europejskiej
  - system kultury japońskiej
  - system kultury arabskiej

## Percepcja przestrzeni

- System europejski akcentuje linie,
  - systemy organizowania przestrzeni:
    - promienisty, ważne jest obranie kierunku i określenie odległości od punktu docelowego, układ jest zhierarchizowany – mniejsze centrum ma własny kanał łączący go z centrum na wyższym poziomie

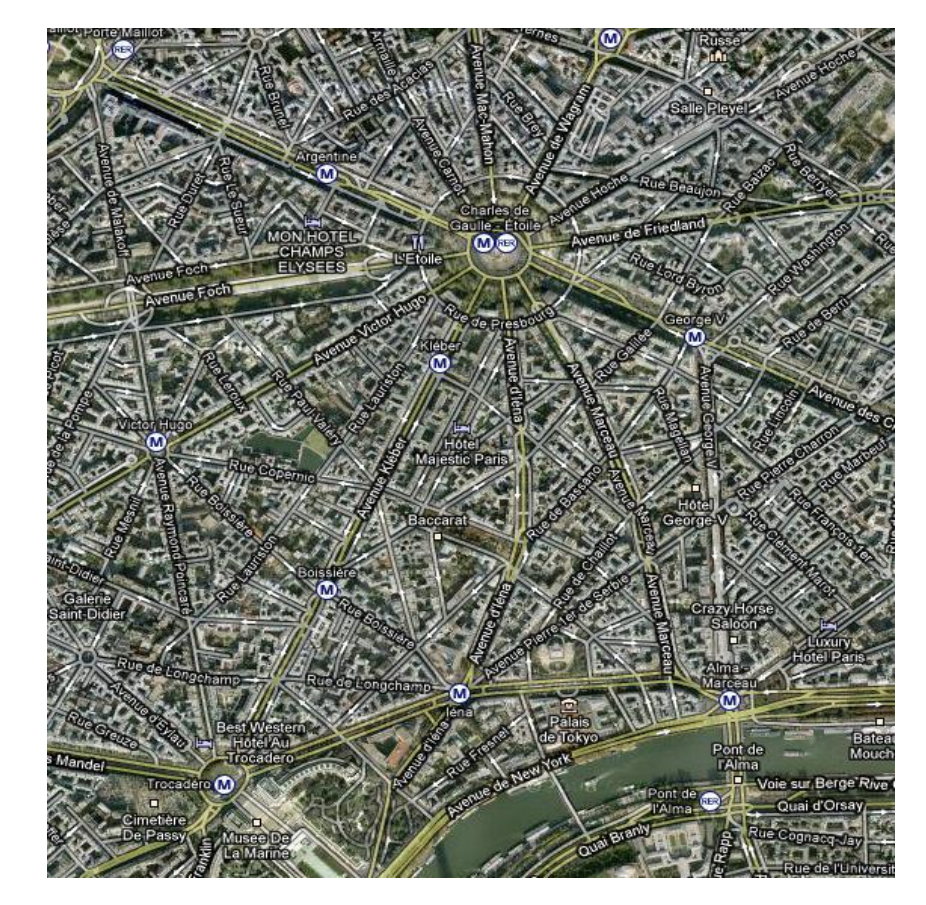

# Miejsce

 Przestrzeń w miarę przydawanych jej znaczeń i określeń przekształca się w miejsce. Bezimienne obiekty rozrzucone w przestrzeni nie definiują miejsca.

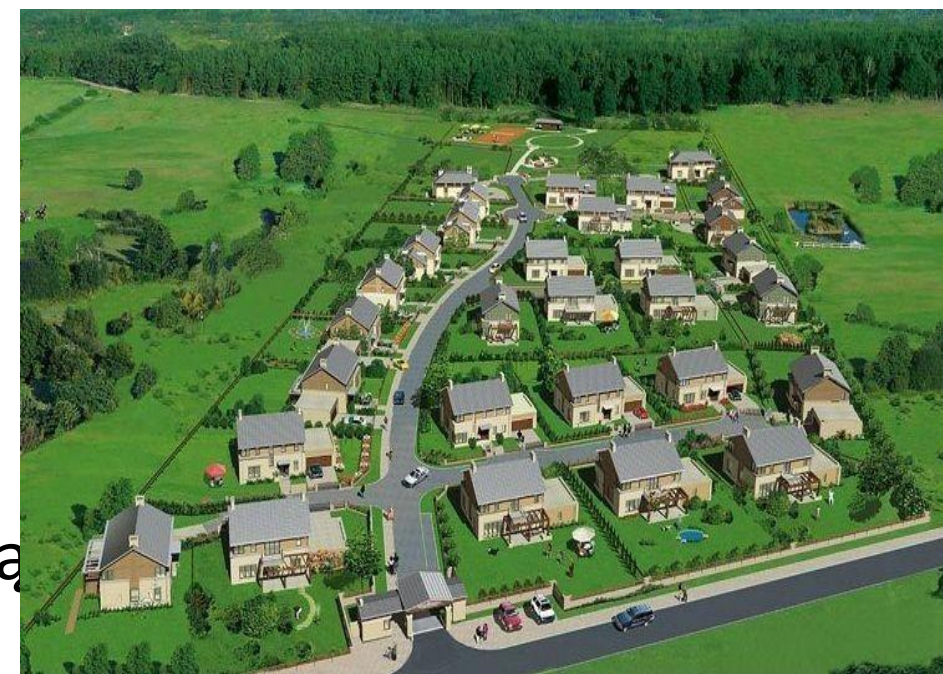

## Pomiar przestrzeni - odległość

- metr
  - podstawowa jednostka długości w układzie SI
- definicje:
  - (1795-1889) 10 do -7 długości mierzonej wzdłuż południka paryskiego od równika do bieguna,
  - (1889-1960) 0,999914\*10 do -7 odległość między odpowiednimi kreskami na wzorcu metra
  - (1960-1983) 1 650 763,73 długość fali promieniowania w próżni odpowiadająca przejściu między poziomem 2p10 a 5d5 atomu kryptonu 86
  - (od 1983) odległość jaką pokonuje światło w próżni w czasie 1/299 792 458 s

#### Pomiar przestrzeni – pole powierzchni

- metr kwadratowy
- ar (a) kwadrat o boku 10m: 100 m2
- hektar (ha)– kwadrat o boku 100m: 100 a, 10000 m2
- kilometr kwadratowy kwadrat o boku 1000m: 1 000 000 m2, 10 000 a, 100 ha
- akr (jednostka stosowana w krajach anglosaskich, obszar który mógł być zaorany przez pług zaprzęgnięty w woły w ciągu jednego dnia) – 4046,8564224 m2

- Kula ?
- Elipsoida?
- Kartofel?

Źródło rysunku:

http://www.se.pl/technologie/nauka/ziemiama-ksztalt-ziemniaka-nie-kula-ani-elipsoidanieregularna-bryla\_178887.html

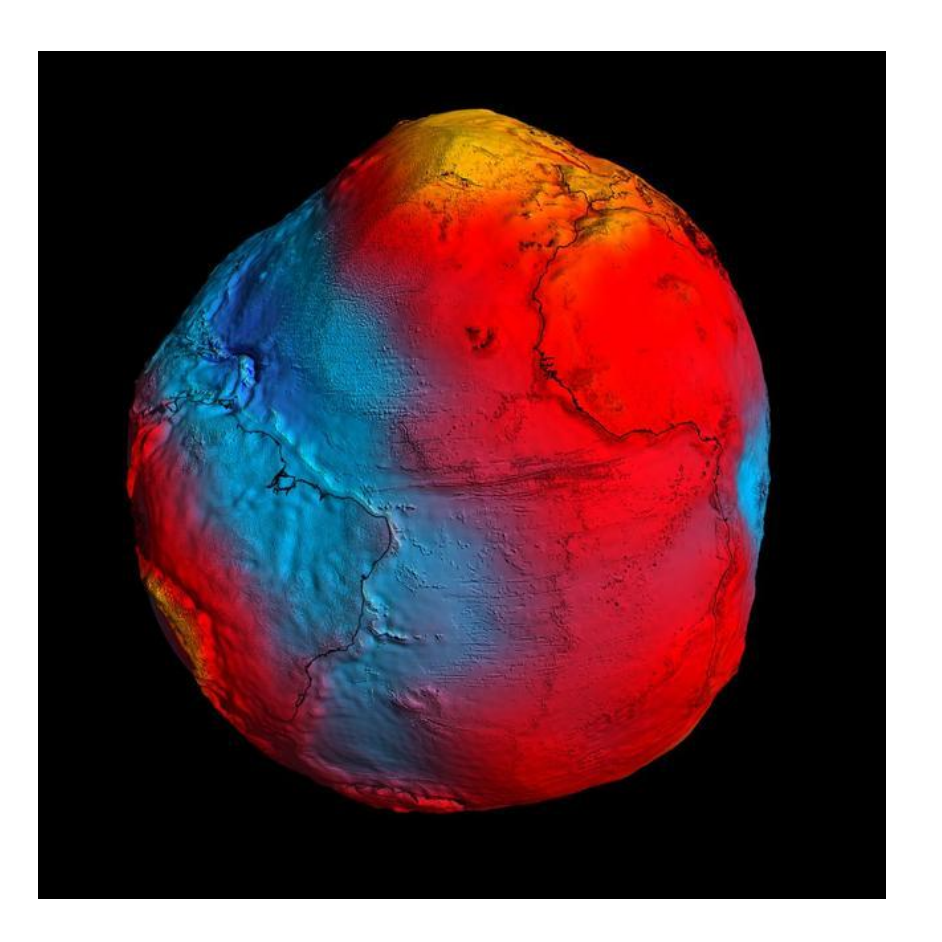

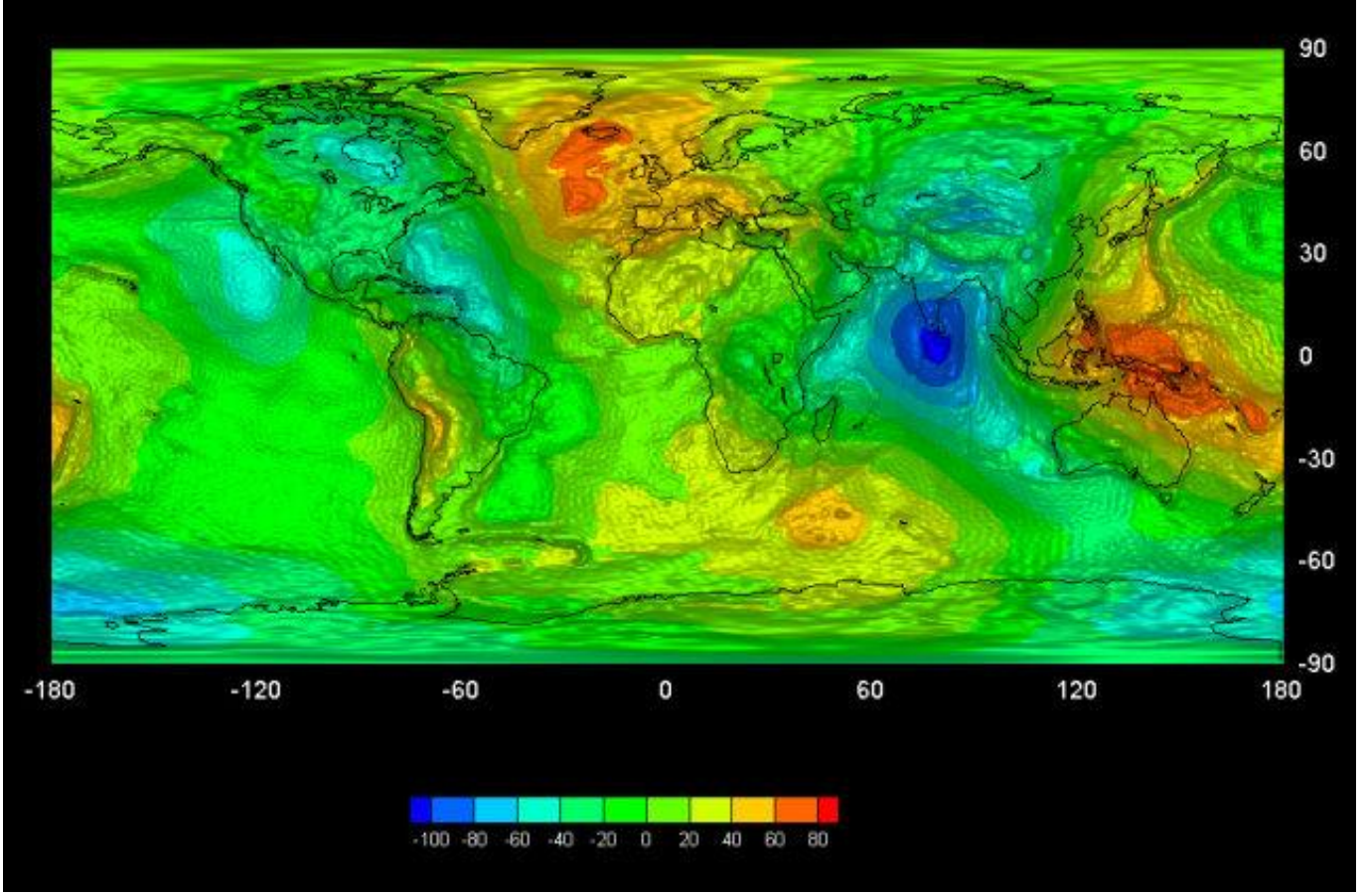

Różnica: od -100 do +80 m

Źródło rysunku: http://aragorn.pb.bialystok.pl/~dmalyszko/GIS\_Materialy/SIP\_Zajecia/SIP\_Odwzorowania.htm

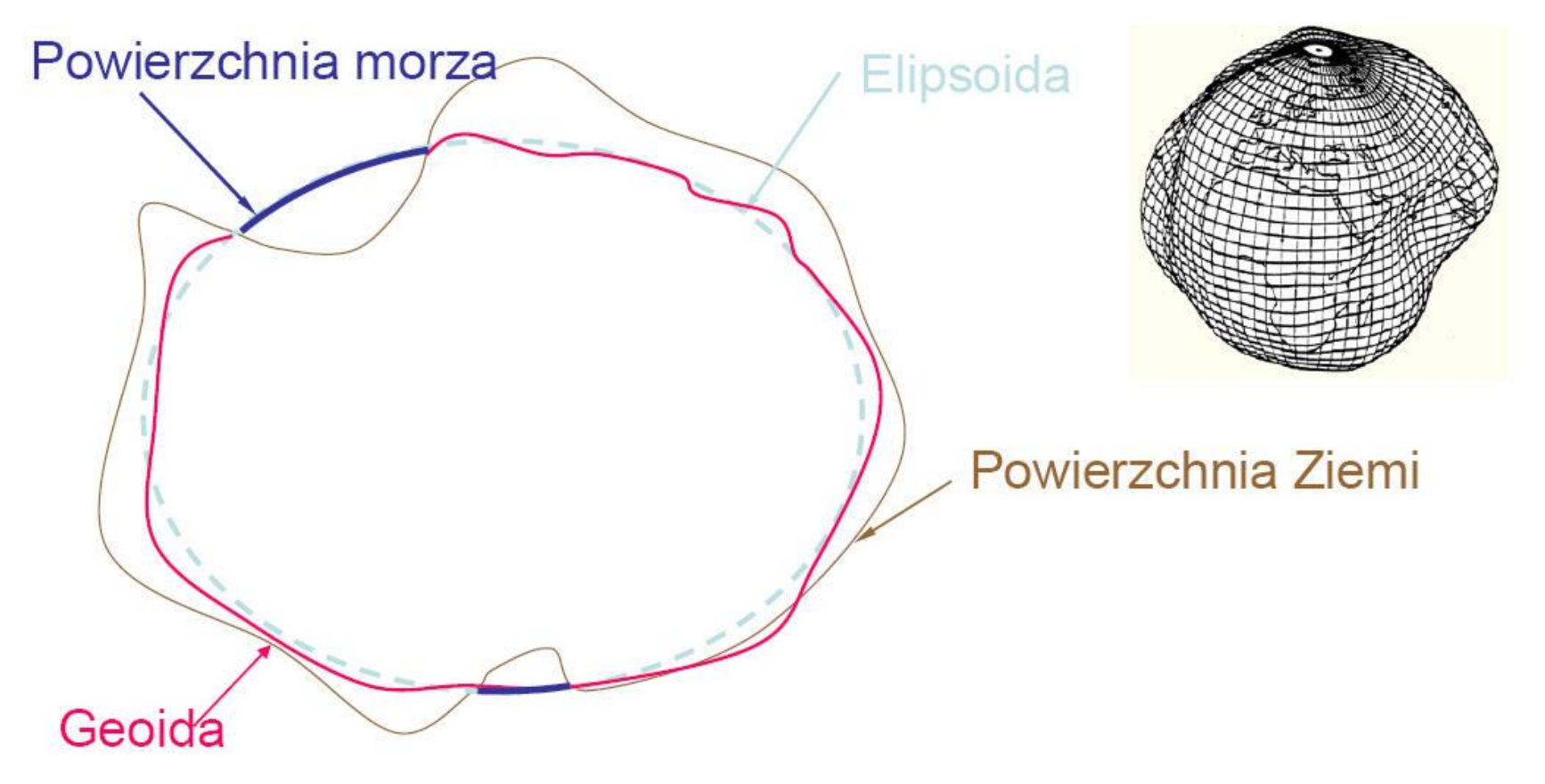

Źródło rysunku: http://aragorn.pb.bialystok.pl/~dmalyszko/GIS\_Materialy/SIP\_Zajecia/SIP\_Odwzorowania.htm

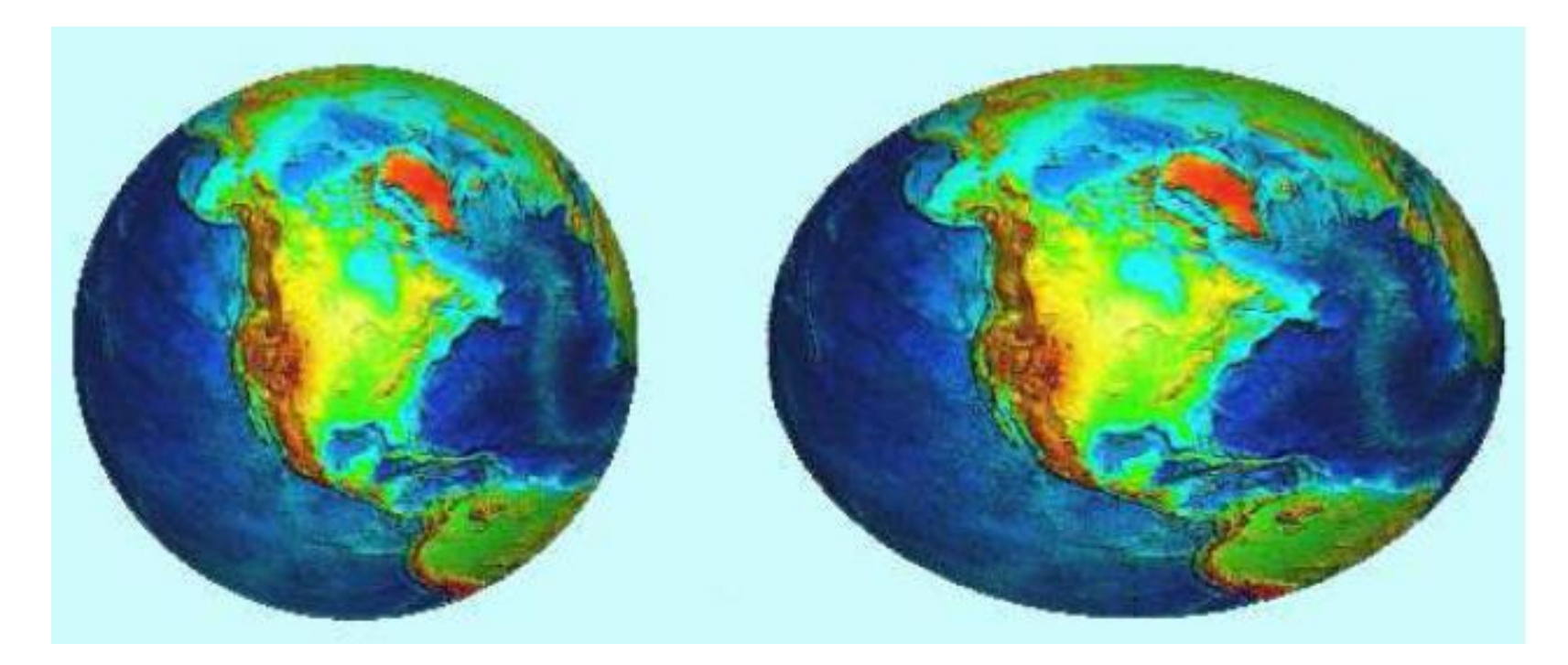

Źródło rysunku: http://aragorn.pb.bialystok.pl/~dmalyszko/GIS\_Materialy/SIP\_Zajecia/SIP\_Odwzorowania.htm

# Elipsoida

 124 różne elipsoidy wg.: Defense Mapping Agency Technical Report, Department of Defense World Geodetic System 1984, DMA TR 8350.2 Second Edition, 1 September 1991

W Polsce najczęściej wykorzystuje się (historycznie):

- Bessel'a z 1841 roku,
- Krasowkiego z 1940 roku
- i współczesną GRS'80

Źródło: Geodetic Datum List, Peter H. Dana, Department of Geography, University of Texas at Austin

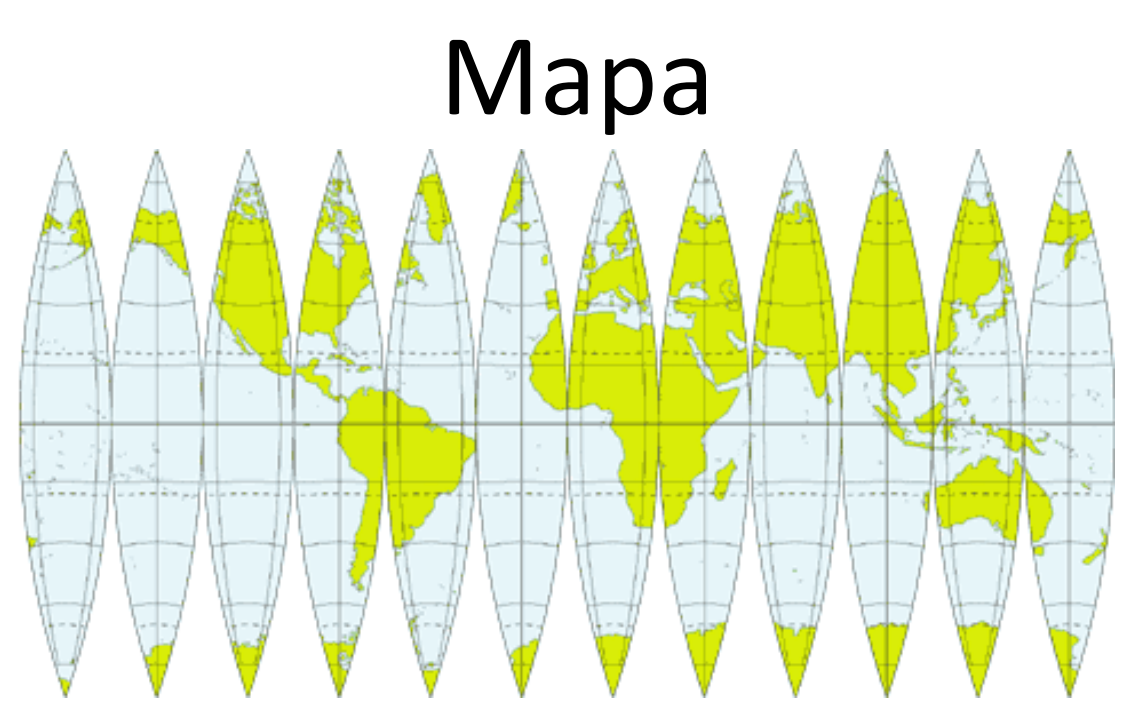

- Rzut kuli na dwuwymiarową płaszczyznę można wówczas tworzyć mapy w dowolnych skalach i w odniesieniu do dowolnych obszarów.
- Sposób owego rzutowania to odwzorowanie kartograficzne. źródło: http://wiking.edu.pl/article.php?id=324

# Mapa

Mapę można zdefiniować jako określony matematycznie, pomniejszony obraz powierzchni Ziemi na płaszczyźnie, pokazujący rozmieszczenie oraz powiązania różnorodnych obiektów i zjawisk (przyrodniczych, ekonomicznych i in.) w sposób zgeneralizowany, za pomocą znaków umownych.

Z powyższej definicji wynika, że głównymi cechami mapy są:

- - matematyczna podstawa konstrukcji odwzorowanie kartograficzne,
- - pomniejszenie skala mapy /liczbowa, mianowana, liniowa/
- - uogólnienie treści generalizacja kartograficzna /ilościowa, jakościowa/
- - zastosowanie znaków umownych /powierzchniowe, liniowe i punktowe/.

Źródło: http://wiking.edu.pl/article.php?id=324

#### Nieuniknione zniekształcenia

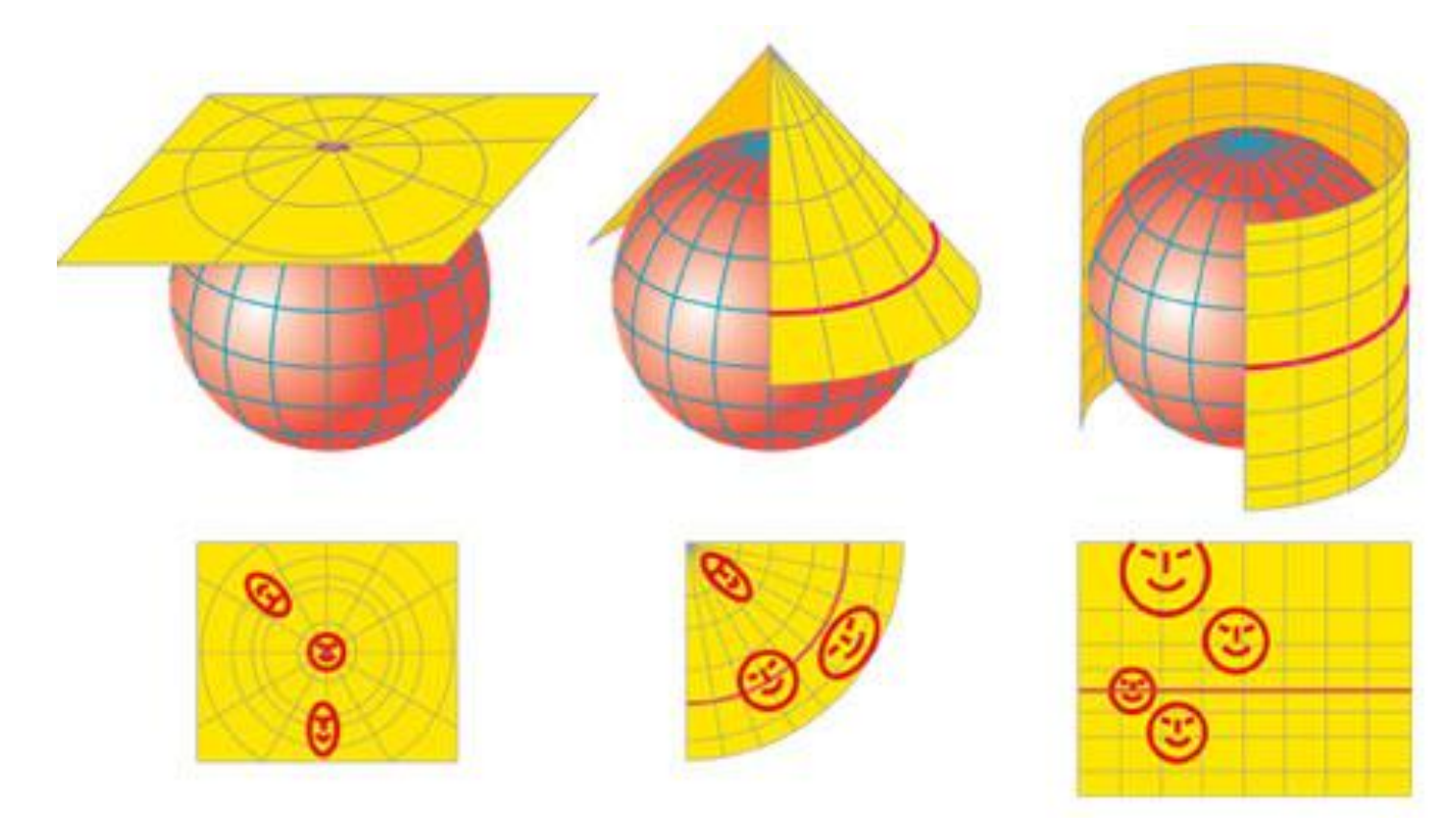

Źródło: http://wiking.edu.pl/article.php?id=324

## Odwzorwania

- wiernopowierzchniowe,
- wiernoodległościowe (odległości mogą pozostać wierne tylko wzdłuż określonych linii lub kierunków)
- wiernokątne (zwane też wiernokształtnymi)

Źródło: <u>http://wiking.edu.pl/article.php?id=324</u>

#### Zniekształcenia są nieuniknione!

## Układ "1965"

- Układ współrzędnych "1965" wprowadzony został do opracowań kartograficznych przeznaczonych dla potrzeb gospodarczych w roku 1968.
- Układ "1965", oraz lokalne układy współrzędnych mogły być stosowane do dnia 31 grudnia 2009 r.
- Dla czterech stref przyjęto odwzorowanie quasi-stereograficzne (odwzorowanie płaszczyznowe ukośne, wiernokątne). W strefach 1-4 układu "1965" przyjęto skalę w punkcie głównym mo = 0,9998, tzn. zniekształcenie odwzorowawcze w tym punkcie wynosiło z założenia – 20 cm/km.
- Dla strefy 5 przyjęto odwzorowanie Gaussa-Krügera z 3-stopniowym pasem odwzorowawczym. Strefa 5 obejmuje byłe województwo katowickie w granicach sprzed reformy administracyjnej 1975 r.
- W piątej strefie odwzorowawczej rzutowania dokonano na pobocznicę walca siecznego, zatem zniekształcenia zerowe występują wzdłuż dwóch południków. Między tymi południkami zniekształcenia przybierają wartości ujemne, na zewnątrz nich zaś dodatnie.

Źródło: http://www.walery.com.pl/uklady/index.php?option=com\_content&view=article&id=11&Itemid=7

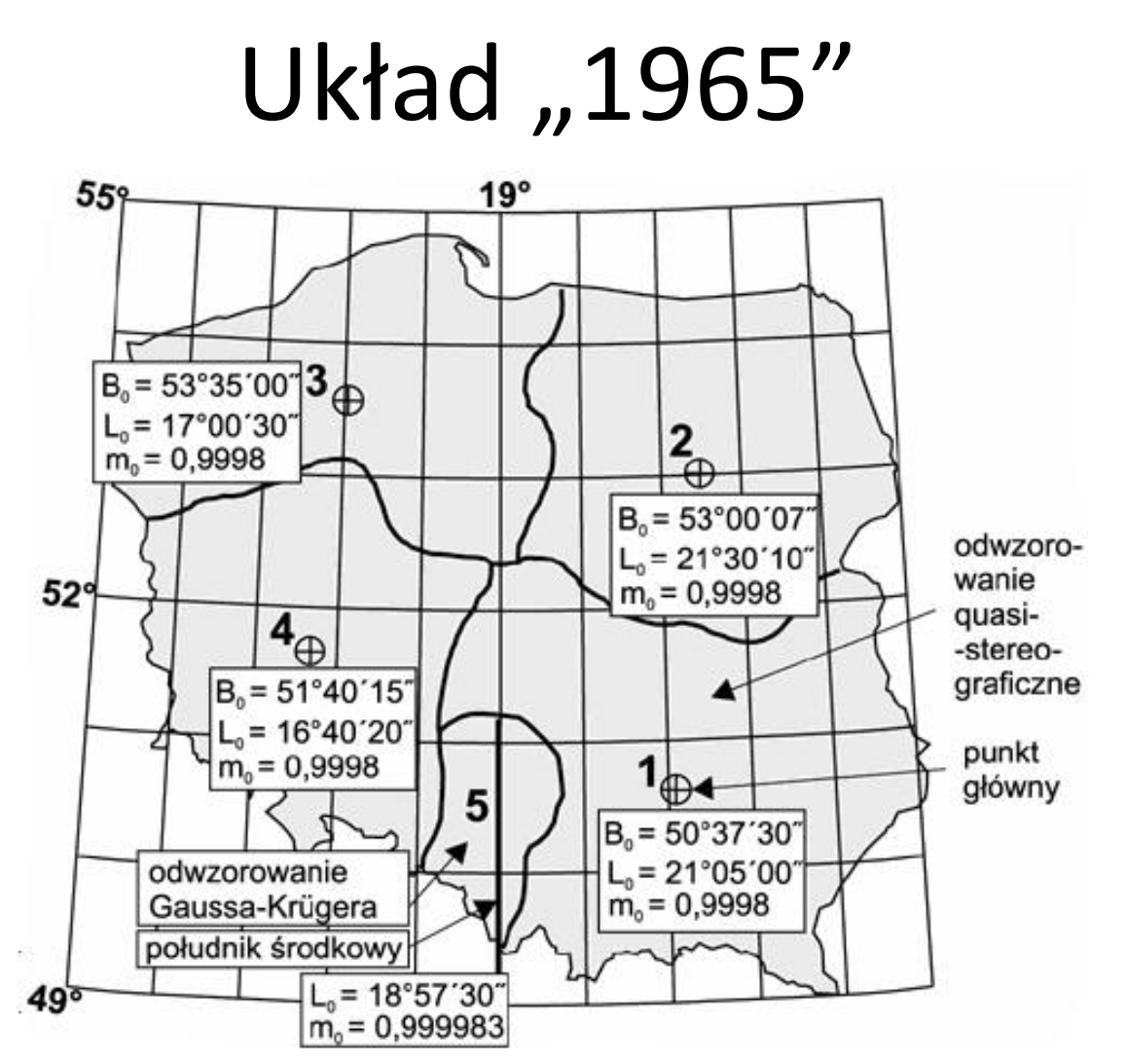

źródło: http://www.walery.com.pl/uklady/index.php?option=com\_content&view=article&id=11&Itemid=7

## Układ "1965"

Podstawowym mankamentem układu współrzędnych "1965" jest brak możliwości sporządzania jednolitych i pełnowartościowych map obszaru całego kraju.

Wynika to z faktu, że poza granicami stref odwzorowawczych błędy odwzorowawcze szybko rosną, a poza tym wzajemne skręcenie i przesunięcie układów uniemożliwia tworzenie jednolitych map obszaru całe Polski.

Nawet dla obszarów znajdujących się na styku dwóch lub trzech stref zachodzi konieczność dublowania arkuszy. Powoduje to, że w układzie współrzędnych "1965" około 30% arkuszy map położonych na styku stref podlega dwu-, a czasem trzykrotnemu niezależnemu opracowaniu.

Źródło: http://www.walery.com.pl/uklady/index.php?option=com\_content&view=article&id=13&Itemid=16

## Układ "1992"

- Dla map topograficznych w skali 1:10 000 i mniejszych stosuje się jeden układ dla całego kraju "1992/19", w systemie GRS 80.
- Jest on utworzony na podstawie matematycznie jednoznacznego przyporządkowania punktów powierzchni Ziemi odpowiednim punktom na płaszczyźnie według teorii odwzorowania kartograficznego Gaussa-Krügera.
- Układ "1992/19" określają następujące parametry:
  - a) południk osiowy L = 19º długości geograficznej wschodniej,
  - b) pas południkowy o szerokości obejmującej cały obszar kraju,

c) współczynnik zmiany skali 0,9993 w południku osiowym (założenie to ma na celu równomierny rozkład zniekształceń liniowych, od –70 cm/km na południku środkowym do około +90 cm/km w skrajnych, wschodnich obszarach Polski) – rys. 12.

d) punkt przecięcia się obrazu równika z obrazem południka osiowego otrzymuje współrzędną x = -5 300 000 m, a punkty leżące na południku osiowym współrzędną y = 500 000 m.

Źródło: http://www.walery.com.pl/uklady/index.php?option=com\_content&view=article&id=14&Itemid=17

## Układ "1992"

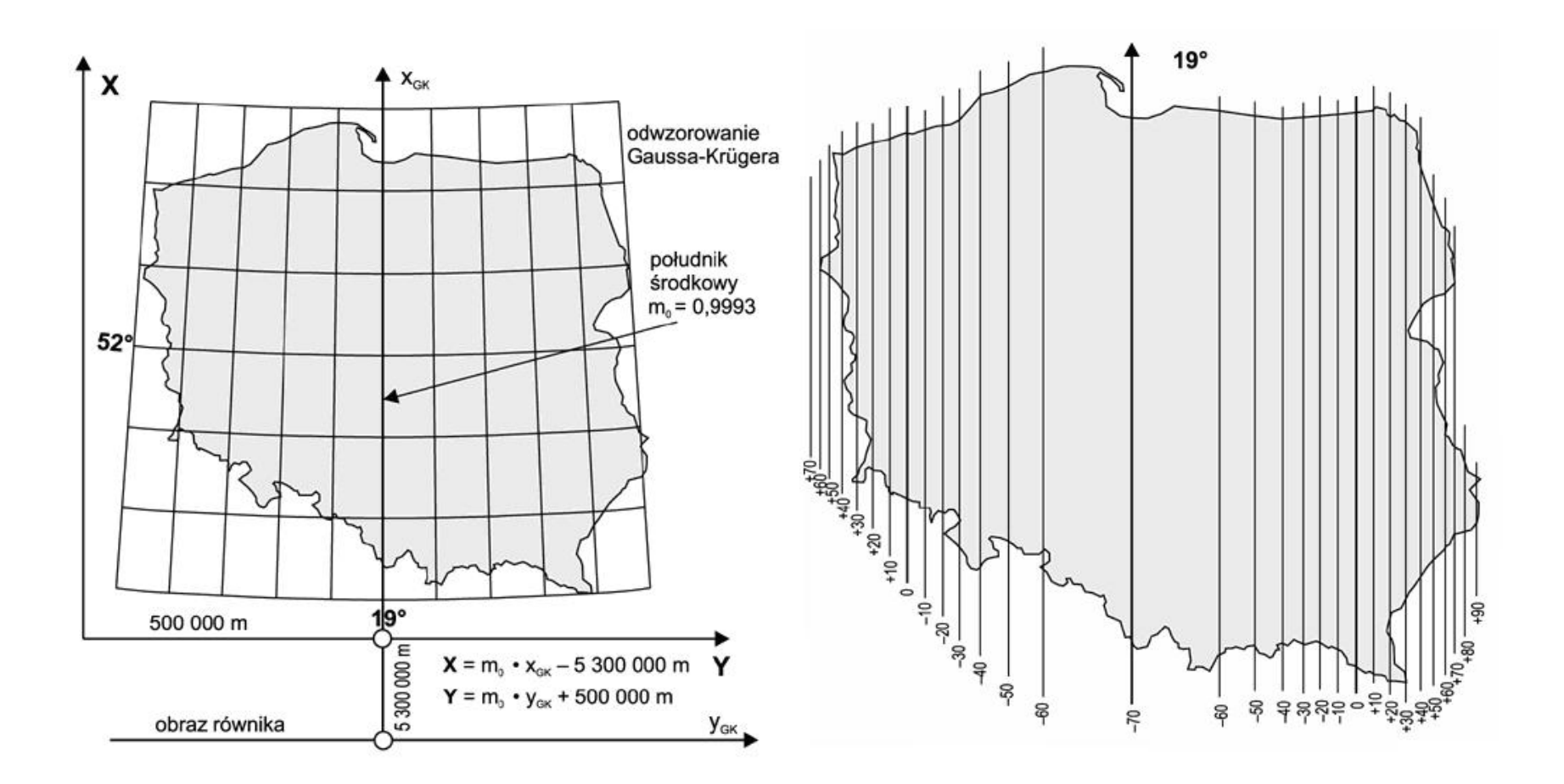

źródło: http://www.walery.com.pl/uklady/index.php?option=com\_content&view=article&id=11&Itemid=17

## Układ "2000"

- Dla opracowań katastralnych i przy opracowaniu mapy zasadniczej w skali 1:5 000 i skalach większych stosuje się odwzorowanie Gaussa-Krügera tworzące cztery układy współrzędnych płaskich prostokątnych, oznaczone symbolami: "1992/15", "1992/18", "1992/21" i "1992/24", w systemie GRS-80.
- Początkiem układu współrzędnych w danym pasie odwzorowania jest punkt przecięcia się obrazu południka osiowego z obrazem równika.
- Przy określaniu współrzędnych - współrzędna x pozostaje nie zmieniona, a do współrzędnej y w zależności od południka osiowego dodaje się:
  5 500 000 m przy południku Lo = 15º,
  6 500 000 m przy południku Lo = 18º,
  7 500 000 m przy południku Lo = 21º,
  8 500 000 m przy południku Lo = 24º.
- Układ ten realizuje kompromis w rozłożeniu zniekształceń liniowych; od –7,7 cm/km na południku środkowym strefy do maksymalnie około +7 cm/km na brzegu strefy.

Źródło: http://www.walery.com.pl/uklady/index.php?option=com\_content&view=article&id=14&Itemid=18

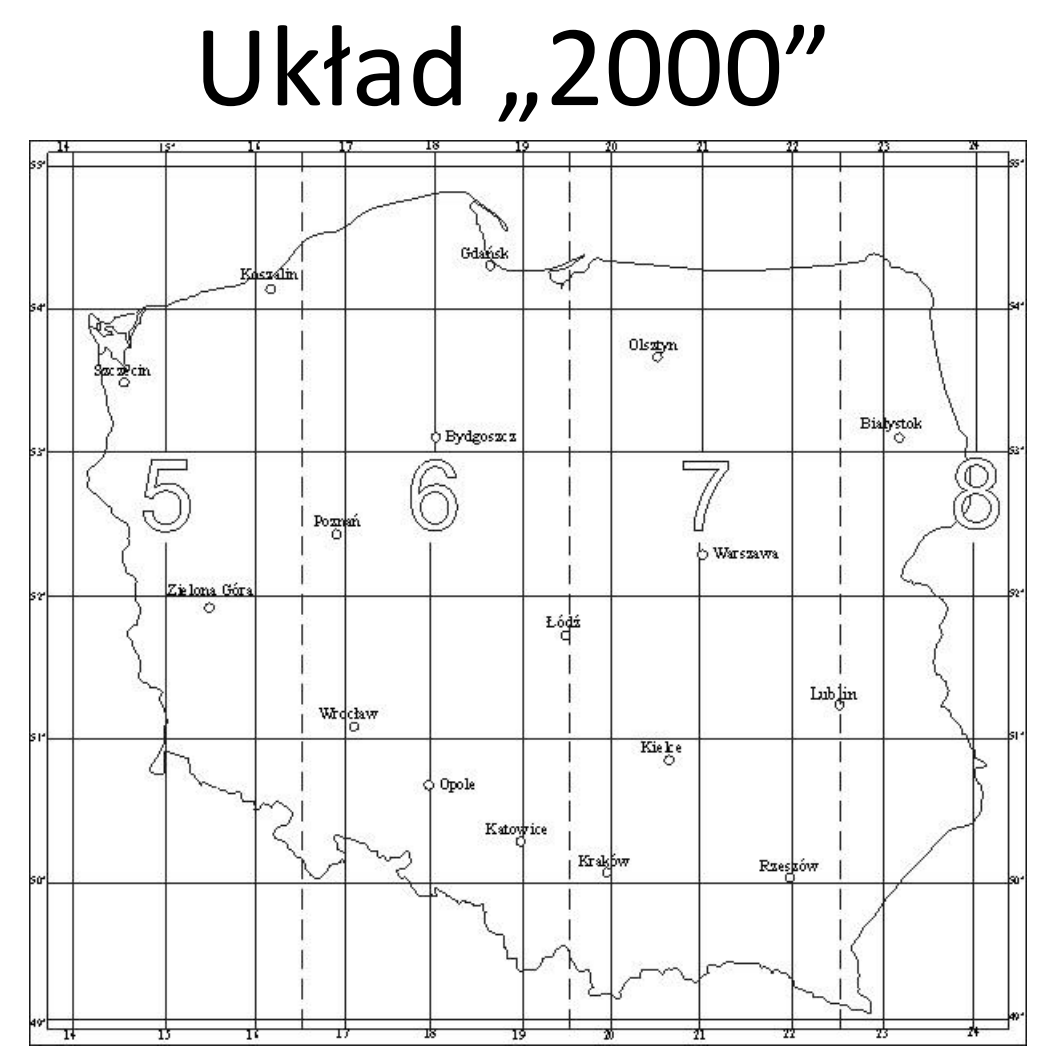

źródło: http://www.walery.com.pl/uklady/index.php?option=com\_content&view=article&id=11&Itemid=18

## Układ "UTM"

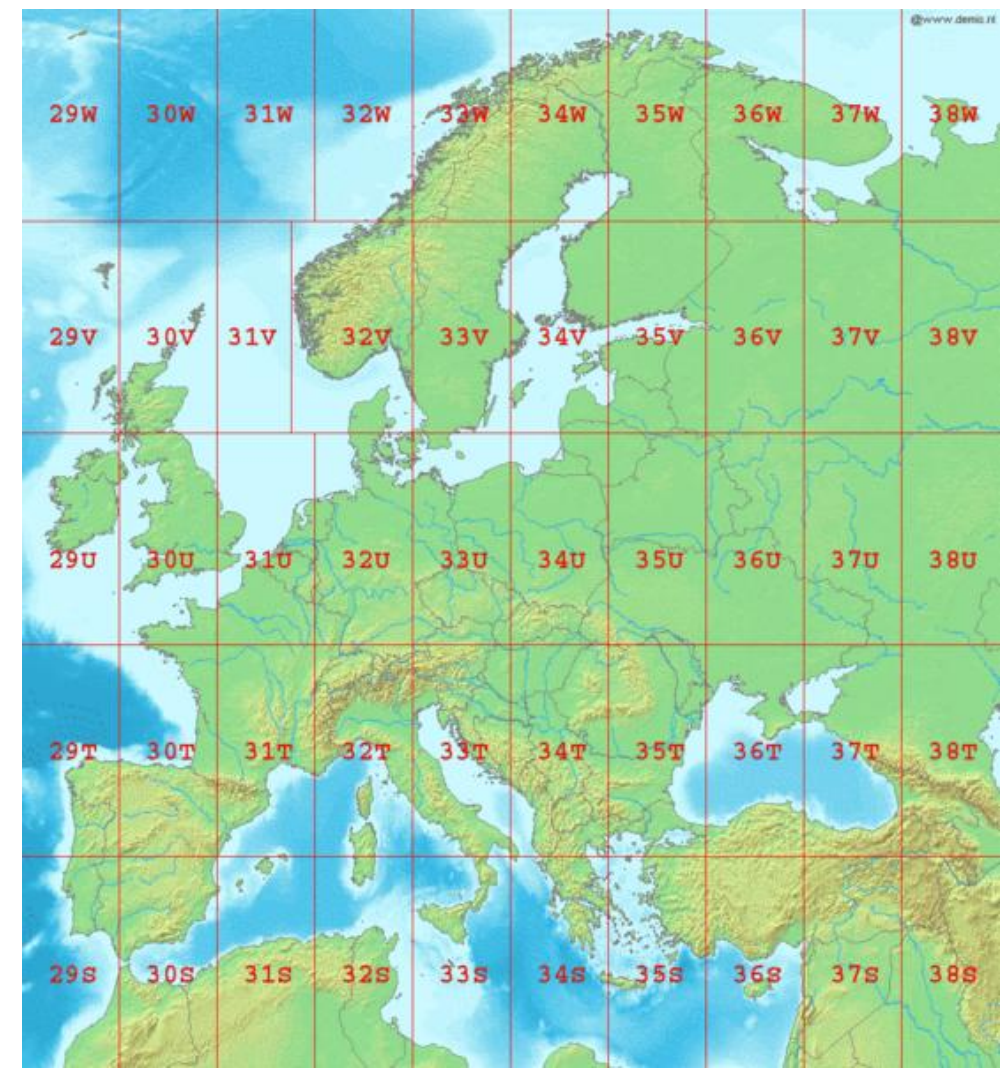

## Układ wysokości

 Układ wysokości – układ, który tworzą wysokości normalne, odniesione do średniego poziomu morza.

W Polsce "poziom morza" odnosi się do:

- Morza Bałtyckiego w Zatoce Fińskiej, wyznaczonego dla mareografu w Kronsztadzie koło Petersburga w Rosji,
- Morza Północnego, wyznaczonego dla mareografu w Amsterdamie.
- Morza Adriatyckiego, wyznaczonego dla mareografu w Trieście.

## Kronsztad 60 i Kronsztad 86

- Układ "Kronsztad 60" był wynikiem dowiązania do mareografu w Kronsztadzie, poprzez wykonanie pomiarów wysokościowych w czasie tzw. II kampanii pomiarowej z lat 1947-1955. W czasie pomiaru sieci, dokonane zostały dwustronne pomiary na parokilometrowych odcinkach granicznych, wiążących sieć polską z siecią ZSRR. Miało to miejsce w rejonie Gronowa i Terespolu. Następnie sieć wyrównano.
- Układ "Kronsztad 86" był wynikiem tzw. III kampanii pomiarowej z lat 1974-1982 podczas której pomierzono ponownie dowiązanie sieci i ponownie wyrównano. Dowiązanie miało miejsce na granicy z ZSRR w rejonie miejscowości: Mamonowo, Swierdłowo, Kuźnica, Terespol i Hrebenne.
- Różnice pomiędzy tymi układami na terenie Polski wynoszą od 2 cm do 8,5 cm. Nie jest to spowodowane zmianą poziomu morza, lecz dołożeniem kolejnych obserwacji i ponownym wyrównaniem sieci wysokościowej.

#### "European Vertical Reference Network" EUVN

 W Helsinkach w 1995 roku przedstawiona została propozycja połączenia istniejącej sieci EUREF, regionalnych sieci niwelacyjnych Europy (UPLN i UELN) oraz sieci mareografów w jednolitą, zintegrowaną sieć.

Główne cele sieci EUVN:

- stworzenie zintegrowanego układu wysokościowego (GPS),
- ujednolicenie krajowych układów wysokościowych w Europie,
- dostarczenie punktów oporowych dla potrzeb badania przebiegu geoidy w Europie,
- dostarczenie powiązań między poziomami odniesienia w różnych krajach europejskich zdefiniowanymi przez lokalny średni poziom mórz i oceanów,
- dostarczenie danych do obecnie tworzonego absolutnego, globalnego układu wysokościowego,
- stworzenie sieci fundamentalnej dla następnego geokinematycznego układu wysokościowego np. UELN 2000, uwzględniającego m.in. wypiętrzanie się Skandynawii i regionu Karpacko-Bałkańskiego,
- dostarczenie informacji umożliwiających rozdzielenie ruchów pionowych skorupy ziemskiej od zmian poziomu mórz i oceanów,
- umożliwienie wyrażania wyników opracowania regionalnych projektów geodynamicznych w jednolitym układzie odniesienia EUREF (ETRS89) w celu ich późniejszej poprawnej interpretacji geofizycznej.

## Definicje GIS

**GIS** – wszystko o wszystkim

**GIS** – odpowiednie oprogramowanie i sprzęt, zgromadzone dane, stosowane algorytmy oraz procedury przetwarzania i udostępniania informacji (czasami także zespół ludzi tworzących i wykorzystujących system),

# Definicje GIS

 GIS – Komputerowy system informacji służący do wprowadzania, gromadzenia, przetwarzania oraz przedstawiania danych przestrzennych, którego podstawową funkcją jest wspomaganie decyzji (Menno-Jan Kraak, Ferjan Ormeling 1998)
# Infrastruktura danych przestrzennych

W roku 1994 w USA wprowadzono pojęcie Infrastruktura Danych Przestrzennych (ang. Spatial Data Infrastrukture, SDI). Umożliwiło to uporządkowanie żywiołowego rozwoju technologii GIS poprzez definiowanie ram współpracy i narzucenie koncepcji gromadzenia danych **referencyjnych** (dane przestrzenne, które mogą stanowić osnowę do gromadzenia danych specjalistycznych o charakterze tematycznym, są to głownie mapy topograficzne).

# Infrastruktura danych przestrzennych

- W roku 1994 powstało także konsorcjum OpenGIS które ustala normy w zakresie wymiany danych przestrzennych i opisujących je tzw. metadanych (informacji o informacji).
- Konsorcjum to przemianowane na Open Geospatial Consortium (OGC), zrzesza producentów technologii GIS, agendy rządowe, użytkowników instytucjonalnych i indywidualnych, zainteresowanych współpracą przy tworzeniu ogólnoświatowych standardów i technologii geoinformacyjnych

# Infrastruktura danych przestrzennych

- W Europie w 2007 roku została zatwierdzona Dyrektywa tworząca INfrastrukture for SPatial InfoRmation in Europe)
- Wdrażanie INSPIRE w Polska
  - Ustawa o Infrastrukturze Informacji Przestrzennej (Ustawa z 4 marca 2010 r.),
  - kryteria wdrażania SDI (główne podmioty, koordynacja i porozumienia między organami administracji, przejrzystość, warunki dostaw, mechanizmy naliczania opłat, mechanizmy dostępu publicznego, dostęp w sytuacjach kryzysowych, dostęp stron trzecich do zasobów),
  - zmiany w Prawie geodezyjnym i kartograficznym (Ustawa z 17 maja 1989 r. z późniejszymi zmianami),

(art.1 pkt.2)

- Zasady tworzenia oraz użytkowania infrastruktury informacji przestrzennej dotyczą:
- 1) danych przestrzennych i metadanych infrastruktury informacji przestrzennej;
- 2) usług danych przestrzennych;
- 3) interoperacyjności zbiorów danych przestrzennych i usług danych przestrzennych;
- 4) wspólnego korzystania z danych przestrzennych;
- 5) współdziałania i koordynacji w zakresie infrastruktury informacji przestrzennej.

(art. 3)

Ilekroć w ustawie jest mowa o:

 danych przestrzennych – rozumie się przez to dane odnoszące się bezpośrednio lub pośrednio do określonego położenia lub obszaru geograficznego

2) infrastrukturze informacji przestrzennej – rozumie się przez to opisane metadanymi zbiory danych przestrzennych oraz dotyczące ich usługi, środki techniczne, procesy i procedury, które są stosowane i udostępniane przez współtworzące infrastrukturę informacji przestrzennej organy wiodące, inne organy administracji oraz osoby trzecie;

(art. 3 pkt. 1)

Ilekroć w ustawie jest mowa o:

3) interoperacyjności zbiorów i usług danych przestrzennych – rozumie się przez to możliwość łączenia zbiorów danych przestrzennych oraz współdziałania usług danych przestrzennych, bez powtarzalnej interwencji manualnej, w taki sposób, aby wynik był spójny, a wartość dodana zbiorów i usług danych przestrzennych została zwiększona;

(art. 3 pkt. 1)

Ilekroć w ustawie jest mowa o:

- 4) metadanych infrastruktury informacji przestrzennej rozumie się przez to informacje, które opisują zbiory danych przestrzennych oraz usługi danych przestrzennych i umożliwiają odnalezienie, inwentaryzację i używanie tych danych i usług;
- 5) obiekcie przestrzennym rozumie się przez to abstrakcyjną reprezentację przedmiotu, zjawiska fizycznego lub zdarzenia związanego z określonym miejscem lub obszarem geograficznym ...

(art. 3 pkt. 1)

llekroć w ustawie jest mowa o:

•••

10) usługach danych przestrzennych – rozumie się przez to usługi będące operacjami, które mogą być wykonywane przy użyciu oprogramowania komputerowego na danych zawartych w zbiorach danych przestrzennych lub na powiązanych z nimi metadanych;

11) zbiorze danych przestrzennych – rozumie się przez to rozpoznawalny ze względu na wspólne cechy zestaw danych przestrzennych

## Dane przestrzenne i metadane infrastruktury informacji przestrzennej

(art. 4 pkt. 2)

W przypadku gdy większa liczba identycznych zbiorów danych przestrzennych jest w posiadaniu lub jest przechowywana w imieniu różnych organów administracji, przepisy ustawy mają zastosowanie jedynie do wersji referencyjnej, z której uzyskano pozostałe kopie.

Wniosek:

mapę cyfrową w wersji referencyjnej tworzy się tylko raz w tzw. organie wiodącym, pozostałe zbiory są kopiami tej mapy Dane przestrzenne i metadane infrastruktury informacji przestrzennej

#### (art. 5 pkt. 2)

• Metadane obejmują informacje dotyczące w szczególności:

1) zgodności zbiorów z obowiązującymi przepisami, dotyczącymi tematów danych przestrzennych określonych w załączniku do ustawy;

 warunków uzyskania dostępu do zbiorów i ich wykorzystania, usług danych przestrzennych oraz wysokości opłat, jeżeli są pobierane;

. . .

## Dane przestrzenne i metadane infrastruktury informacji przestrzennej

#### (art. 5 pkt. 2)

Metadane obejmują informacje dotyczące w szczególności:

- organów administracji odpowiedzialnych za tworzenie, aktualizację i udostępnianie zbiorów oraz usług danych przestrzennych;
- 5) ograniczeń powszechnego dostępu do zbiorów i usług danych przestrzennych oraz przyczyn tych ograniczeń

(art. 9 pkt. 1)

- wyszukiwania, umożliwiające wyszukiwanie zbiorów oraz usług danych przestrzennych na podstawie zawartości odpowiadających im metadanych oraz umożliwiające wyświetlanie zawartości metadanych;
- przeglądania, umożliwiające co najmniej: wyświetlanie, nawigowanie, powiększanie i pomniejszanie, przesuwanie lub nakładanie na siebie zobrazowanych zbiorów oraz wyświetlanie objaśnień symboli kartograficznych i zawartości metadanych;

(art. 12 pkt. 1 i 2)

- 1. Dostęp do usług, o których mowa w art. 9 ust. 1 pkt 1 i 2, jest powszechny i nieodpłatny.
- Dane dostępne za pośrednictwem usług, o których mowa w art. 9 ust. 1 pkt 2, mogą mieć formę, która uniemożliwia wtórne ich wykorzystanie w celach zarobkowych.

Wniosek:

mapę cyfrową w wersji referencyjnej możecie za darmo przeglądać ale nie można jej wtórnie wykorzystać do celów zarobkowych

(art. 9 pkt. 1)

- pobierania, umożliwiające pobieranie kopii zbiorów lub ich części oraz, gdy jest to wykonalne, bezpośredni dostęp do tych zbiorów;
- przekształcania, umożliwiające przekształcenie zbiorów w celu osiągnięcia interoperacyjności zbiorów i usług danych przestrzennych;
- 5) umożliwiające uruchamianie usług danych przestrzennych.

(art. 12 pkt. 1 i 2)

 Organy administracji pobierające, na podstawie odrębnych przepisów, opłaty za usługi, o których mowa w art. 9 ust. 1 pkt 3–5, zapewniają ich realizację z uwzględnieniem przepisów o świadczeniu usług drogą elektroniczną

Wniosek:

mapę cyfrową w wersji referencyjnej można wykorzystać do celów zarobkowych po wniesieniu stosownej opłaty

- Na podstawie art. 40a ust. 2 pkt.1 ustawy Prawo geodezyjne i kartograficzne z dnia 17 maja 1989 r., Dz. U. z 2014 r. poz.897 (tekst jednolity), od dnia 12 lipca 2014r. nie pobiera się opłat za udostępnianie zbiorów danych np. za:
- 1. państwowego rejestru granic i powierzchni jednostek podziałów terytorialnych kraju - PRG,
- 2. państwowego rejestru nazw geograficznych PRNG,
- 3. zawartych w bazie danych obiektów ogólnogeograficznych BDO250GIS,
- dotyczących numerycznego modelu terenu o interwale siatki co najmniej 100 m – NMT\_100.

## Wspólne korzystanie z danych przestrzennych

(art. 14)

- Objęte infrastrukturą zbiory oraz usługi danych przestrzennych, prowadzone przez organ administracji, podlegają nieodpłatnemu udostępnianiu innym organom administracji w zakresie niezbędnym do realizacji przez nie zadań publicznych.
- Przy udostępnianiu zbiorów organom administracji przepisy art. 15 ustawy z dnia 17 lutego 2005 r. o informatyzacji działalności podmiotów realizujących zadania publiczne stosuje się odpowiednio.

- System Identyfikacji Działek Rolnych główny element Zintegrowanego Systemu Zarządzania i Kontroli IACS
- uprawnia do dopłat dla rolników, budowany jest etapowo od części opisowej ewidencji gruntów i budynków, przez postać rastrową z naniesionymi numerami działek (centroidami) oraz ortofotomapą do docelowej postaci wektorowej wraz z pozostałymi elementami

- Kataster nieruchomości system informacji o terenie pozwalający na jednoznaczne umiejscowienie posiadania własności w przestrzeni – nie jest istotne to co widoczne ale to jakie związane jest z tym prawo.
  - W Polsce budowany jest jako Ewidencja Gruntów i Budynków (EGiB)

#### Ewidencja Gruntów i Budynków (EGiB)

- Rozporządzenia Rady Ministrów z dnia 17 stycznia 2013 r. w sprawie zintegrowanego systemu informacji o nieruchomościach. Jest on realizacją obowiązku Głównego Geodety Kraju dotyczącego przygotowania na podstawie projektów pilotażowych wytycznych technicznych określających minimalne wymagania dotyczące systemów teleinformatycznych stosowanych do prowadzenia ewidencji gruntów i budynków wynikających z potrzeb ZSIN.
- Dokument został zrealizowany w ramach umowy nr ZP-BO-4-2500-64/KN-2500-16/12 zawartej w dniu 13 sierpnia 2013 r. pomiędzy Skarbem Państwa – Głównym Urzędem Geodezji i Kartografii a Intergraph Polska Sp. z o.o., dotyczącej zamówienia pt.: "Utworzenie zintegrowanego systemu informacji o nieruchomościach (ZSIN) oraz wsparcie procesu ujawnienia w księgach wieczystych prawa własności nieruchomości Skarbu Państwa oraz jednostek samorządu terytorialnego".

Źródło: http://www.gugik.gov.pl/projekty/zsin-faza-i/dane-egib

- Bazy danych topograficznych bazy o elementach topograficzych i powiązaniach między nimi, mają ograniczyć wielokrotne pozyskiwanie tych samych danych przez różne instytucje i przedsiębiorstwa,
- należą do nich: Baza Danych Topograficznych, bazy danych serii VMap, Baza Danych Ogólnogeograficznych

Ortofotomapa to rastrowy

obraz powierzchni terenu powstały w wyniku przetworzenia zobrazowań lotniczych lub satelitarnych celem otrzymania obrazu w rzucie ortogonalnym tj. w rzucie, w jakim prezentowana jest standardowa mapa.

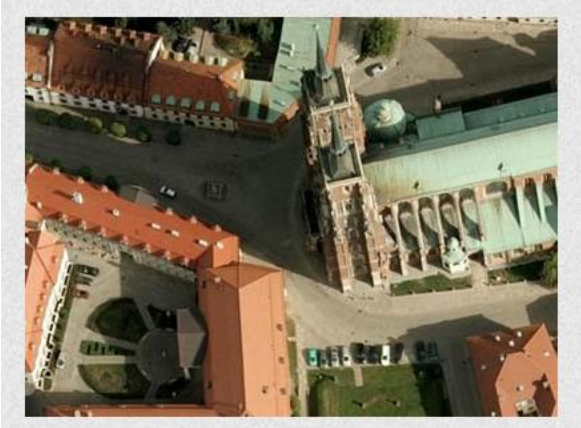

piksel 10 cm

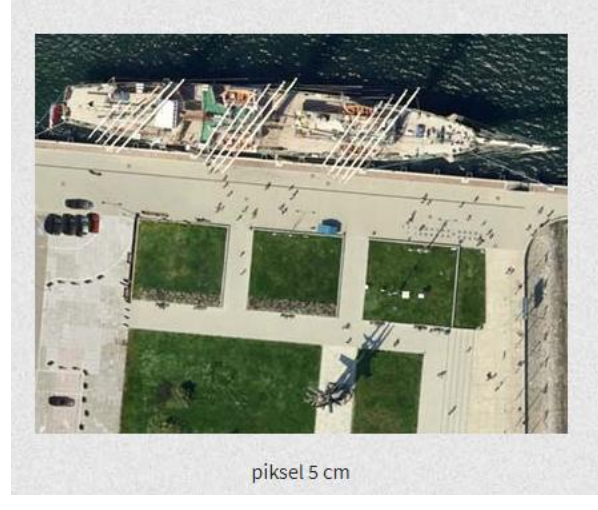

- Państwowy Rejestr Nazw Geograficznych geograficzne nazwy obiektów fizjograficznych, społecznych i kulturowych zgromadzone w postaci zestandaryzowanej i opublikowane w aktach prawnych
- Państwowy Rejestr Granic gromadzi informacje w układzie "1964" oraz w układzie WGS84 o punktach granicznych i ich powiązaniu wraz z identyfikatorami jednostek administracyjnych
- rastrowy zasób zdjęć lotniczych, satelitarnych, ortofotomap i map archiwalnych

PRNG prowadzony jest w oparciu o przepisy ustawy z dnia 17 maja 1989 r. Prawo geodezyjne i kartograficzne oraz przepisy wykonawcze określone w rozporządzeniu Ministra Rozwoju, Pracy i Technologii z dnia 29 stycznia 2021 r. w sprawie państwowego rejestru nazw geograficznych.

| Źródło danych                                               | Link                                                                                                    |  |  |
|-------------------------------------------------------------|----------------------------------------------------------------------------------------------------|--|--|
| Zobacz na geoportalu (dane<br>widoczne od skali 1 : 10 000) | http://mapy.geoportal.gov.pl/imap/?gpmap=gp0&actions=acShowWgButtonPanel_kraj_ORT<br>O                                                     |  |  |
| Portal Otwarte Dane                                         | https://dane.gov.pl/dataset/780                                                                                                    |  |  |
| Miejscowości format - GML                                   | https://opendata.geoportal.gov.pl/prng/PRNG_MIEJSCOWOSCI_GML.zip                                                                           |  |  |
| Miejscowości - format SHAPEFILE                             | https://opendata.geoportal.gov.pl/prng/PRNG_MIEJSCOWOSCI_SHP.zip                                                                           |  |  |
| Miejscowości - format XSLX                                  | https://opendata.geoportal.gov.pl/prng/PRNG_MIEJSCOWOSCI_XLSX.zip                                                                          |  |  |
| Obiekty fizjograficzne - format GML                         | https://opendata.geoportal.gov.pl/prng/PRNG_OBIEKTY_FIZJOGRAFICZNE_GML.zip                                                                 |  |  |
| Obiekty fizjograficzne - format<br>SHAPEFILE                | https://opendata.geoportal.gov.pl/prng/PRNG_OBIEKTY_FIZJOGRAFICZNE_SHP.zip                                                                 |  |  |
| Obiekty fizjograficzne - format XSLX                        | https://opendata.geoportal.gov.pl/prng/PRNG_OBIEKTY_FIZJOGRAFICZNE_XLSX.zip                                                                |  |  |
| Usługa ATOM                                                 | http://mapy.geoportal.gov.pl/wss/service/ATOM/httpauth/atom/CODGIK_PRNG                                                                    |  |  |
| Usługa WFS                                                  | http://mapy.geoportal.gov.pl/wss/service/PZGIKINSP/httpauth/rest/services/PZGIK/PRNG/Ge<br>oDataServer/exts/InspireFeatureDownload/service |  |  |
| Usługa WMS                                                  | http://mapy.geoportal.gov.pl/wss/service/pub/guest/G2_PRNG_WMS/MapServer/WMSServer                                                         |  |  |

#### Możliwość pobrania i obejrzenia danych:

## Państwowy rejestr granic i powierzchni jednostek podziałów terytorialnych

| Nazwa                                                                                                    | Rozmiar   | Rozszerzenie | Data modyfikacji |
|----------------------------------------------------------------------------------------------------|-----------|--------------|------------------|
| <u>PRG – jednostki administracyjne*</u>                                                                                                    | (375 MB)  | .SHP         | 09-04-2021       |
| PRG - jednostki administracyjne*                                                                                                    | (460 MB)  | *.GML        | 25-08-2019       |
| PRG – granice specjalne**                                                                                                    | (820 MB)  | .SHP         | 20-05-2020       |
| PRG – granice specjalne**                                                                                                    | (1,28 GB) | *.XML        | 28-03-2018       |
| PRG – punkty adresowe i ulice***                                                                                                    | (308 MB)  | *.SHP        | 19-04-2021       |
| PRG – punkty adresowe i ulice                                                                                                    | (791 MB)  | *.GML        | 23-04-2021       |
| Model pojęciowy PRG   02. PunktyAdresowe.zip (woj. dolnośląskie)   04. PunktyAdresowe.zip (woj. kujawsko-pomorskie)   06. PunktyAdresowe.zip (woj. lubelskie)   08. PunktyAdresowe.zip (woj. lubelskie)   10. PunktyAdresowe.zip (woj. tódzkie)   12. PunktyAdresowe.zip (woj. matopolskie)   14. PunktyAdresowe.zip (woj. matopolskie)   15. PunktyAdresowe.zip (woj. opolskie)   18. PunktyAdresowe.zip (woj. opolskie)   18. PunktyAdresowe.zip (woj. podkarpackie)   20. PunktyAdresowe.zip (woj. podlaskie)   22. PunktyAdresowe.zip (woj. sigskie)   23. PunktyAdresowe.zip (woj. sigskie)   24. PunktyAdresowe.zip (woj. świętokrzyskie)   25. PunktyAdresowe.zip (woj. świętokrzyskie)   26. PunktyAdresowe.zip (woj. warmińsko-mazurskie)   30. PunktyAdresowe.zip (woj. zachodniopomorskie) |           | *.GML        | 23-04-2021       |

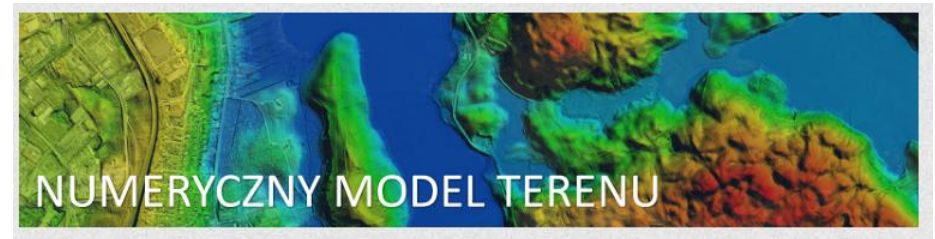

Numeryczny model terenu (NMT) stanowi dyskretną (punktową) reprezentację wysokości topograficznej powierzchni terenu, wraz z algorytmem interpolacyjnym umożliwiającym odtworzenie jej kształtu w określonym obszarze.

NMT udostępniany jest w postaci cyfrowej, w następujących formatach:

#### ASCII XYZ GRID

Pliki tekstowe zawierające współrzędne (X,Y,Z) punktów w regularnej siatce o oczku 1 metra. Punkty zostały wyinterpolowane na podstawie chmury punktów z lotniczego skaningu laserowego (błąd średni wysokości zawiera się w przedziale do 0.2 m) lub też z pomiarów na zdjęciach lotniczych, w ramach aktualizacji na potrzeby wykonania ortofotomapy (bład średni wysokości zawiera się w przedziale 0.8 - 2.0 m).

Poszczególne pliki odpowiadają zasięgom arkuszy w układzie współrzędnych płaskich prostokątnych "1992" w skali 1:5 000 (1/4 arkusza 1:10 000).

#### **ARC/INFO ASCII GRID**

Pliki tekstowe zawierające wartość wysokości punktów w regularnej siatce o oczku 1 metra, wyinterpolowane na podstawie chmury punktów z lotniczego skaningu laserowego (LIDAR). Błąd średni wysokości zawiera się w przedziale do 0.2 m.

Dane zapisane są w postaci macierzy, w której przy braku informacji o wysokości w danym punkcie wpisana jest wartość "-9999".Poszczególne pliki odpowiadają zasięgom arkuszy w układzie współrzędnych płaskich prostokątnych "1992" w skali 1:5 000 (1/4 arkusza 1:10 000).

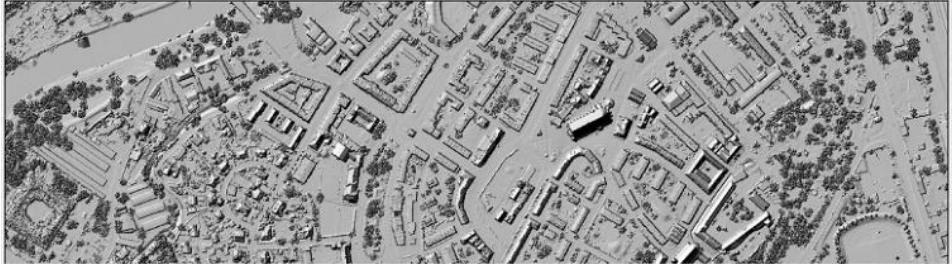

Numeryczny model pokrycia terenu (NMPT) stanowi dyskretną (punktową) reprezentację powierzchni terenu wraz z obiektami wystającymi ponad tę powierzchnię, takimi jak: budynki, drzewa, mosty, wiadukty i inne elementy infrastruktury.

Numeryczny Model Pokrycia Terenu udostępniany jest w postaci cyfrowej, w następujących formatach:

#### ASCII XYZ GRID

Pliki tekstowe zawierające współrzędne (X,Y,Z) punktów w regularnej siatce o oczku 0,5 metra dla obszarów miejskich (standard II) lub 1 metra dla pozostałych obszarów (standard I), wyinterpolowane na podstawie chmury punktów z lotniczego skaningu laserowego (LIDAR). Błąd średni wysokości zawiera się w przedziale do 0.2 m.

Poszczególne pliki odpowiadają zasięgom arkuszy w układzie współrzędnych płaskich prostokątnych "1992" w skali 1:5 000 (1/4 arkusza 1:10 000).

#### ARC/INFO ASCII GRID

Pliki tekstowe zawierające wartość wysokości punktów w regularnej siatce o oczku 0,5 metra dla obszarów miejskich (standard II) lub 1 metra dla pozostałych obszarów (standard I), wyinterpolowane na podstawie chmury punktów z lotniczego skaningu laserowego (LIDAR). Błąd średni wysokości zawiera się w przedziale do 0.2 m.

- Systemy zarządzania kryzysowego i centra powiadamiania ratunkowego – System Centrów Powiadamiania Kryzysowego przyjmujący zgłoszenia o wypadkach, katastrofach i innych nagłych przypadkach zagrożenia zdrowia i życia.
- Systemy osłony przeciwpowodziowej System Monitoringu i Osłony Kraju (SMOK) działający jako system wczesnego oszczekania przed powodziami oraz sporządzania map zalewowych i opracowywania scenariuszy powodziowych

- System Informacji Przestrzennej Lasów Państwowych (SLIP) – posiadający komponent Leśnej Mapy Numerycznej opisującej obiekty ważne z punktu widzenia zarządzania lasem
- Systemy zarządzania obszarami chronionymi systemy zarządzania Parkami Narodowymi, obszarami "Natura 2000"
- Miejskie, Powiatowe i Wojewódzkie Systemy Informacji Przestrzennej

## Bazy danych tematycznych

- Mapa sozologiczna Polski (Główny Urząd Geodezji i Kartografii - GUGiK)
- Mapa hydrograficzna Polski (GUGiK)
- Mapa geologiczno gospodarcza (Państwowy Instytut Geologiczny- PIG)
- Mapa geośrodowiskowa Polski (PIG)
- Mapa hydrogeologiczna Polski (PIG)
- Mapa podziału hydrograficznego Polski (Instytut Meteorologii i Gospodarki Wodnej

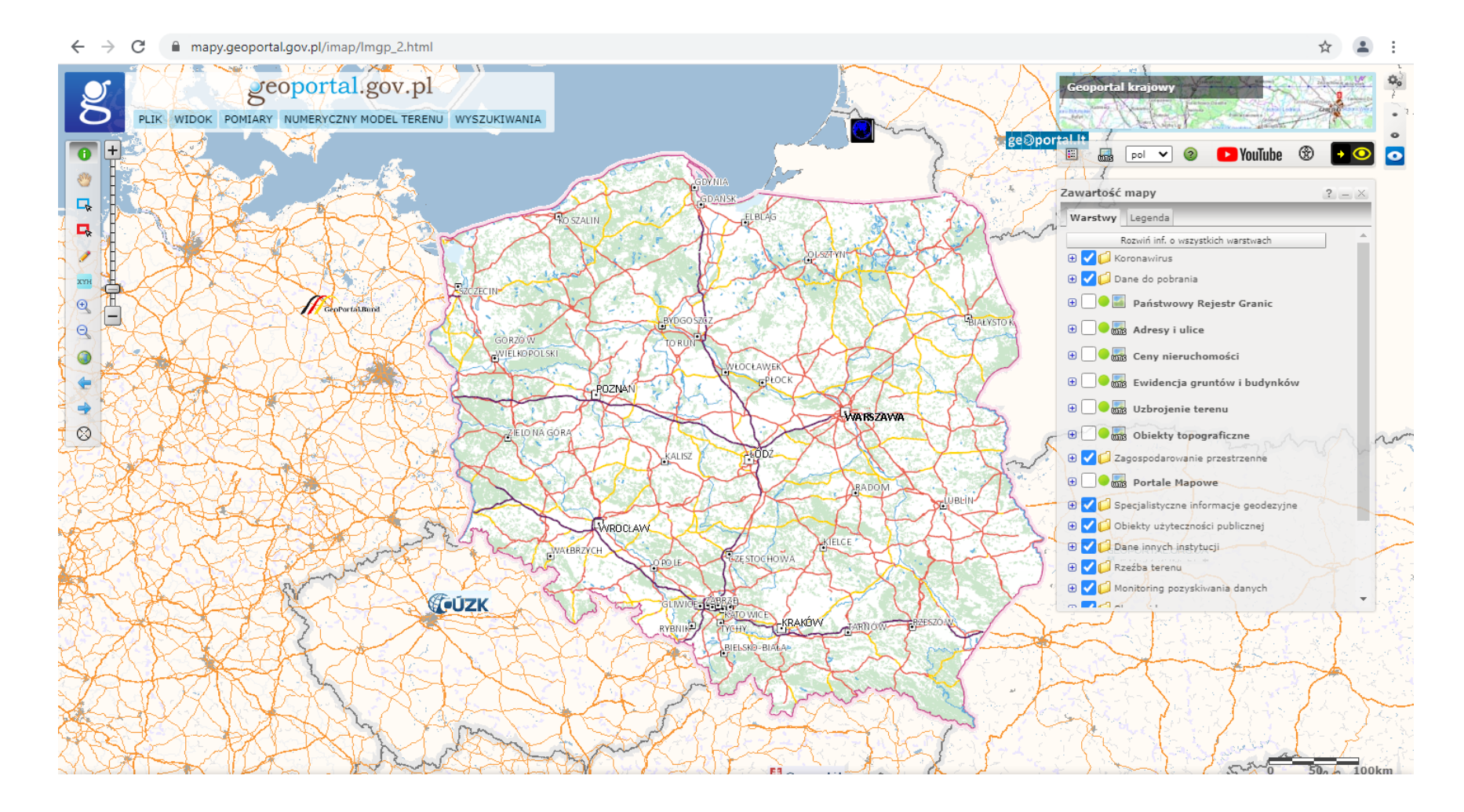

← → C 🔒 geoportal360.pl

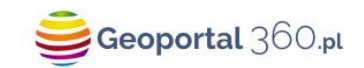

Mapa GEOPORTAL

Blog

\$

· · ·

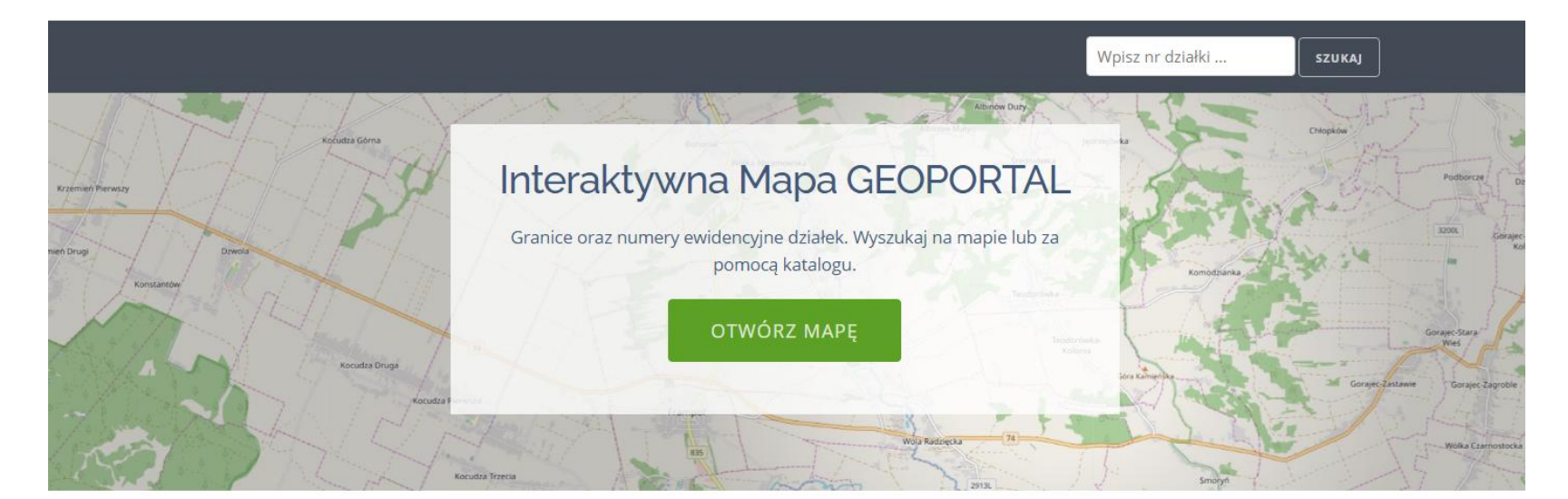

#### Czytaj na naszym blogu

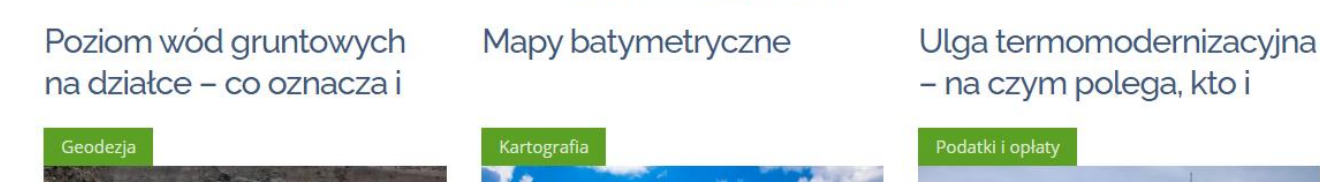

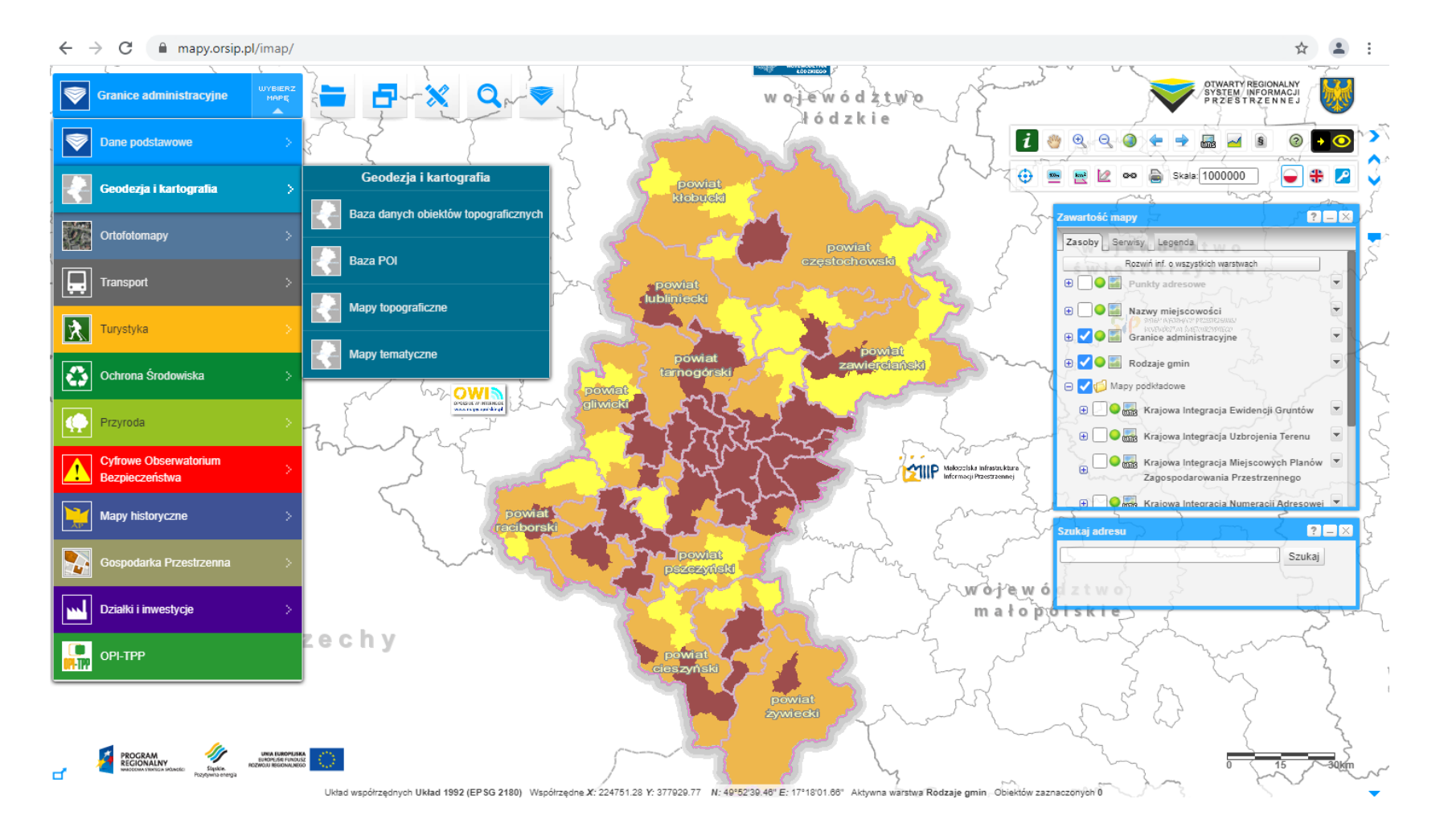

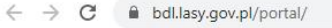

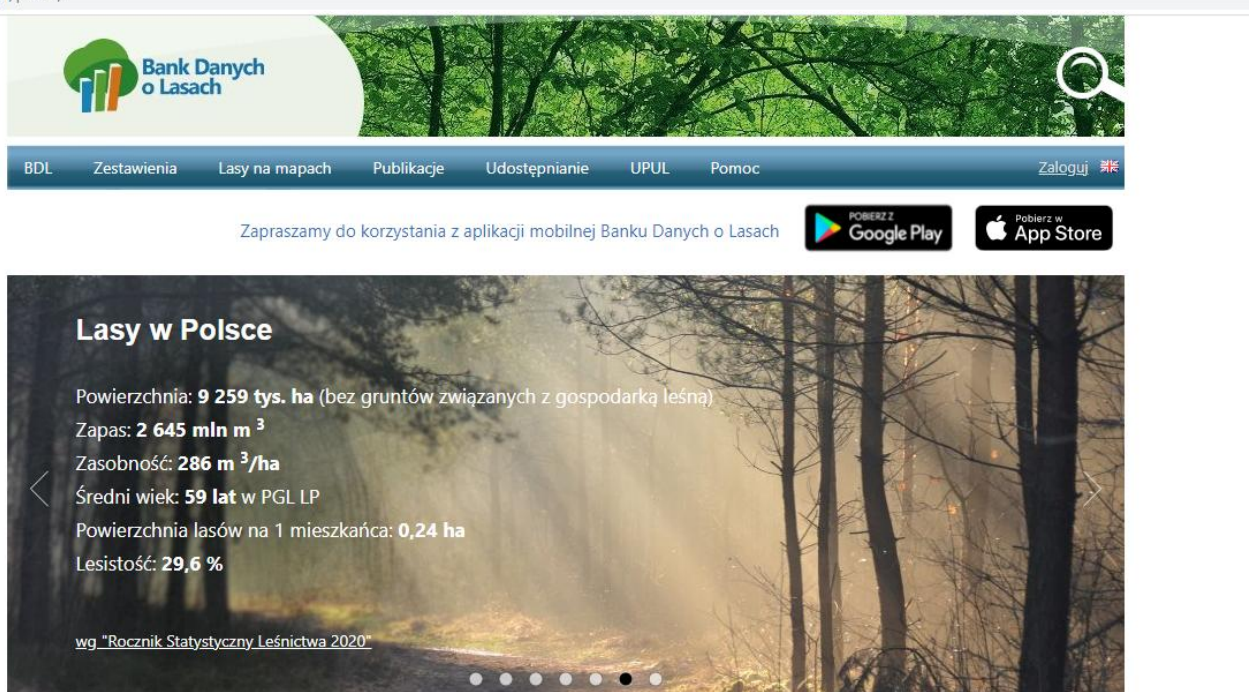

#### Witamy w portalu internetowym Banku Danych o Lasach

Biuro Urządzania Lasu i Geodezji Leśnej zrealizowało usługi zamówione przez Dyrekcję Generalną Lasów Państwowych pn.: "Wdrożenie koncepcji budowy i funkcjonowania banku danych o zasobach leśnych i stanie lasów wszystkich form własności – I etap prac (pilotaż)" oraz "Rozbudowa i prowadzenie banku danych o zasobach leśnych i stanie lasów wszystkich form własności – II etap".

Realizacja powyższych zamówień doprowadziła do powstania Banku Danych o Lasach, którego głównym celem

#### Aktualności

#### <u>Wyniki aktualizacji dla lasów poza PGL</u> <u>Lasy Państwowe 2020</u>

☆

czwartek, 22 kwietnia 2021 08:55:01

Biuro Urządzania Lasu i Geodezji Leśnej w ramach prac nad Bankiem Danych o Lasach

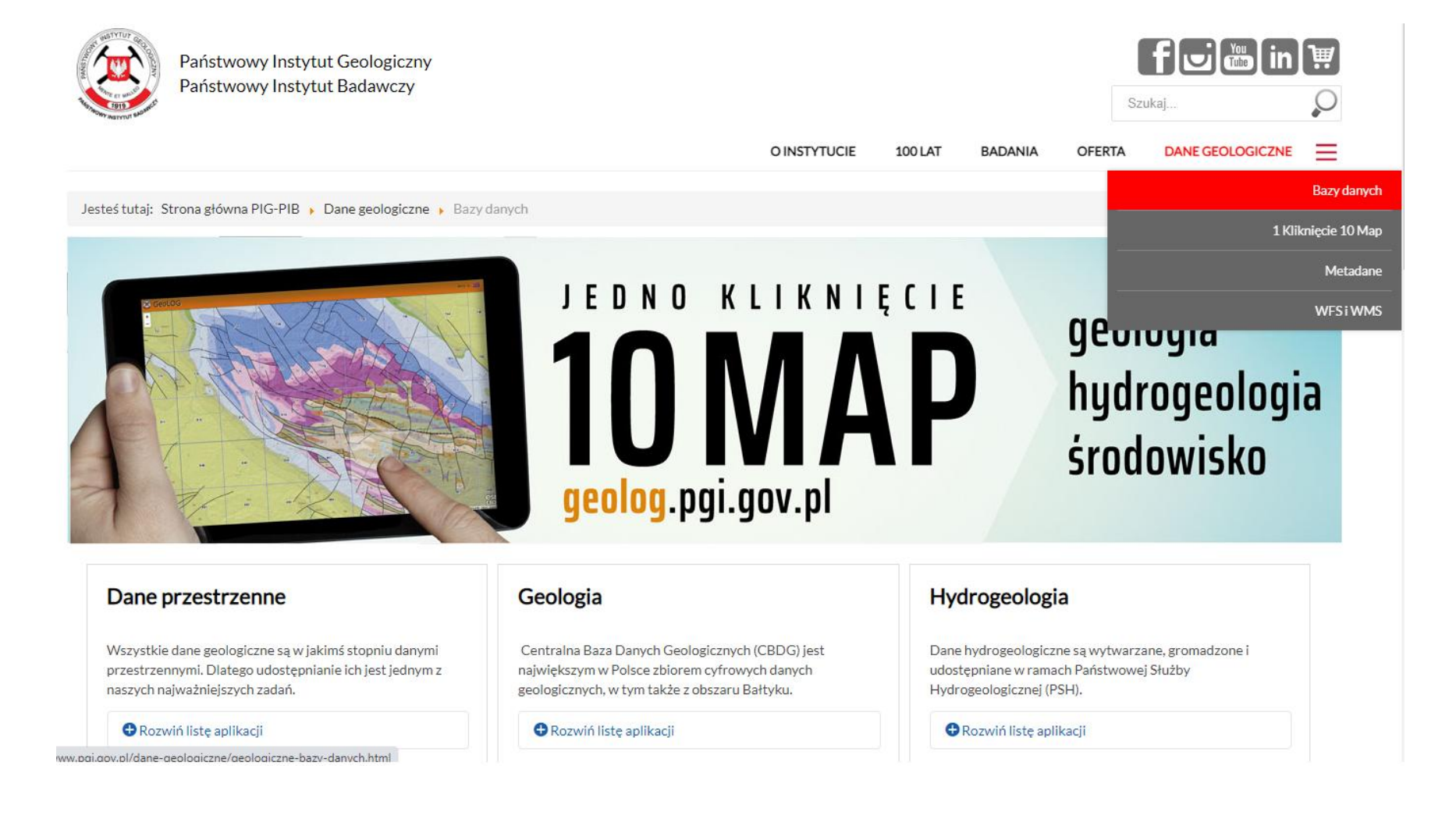

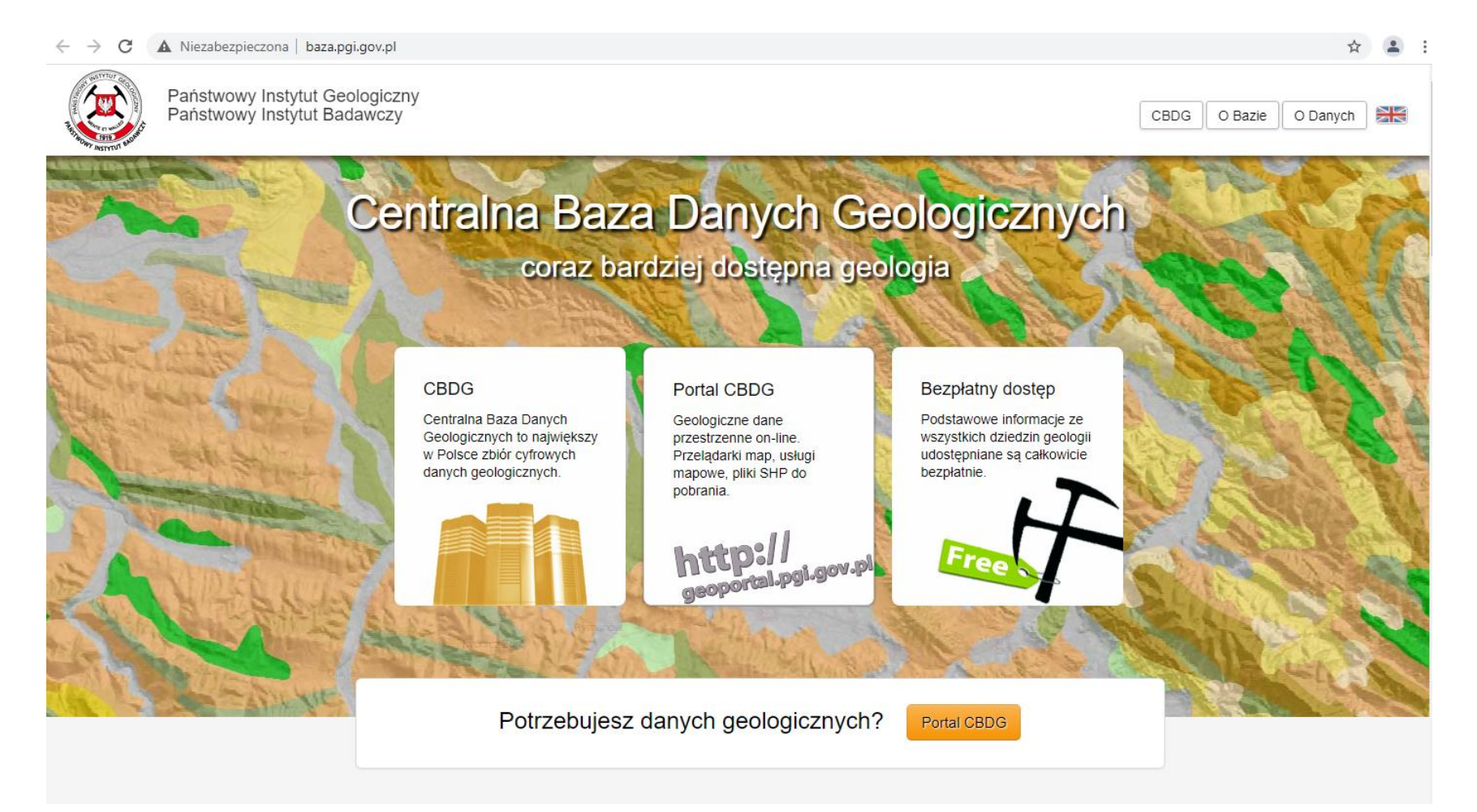

## Cel i zakres merytoryczny ćwiczenia

• instalacja oprogramowania,

• źródła danych przestrzennych,

• podstawy pracy z QGIS
### Pozyskanie oprogramowania do wczytania i wstępnej obróbki danych (QGIS) - wejdź na stronę projektu

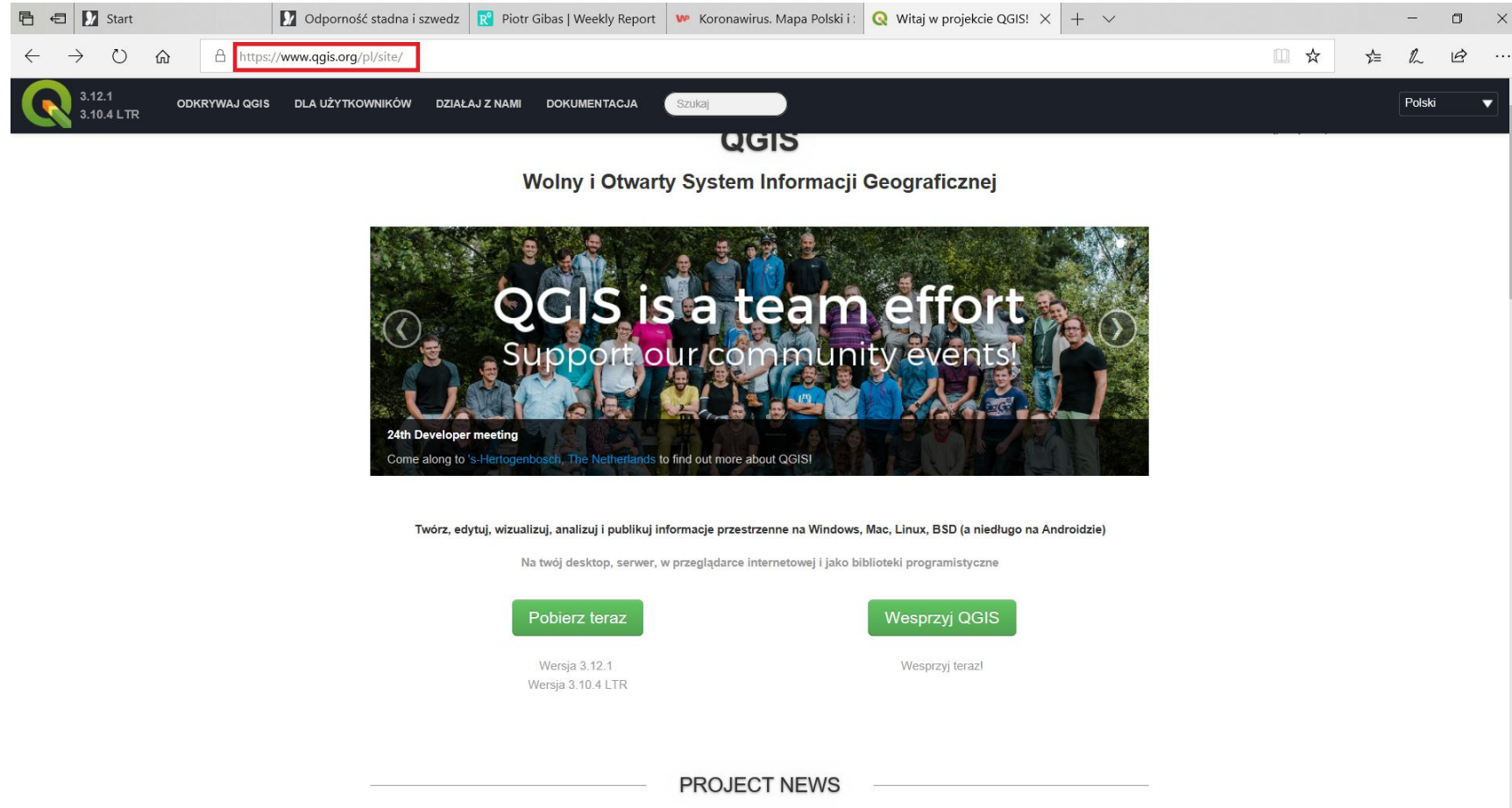

Pozyskanie oprogramowania do wczytania i wstępnej obróbki danych (QGIS) - możesz pobrać program bezpośrednio (zwróć uwagę jaki masz procesor)...

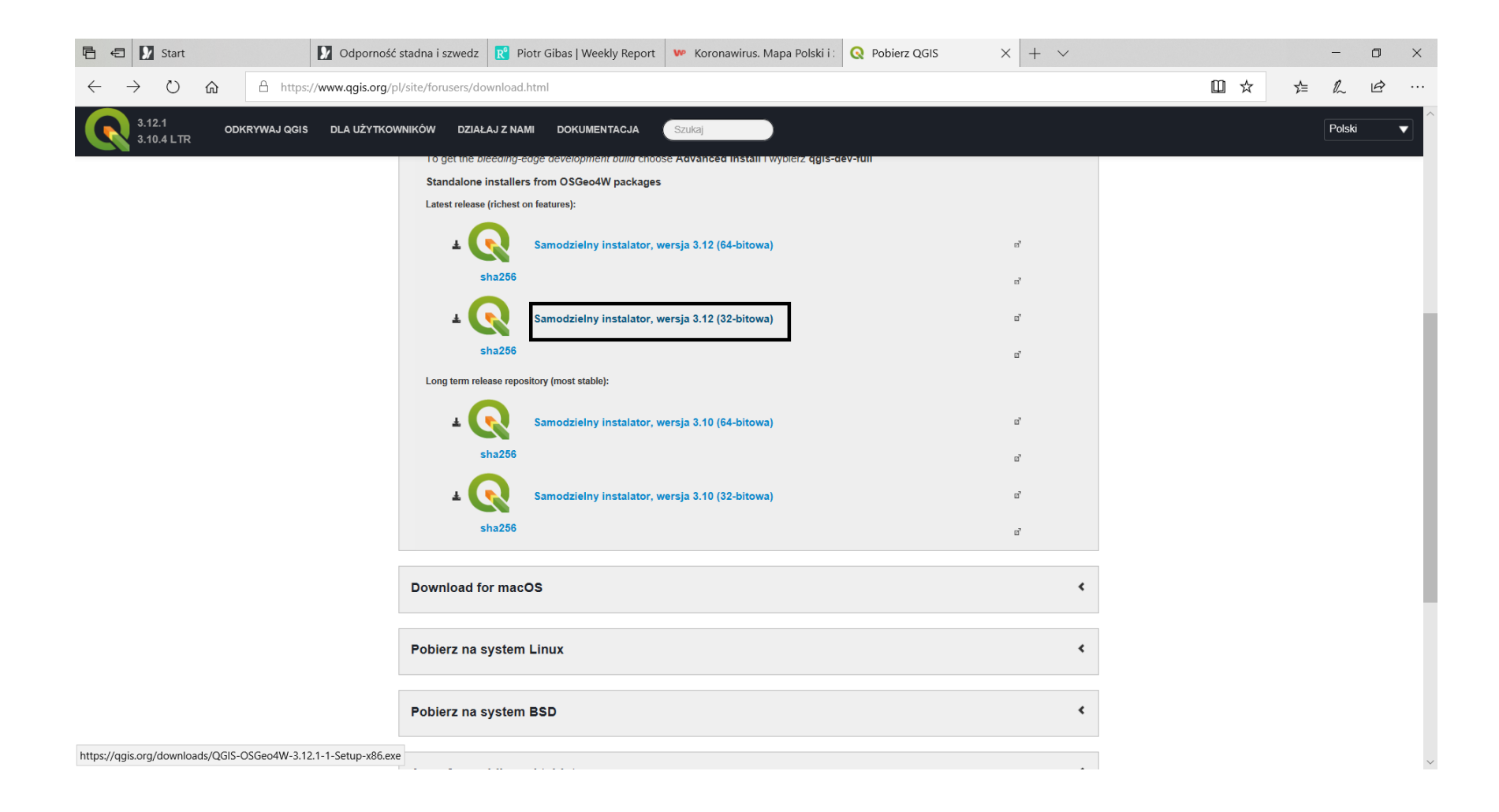

Pozyskanie oprogramowania do wczytania i wstępnej obróbki danych (QGIS) - ... lub wybrać nieco starszą wersję...

| 🖻 🖅 Start 🚺 Odporność :                        | stadna i szwedz R Piotr Gibas   Weekly Report 👐 Koronawirus. Mapa Polski i : 🝳 Pobierz QGIS X + 🗸                                         | - 0       | × |
|------------------------------------------------|----------------------------------------------------------------------------------------------------|-----------|---|
| ← → Ů ŵ Å https://www.qgis.org/pl              | l/site/forusers/download.html                                                                                                    | \$= \$ \$ |   |
| 3.12.1 ODKRYWAJ QGIS DLA UŻYTKOW<br>3.10.4 LTR | NIKÓW DZIAŁAJ Z NAMI DOKUMENTACJA Szukaj                                                                                                  | Polski    | • |
|                                                | Pobierz QGIS na swój system operacyjny                                                                                                    |           |   |
|                                                | Binary packages (installers) are available from this page.                                                                                |           |   |
|                                                | Bieżąca wersja QGIS 3.12.1 'București' została wydana w 20.03.2020.                                                                       |           |   |
|                                                | The long-term repositories currently offer QGIS 3.10.4 'A Coruña'.                                                                        |           |   |
|                                                | QGIS is available on Windows, macOS, Linux and Android.                                                                                   |           |   |
|                                                | POBIERANIE INSTALATORÓW WSZYSTKIE WYDANIA ŹRÓDŁA                                                                                          |           |   |
|                                                | Previous releases of QGIS are still available tutaj - including older releases for OS X tutaj.                                            |           |   |
|                                                | More older releases are available tutaj er i for OS X tutaj er.                                                                           |           |   |
|                                                | Wtyczki do QGIS są również dostępnetutaj a.                                                                                               |           |   |
|                                                |                                                                                                    |           |   |
|                                                |                                                                                                    |           |   |
|                                                | 17 f 🖣 🖂                                                                                                    |           |   |
|                                                | Jeśli nie zaznaczono inaczej, cała zawartość jest objęta licencją Creative Commons Altribution-ShareAlike 3.0 licence (CC BY-SA)          |           |   |
|                                                | Wybrane grafiki z kolekcji The Noun Project                                                                                               |           |   |
|                                                | Nieprzetłumaczona strona lub znalazieś błąd w tłumaczeniu: popraw<br>Błąd w tekście, brakujący tekst lub sformulowałbyś to lepiej: popraw |           |   |
|                                                |                                                                                                    |           |   |

https://www.qgis.org/pl/site/forusers/download.html#tab2

Pozyskanie oprogramowania do wczytania i wstępnej obróbki danych (QGIS) - ... pamiętaj by ściągnąć plik .exe na swój dysk (dla odpowiedniej wersji procesora)...

| 唱              | 🖘 🚺 Start                                  | Odporność stadna i szwedz | R Piotr Gibas   Weekly Report | 👐 Koronawirus. Mapa Polski i : | Index of /downloads | × + ~ |     |    | _  | ٥ | ×      |
|----------------|--------------------------------------------|---------------------------|-------------------------------|--------------------------------|---------------------|-------|-----|----|----|---|--------|
| $\leftarrow$   | - $ ightarrow$ $https://qgia$              | s.org/downloads/          |                               |                                |                     |       | □ ☆ | ∑≡ | l_ | Ŀ |        |
| ?              | OGIS-OSGeo4W-3 10 2-2-Setup-x86 64 exe sha | a256sum 23-Jan-2020 17:41 | 105                           |                                |                     |       |     |    |    |   | ^      |
| 8              | OGIS-OSGeo4W-3.10.3-1-Setup-x86.exe        | 23-Feb-2020 15:07 34      | 14M                           |                                |                     |       |     |    |    |   |        |
| ?              | QGIS-OSGeo4W-3.10.3-1-Setup-x86.exe.sha256 | 5sum 23-Feb-2020 15:07    | 102                           |                                |                     |       |     |    |    |   |        |
| 10             | QGIS-OSGeo4W-3.10.3-1-Setup-x86 64.exe     | 23-Feb-2020 15:14 3       | 95M                           |                                |                     |       |     |    |    |   |        |
| ?              | QGIS-OSGeo4W-3.10.3-1-Setup-x86 64.exe.shz | a256sum 23-Feb-2020 15:14 | 105                           |                                |                     |       |     |    |    |   |        |
| 1010           | QGIS-OSGeo4W-3.10.3-2-Setup-x86.exe        | 24-Feb-2020 14:18 34      | 44M                           |                                |                     |       |     |    |    |   |        |
| ?              | QGIS-OSGeo4W-3.10.3-2-Setup-x86.exe.sha256 | 5sum 24-Feb-2020 14:18    | 102                           |                                |                     |       |     |    |    |   |        |
| 1010           | QGIS-OSGeo4W-3.10.3-2-Setup-x86_64.exe     | 24-Feb-2020 14:24 3       | 94M                           |                                |                     |       |     |    |    |   |        |
| ?              | QGIS-OSGeo4W-3.10.3-2-Setup-x86_64.exe.sha | a256sum 24-Feb-2020 14:24 | 105                           |                                |                     |       |     |    |    |   |        |
| 10<br>10<br>10 | QGIS-OSGeo4W-3.10.3-3-Setup-x86.exe        | 29-Feb-2020 04:05 3       | 54M                           |                                |                     |       |     |    |    |   |        |
| ?              | QGIS-OSGeo4W-3.10.3-3-Setup-x86.exe.sha256 | 5sum 29-Feb-2020 04:05    | 102                           |                                |                     |       |     |    |    |   |        |
| 1010           | QGIS-OSGeo4W-3.10.3-3-Setup-x86_64.exe     | 29-Feb-2020 04:12 4       | 05M                           |                                |                     |       |     |    |    |   |        |
| ?              | QGIS-OSGeo4W-3.10.3-3-Setup-x86_64.exe.sha | a256sum 29-Feb-2020 04:12 | 105                           |                                |                     |       |     |    |    |   |        |
| 10<br>01<br>10 | QGIS-OSGeo4W-3.10.4-1-Setup-x86.exe        | 24-Mar-2020 02:21 3       | 50M                           |                                |                     |       |     |    |    |   |        |
| ?              | QGIS-OSGeo4W-3.10.4-1-Setup-x86.exe.md5su  | m 24-Mar-2020 01:46       | 70                            |                                |                     |       |     |    |    |   |        |
| ?              | QGIS-OSGeo4W-3.10.4-1-Setup-x86.exe.sha256 | 5sum 24-Mar-2020 01:46    | 102                           |                                |                     |       |     |    |    |   |        |
| 10<br>10       | QGIS-OSGeo4W-3.10.4-1-Setup-x86_64.exe     | 24-Mar-2020 02:15 4       | 1M                            |                                |                     |       |     |    |    |   |        |
| ?              | QGIS-OSGeo4W-3.10.4-1-Setup-x86_64.exe.md  | 15sum 24-Mar-2020 02:15   | 73                            |                                |                     |       |     |    |    |   |        |
| ?              | QGIS-OSGeo4W-3.10.4-1-Setup-x86_64.exe.sha | a256sum 24-Mar-2020 02:15 | 105                           |                                |                     |       |     |    |    |   |        |
| 101<br>10      | QGIS-OSGeo4W-3.12.0-1-Setup-x86.exe        | 23-Feb-2020 14:06 3       | 51M                           |                                |                     |       |     |    |    |   |        |
| ?              | QGIS-OSGeo4W-3.12.0-1-Setup-x86.exe.sha256 | 5sum 23-Feb-2020 14:06    | 102                           |                                |                     |       |     |    |    |   |        |
| 101<br>10      | QGIS-OSGeo4W-3.12.0-1-Setup-x86_64.exe     | 23-Feb-2020 14:13 4       | 03M                           |                                |                     |       |     |    |    |   |        |
| ?              | QGIS-OSGeo4W-3.12.0-1-Setup-x86_64.exe.sha | a256sum 23-Feb-2020 14:13 | 105                           |                                |                     |       |     |    |    |   | - 1    |
|                | QGIS-OSGeo4W-3.12.0-2-Setup-x86.exe        | 29-Feb-2020 02:54 3       | 51M                           |                                |                     |       |     |    |    |   |        |
| ?              | QGIS-OSGeo4W-3.12.0-2-Setup-x86.exe.sha256 | 5sum 29-Feb-2020 02:54    | 102                           |                                |                     |       |     |    |    |   |        |
| 10<br>10<br>10 | QGIS-OSGeo4W-3.12.0-2-Setup-x86_64.exe     | 29-Feb-2020 03:01 4       | 3M                            |                                |                     |       |     |    |    |   |        |
| ?              | QGIS-OSGeo4W-3.12.0-2-Setup-x86_64.exe.sha | a256sum 29-Feb-2020 03:01 | 105                           |                                |                     |       |     |    |    |   |        |
| 101            | QGIS-OSGeo4W-3.12.1-1-Setup-x86.exe        | 23-Mar-2020 23:34 3       | 51M                           |                                |                     |       |     |    |    |   |        |
| ?              | QGIS-OSGeo4W-3.12.1-1-Setup-x86.exe.md5su  | m 23-Mar-2020 23:34       | 70                            |                                |                     |       |     |    |    |   |        |
| 2              | QGIS-OSGeo4W-3.12.1-1-Setup-x86.exe.sha256 | 5sum 23-Mar-2020 23:34    | 102                           |                                |                     |       |     |    |    |   |        |
| 010            | QGIS-OSGeo4W-3.12.1-1-Setup-x86_64.exe     | 24-Mar-2020 00:22 4       | 3M                            |                                |                     |       |     |    |    |   |        |
| 2              | QGIS-OSGeo4W-3.12.1-1-Setup-x86_64.exe.md  | 15sum 24-Mar-2020 00:22   | 73                            |                                |                     |       |     |    |    |   |        |
| 2              | QGIS-OSGeo4W-3.12.1-1-Setup-x86_64.exe.sha | a256sum 24-Mar-2020 00:22 | 105                           |                                |                     |       |     |    |    |   |        |
| ?              | System.dll                                 | 02-Dec-2017 20:42         | 10K                           |                                |                     |       |     |    |    |   | $\sim$ |

Pozyskanie oprogramowania do wczytania i wstępnej obróbki danych (QGIS) - ... możesz także wczytać pliki które pomogą Ci w początkach pracy z programem.

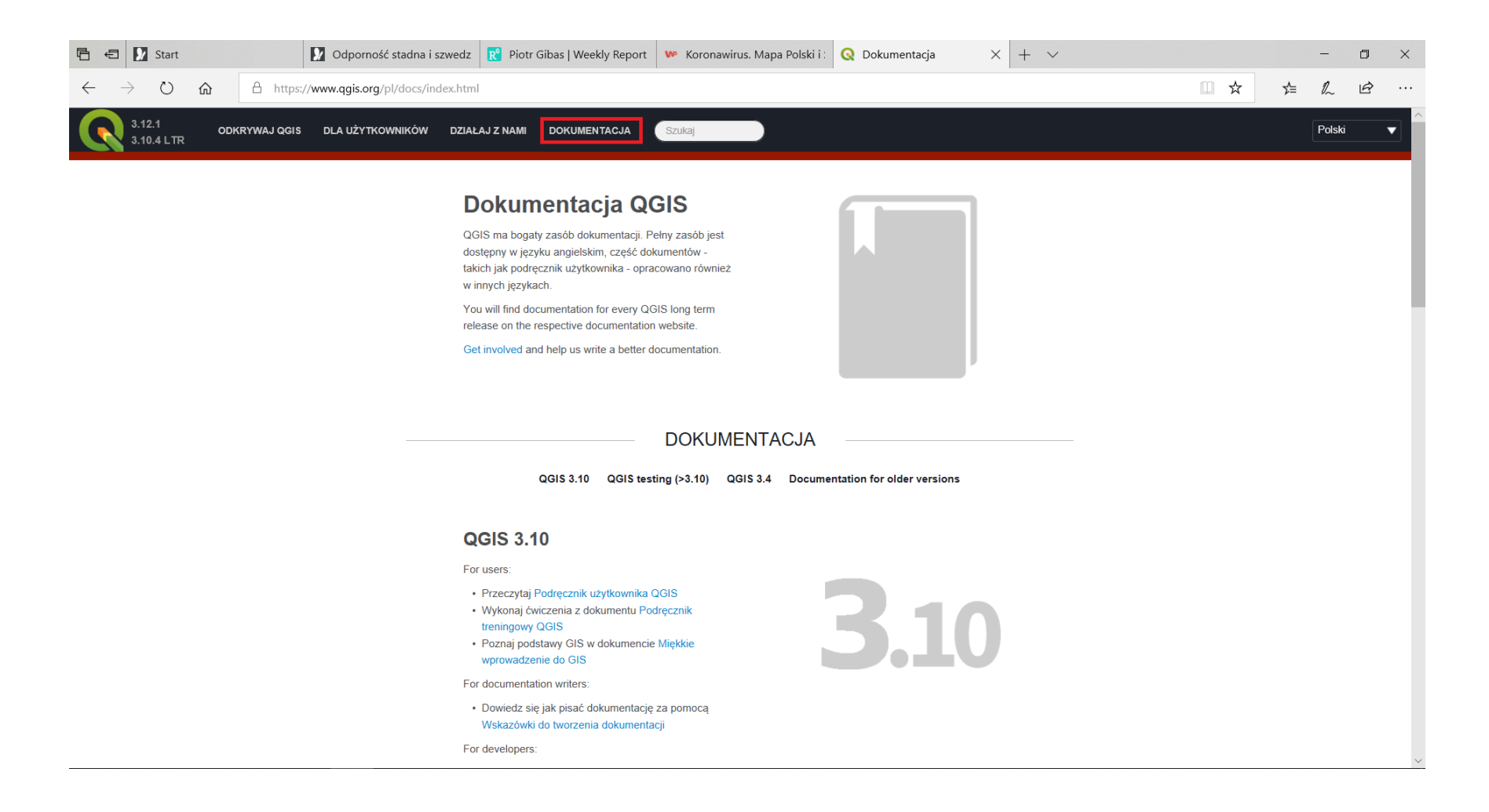

### Pozyskanie danych referencyjnych – dane ze strony GUGIK (która była już prezentowana) – dane są w polskim układzie odniesienia 92

| 🖻 🚭 🚺 Start                                                 | Odporność stadna i szwedz 💦 Piotr Gibas   We                                                   | ekly Report 🛛 🕨 Koronawirus. Mapa Polski i :                                                                                                    | 🖤 Dane z państwow        | rego re 🗙 🕂    | $\sim$           |     |   |    | —  | ٥ | × |
|-------------------------------------------------------------|------------------------------------------------------------------------------------------------|----------------------------------------------------------------------------------------------------|--------------------------|----------------|------------------|-----|---|----|----|---|---|
| $\leftarrow$ $\rightarrow$ $\circlearrowright$ $\bigcirc$ w | ww.gugik.gov.pl/pzgik/dane-bez-oplat/dane-z-panstwowego                                        | -rejestru-granic-i-powierzchni-jednostek-podzi                                                                                                    | alow-terytorialnych-kraj | u-prg          |                  | Ш ф | ٢ | ∑≞ | l~ | Ŕ |   |
|                                                             | Dane z państwowego rejestru grar<br>podziałów terytorialnych kraju - P<br>Zasady udostepniania | nic i powierzchni jednostek<br>RG<br>Zbiory danych państwowego rejestru                                                                                                    | granic i powierzchni     | jednostek podz | ziałów           |     |   |    |    |   | ^ |
|                                                             |                                                                                                | terytoriainycn kraju.                                                                                                    | Rozmiar                  | Rozszerzenie   | Data modyfikacji |     |   |    |    |   |   |
|                                                             |                                                                                                | PRG – jednostki administracyjne*                                                                                                    | (375 MB)                 | .SHP           | 20-03-2020       |     |   |    |    |   |   |
|                                                             |                                                                                                | <u> PRG – jednostki administracyjne*</u>                                                                                                    | (460 MB)                 | *.GML          | 25-08-2019       |     |   |    |    |   |   |
|                                                             |                                                                                                | PRG - granice specjalne**                                                                                                    | (820 MB)                 | .SHP           | 16-03-2020       |     |   |    |    |   |   |
|                                                             |                                                                                                | PRG – granice specjalne**                                                                                                    | (1,28 GB)                | *.XML          | 28-03-2018       |     |   |    |    |   | - |
|                                                             |                                                                                                | PRG – punkty adresowe i ulice***                                                                                                    | (304 MB)                 | *.SHP          | 24-03-2020       |     |   |    |    |   |   |
|                                                             |                                                                                                | PRG – punkty adresowe i ulice                                                                                                    | (791 MB)                 | *.GML          | 27-03-2020       |     |   |    |    |   |   |
|                                                             |                                                                                                | Model pojęciowy PRG<br>02. PunktyAdresowe.zip (woj. dolnośląskie)<br>04. PunktyAdresowe.zip (woj. lujuwsko-pomorskie)<br>05. PunktyAdresowe.zip (woj. lujuskie)<br>10. PunktyAdresowe.zip (woj. lujuskie)<br>14. PunktyAdresowe.zip (woj. matopolskie)<br>14. PunktyAdresowe.zip (woj. podkarpackie)<br>16. PunktyAdresowe.zip (woj. podkarpackie)<br>20. PunktyAdresowe.zip (woj. podkarpackie)<br>20. PunktyAdresowe.zip (woj. podkarpackie)<br>20. PunktyAdresowe.zip (woj. podkarpackie)<br>20. PunktyAdresowe.zip (woj. podkarpackie)<br>20. PunktyAdresowe.zip (woj. podkarpackie)<br>20. PunktyAdresowe.zip (woj. podkarpackie)<br>20. PunktyAdresowe.zip (woj. jaskie)<br>26. PunktyAdresowe.zip (woj. jaskie)<br>26. PunktyAdresowe.zip (woj. šwiętokrzyskie) |                          | *.GML          | 27-03-2020       |     |   |    |    |   | ~ |

### Pozyskanie danych – dane CLC

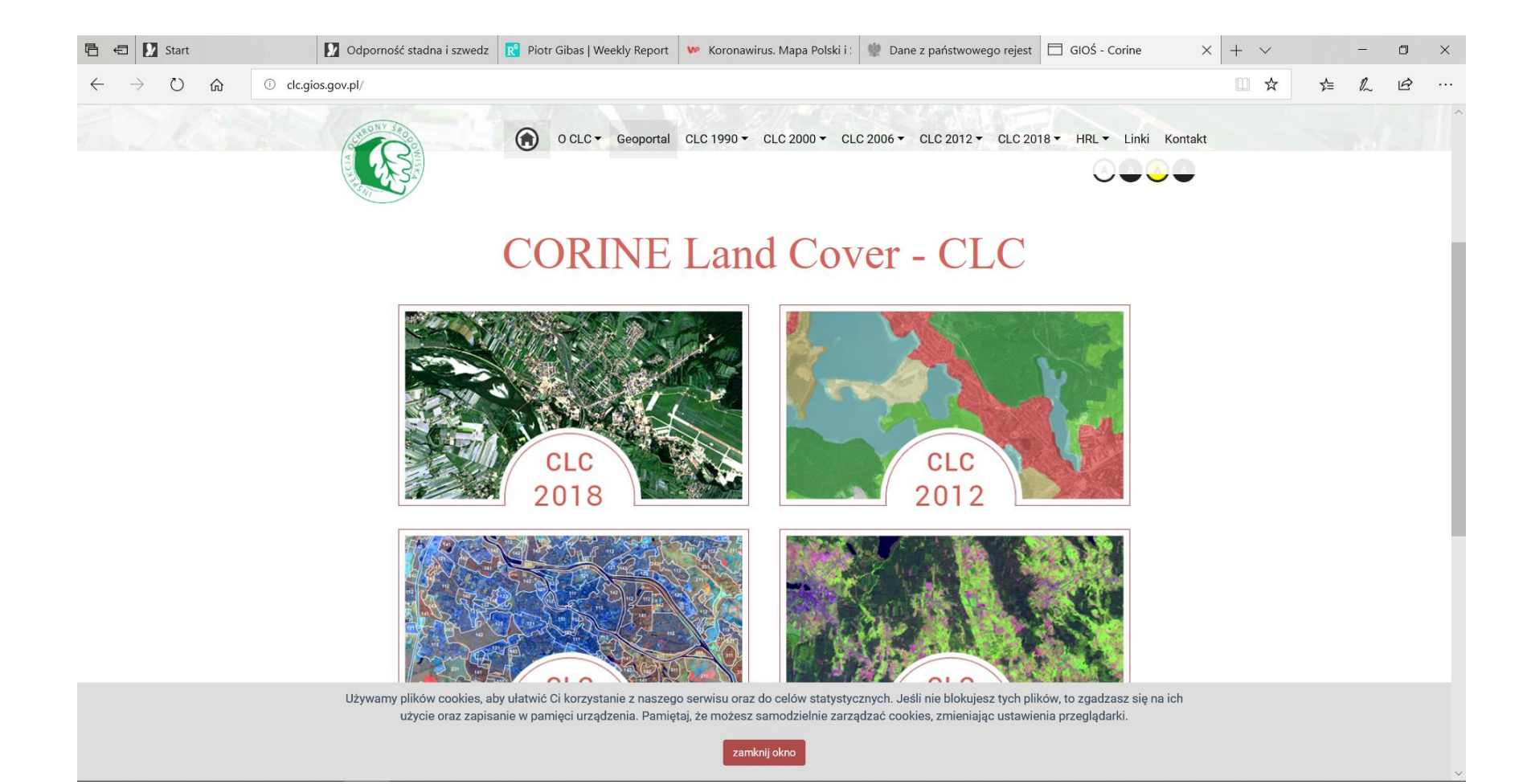

### Pozyskanie danych– dane CLC – by pozyskać te dane należy zapoznać się z warunkami udostępnienia...

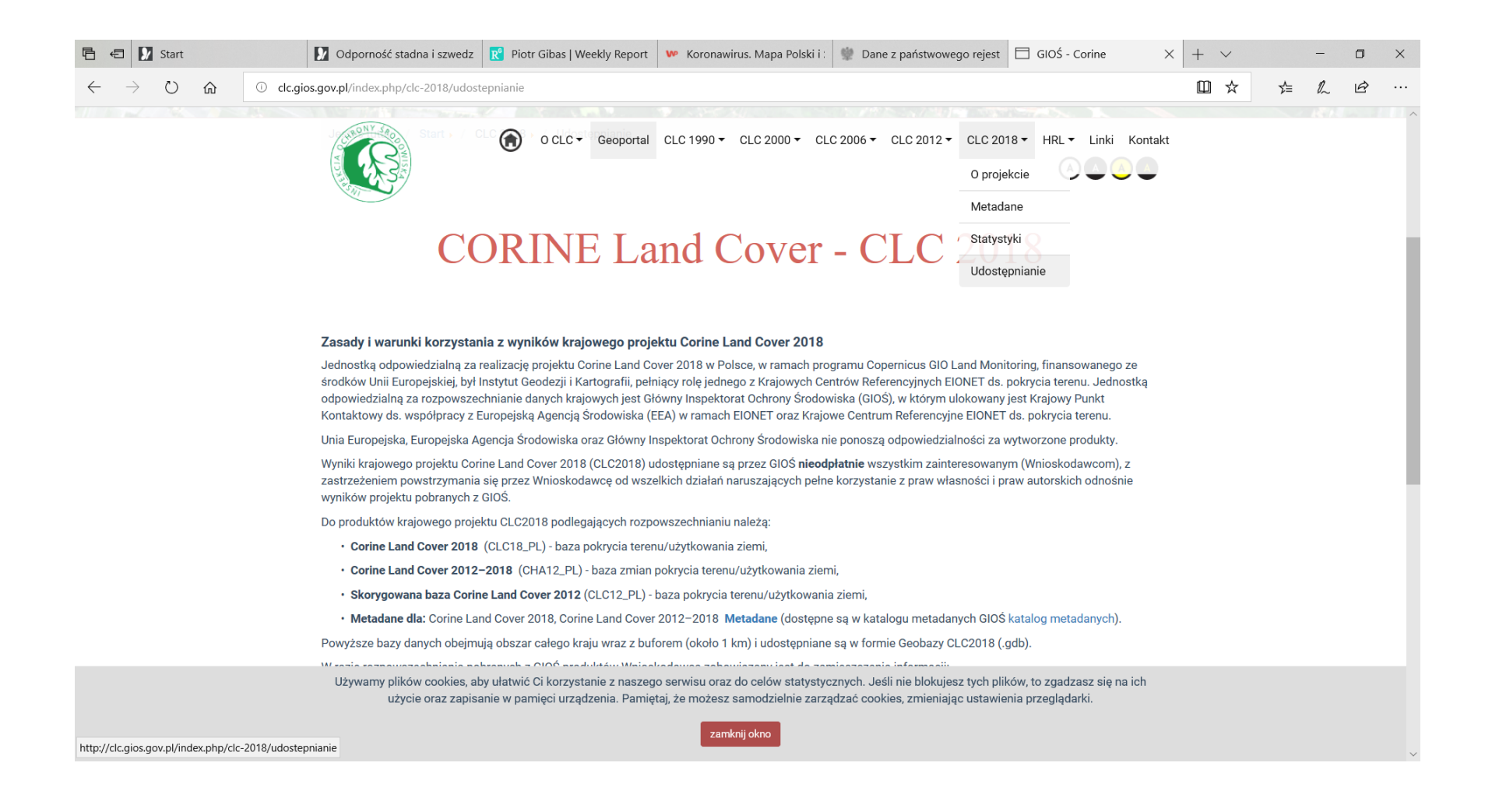

#### Pozyskanie danych– dane CLC – ... i zgodzić się na nie...

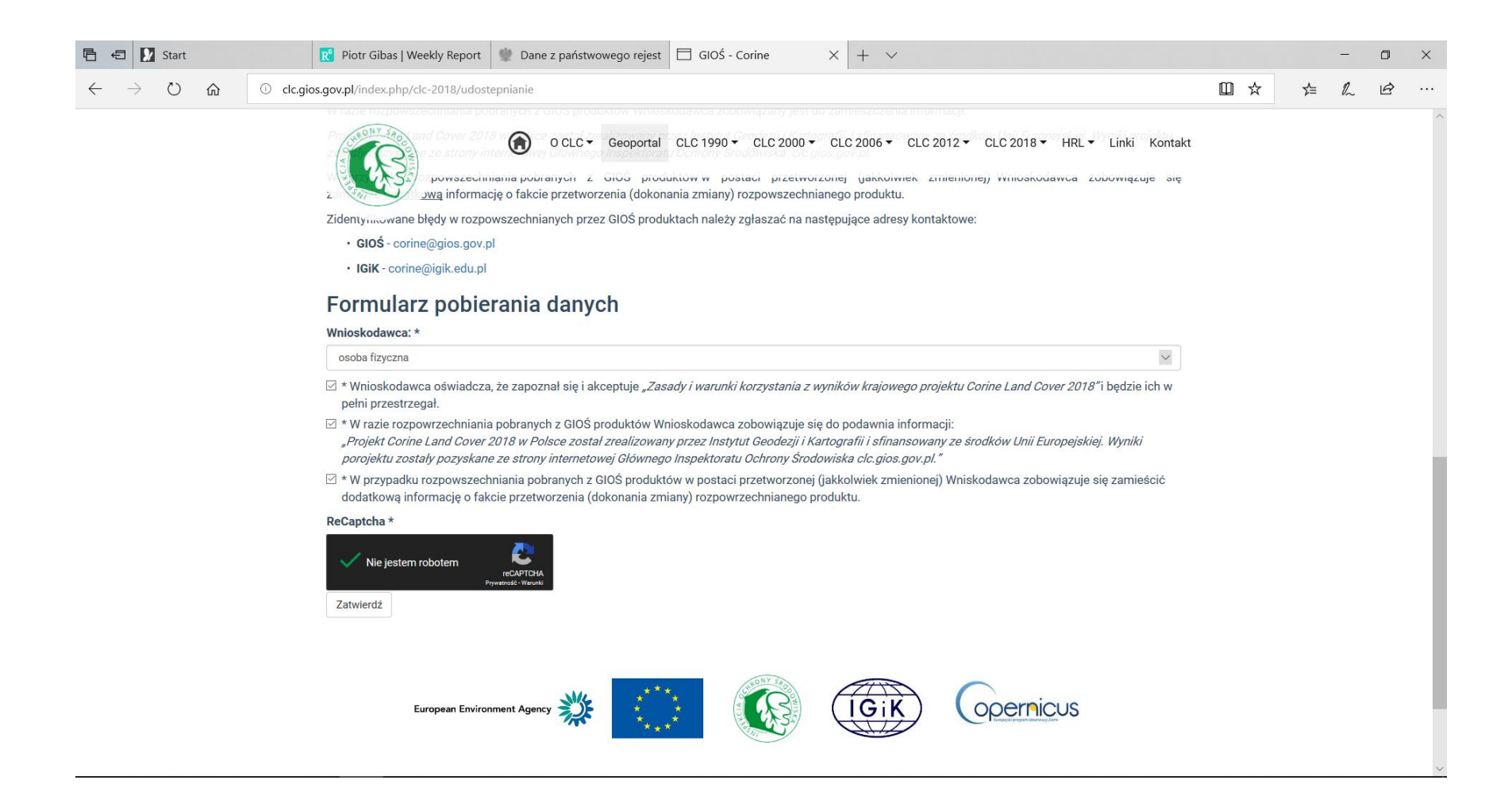

Pozyskanie danych– dane CLC – … pliki można ściągać w wersji .shp (do QGIS w wesji 2. … lub 3. …) lub archiwum gdb (do QGIS w wesji 3. …) – dane są w polskim układzie odniesienia 92

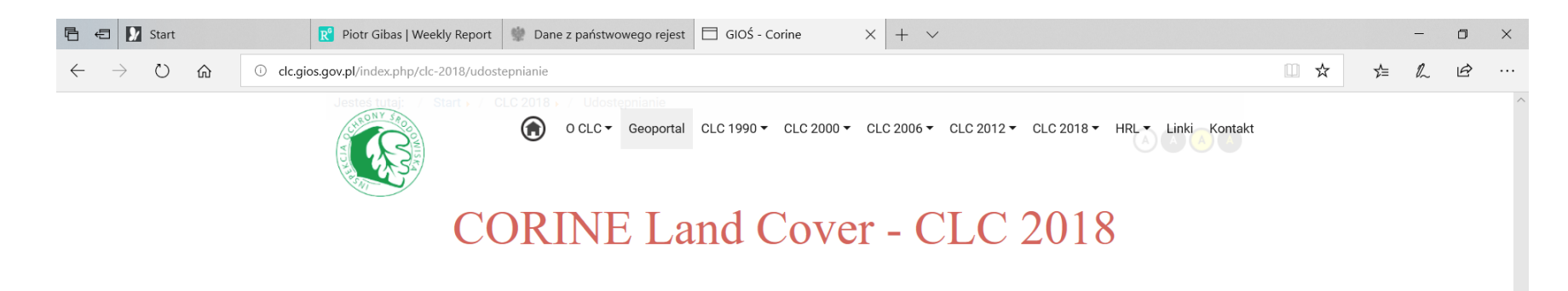

| Nazwa pliku        | Opis                                                                                           | Wielkość I | Pobierz plik |
|--------------------|------------------------------------------------------------------------------------------------|------------|--------------|
| clc18_PL.zip       | Corine Land Cover 2018 (clc18_PL) - baza pokrycia terenu/użytkowania ziemi                     | 167 MB     | Pobierz      |
| cha18_PL.zip       | Corine Land Cover 2012-2018 (cha18_PL) - baza zmian pokrycia terenu/użytkowania ziemi          | 4,8 MB     | Pobierz      |
| clc12_PL.zip       | Skorygowana baza Corine Land Cover 2012 (clc12_PL) - baza pokrycia terenu/użytkowania<br>ziemi | 166 MB     | Pobierz      |
| clc2018_PL.gdb.zip | Geobaza CLC2018                                                                                | 288 MB     | Pobierz      |
| MCO_12_PL.xml      | Metadane do skorygowanej bazy Corine Land Cover 2012                                           | 35 KB      | Pobierz      |
| MCOCHA18_PL.xml    | Metadane do bazy zmian Corine Land Cover 2012-2018                                             | 35 KB      | Pobierz      |
| MCO18_PL.xml       | Metadane do bazy Corine Land Cover 2018                                                        | 35 KB      | Pobierz      |

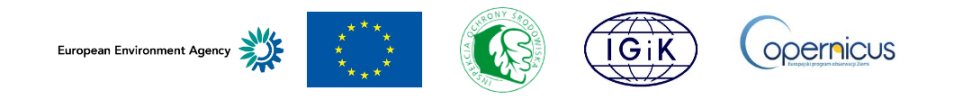

### Pozyskanie danych – OSM są do pobrania na poziomie województw – dane w WGS84 (LATLONG)

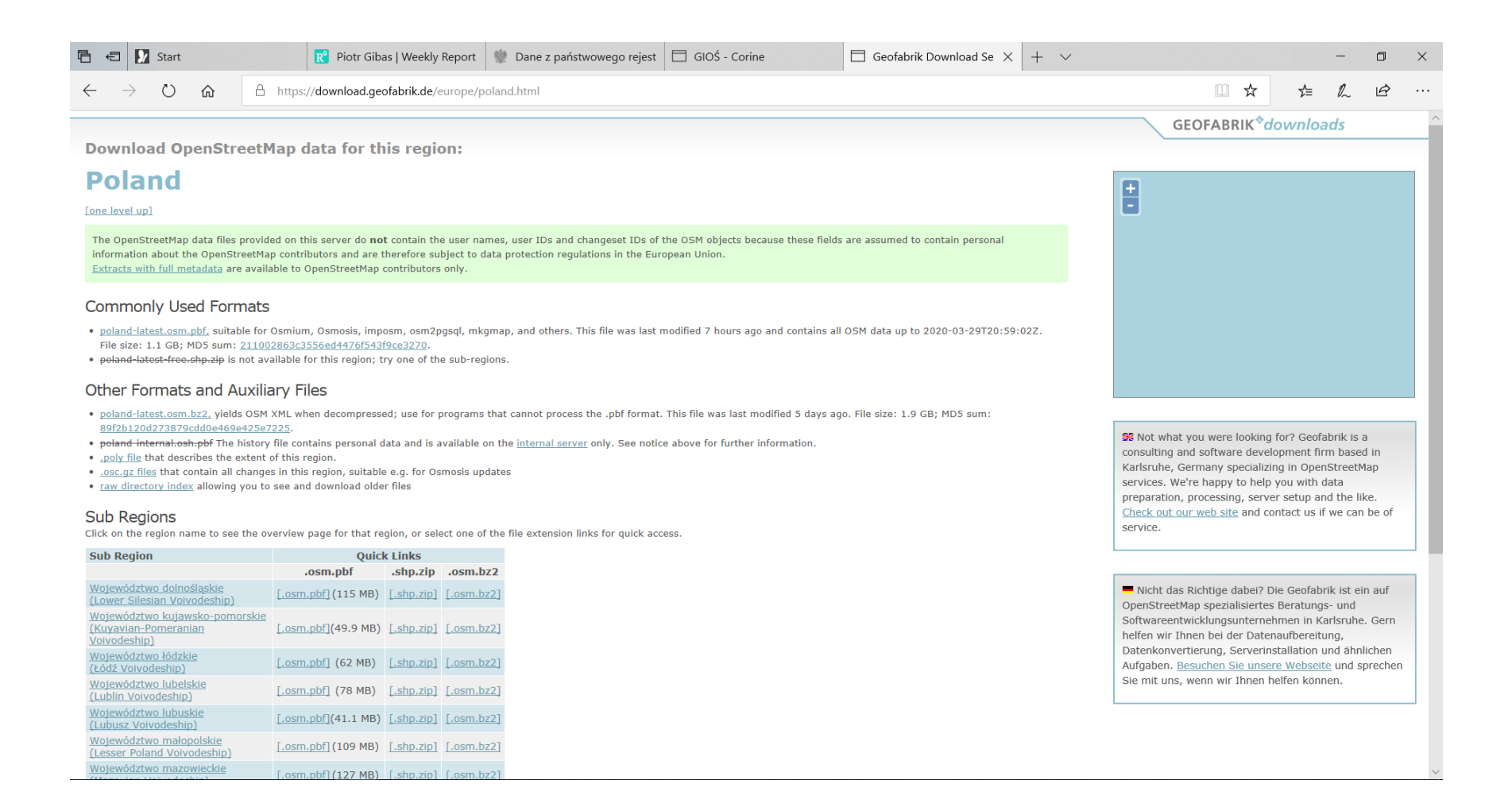

#### Inne źródła danych (przydatne m.in. do wizualizacji) – np. warstwy WMS – skąd pozyskać link do serwera?

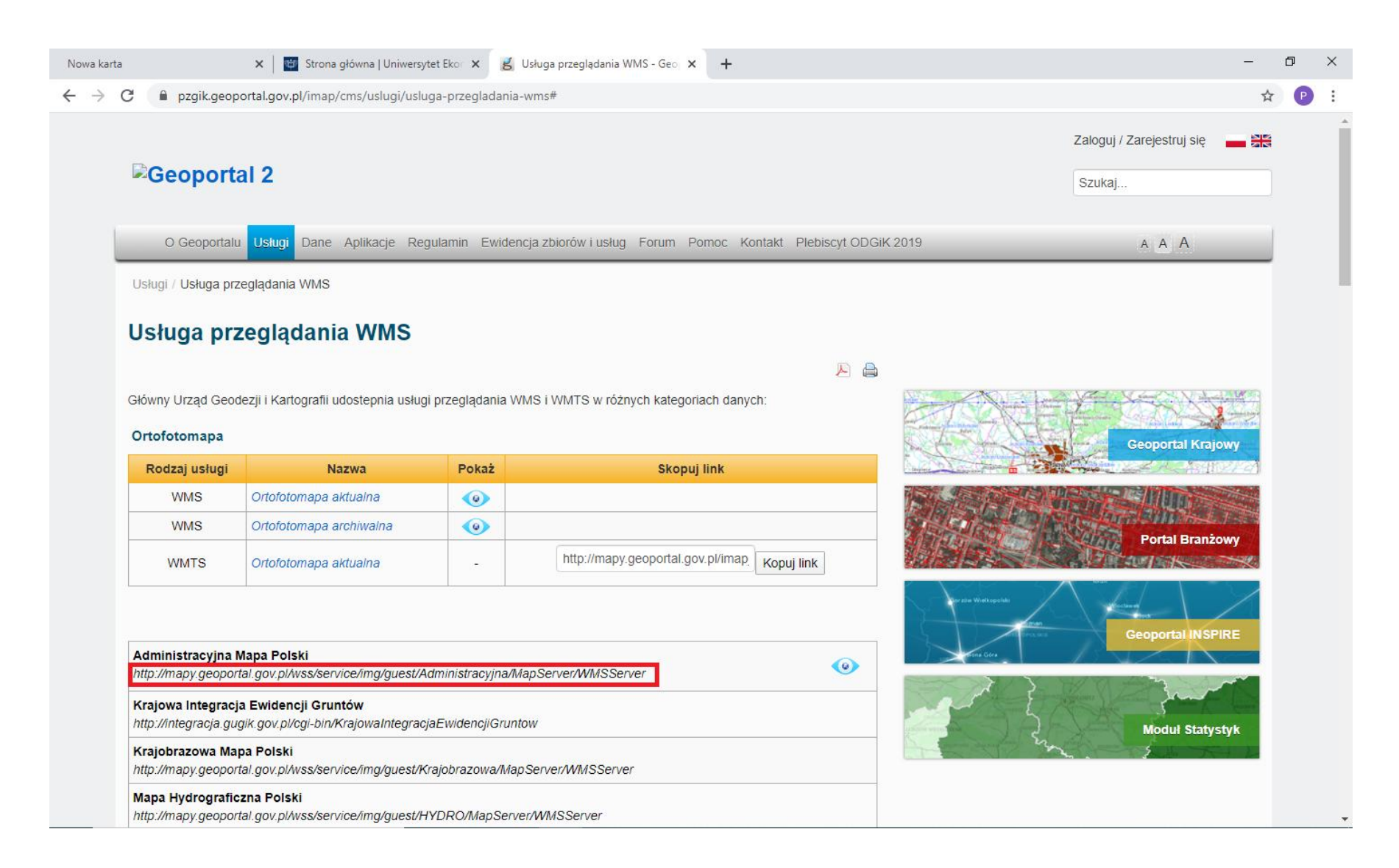

#### Inne źródła danych (przydatne do wyliczeń) – np. dane statystyczne pozyskane z DBL-u

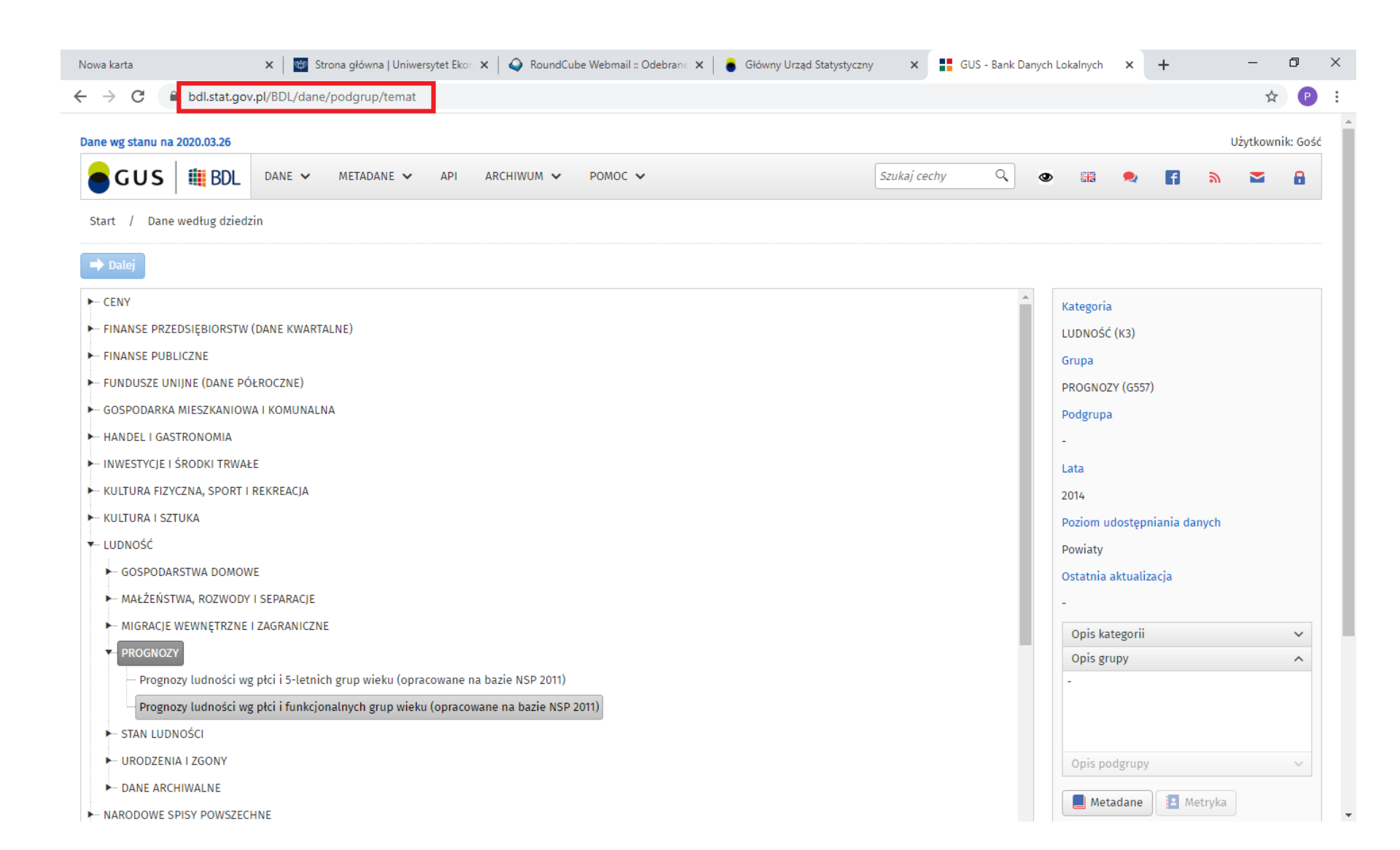

### Tworzenie plików referencyjnych – etap I – oprogramowanie QGIS. Dodajemy warstwę wektorową...

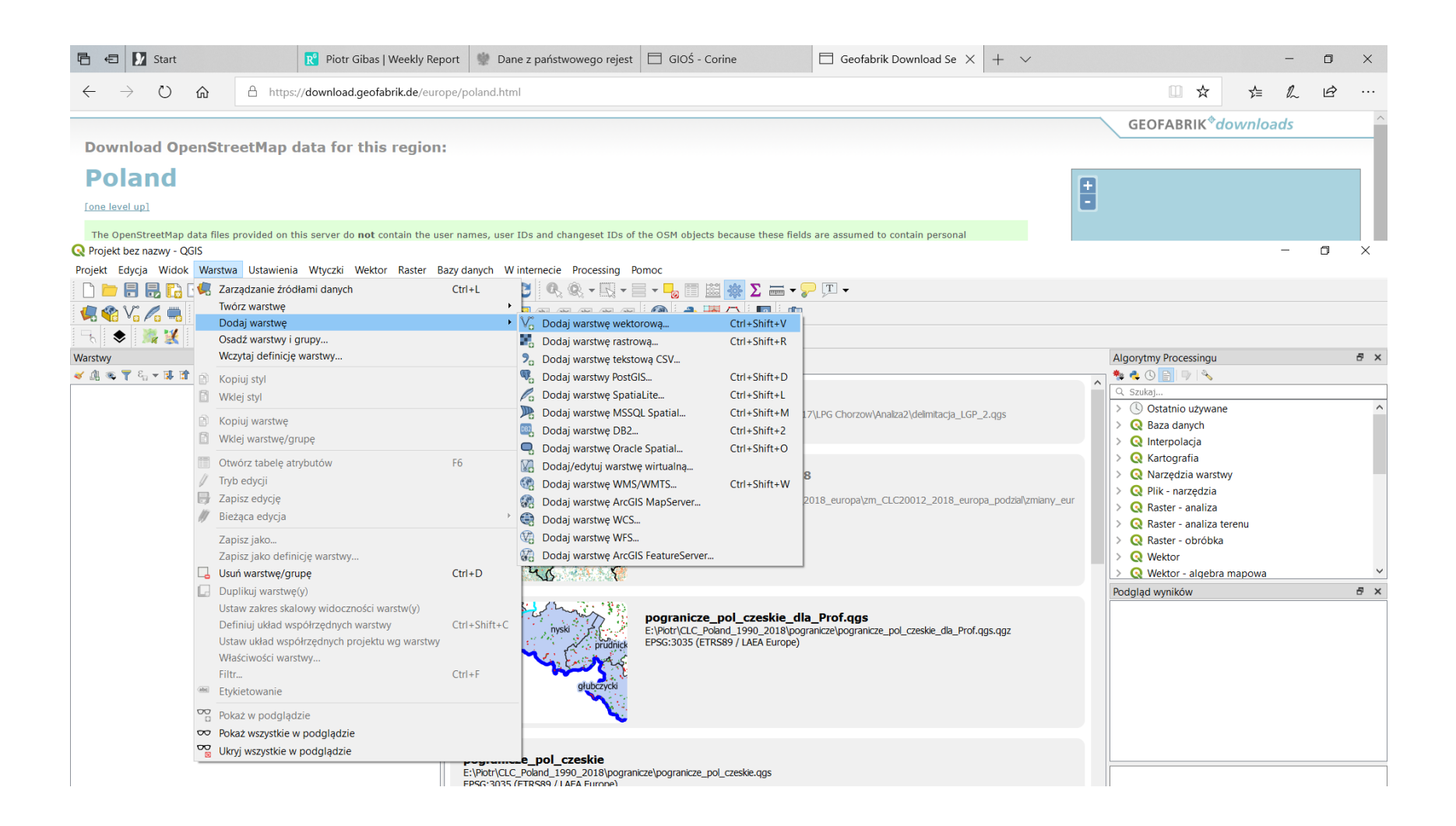

# Tworzenie plików referencyjnych – etap I – ... ograniczamy wybór do warstwy .shp i wybieramy interesujący nas plik...

| Q Projekt bez nazwy - QGIS                                               |                                                 |                                    |                         |                       |                  |            | _                              | o ×         |
|--------------------------------------------------------------------------|-------------------------------------------------|------------------------------------|-------------------------|-----------------------|------------------|------------|--------------------------------|-------------|
| Projekt Edycja Widok Warstwa Ustawienia Wtyczki Wektor Raster Bazy danyc | h Winternecie Processing Pomoc                  |                                    |                         |                       |                  |            |                                |             |
| L 🖿 🖥 🗛 🗛 🚺 🏷 🗢 🕫 🖉 🔜 🗛 🗛 🛄                                              | 🕐 🎅 🔍 🍭 + 🔣 + 🗮 + 🧞 🗐                           | 📓 🌞 Σ 🛲 🗕 🖓                        | -                       |                       |                  |            |                                |             |
| 🥵 🎕 🌾 🥂 // 局・治 阪・誕 亩 🔫 🖻 も み 📟                                           | 🔌 🐴 as as as as 🧟 🌏                             | 🛃 🔿  😰                             |                         |                       |                  |            |                                |             |
| 도 🔹 🎉 🗶 🎓 🌈 🔶 🛲 🎞 🤜 76 76 👪 🙈 🛄                                          |                                                 |                                    |                         |                       |                  |            |                                |             |
| Warstwy 🗗 × Osta                                                         | tn 🔇 Zarządzanie źródłami danych I Wektor       |                                    |                         |                       |                  | ×          | ssingu                         | ē ×         |
| <ul> <li>◆ 創 ● ▼ 8<sub>0</sub> ▼ Bin II</li> </ul>                       |                                                 |                                    |                         |                       |                  |            | 7   20                         |             |
| delin                                                                    | nii s ee                                        | Typ źródła danych                  |                         |                       |                  |            |                                | ^           |
| C:\Us<br>EPSG                                                            | 21 Wektor                                       | ● Plik ○ Katalog ○ Baza            | danych 🔘 Dane online:   | HTTP(S), chmura, etc. |                  |            | lych                           |             |
|                                                                          | Raster                                          | Kodowanie                          |                         | UTF-8                 |                  | $\sim$     | cja                            |             |
| 5-3                                                                      | Mesh                                            | Źródło                             |                         |                       |                  |            | fia                            |             |
|                                                                          | 2 CSV                                           | Dane wektorowe                     |                         |                       |                  |            | zędzia                         |             |
| _2                                                                       |                                                 |                                    |                         |                       |                  |            | analiza                        |             |
| Q .                                                                      | Dtwórz wektorowy zbiór danych OGR               |                                    |                         |                       |                  |            | ×                              |             |
|                                                                          | $ ightarrow \  \   	imes$ Yen komputer > New Vo | olume (E:) > jednostki_admi        | nistracyjne_28_08_201   | 9                     | $\sim$ (         | Przeszuk   | aj: jednostki_administ 🔎       |             |
|                                                                          | ganizui 🔻 Nowy folder                           |                                    |                         |                       |                  |            | <b>■</b> • <b>■ 0</b>          | ~           |
|                                                                          | Now Volume (Fr)                                 | <b>^</b>                           |                         |                       |                  |            |                                | ₽×          |
|                                                                          | Stacia dysków CD (V) CDROM                      |                                    |                         |                       |                  |            |                                |             |
| No. 1                                                                    | Stacja dysków CD (W;) CDROM                     |                                    |                         |                       |                  |            |                                |             |
|                                                                          |                                                 |                                    |                         |                       |                  |            |                                |             |
|                                                                          | inducetti administrativa 20.00.2010             | Gminyshn                           | Gminy 2019 shp          | Gminy 2019 pol9       | Gminy 2019 pol9  | Gminy 2019 | nol9 lednostki ewiden          |             |
|                                                                          | NAT                                             | Ghinyibhp                          | ching_consistp          | 2.shp                 | 2a.shp           | 2b.shp     | cyjne.shp                      |             |
|                                                                          |                                                 |                                    |                         |                       |                  |            |                                |             |
|                                                                          | Piotr                                           |                                    |                         |                       |                  |            |                                |             |
|                                                                          | punkty adresowe 21 01 2020                      |                                    |                         |                       |                  |            |                                |             |
|                                                                          | SVDNB_npp_20190101-20190131_75N060V             | W_v(                               |                         |                       |                  |            |                                |             |
|                                                                          | jednostki_administracyjne_28_08_2019.zip        | Jednostki_ewiden<br>cvine LAEA.shp | Jelesnia_UTM34n.<br>shp | Obręby.shp            | Państwo.shp      | Powiaty.sh | p powiaty_opolskie<br>2019.shp |             |
|                                                                          | Stacia dvsków CD (W:) CDROM                     | · ·                                |                         |                       |                  |            |                                |             |
|                                                                          | Nazwa pliku: Gminy.shp                          |                                    |                         |                       |                  | ✓ ESRI Sha | apefile (*.shp *.SHP) $\sim$   |             |
|                                                                          |                                                 |                                    |                         |                       |                  | Otw        | órz Anuluj                     |             |
|                                                                          | · ·                                             |                                    |                         | حمداني                | bodaj            | 1 on oc    |                                | <u>.</u>    |
| Q Szukana fraza (Ctrl+K) Gotowe                                          |                                                 | wsporrzęune                        | NO SKdi                 | a :3/31/803 V         | owiększenie 100% |            | u 🔍 🖨 🔽 Renderuj 💮             | EPSG:4326 🔍 |

### Tworzenie plików referencyjnych – etap I – … dodajemy go (uwaga – czasami to trwa… zatem klikamy raz i dajemy zamknij) …

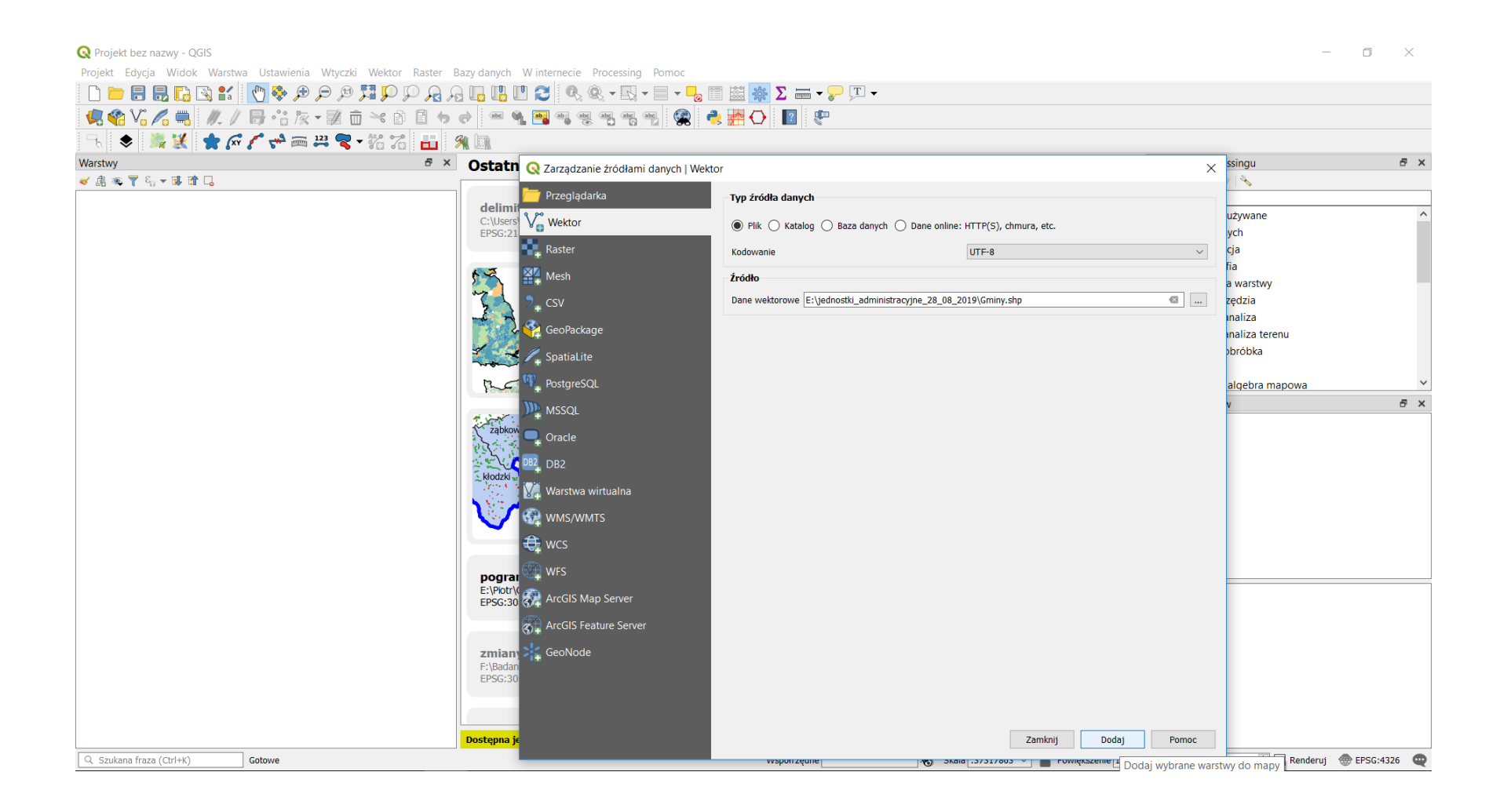

Tworzenie plików referencyjnych – etap I – … domyślnie mapa otworzy się w układzie WGS84 (ale my wiemy że została udostępniona w polskim układzie 92) zatem… naciskamy prawy przycisk myszy i deklarujemy układ…

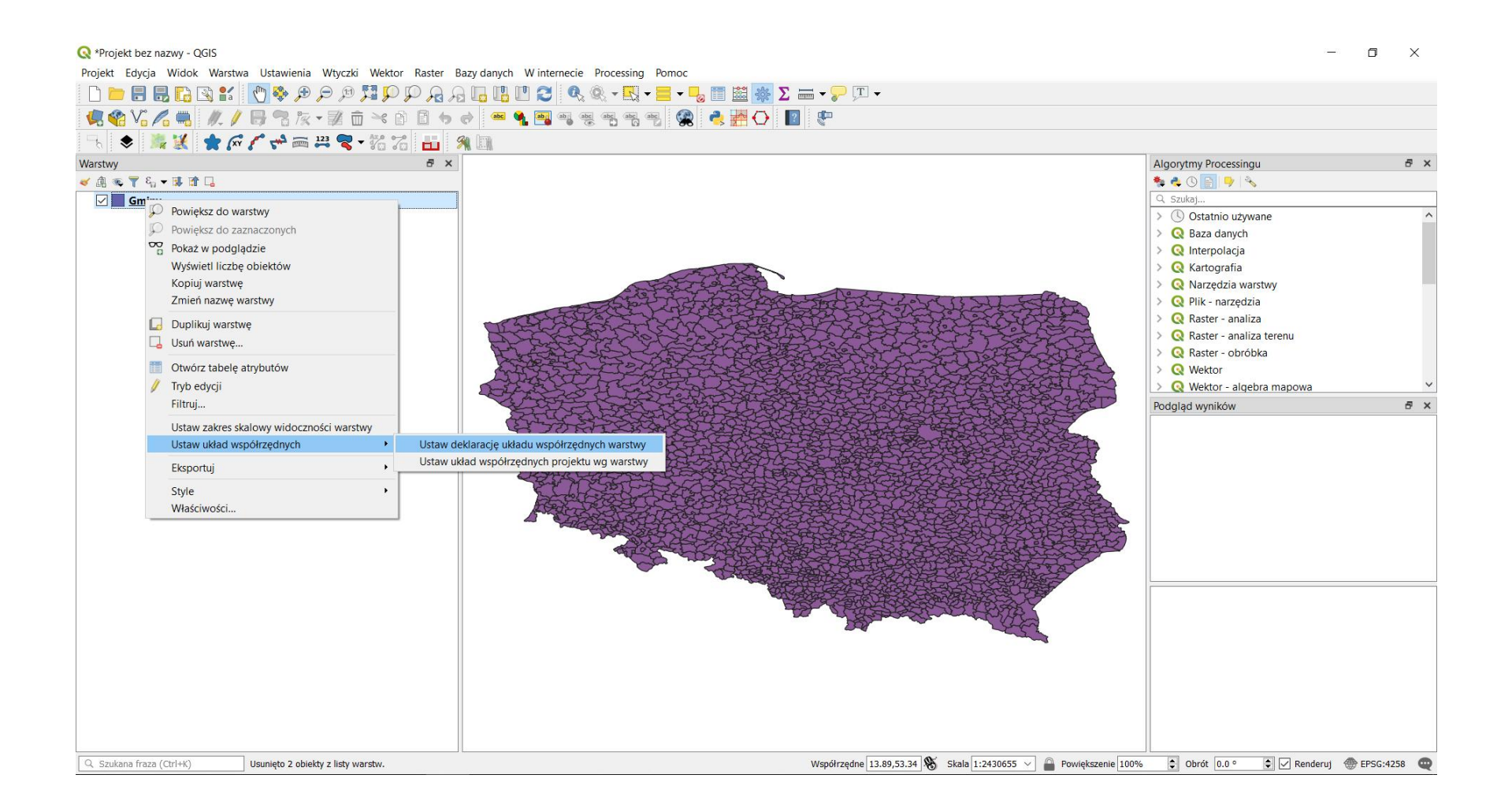

# Tworzenie plików referencyjnych – etap I – … możemy sobie pomóc poprzez przefiltrowanie układów – kilkamy EPSG:2180 (nazwy mogą się nieco różnić ale numer ID układu zostaje niezmienny)…

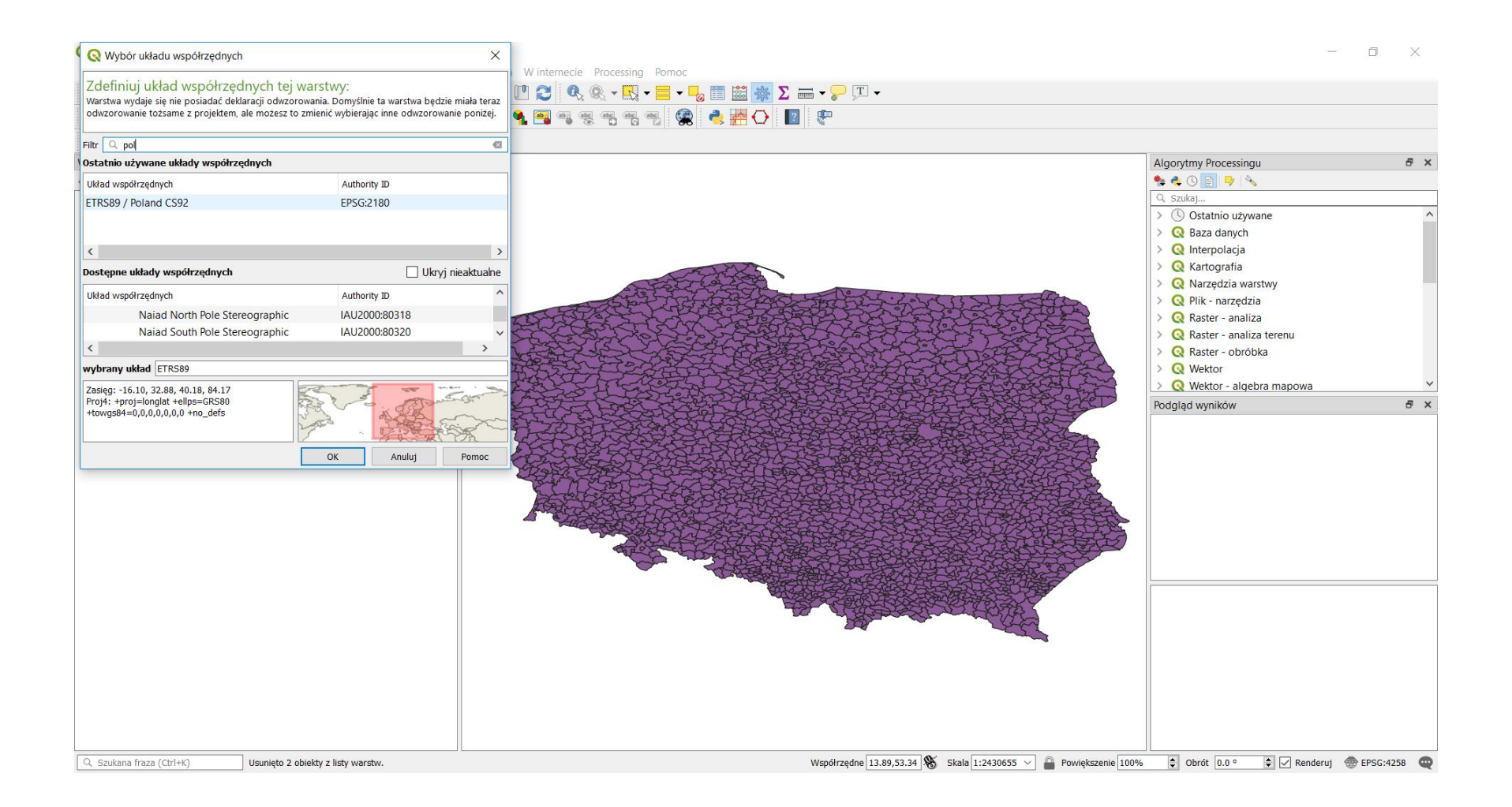

Tworzenie plików referencyjnych – etap I – ... sprawdzamy czy układ został nadany... ale nie mamy rysunku mapy (została ona przeniesiona w odpowiednie współrzędne)...

| Q *Projekt bez nazwy - QGIS                                               | – O X                                                                                                    |
|---------------------------------------------------------------------------|----------------------------------------------------------------------------------------------------|
| Projekt Edycja widok warstwa Ostawienia wtyczki wektor kaster Bazy danych |                                                                                                    |
|                                                                           |                                                                                                    |
| 🖳 🎕 Vi 🔏 🖏   🥢 🖉 🗟 🧞 • 🕺 🛅 🛰 🖄 💆 🔶   📟                                    | 🌯 🤜 🧠 😤 📆 🥮 😤 📥 🎦 🔟 🔟                                                                                     |
| - 🔍 📚 🎉 🌪 🜈 🌈 🖛 🎞 🥦 - 76 76 👪 🙊 🛄                                         |                                                                                                    |
| Warstwy 🗗 🗙                                                               | Algorytmy Processingu 🗗 🗙                                                                                 |
| <ul> <li>✓ ▲ ∞ ▼ €, + ₩ ₩ □.</li> </ul>                                   |                                                                                                    |
| Gminy                                                                     | Q. Szukaj                                                                                                 |
| Gminy (MultiPolygon - EPSG:2180)                                          | > 🕓 Ostatnio używane 🔨                                                                                    |
| E                                                                         | > Q Baza danych                                                                                           |
| \jednostki_administracyjne_28_08_2019\Gminy.shp                           | > Q Interpolacja                                                                                          |
|                                                                           | > Q Kartografia                                                                                           |
|                                                                           | > Q Narzędzia warstwy                                                                                     |
|                                                                           |                                                                                                    |
|                                                                           |                                                                                                    |
|                                                                           | > Q Raster - ohröhka                                                                                      |
|                                                                           |                                                                                                    |
|                                                                           | > Q Wektor - algebra mapowa v                                                                             |
|                                                                           | Podolad wyników 🕫 🗙                                                                                       |
|                                                                           |                                                                                                    |
|                                                                           |                                                                                                    |
|                                                                           |                                                                                                    |
|                                                                           |                                                                                                    |
|                                                                           |                                                                                                    |
|                                                                           |                                                                                                    |
|                                                                           |                                                                                                    |
|                                                                           |                                                                                                    |
|                                                                           |                                                                                                    |
|                                                                           |                                                                                                    |
|                                                                           |                                                                                                    |
|                                                                           |                                                                                                    |
|                                                                           |                                                                                                    |
|                                                                           |                                                                                                    |
|                                                                           |                                                                                                    |
|                                                                           |                                                                                                    |
|                                                                           |                                                                                                    |
|                                                                           |                                                                                                    |
| Szukana fraza (Ctrl+K)     Usunieto 2 obiekty z listy warstw.             | Współrzędne 13.89.53.34 🕱 Skala 1:2430655 🗸 🚨 Powiekszenie 100% 🖨 Obrót 10.0 ° 🗇 📿 Renderut 🛲 FPSG:4258 🚥 |

Tworzenie plików referencyjnych – etap I – … sprawdzamy czy układ został nadany… ale nie mamy rysunku mapy (została ona przeniesiona w odpowiednie współrzędne)… a więc prawy przycisk myszy i "powiększ do warstwy"… następnie sprawdzamy jaki mamy w dolnym prawym rogu (aktualnie jest tam EPSG: 4258 – a więc układ WGS84), musimy doprowadzić do tego by były identyczne…

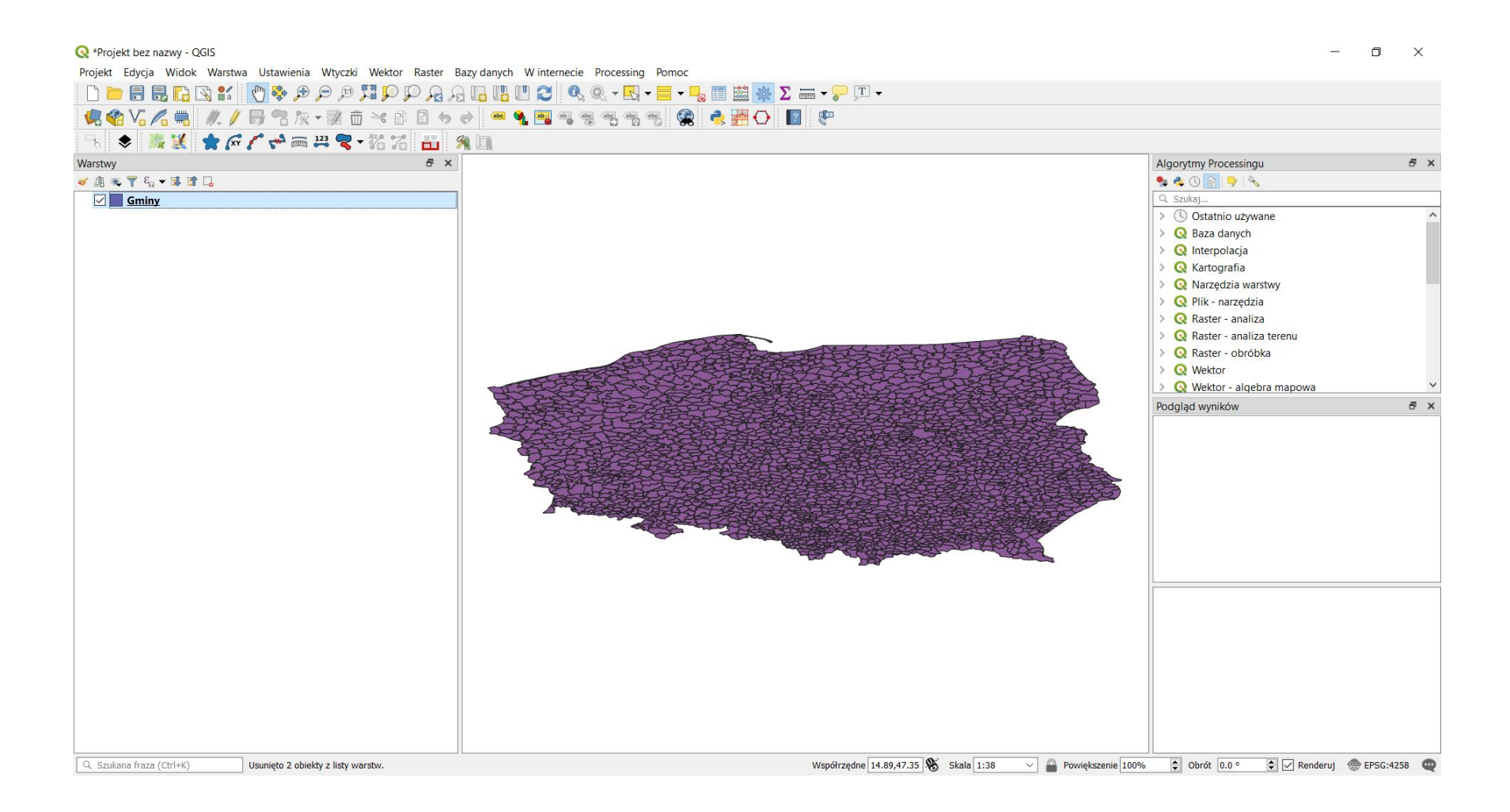

Tworzenie plików referencyjnych – etap I – … sprawdzamy czy układ został nadany… ale nie mamy rysunku mapy (została ona przeniesiona w odpowiednie współrzędne)… a więc prawy przycisk myszy i "powiększ do warstwy"… następnie sprawdzamy jaki mamy w dolnym prawym rogu (aktualnie jest tam EPSG: 4258 – a więc układ WGS84), musimy doprowadzić do tego by były identyczne… klikamy więc w dolnym rogu okienka i wybieramy właściwy…

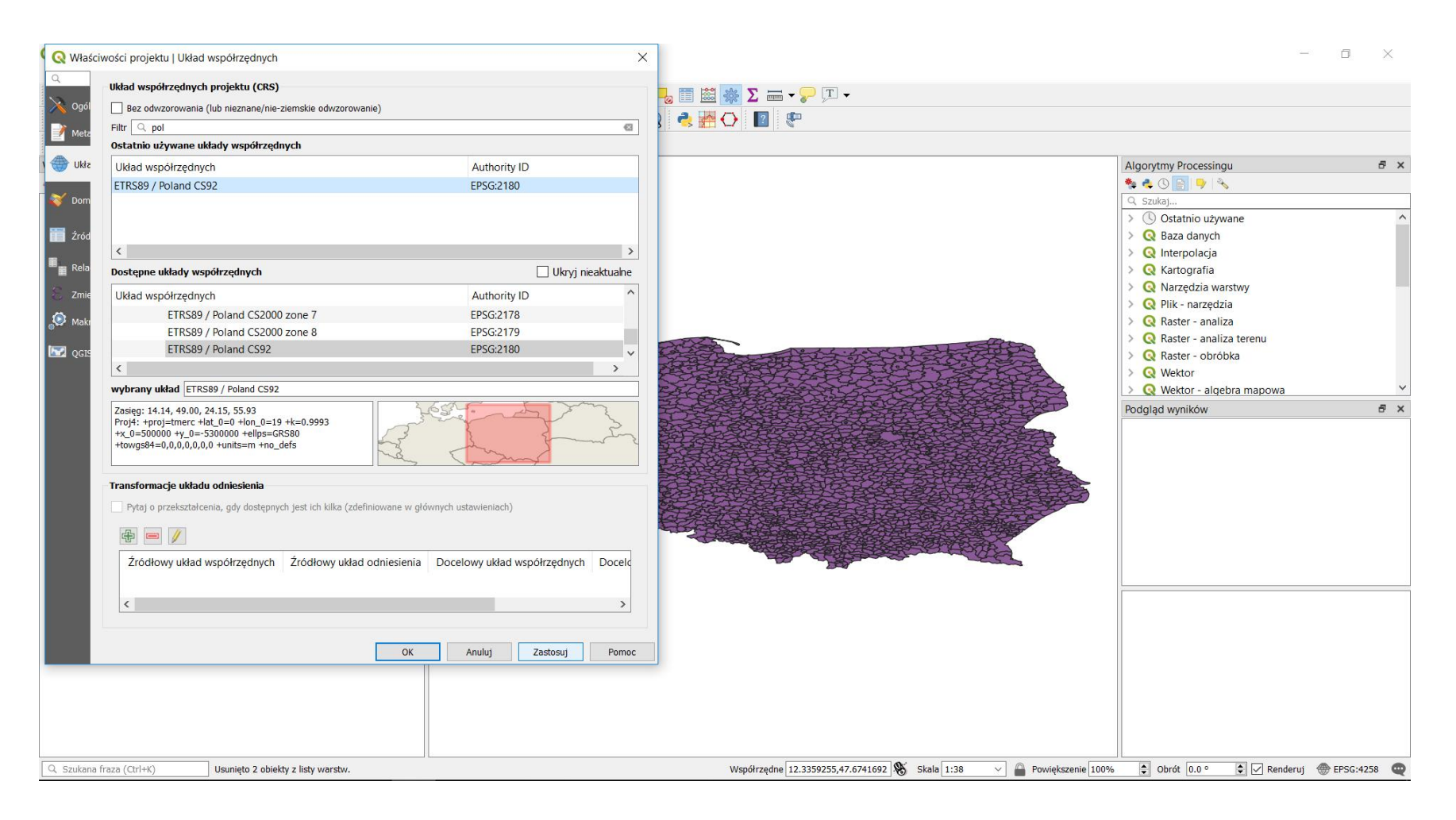

Tworzenie plików referencyjnych – etap I – … aktualnie w dolnym prawym rogu mamy układ EPSG:2180… możemy zapisać mapę (by otwierała się z automatu w tym układzie)…

| 🔇 *Projekt bez nazwy - QGIS                                   |                                                        | - 0 ×                                                   |
|---------------------------------------------------------------|--------------------------------------------------------|---------------------------------------------------------|
| Projekt Edycja Widok Warstwa Ustawienia Wtyczki Wektor Raster | Bazy danych W internecie Processing Pomoc              |                                                         |
| L 🖿 🖶 🔜 🖍 🚺 🗞 🖉 🖉 🖉 🗩 🗩 🗩 💭 🖓 🖓                               |                                                        |                                                         |
| 🤽 🎕 Vi 🌈 🖏 🥢 / 📑 🕾 🌾 🗊 🖻 🤸                                    | er 🛥 💁 🖷 🖷 🖷 🖷 🖓 👶 🚰 🛟 📘 🖤                             |                                                         |
|                                                               | 🙊 🛄                                                    |                                                         |
| Warstwy 🗗 🗙                                                   |                                                        | Algorytmy Processingu 🗗 🗙                               |
| 🛫 山 🔍 🍸 ६, 🕶 🖬 🖬 🗔                                            |                                                        | 🍬 🐟 🛇 📄 🤜 🗞                                             |
| Gminy                                                         |                                                        | Q Szukaj                                                |
|                                                               |                                                        | > (U Ostatnio używane                                   |
|                                                               |                                                        | Q Baza danych                                           |
| Wyświet liczbe obiektów                                       |                                                        | Kattografia                                             |
| Kopiui warstwe                                                |                                                        | Narzędzia warstwy                                       |
| Zmień nazwę warstwy                                           |                                                        | Q Plik - narzedzia                                      |
| Dusliki wastwa                                                |                                                        | > Q Raster - analiza                                    |
| Dupikuj warstwę                                               |                                                        | > 🝳 Raster - analiza terenu                             |
| Ca Osun warstwę                                               |                                                        | > 🝳 Raster - obróbka                                    |
| Otwórz tabelę atrybutów                                       |                                                        | > Q Wektor                                              |
| 🧳 Tryb edycji                                                 |                                                        | > 🔇 Wektor - algebra mapowa 🗡                           |
| Filtruj                                                       |                                                        | Podgląd wyników 🗗 🗙                                     |
| Ustaw zakres skalowy widoczności warstwy                      |                                                        |                                                         |
| Ustaw układ współrzędnych                                     |                                                        |                                                         |
| Eksportuj                                                     | Zapisz warstwę jako                                    |                                                         |
| Style                                                         | Zapisz zaznaczone obiekty jako                         |                                                         |
| Właściwości                                                   | Zapisz jako definicję warstwy                          |                                                         |
|                                                               | Zapisz styl                                            |                                                         |
|                                                               |                                                        |                                                         |
|                                                               | Martin California                                      |                                                         |
|                                                               |                                                        |                                                         |
|                                                               |                                                        |                                                         |
|                                                               |                                                        |                                                         |
|                                                               |                                                        |                                                         |
|                                                               |                                                        |                                                         |
|                                                               |                                                        |                                                         |
|                                                               |                                                        |                                                         |
|                                                               |                                                        |                                                         |
|                                                               |                                                        |                                                         |
|                                                               |                                                        |                                                         |
| Q Szukana fraza (Ctrl+K) Usunięto 2 obiekty z listy warstw.   | Współrzędne 12.3359255,47.6741692 🛞 Skala 1:85 🗸 🔐 Pow | iększenie 100% 🗘 Obrót 0.0 ° 🖨 🗸 Renderuj 🛞 EPSG:2180 📿 |

# Tworzenie plików referencyjnych – etap I – … zwróć uwagę by wybrać odpowiedni katalog (program "pamięta" ostatnio otwarte)… zapisujemy plik…

| 🔇 *Projekt bez nazwy - QGIS                                                                                 |                                                               |                                                      | - 0 ×                                       |
|----------------------------------------------------------------------------------------------------|---------------------------------------------------------------|------------------------------------------------------|---------------------------------------------|
| Projekt Edycja Widok Warstwa Ustawienia Wtyczki Wektor Raster                                               | Bazy danych W internecie Processing Pomoc                     |                                                      |                                             |
| D 💳 🖶 🔜 🖾 🚺 🚺 🏘 🗩 🗩 🖉 🖽 💭 🖓 🏹                                                                               |                                                               | <b>→ T</b>                                           |                                             |
| 🦛 🗞 🖍 🖏 🛝 🥖 😽 🥆 🧗 🗃 😽 🗈 🗐 🕁                                                                                 |                                                               |                                                      |                                             |
| -, 🔹 🎉 ★ 🖍 🌈 🚧 🚟 🗮 🛣 ե                                                                                      | 🙊 💷                                                           |                                                      |                                             |
| Warstwy & ×                                                                                                 |                                                               |                                                      | Algorytmy Processingu 🗗 🗙                   |
| <mark>&lt;</mark> ∰ ® <b>▼</b> % <b>▼</b> ∰ ∰ □.                                                            |                                                               |                                                      | 🌞 🐟 🛈 📄 🖻 🗞                                 |
| Gminy                                                                                                    |                                                               |                                                      | Q Szukaj                                    |
|                                                                                                    |                                                               | 🔇 Zapisz warstwę wektorową jako                      |                                             |
|                                                                                                    |                                                               | Format ESRI Shapefile                                | ~                                           |
|                                                                                                    |                                                               | Nazwa pliku                                          | stwy                                        |
|                                                                                                    |                                                               | Nazwa warstwy                                        | a                                           |
|                                                                                                    |                                                               | Układ współrzędnych EPSG:2180 - ETRS89 / Poland CS92 | a terenu                                    |
|                                                                                                    |                                                               |                                                      | ka                                          |
| 🔇 Zapisz warstwę jako                                                                                       |                                                               | X UTF-8                                              |                                             |
| $\leftarrow \rightarrow \checkmark \land \uparrow$ Ten komputer $\rightarrow$ New Volume (E:) $\rightarrow$ | iednostki administracvine 28.08.2019                          | Przeszukaj: jednostki administ 🛛 👂                   | 5 ×                                         |
| Organizuj • Nowy folder                                                                                     |                                                               | 📰 👻 👔 sportu                                         |                                             |
| 🔓 Obiekty 3D 🔷                                                                                              |                                                               | ^                                                    |                                             |
| Cobrazy                                                                                                    |                                                               | Automatycznie                                        | ~                                           |
| 🐌 Pobrane                                                                                                   |                                                               |                                                      |                                             |
| a Pulpit                                                                                                    |                                                               |                                                      |                                             |
| B Wideo Gminy.shp Gminy.2                                                                                   | 2019.shp Gminy_2019_pol9 Gminy_2019_pol9 Gminy_2019_pol9 Jedi | nostki_ewiden                                        |                                             |
| 🐛 Windows (C:)                                                                                              | 2.shp 2a.shp 2b.shp                                           | cyjne.shp cyjne_LAEA.shp                             |                                             |
| LENOVO (D:)                                                                                                 |                                                               | Wschód 24.14                                         | 458                                         |
| New Volume (E:)                                                                                             |                                                               |                                                      |                                             |
| Stacja dysków Cl                                                                                            |                                                               | arstwy - Zasien                                      | widoku many                                 |
| 🔿 Stacia ducków Cl 🗡                                                                                        |                                                               | V month                                              | v l                                         |
| Nazwa pliku: Gminy_2019.shp                                                                                 |                                                               | ~ ОК А                                               | Anului Pomoc                                |
| Zapisz jako typ: ESRI Shapefile (*.shp *.SHP)                                                               |                                                               | ×                                                    |                                             |
|                                                                                                    |                                                               |                                                      |                                             |
|                                                                                                    |                                                               |                                                      |                                             |
| 🔍 Szukana fraz 🔺 Ukryj foldery                                                                              |                                                               | Zapisz Anuluj Powiększenie 100                       | )% 🗘 Obrót 0.0 ° 🗘 🗸 Renderuj 💮 EPSG:2180 🔤 |

## Tworzenie plików referencyjnych – etap I – …plik otworzył się również na zakładce warstwy… przystępujemy do jego filtrowania (wyboru tego co nas interesuje)…

| 🔇 *Projekt bez nazw<br>Projekt Edycja Wi | y - QGIS<br>idok Warstwa Ustawienia Wtyczki Wektor Raster | Bazy danych W internecie Processing Pomoc – 🗇                                                                                                    | ×   |
|------------------------------------------|-----------------------------------------------------------|----------------------------------------------------------------------------------------------------|-----|
|                                          | L Q Q 🕅 🔍 🔍 🔍 🖓 🐥 🖉 🖓 🚼 😰 🕤                               | a 🖪 🖪 🕐 🍘 🔍 🔍 📲 📲 📓 🎆 🔊 🖕 📰 😓 🥅 🖓 🗋 🗰 👷 🖸 🗸                                                                                                    |     |
|                                          |                                                           | er 🔤 🗣 🖓 🧠 👾 🚓 👾 🚱 🛃 🛃 🕑 📳 🥲                                                                                                    |     |
|                                          | 🗶 🚖 🖉 📌 🚎 🖽 🕿 - % % 74 📊                                  |                                                                                                    |     |
| Warstwy                                  | B X                                                       | The second second secon | ₽×  |
| 🕳 رو 🔫 کې 🛪 🕽                            | F 🖬 🗔                                                     |                                                                                                    |     |
| Gminy 20                                 | 1•                                                        | Q. szukaj                                                                                                    |     |
| Gminy                                    | Powiększ do warstwy                                       | > ③ Ostatnio używane                                                                                                    | ^   |
|                                          | Powiększ do zaznaczonych                                  | > Q Baza danych                                                                                                    |     |
|                                          | Pokaz w podglądzie                                        | > Q Interpolacja                                                                                                    |     |
|                                          | Wyswieti liczbę oblektow                                  | > Q Kartografia                                                                                                    |     |
|                                          | Zmieć pazwe warstwy                                       |                                                                                                    |     |
|                                          |                                                           |                                                                                                    |     |
|                                          | Duplikuj warstwę                                          | > Q Raster - analiza terenu                                                                                                    |     |
|                                          | La Usuń warstwę                                           | > Q Raster - obróbka                                                                                                    |     |
|                                          | Otwórz tabelę atrybutów                                   | > Q Wektor                                                                                                    |     |
|                                          | 🥖 Tryb edycji                                             | > Q Wektor - algebra mapowa                                                                                                    | ~   |
|                                          | Filtruj                                                   | Podgląd wyników                                                                                                    | ₽×  |
|                                          | Ustaw zakres skalowy widoczności warstwy                  |                                                                                                    |     |
|                                          | Ustaw układ współrzędnych                                 |                                                                                                    |     |
|                                          | Eksportuj •                                               |                                                                                                    |     |
|                                          | Style •                                                   |                                                                                                    |     |
|                                          | Właściwości                                               |                                                                                                    |     |
|                                          |                                                           |                                                                                                    |     |
|                                          |                                                           |                                                                                                    |     |
|                                          |                                                           |                                                                                                    |     |
|                                          |                                                           |                                                                                                    |     |
|                                          |                                                           |                                                                                                    |     |
|                                          |                                                           |                                                                                                    |     |
|                                          |                                                           |                                                                                                    |     |
|                                          |                                                           |                                                                                                    |     |
|                                          |                                                           |                                                                                                    |     |
|                                          |                                                           |                                                                                                    |     |
|                                          |                                                           |                                                                                                    |     |
|                                          |                                                           |                                                                                                    |     |
| Q. Szukana fraza (Ctrl-                  | +K) Usunięto 2 obiekty z listy warstw.                    | Współrzędne 11.35,55.77 🕱 Skala 1:85 🗸 🚔 Powiększenie 100% 🗘 Obrót 0.0 ° 🗘 🖉 Renderuj 💮 EPSG:218                                                                                                    | 0 📿 |

Tworzenie plików referencyjnych – etap I – …za pomocą kreatora zapytań SQL tworzymy warunek by pole "JPT\_NAZWA\_" był równy nazwie Żywiec (zwróć uwagę na formułę jaka się tworzy po zaznaczaniu interesujących nas pól i wartości (wcześniej klikamy wszytkie by móc wybrać z listy)…

| Q *Projekt bez nazwy - QGIS                                               |                                |              |     |                       |          |            |                   | _                           |           |
|---------------------------------------------------------------------------|--------------------------------|--------------|-----|-----------------------|----------|------------|-------------------|-----------------------------|-----------|
| Projekt Edycja Widok Warstwa Ustawienia Wtyczki Wektor Raster Bazy danych | Winternecie Processing         | Pomoc        |     |                       |          |            |                   |                             |           |
| I D 🖿 🖶 🔜 🛍 🚺 🏘 🗢 🗩 🖉 🖾 💭 🗛 🗛 🖬 🖪                                         | 🔝 😂 🔍 🔍 - 🔜 -                  | - 🚽 🗕 🔳      | *   | Σ 🛲 - 🌄 ፲ -           |          |            |                   |                             |           |
|                                                                           | 🐏 🔤 abr abr abr                | abg.   🚱   🔑 |     |                       |          |            |                   |                             |           |
|                                                                           |                                |              |     | : ••••                |          |            |                   |                             |           |
|                                                                           |                                |              |     |                       |          |            |                   |                             |           |
| Warstwy B' X                                                              |                                |              |     |                       |          |            |                   | Algorytmy Processingu       | e x       |
|                                                                           |                                |              |     |                       |          |            |                   |                             |           |
| <u>Gminy 2019</u>                                                         |                                |              |     |                       |          |            |                   | C Szukaj                    |           |
| Gminy                                                                     | O Kanatan analasi              |              |     |                       |          | ~          |                   | Ostatnio uzywane            | ~         |
|                                                                           | Kreator Zapytan                |              |     |                       |          | ^          |                   |                             |           |
|                                                                           | Ustaw filtr dostawcy danych na | Gminy_2019   |     |                       |          |            |                   |                             |           |
|                                                                           | Pola                           |              |     | Wartości              |          |            |                   | > Q Narzedzia warstwy       |           |
|                                                                           | JPT SIR KO                     |              | ^   | Q. Szukaj             |          |            |                   | > Q Plik - narzedzia        |           |
|                                                                           | JPT_KOD_JE                     |              |     | Żyraków               |          |            |                   | > Q Raster - analiza        |           |
|                                                                           | JPT_NAZWA_                     |              |     | Żyrardów              |          |            |                   | > 😡 Raster - analiza terenu |           |
|                                                                           | JPT_ORGAN_                     |              |     | Żyrzyn                |          |            |                   | > 🔇 Raster - obróbka        |           |
|                                                                           | JPT_JOR_ID                     |              |     | Żytno                 |          |            |                   | > 🔇 Wektor                  |           |
|                                                                           | WERSJA_OD                      |              |     | Żywiec                |          |            |                   | > 🔇 Wektor - algebra mapowa | ~         |
|                                                                           | WERSJA_DO                      |              |     | Żórawina              |          |            |                   | Podglad wyników             | ₽×        |
|                                                                           |                                |              |     | Żółkiewka             |          |            |                   |                             |           |
|                                                                           | IPT KOD 1                      |              |     |                       |          | •          |                   |                             |           |
|                                                                           | JPT NAZWA1                     |              |     | Przykładowe           | V        | szystkie   |                   |                             |           |
|                                                                           | JPT ORGAN1                     |              | ~   | Użyj bez filtrowania  | warstwy  |            |                   |                             |           |
|                                                                           | ▼ Operatory                    |              |     |                       |          |            |                   |                             |           |
|                                                                           | · operatory                    |              |     |                       |          |            |                   |                             |           |
|                                                                           | = <                            | >            | LI  | KE %                  | IN       | NOT IN     |                   |                             |           |
|                                                                           | <= >=                          | !=           | ILI | KE AND                | OR       | NOT        |                   |                             |           |
|                                                                           | Wyrażenie filtrujące dost      | awcy         |     |                       |          |            |                   |                             |           |
|                                                                           | "IPT_NAZWA " = '               | /wiec'       |     |                       |          |            |                   |                             |           |
|                                                                           | Si i giù detti de              | -, mee       |     |                       |          |            |                   |                             |           |
|                                                                           |                                |              |     |                       |          |            |                   |                             |           |
|                                                                           |                                |              |     |                       |          |            |                   |                             |           |
|                                                                           |                                |              |     |                       |          |            |                   |                             |           |
|                                                                           |                                |              |     |                       |          |            |                   |                             |           |
|                                                                           | 4                              |              |     |                       |          | >          |                   |                             |           |
|                                                                           |                                |              |     |                       |          |            |                   |                             |           |
|                                                                           |                                | ОК           | I   | estuj <u>W</u> yczyść | Anuluj   | Pomoc      |                   |                             |           |
| Coulons from (Christ)                                                     | L                              |              | _   | Wenółrzedne 11        | 35 55 77 | skala 1:85 | Powiekszenie 100% | Obrót 00° 🖨 🗹 Benderui      | EPSC-2180 |

### Tworzenie plików referencyjnych – etap I – ...powiększamy do warstwy i zapisujemy wynik...

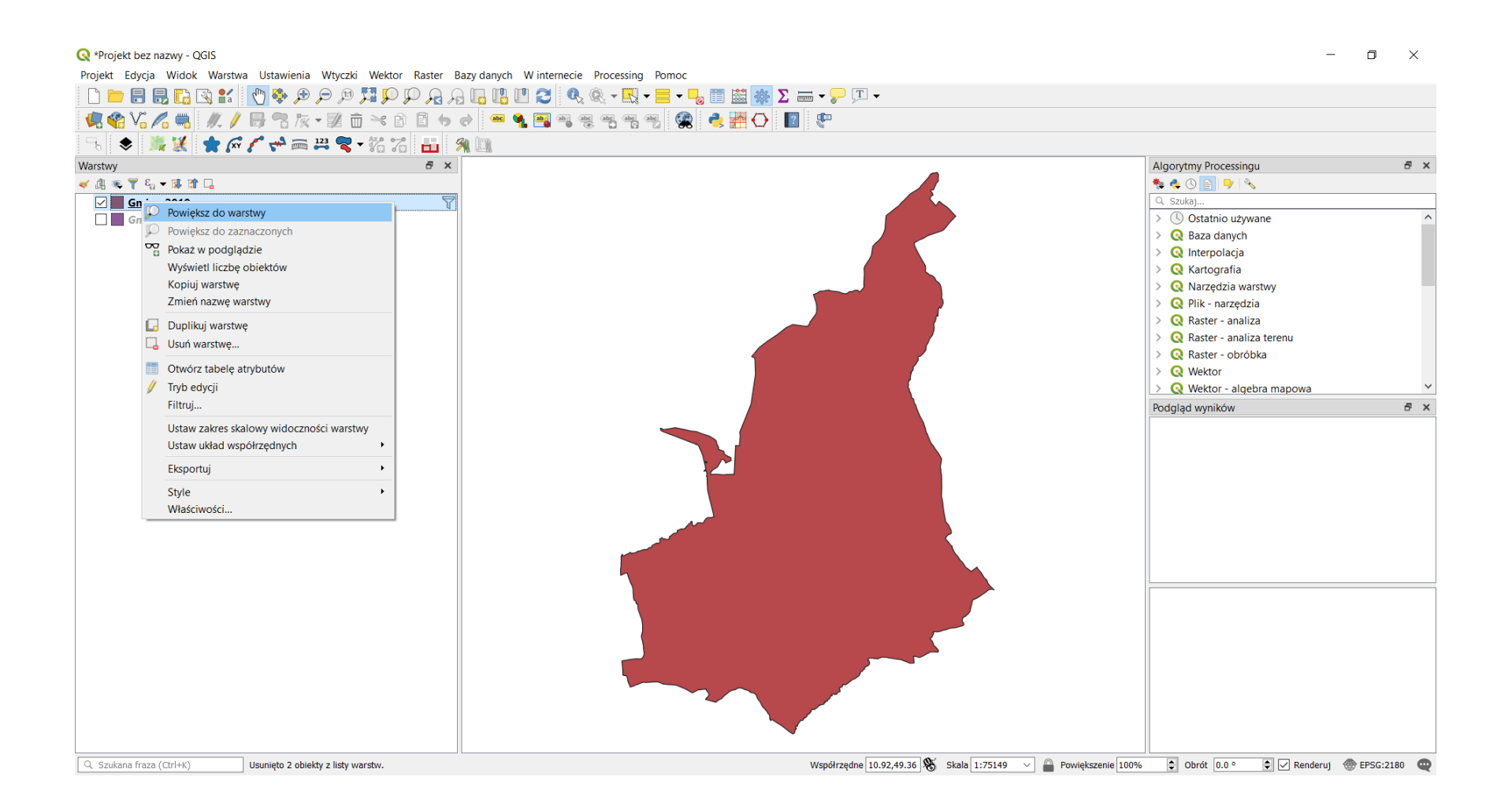

# Tworzenie plików referencyjnych – etap I – …w układzie UTM34n (czyli takim który łatwo wybierzemy z listy IDRISI)…

| Q *Projekt bez nazwy - QGIS                                                                            |                                                            | _                                 | o ×         |
|----------------------------------------------------------------------------------------------------|------------------------------------------------------------|-----------------------------------|-------------|
| Projekt Edycja Widok Warstwa Ustawienia Wtyczki Wektor Raster Bazy danych Winternecie Processing Pomoc |                                                            |                                   |             |
| D 🖿 🖶 🔜 🖸 🖓 🖗 🖉 🖉 🖓 🖓 🖓 🖓 💭 🖓 🖓 🖓 🖓 🖓 🖓 🖓 🖉 🖉 🖓 👘 🖉 🖓 🖓 👘 🖉 👘 🖉 👘 🖉                                    | i 🗕 🤛 🎩 👻                                                  |                                   |             |
| 幌 🎕 Vi 🔏 🖏 🥢 / 😽 🕾 🕫 🛋 🕯 🗈 🗧 🧇 🛷 📟 🐂 🦏 🦏 🖏 📽 📌 🔂 🔢                                                     | <b>%</b>                                                   |                                   |             |
| - 1、 🗢 🎉 🗶 🞓 🎢 🛹 🛲 🛱 🛪 73 🚹 🧌                                                                          |                                                            |                                   |             |
| Warstwy 5 ×                                                                                            |                                                            | Algorytmy Processingu             | ē ×         |
| <u>&lt;</u> ▲ ≈ 〒 <sup>6</sup> 1 < II II II II II II II II II II II II I                               |                                                            | * 🐟 🕓 📄 🦻 🗞                       |             |
| Gminy 2019                                                                                             |                                                            | Q Szukaj                          |             |
| Gminy                                                                                                  |                                                            | S Ostatnio używane                |             |
|                                                                                                    | Q Zapisz warstwę wektorową jako                            | ×                                 |             |
|                                                                                                    | Format ESRI Shapefile                                      | ~                                 |             |
|                                                                                                    | Nazwa nliku tr\Downloads\Zadania studentow\zvwiec. m       | aska utm34n.shn 🖾 📖               |             |
|                                                                                                    | Nazwa warstwy                                              |                                   |             |
|                                                                                                    | Likład współrzednych EPSG-32634 - WGS 84 / LITM zone 34N   | a terenu                          |             |
|                                                                                                    |                                                            | ka                                |             |
|                                                                                                    | Kodowanie UTF-8                                            | ~ ^                               |             |
|                                                                                                    | Zapisz tylko zaznaczone obiekty                            | pra mapowa                        |             |
|                                                                                                    | 🗹 Dodaj zapisany plik do mapy                              |                                   | r x         |
|                                                                                                    | Wybierz pola do eksportu i opcje eksportu                  |                                   |             |
|                                                                                                    | ▼ Geometria                                                |                                   |             |
|                                                                                                    | typ geometrii Automatycznie                                | ~                                 |             |
|                                                                                                    | Wymuś tryb multi                                           |                                   |             |
|                                                                                                    | Uwzględnij wymiar Z                                        |                                   |             |
|                                                                                                    | ▼ Zasieg (aktualny: warstwa)                               |                                   |             |
|                                                                                                    | Północ 5513762.3473                                        |                                   |             |
|                                                                                                    | Zachód 366657.5509 Wschód 37                               | 25050.3655                        |             |
|                                                                                                    | Południe 5501249.8246                                      |                                   |             |
|                                                                                                    |                                                            |                                   |             |
|                                                                                                    | Zasięg bieżącej warstwy Wylicz z warstwy 🗸 Zasie           | g widoku mapy                     |             |
|                                                                                                    |                                                            | ×                                 |             |
|                                                                                                    | ОК                                                         | Anuluj Pomoc                      |             |
|                                                                                                    |                                                            |                                   |             |
|                                                                                                    |                                                            |                                   |             |
|                                                                                                    |                                                            |                                   |             |
| Q. Szukana fraza (Ctrl+K)         Usunięto 2 obiekty z listy warstw.         Ws                        | oółrzędne 507615,207786 🕷 Skala 1:75149 🗸 🕋 Powiększenie 1 | 100% 🖨 Obrót 0.0 ° 🖨 🗹 Renderuj 💮 | EPSG:2180 🔍 |

Tworzenie plików referencyjnych – etap I – ...tworzymy także plik .tiff (celem dookreślenia rozdzielczości rastrów... możemy to zrobić poprzez operacje Rasteryzuj...

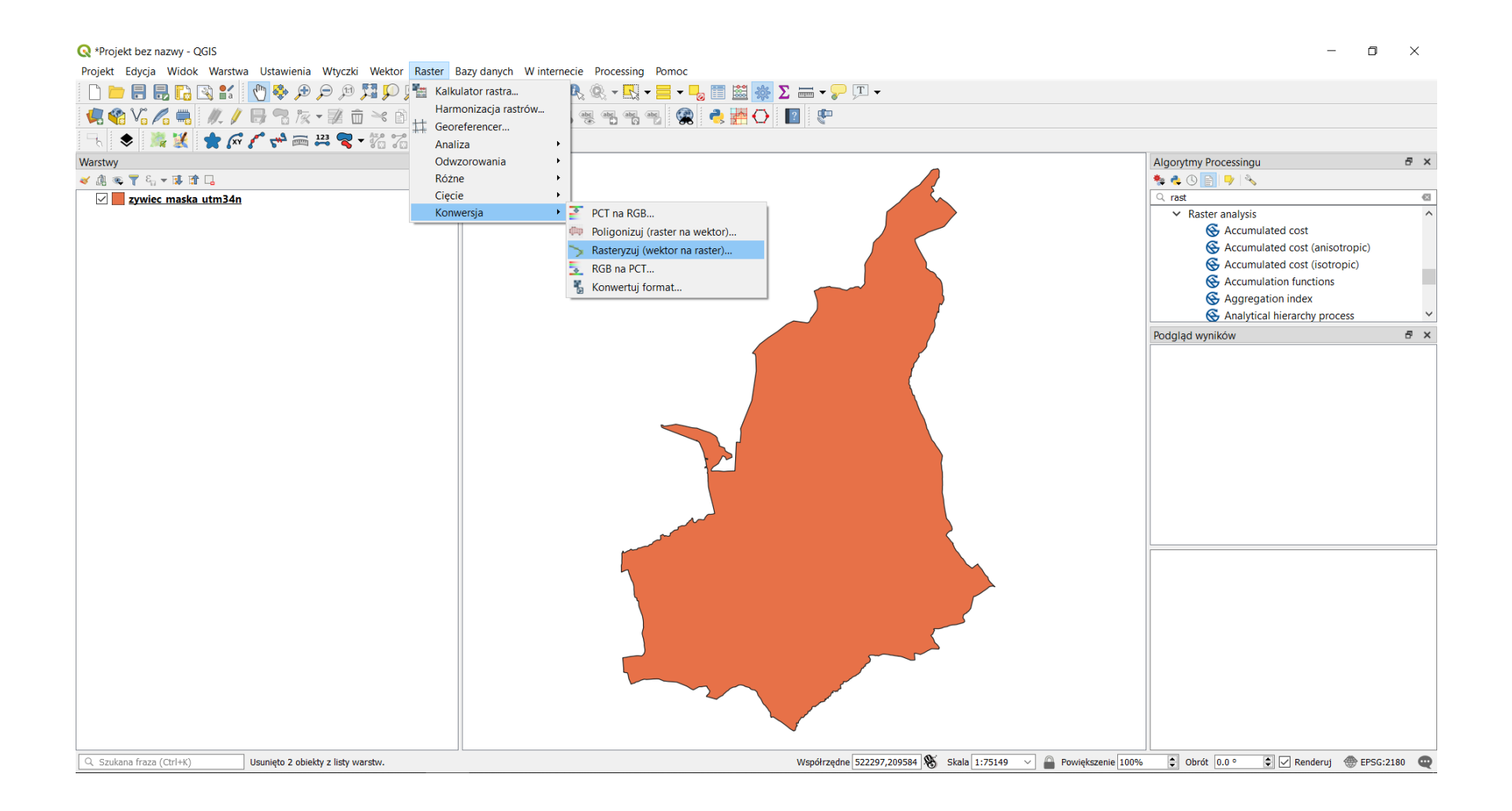

Tworzenie plików referencyjnych – etap I – …ważne (co przekształcenia wybieramy pole z liczbami (cyferki przed nazwą), wpisujemy rozdzielczość (pamiętaj że układ pol92 bazuje na jednostce 1 m), zaznaczamy zakres przestrzenny oraz wybieramy miejsce zapisu (klikamy na ikonki z trzema kropkami).

| 🔇 *Projekt bez nazwy - QGIS                               |                                                                                   | _                                     | - 0 ×           |
|-----------------------------------------------------------|-----------------------------------------------------------------------------------|---------------------------------------|-----------------|
| Projekt Edycja Widok Warstwa Ustawieni                    | a Wtyczki Wektor Raster Bazy danych W internecie Processing Pomoc                 |                                       |                 |
| 📄 🗁 🖶 🖶 💽 🐒 🚺 💎 🌻 🔎                                       | - T R R R R R R R R R R R R R R R R R R                                           |                                       |                 |
| 🚛 🏟 V. 🖉 📖 🖉 🥖 🗟 🕫                                        | z + 🐹 📅                                                                           |                                       |                 |
|                                                           |                                                                                   |                                       |                 |
| Warstwy                                                   |                                                                                   | Algorytmy Processingu                 | θ×              |
| 🗸 🕼 👁 🍸 🖏 🛪 🕼 🖬 🗖                                         |                                                                                   | * < 🗴 📄 🚽                             |                 |
| zywiec maska utm34n                                       |                                                                                   | Q rast                                | 6               |
|                                                           |                                                                                   | ✓ (S) Ostatnio używane                | ^               |
|                                                           | Q Rasteryzuj (wektor na raster)                                                   | × ter                                 | r)              |
|                                                           | Parametry Pilkzdarzeń                                                             | Its                                   |                 |
|                                                           | Warstwa wejsiowa                                                                  | ^ vy                                  |                 |
|                                                           | CP zywiec_maska_utm34n [EPSG:32634]                                               | ~ … ②                                 |                 |
|                                                           | Tylko zaznaczone obiekty                                                          |                                       | ~               |
|                                                           | Field to use for a burn-in value [optional]                                       |                                       | ₽ ×             |
|                                                           | 123 JPT_ID                                                                        | ~                                     |                 |
|                                                           | A fixed value to burn [opcjonalne]                                                |                                       |                 |
|                                                           | 0.00000                                                                           |                                       |                 |
|                                                           | Output raster size units                                                          |                                       |                 |
|                                                           | Piksele                                                                           | ~                                     |                 |
|                                                           | Widty/Horizontal resolution                                                       |                                       |                 |
|                                                           |                                                                                   |                                       |                 |
|                                                           | Height Vertical resolution                                                        | a •                                   |                 |
|                                                           | Whifsiguwy zasieg (xmin, xmax, vmin, vmax)                                        |                                       |                 |
|                                                           | 366657,550933641,375050.3655219893,5501249.8246322,5513762.347299486 [EPSG:32634] |                                       |                 |
|                                                           | Przypisz wartość braku danych do kanałów wynikowych [opcjonalne]                  |                                       |                 |
|                                                           | 0.00000                                                                           | < €                                   |                 |
|                                                           | Parametry zaawansowane                                                            |                                       |                 |
|                                                           | Wynik rasteryzacji                                                                |                                       |                 |
|                                                           | C:/Users/Piotr/Downloads/Zadania studentow/zywiec_maska_utm34n.tif                |                                       |                 |
|                                                           | ✓ Wczytaj plik wynikowy po zakończeniu                                            |                                       |                 |
|                                                           | Polarania konceli GD&I //DCP                                                      |                                       |                 |
|                                                           |                                                                                   | 0% Apului                             |                 |
|                                                           |                                                                                   |                                       |                 |
|                                                           | Wykonaj jako przetwarzanie wsadowe                                                | Uruchom Zamknij Pomoc                 |                 |
| Q Szukana fraza (Ctrl+K) Usunięto 1 obi<br>Usunięto 1 obi | iekt z listy warstw. Wspołrzędne  50/918,208391 👋 Skala [1:75149 🔍 🛗 Powięks      | zenie 100% 📮 Obrot 0.0 ° 📮 🗹 Renderuj | 💮 EPSG:2180 🛛 🤤 |

#### Inne źródła danych (przydatne do wizualizacji) – warstwy WMS – jak dodać warstwę WMS/WMTS?

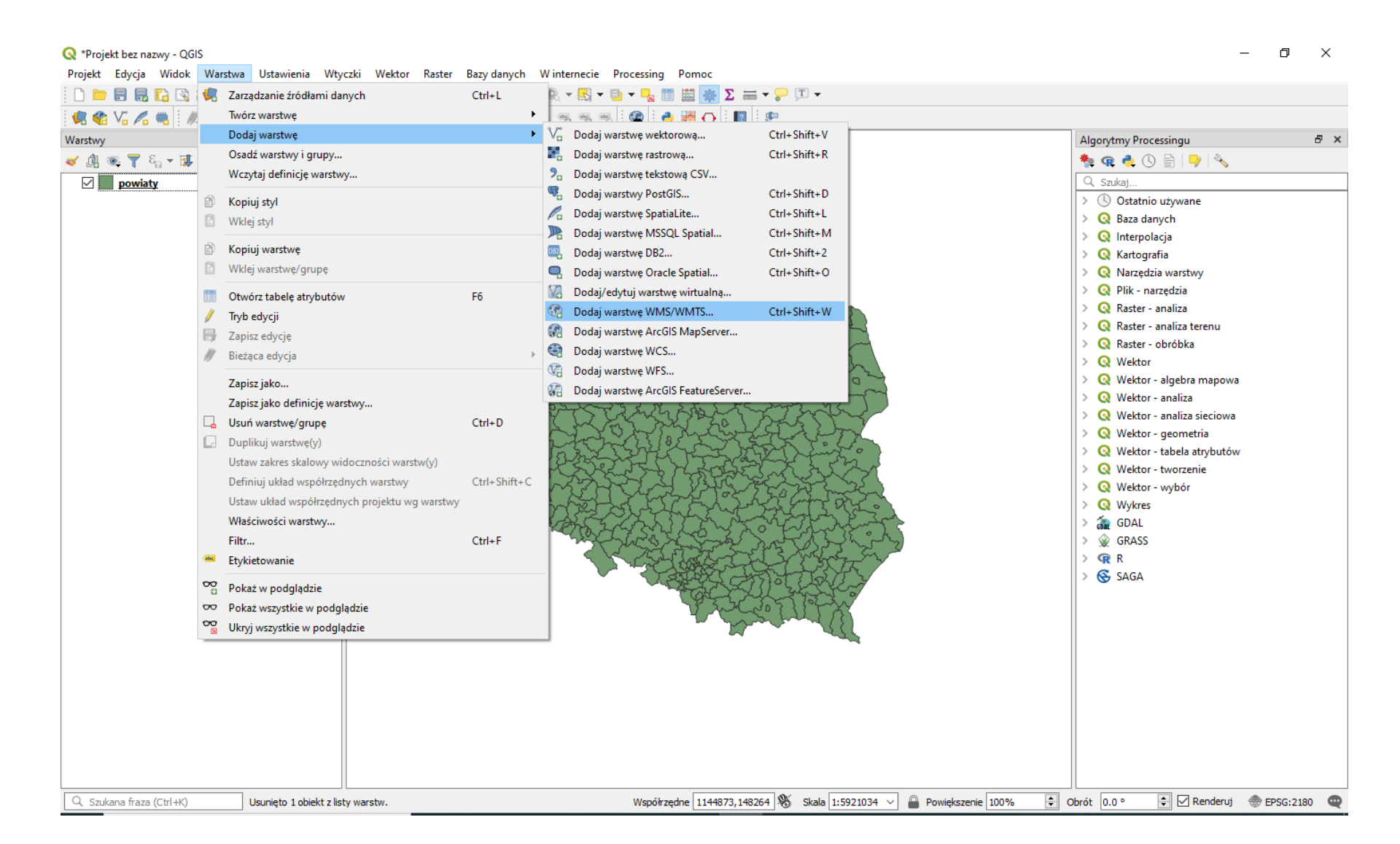

#### Inne źródła danych (przydatne do wizualizacji) – warstwy WMS – jak dodać warstwę WMS/WMTS?

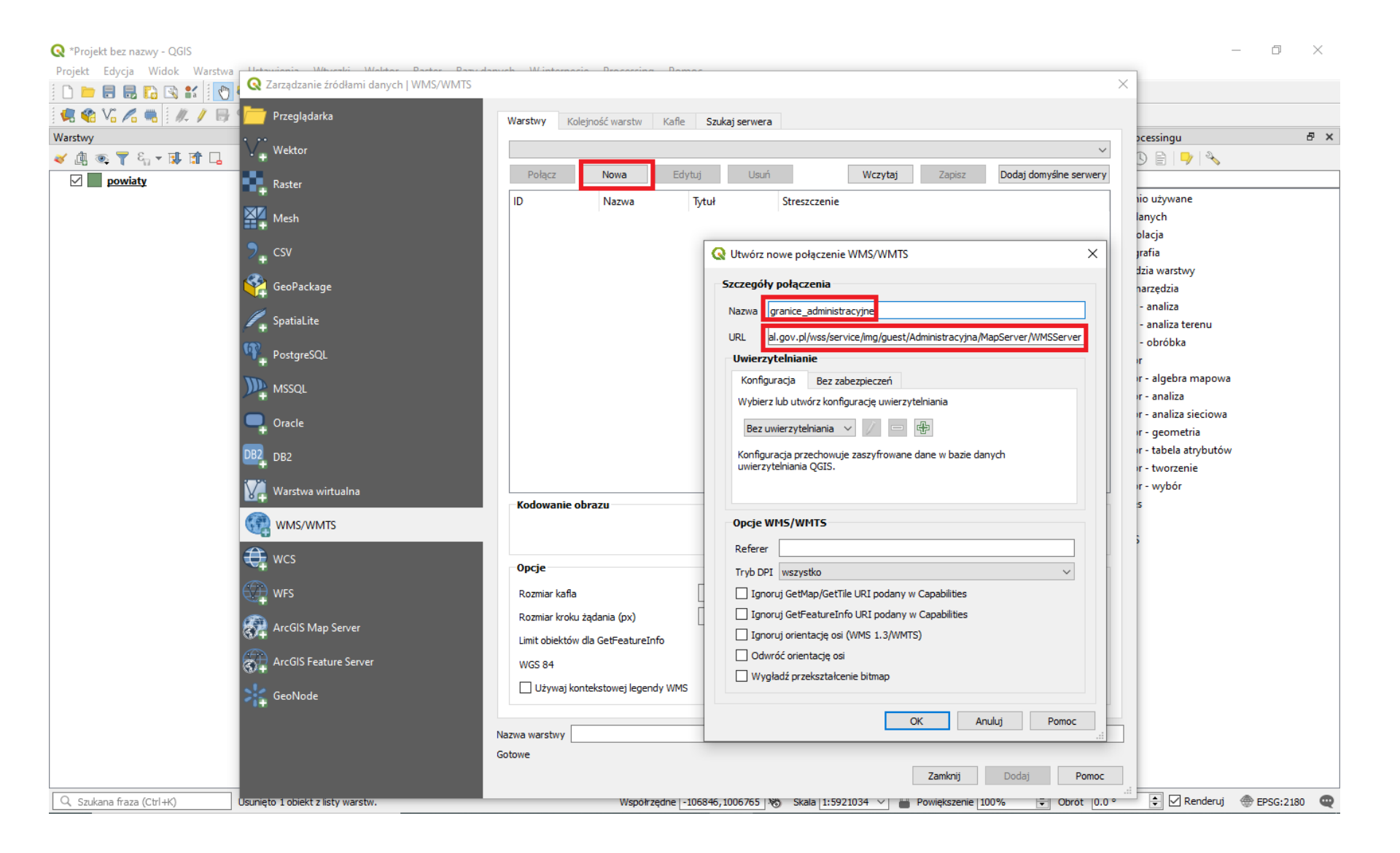

#### Inne źródła danych (przydatne do wizualizacji) – warstwy WMS – jak dodać warstwę WMS/WMTS?

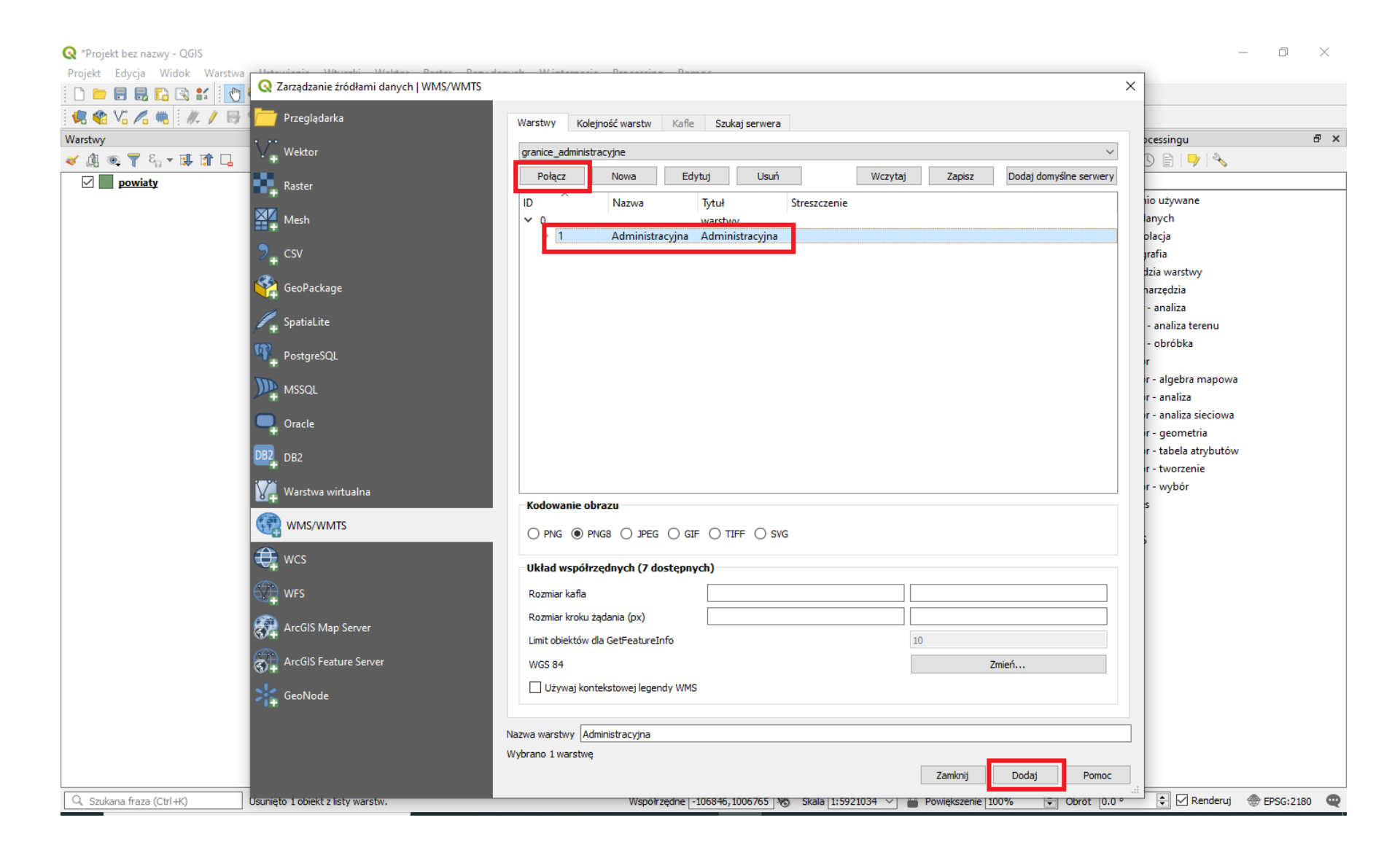

### Inne źródła danych (przydatne do wizualizacji) – warstwy WMS – efekt wczytania warstwy wms – ale czy granice Katowic się zmieniają?

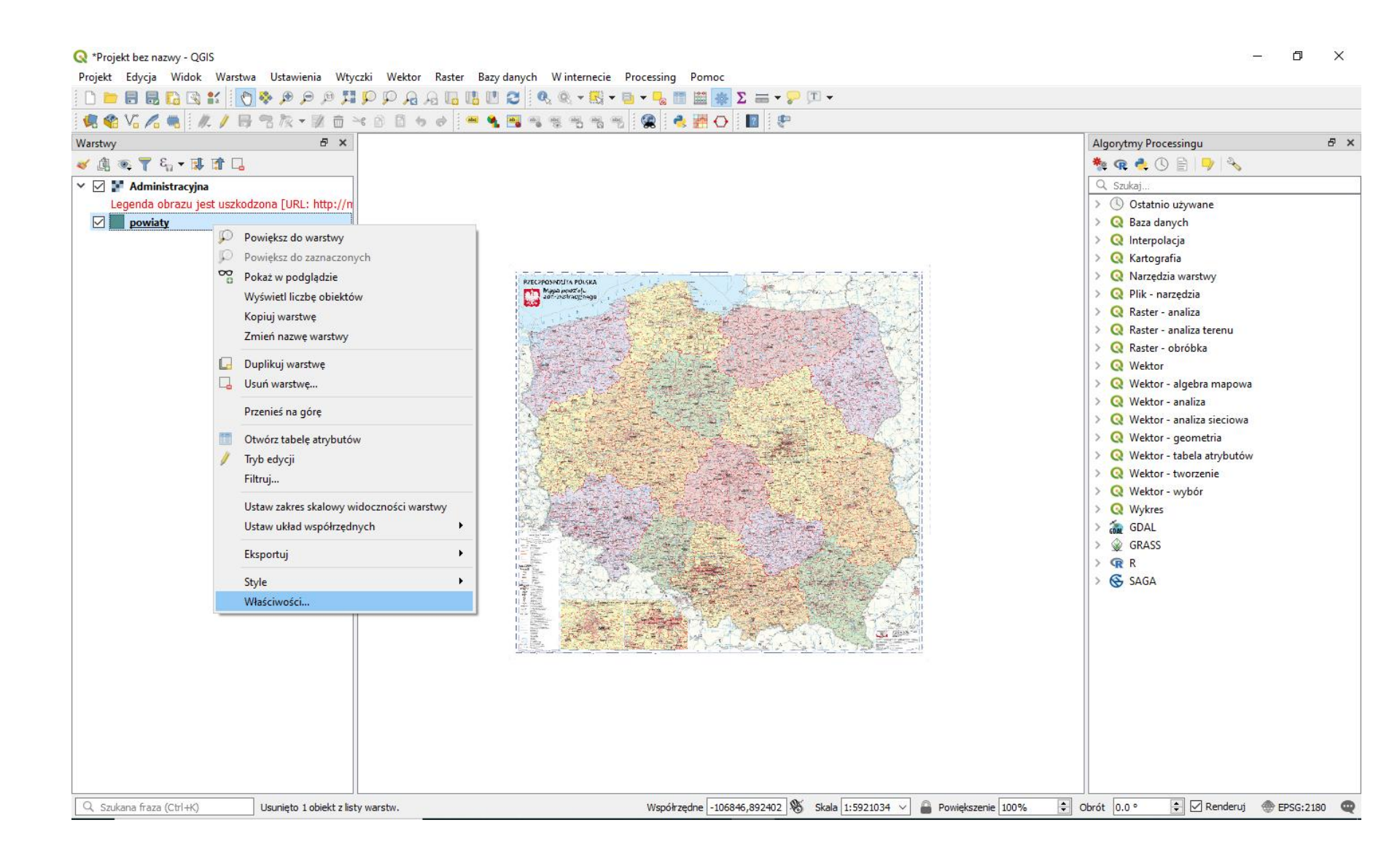

### Inne źródła danych (przydatne do wizualizacji) – warstwy WMS – efekt wczytania warstwy wms – ale czy granice Katowic się zmieniają?

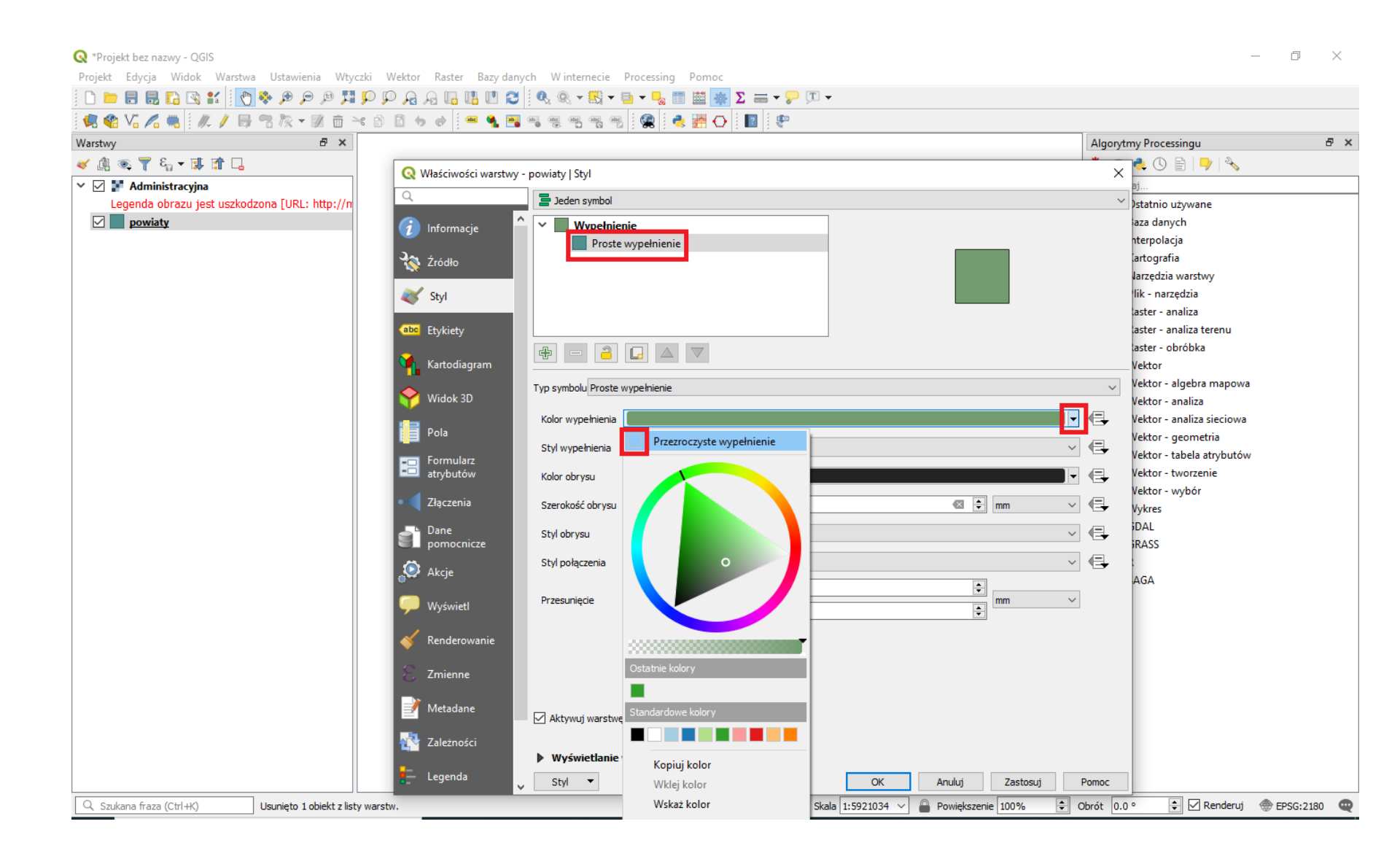

### Inne źródła danych (przydatne do wizualizacji) – warstwy WMS – … zmieniliśmy sposób wyświetlania warstwy powiaty (zostały same granice) – teraz za pomocą wcześniej poznanego filtrowania wybierzemy Katowice

| Q *Projekt bez nazwy - QGIS<br>Projekt Edycja Widok Warstwa Ustawie | wienia Wtyczki Wektor Raster Bazy danych Winternecie Processing Pomoc                                                                                                    | - 0 ×                                  |
|---------------------------------------------------------------------|----------------------------------------------------------------------------------------------------|----------------------------------------|
|                                                                     | Contraction of the second second seco |                                        |
| 3 Vo Vo Vo Vo Vo Vo Vo Vo Vo                                        | R X Listaw film dostawry danych na powiaty                                                                                                    | Algorithmy Processingu                 |
| × mi = ▼ E + H H □                                                  | Pola Wartości                                                                                                    |                                        |
|                                                                     | iip przest                                                                                                    |                                        |
| Legenda obrazu jest uszkodzona [URL                                 | RL: http://n iip_identy                                                                                                    | Ostatnio używane                       |
| powiaty                                                             | iip_wersja kamiennog�rski                                                                                                    | > 🔇 Baza danych                        |
|                                                                     | jpt_sjr_ko<br>int tod in                                                                                                    | > 🔇 Interpolacja                       |
|                                                                     | jpj_kouje kartuski                                                                                                    | > 🔇 Kartografia                        |
|                                                                     | jpt_nazw01 Katowice                                                                                                    | > Q Narzędzia warstwy                  |
|                                                                     | jpt_organKazimierski                                                                                                    | > 🔇 Plik - narzędzia                   |
|                                                                     | jpt_orga01 Vielerki                                                                                                    | > 🔇 Raster - analiza                   |
|                                                                     | jpt_jor_id                                                                                                    | > 🔇 Raster - analiza terenu            |
|                                                                     | wazny_od kolbuszowski                                                                                                    | > 🔇 Raster - obróbka                   |
|                                                                     | int wazna kolne <b>é</b> ski v                                                                                                    | > Q Wektor                             |
|                                                                     | wersja_od Przykładowe Wezystkie                                                                                                    | > 🔇 Wektor - algebra mapowa            |
|                                                                     | wersja_do                                                                                                    | > Q Wektor - analiza                   |
|                                                                     | Lint nowier                                                                                                    | > 🔇 Wektor - analiza sieciowa          |
|                                                                     | ▼ Operatory                                                                                                    | > 🝳 Wektor - geometria                 |
|                                                                     |                                                                                                    | > Q Wektor - tabela atrybutów          |
|                                                                     | = < > LIKE % IN NOT IN                                                                                                    | > 🔇 Wektor - tworzenie                 |
|                                                                     | <= >= != ILIKE AND OR NOT                                                                                                    | > 🝳 Wektor - wybór                     |
|                                                                     |                                                                                                    | > Q Wykres                             |
|                                                                     | Wyrażenie filtrujące dostawcy                                                                                                    | > 🦝 GDAL                               |
|                                                                     | "jpt_nazwa_" LIKE 'Katowice                                                                                                    | > 🎡 GRASS                              |
|                                                                     |                                                                                                    | > 😱 R                                  |
|                                                                     |                                                                                                    | > 😵 SAGA                               |
|                                                                     |                                                                                                    |                                        |
|                                                                     |                                                                                                    |                                        |
|                                                                     |                                                                                                    |                                        |
|                                                                     |                                                                                                    |                                        |
|                                                                     |                                                                                                    |                                        |
|                                                                     |                                                                                                    |                                        |
|                                                                     | ٢                                                                                                    |                                        |
|                                                                     |                                                                                                    |                                        |
|                                                                     | OK Testuj Wyczyść Anuluj Pomoc                                                                                                    |                                        |
|                                                                     |                                                                                                    |                                        |
|                                                                     |                                                                                                    |                                        |
| Szukana fraza (Ctrl+K) Usunieto 1                                   | to 1 objekt z listy warstw. Współrzedne -114679,696576 K Skala 1:5921034 🗸 🚨 Powiekszenie 100%                                                                                                    | Obrót 0.0 ° 🗘 🗹 Renderuj 🛞 EPSG:2180 🚥 |

### Inne źródła danych (przydatne do wizualizacji) – warstwy WMS – ... zmieniliśmy sposób wyświetlania warstwy powiaty (zostały same granice) – i przeniesiemy je na pierwsze miejsce w zakładce warstwy...

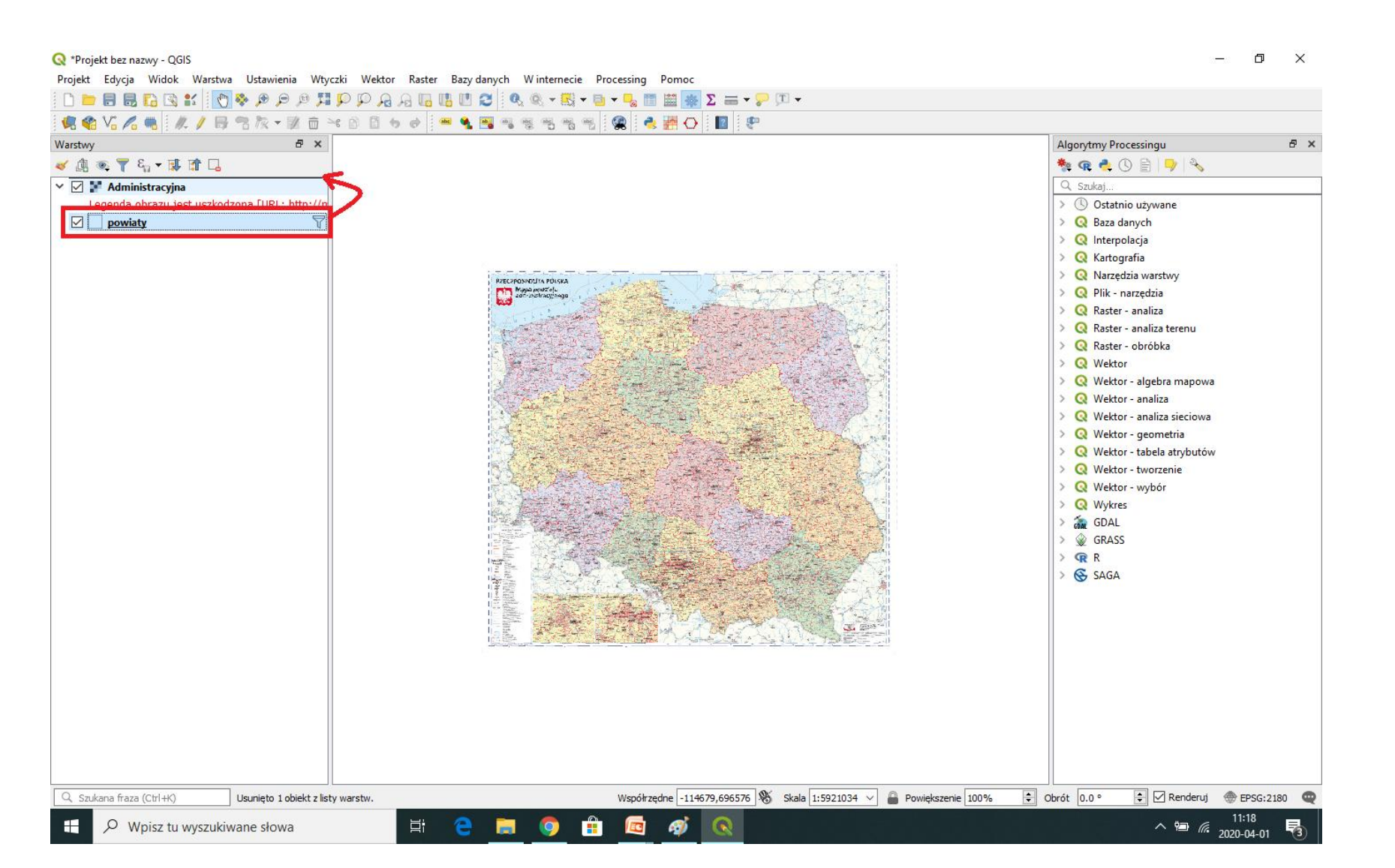
### Inne źródła danych (przydatne do wizualizacji) – warstwy WMS – …po przybliżeniu do granic warstwy powiaty czyli do Katowic – widzimy wizualizację – ale granice są niewyraźne… poprawmy je…

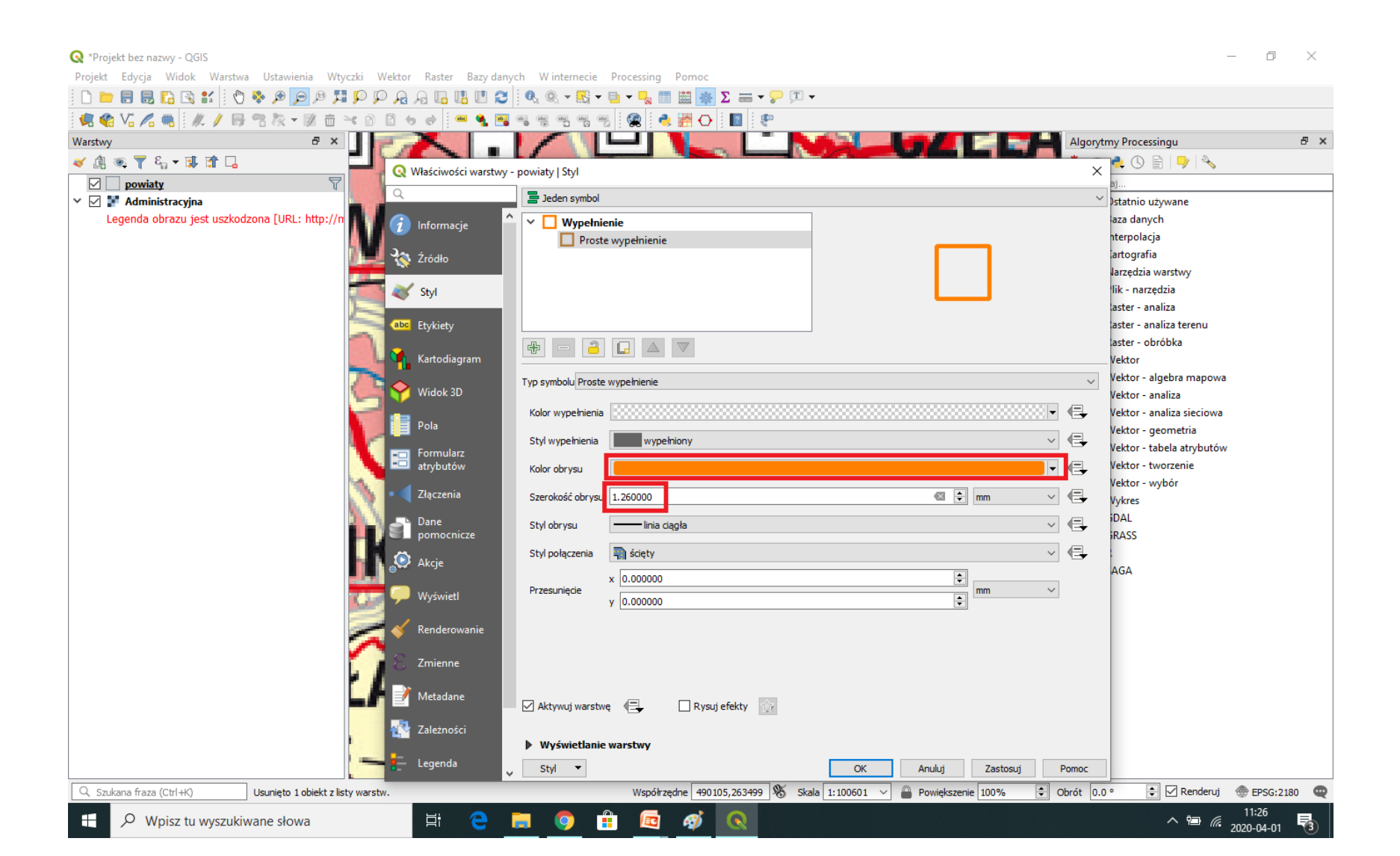

Inne źródła danych (przydatne do wizualizacji) – warstwy WMS – ZAPAMIĘTAJ: warstwa WMS nie jest aktywna (jej wykorzystanie do celów przetwarzania w oprogramowaniu jest ograniczone) ale może być podkładem który wystarczy do podjęcia prostych decyzji przestrzennych… a tymczasem wykasujmy ją i postarajmy się podpiąć OpenStreetMap.

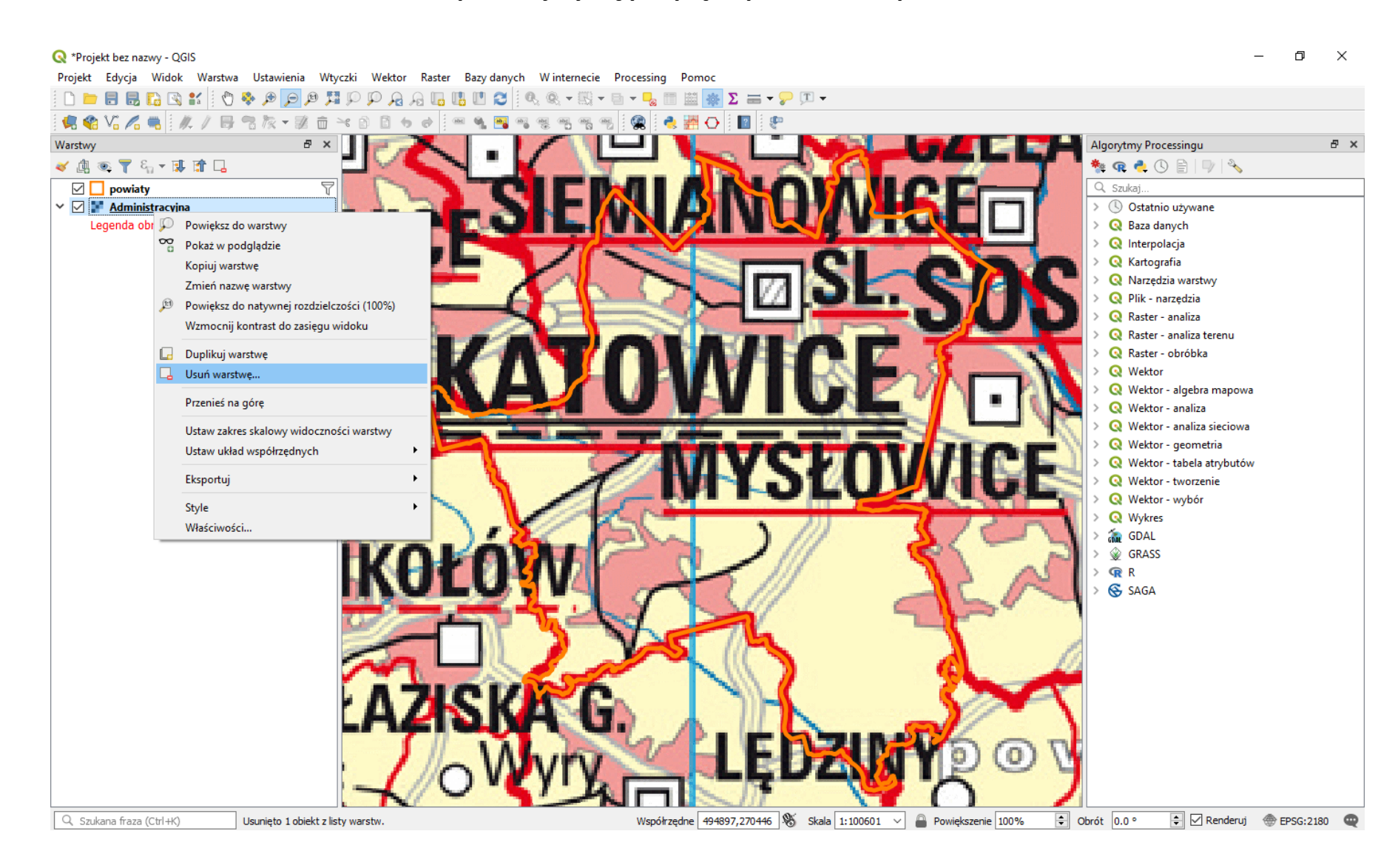

#### Inne źródła danych (przydatne do wizualizacji) – praca z wtyczkami – najpierw musimy je zainstalować...

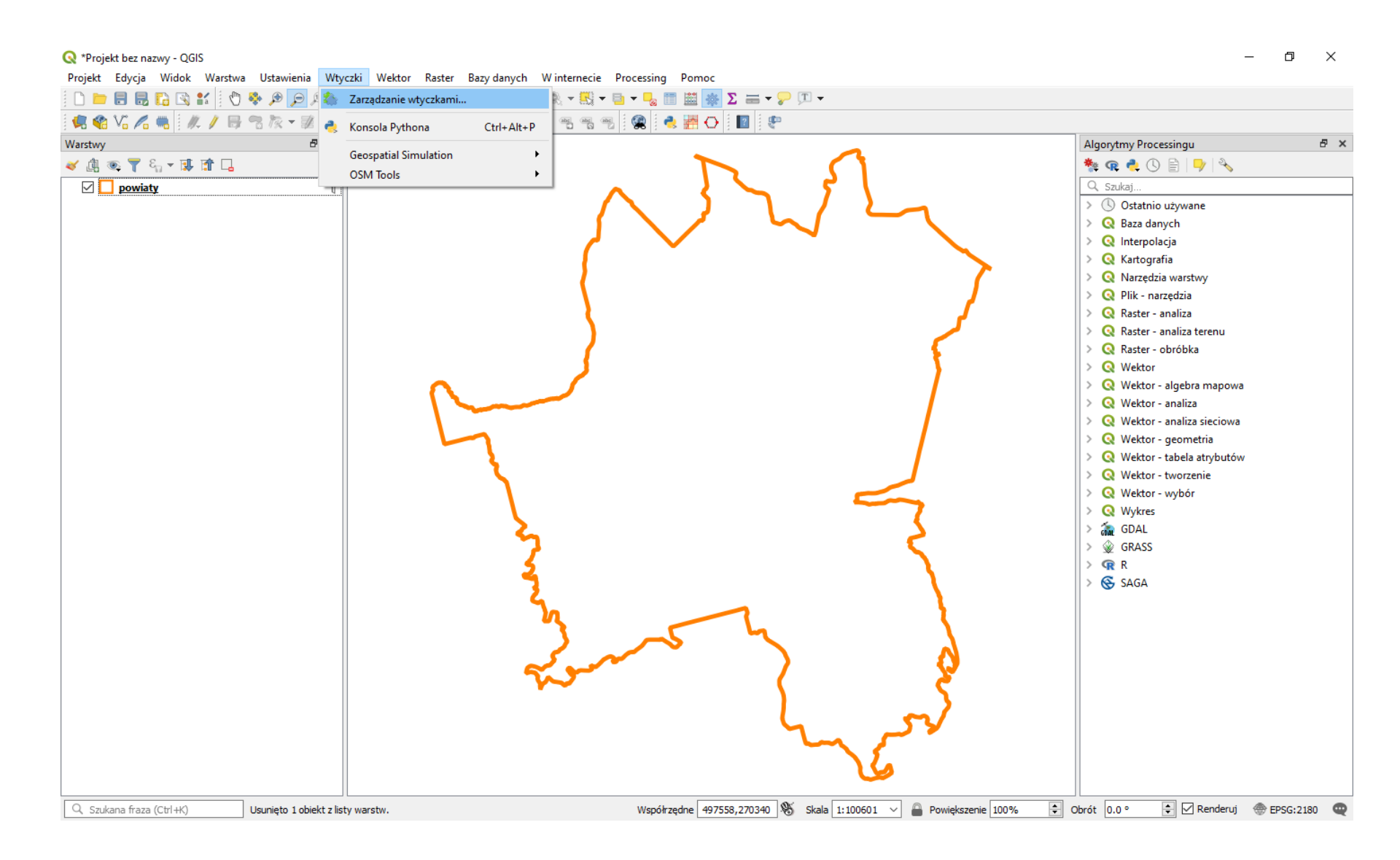

#### Inne źródła danych (przydatne do wizualizacji) – praca z wtyczkami – każda ma nazwę i przynajmniej krótki opis... wystarczy wybrać właściwą z kilkuset oferowanych...

| /arstwy                | 8 ×                        | Algorytmy Processingu                                                                           |
|------------------------|----------------------------|-------------------------------------------------------------------------------------------------|
| v 👜 🔍 🝸 🖏 🕶 🗊 😭        |                            |                                                                                                 |
| Dowiaty                |                            |                                                                                                 |
|                        | -                          | > () Ostatnio užywane                                                                           |
| 🔇 Wtyczki Wszystkie (  | (489)                      | ×                                                                                               |
| Wszystkie              | Q Szukaj                   |                                                                                                 |
|                        | s QProto                   |                                                                                                 |
| Zainstalowane          | QRealTime                  | QuickMapServices                                                                                |
| http://www.com/        | Quick Attribution          | Collection of easy to add basemans                                                              |
| Niezainstaiowane       | QuickMapServices           | conceasion of casy to add baselinaps                                                            |
| 🔛 Aktualizowalne       | - QuickivianAttributeedit3 | Convenient list of services + search for finding datasets and basemaps. Please contribute       |
| (IIIN)                 | s QuickOSM                 | new services via <a href="http://qms.nextgis.com">http://qms.nextgis.com</a> ! Built by         |
| 🥼 Instaluj z pliku ZIP | s QuickPrint               | NextGIS.                                                                                        |
|                        | QuickWKT                   | 2 1 1 1 1 1 1 1 1 1 1 1 1 1 1 1 1 1 1 1                                                         |
| 🔲 Ustawienia           | QVisualize                 |                                                                                                 |
|                        | SQWater                    | <b>Znaczniki</b> gooison was one prostrootman internet tas becomen wis convice com              |
|                        |                            | Ziaczinki geojsoft, wins, dins, diesersi beetingp, internet, dis, baseningp, wis, service, osin |
|                        | OWeb                       | więcej strona domowa zgłaszanie błędow repozytorium kodu zrodrowego                             |
|                        | s Radiotrack               | Autor NextGIS                                                                                   |
|                        | s radolan2map              | Dostępna wersja 0.19.11.1                                                                       |
|                        | Aaster Tracer              |                                                                                                 |
|                        | Raster Vision              |                                                                                                 |
|                        | s RasterDataPlotting       |                                                                                                 |
|                        | s RasterStats              |                                                                                                 |
|                        | s RasterTimeseriesManager  |                                                                                                 |
|                        | s RasterTool               | Akhualimi wenyetkia Zainstaki whyerke                                                           |
|                        | realcentroid               | Piktodiizaj vistystoje     Zemistalaj vistystoje                                                |
|                        |                            | Zamknij Pomoc                                                                                   |
|                        |                            |                                                                                                 |

### Inne źródła danych (przydatne do wizualizacji) – praca z wtyczkami – ... a następnie wybrać stosowne polecenie z menu... i cieszyć się widokiem

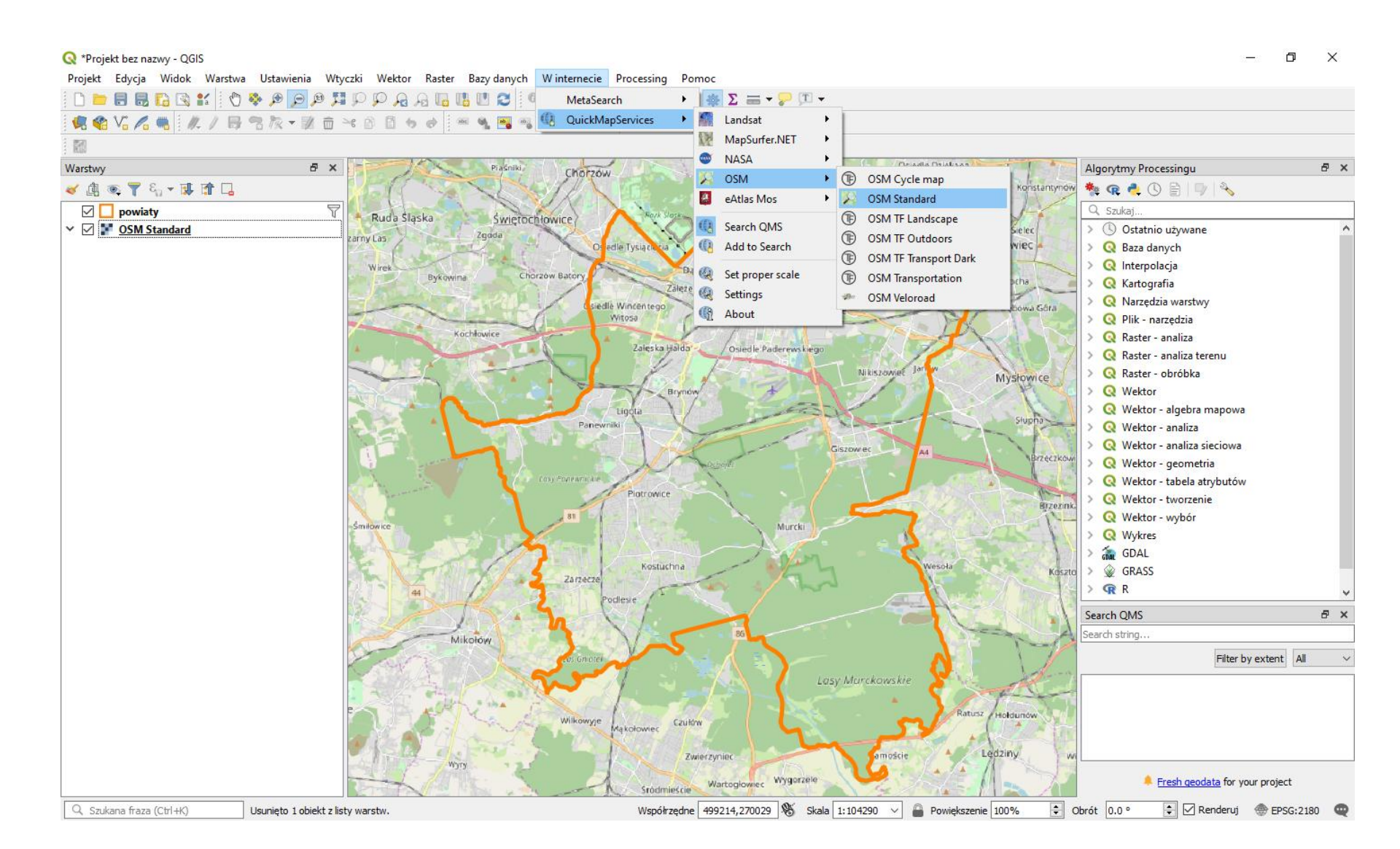

### Inne źródła danych (przydatne do wizualizacji) – praca z wtyczkami – w QGIS wersji 2 odpowiednikiem tej wtyczki jest OpenLayer

| 💋 QGIS 2.18.12          |                                                                                  |                          |                                    | – 0 ×                                                                                      |
|-------------------------|----------------------------------------------------------------------------------|--------------------------|------------------------------------|--------------------------------------------------------------------------------------------|
| Projekt Edycja Widok Wa | arstwa Ustawienia Wtyczki Wektor Raster Bazy danych Winternecie Geoprocesing Pon |                          | o 🗠 🔽 — . — . 🗩 🛤                  |                                                                                            |
|                         | CopenLayers plugin                                                               | OpenLayers Overview      | ■ 🔤 ⊿ 🚥 ' 🏹 🖓 🏢 🔝                  |                                                                                            |
| ////BRG                 |                                                                                  | Terms of Service / About |                                    |                                                                                            |
| мо 🧊 😰 :                |                                                                                  | Ø OpenStreetMap          |                                    |                                                                                            |
| Panel warstw & ×        | <b>*</b>                                                                         | 🚦 Google Maps 🔹 🕨        | Google Physical                    | Narzędzia geoprocesingu 🗗 🗙                                                                |
| Vo 🧹 🏨 🔍 🝸 »            |                                                                                  | Bing Maps                | Google Streets                     | Szukaj                                                                                     |
| powiaty                 |                                                                                  | USM/Stamen               | Google Hybrid                      | Ostatnie algorytmy     Processory                                                          |
| Co                      |                                                                                  | OSM/Thunderforest        | Google Satellite                   | Suma                                                                                       |
| <b>w</b> -              |                                                                                  | Apple Maps               | Set APT Rey                        | S Rasterize                                                                                |
|                         |                                                                                  |                          | _                                  | Statystyki pól pumerycznych                                                                |
|                         |                                                                                  |                          | ſ                                  | Service components analysis                                                                |
|                         |                                                                                  |                          |                                    | > 🦣 GDAL/OGR [48 geoalgorithms]                                                            |
| - T                     |                                                                                  |                          |                                    | Z Geoalgorytmy QGIS [110 geoalgorithms]     d    deoalgorithms]                            |
| 2                       |                                                                                  |                          | <pre>{</pre>                       | > 📎 Polecenia GRASS GIS 7 [315 geoalgorithms]                                              |
|                         |                                                                                  |                          | )                                  | > Section QuickOSM [11 geoalgorithms]                                                      |
| 9.99                    |                                                                                  |                          |                                    | <ul> <li>SAGA (2.3.2) [365 geoalgorithms]</li> <li>Skrypty [0 geoalgorithms]</li> </ul>    |
| V 🚦 🔻                   |                                                                                  |                          |                                    |                                                                                            |
| 200                     |                                                                                  |                          |                                    |                                                                                            |
| 39V                     | <b>X</b>                                                                         |                          |                                    |                                                                                            |
|                         |                                                                                  | $\sim$                   |                                    |                                                                                            |
|                         | <u> </u>                                                                         |                          |                                    |                                                                                            |
|                         | <b>7</b>                                                                         | <                        |                                    |                                                                                            |
|                         | <u> </u>                                                                         |                          | 1                                  |                                                                                            |
|                         | 2                                                                                |                          | <b>N</b>                           |                                                                                            |
|                         | h                                                                                |                          | 1                                  |                                                                                            |
|                         | ا کہر (                                                                          | <b>~</b>                 | 2                                  |                                                                                            |
|                         |                                                                                  |                          |                                    |                                                                                            |
|                         |                                                                                  | (                        | <ul> <li></li> </ul>               |                                                                                            |
|                         |                                                                                  |                          | ~ ?                                |                                                                                            |
|                         |                                                                                  | کے سک                    | <b>&gt;</b>                        |                                                                                            |
|                         |                                                                                  |                          |                                    |                                                                                            |
|                         |                                                                                  |                          |                                    | You can add more algorithms to the toolbox, <u>enable additional</u><br>providers. [close] |
| •                       | Współrzędne                                                                      | 499114,269843            | Skala 1:107 630 V 🔒 Magnifier 100% | Cobrót 0.0 C Renderuj C EPSG:2180                                                          |

### Podstawy praca z wydrukami – zaczynamy od stworzenia nowego wydruku (jeżeli go już mamy wtedy właściwszym będzie menadżer wydruków)...

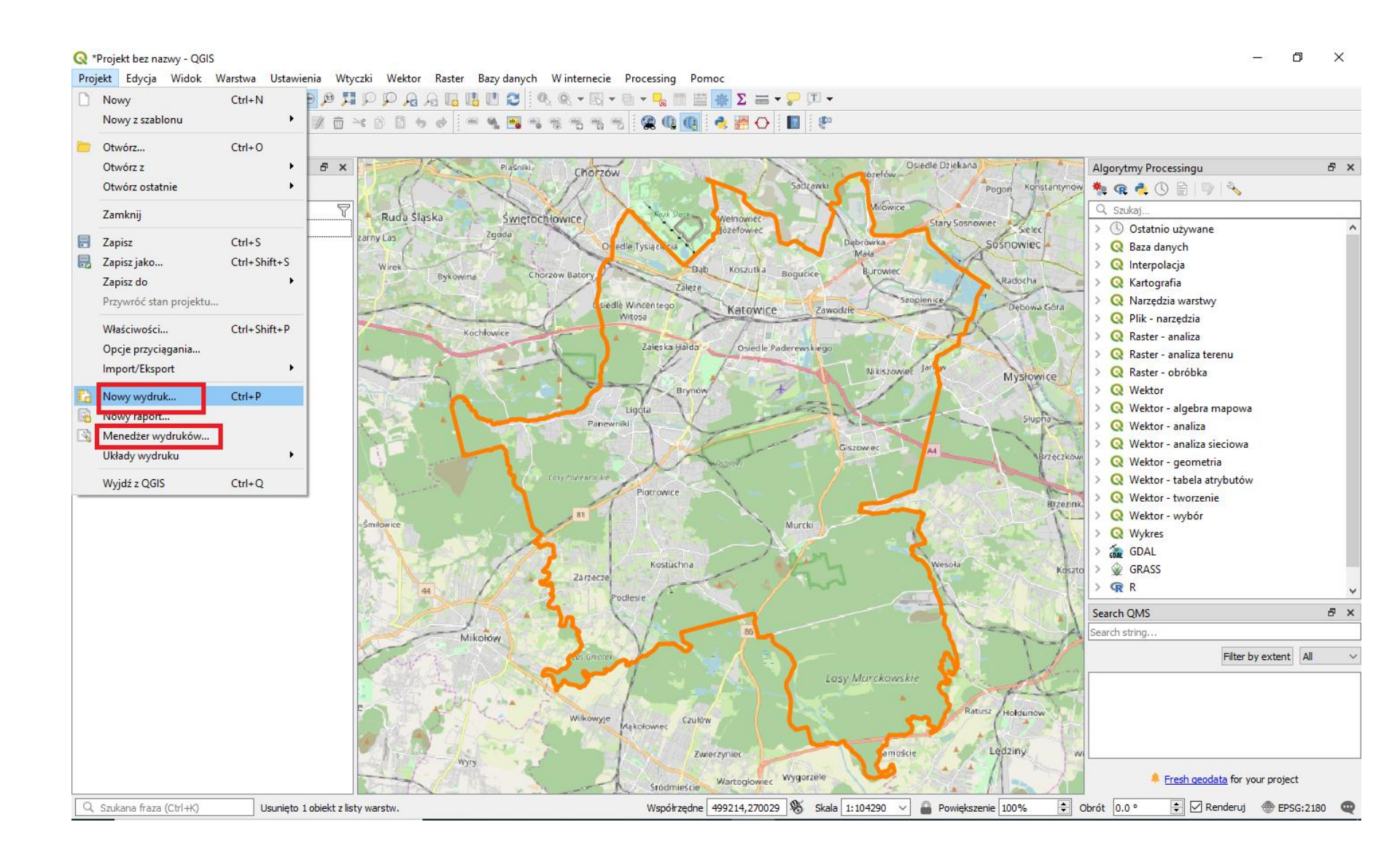

Podstawy praca z wydrukami – … po nadaniu nazwy Katowice otwiera się okno w którym będziemy tworzyć wygląd mapy, najważniejsze są ustawienia szczegółowe (zaznaczone w szarej ramce) oraz zaznaczone kolorami ikonki (zielony odpowiada za zaznaczenie który element mapy modyfikujemy – od niego uzależniony jest zakres opcji w okienku ustawień), na kolor lila zaznaczono ikonkę przy której możemy przesuwać widok mapy, na niebiesko ikonkę wstawiania mapy, na czerwono legendy, na żółto skali

| 🔇 *Projekt bez nazwy - QGIS |                                                                                                    |                                               | _        | đ      | $\times$ |
|-----------------------------|----------------------------------------------------------------------------------------------------|-----------------------------------------------|----------|--------|----------|
| Projekt Edycja Widok Warst  | wa Ustawienia Wtyczki Wektor Raster Bazy danych Winternecie Processing Pomoc                                   |                                               |          |        |          |
| j 🗋 🖿 🖶 🔜 🔂 😫 🔤             | ·····································                                                                          |                                               |          |        |          |
| 🥵 🎕 Vi 🔏 🖏 🖊 / 🛙            | ; 3 k + 2 i + 6 i + +   = 4 s = 4 5 5 5 5 5 1 1 1 1 1 1 1 1 1 1 1 1 1 1                                        |                                               |          |        |          |
|                             | Q *Katowice                                                                                                    | _                                             |          |        |          |
| Warstwy                     | <br>Ilkład wydruku Edycia Widok Obiekty Dodaj obiekt Atlas Ustawienia                                          |                                               |          |        | ₽ ×      |
| 🖌 🕼 👁 📍 🖏 ד 🕼 🖉             |                                                                                                    |                                               |          |        |          |
| 🗹 🚺 powiaty                 |                                                                                                    |                                               |          | -      |          |
| V M P OSM Standard          | ● ● <b>□ □ □ □ □</b> <u>□</u> <u>□</u> <u>□</u> <u>□</u> <u>□</u> <u>□</u> <u>□</u> <u>□</u> <u>□</u> <u>□</u> |                                               |          | _      | <u>^</u> |
|                             |                                                                                                    | Obiekty Historia operacji                     |          |        |          |
|                             |                                                                                                    | Obiekty                                       | C :      | ×      |          |
|                             |                                                                                                    | Obiekt                                        |          |        |          |
|                             |                                                                                                    |                                               |          |        |          |
|                             |                                                                                                    |                                               |          |        |          |
|                             |                                                                                                    |                                               |          |        |          |
|                             |                                                                                                    |                                               |          |        |          |
|                             |                                                                                                    |                                               |          | H      |          |
|                             |                                                                                                    | Układ wydruku Własciwości elementu Prowadnice | 5        |        |          |
|                             |                                                                                                    |                                               |          | ~      |          |
|                             |                                                                                                    | ▼ Ustawienia główne                           |          |        |          |
|                             |                                                                                                    | Mapa odniesienia                              | $\sim$   |        |          |
|                             |                                                                                                    | Prowadnice i siatka                           |          |        |          |
|                             |                                                                                                    | Odstep siatki                                 |          |        |          |
|                             |                                                                                                    | 10.00 <b>m</b>                                | $\sim$   |        |          |
|                             |                                                                                                    | Przesunięcie                                  |          |        |          |
|                             |                                                                                                    | x: 0.00                                       |          |        | ~        |
|                             | <sup>뛰</sup> -                                                                                                 | v: 0.00                                       | $\sim$   |        | 8 ×      |
|                             |                                                                                                    | Tolerancja przyciagania                       |          |        |          |
|                             |                                                                                                    | 5 px                                          | <b></b>  | ent Al | I ~      |
|                             |                                                                                                    |                                               |          |        |          |
|                             |                                                                                                    | ▼ Ustawienia eksportu                         |          |        |          |
|                             |                                                                                                    | Rozdzielczość 300 dpi                         | -        |        |          |
|                             |                                                                                                    | Drukuj jako raster                            |          | ~      |          |
|                             | x: 170 mm y: 0 mm                                                                                              | strona: 1 57.3%                               |          | inject |          |
|                             |                                                                                                    |                                               |          | oject  |          |
| 🔍 Szukana fraza (Ctrl+K)    | Usunięto 1 obiekt z listy warstw. Współrzędne 🛛 489501,262993 🕷 Skala 1:104290 🗸                               | Powiększenie 100% 💠 Obrót 0.0 ° 💠 🗹           | Renderuj | EPSG:2 | .180 🔍   |

Podstawy praca z wydrukami – ... dodajemy mapę (klikamy na ikonkę jej dodania a następnie klikamy na początek okienka w którym będzie obraz i <u>trzymając</u> lewy przycisk myszy rozciągamy okienko)...

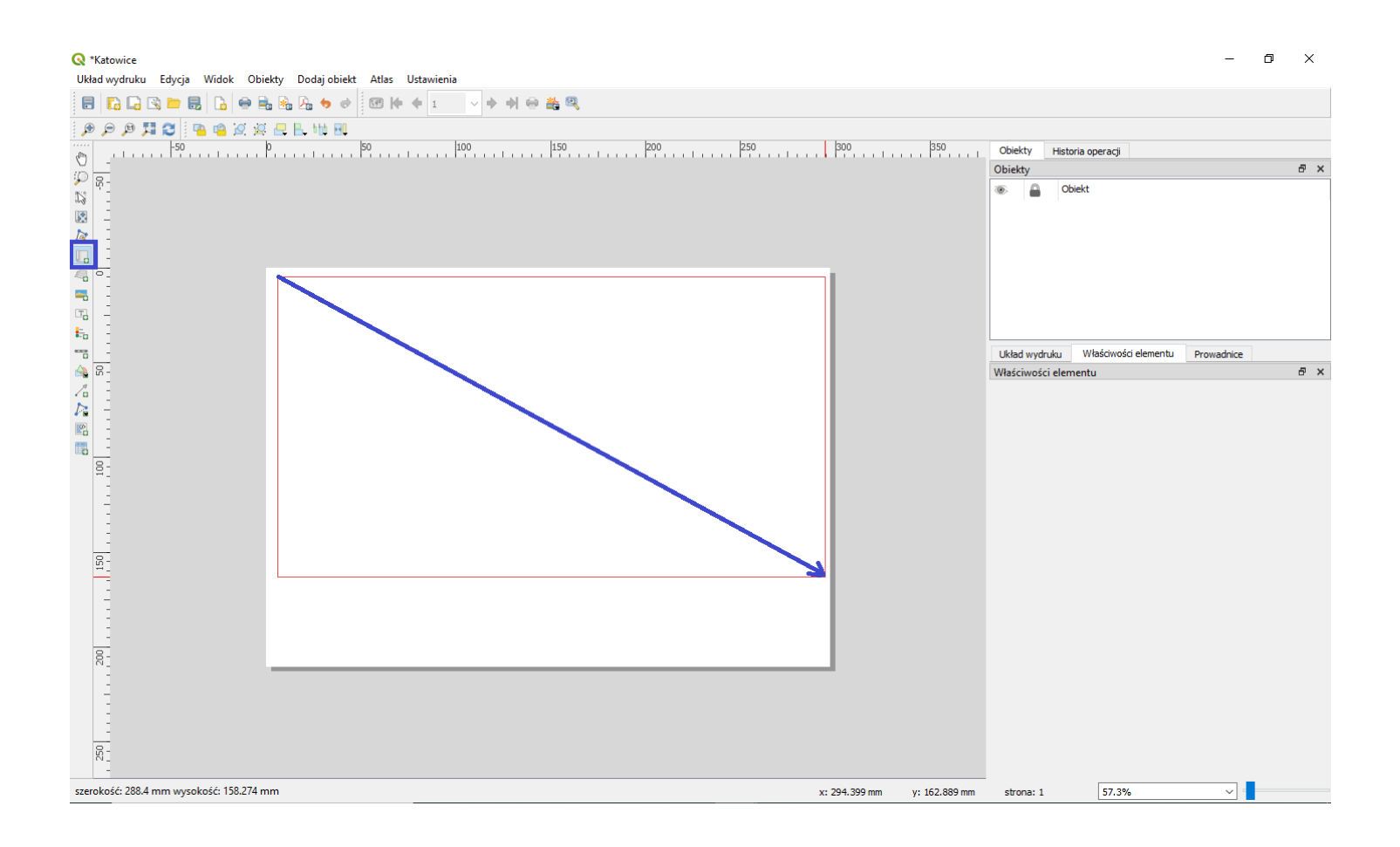

## Podstawy praca z wydrukami – … następnie możemy zmodyfikować właściwości obiektu (głównie jego skalę)…

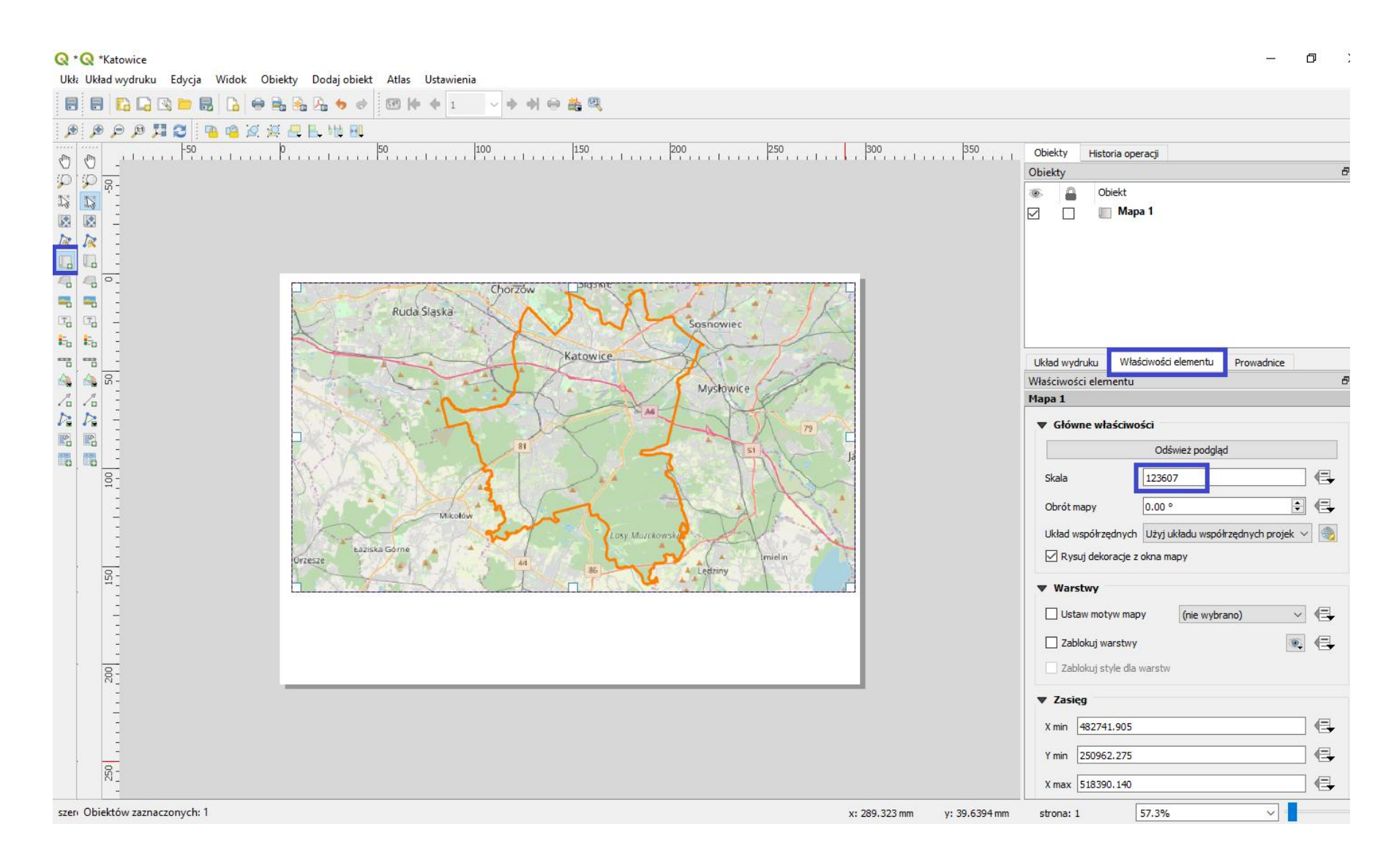

Podstawy praca z wydrukami – … wprowadzamy legendę tj. zaznaczamy właściwą ikonkę i rozciągamy okno gdzie ma być wprowadzona, a następnie modyfikujemy jej zakres (uwaga: jest to możliwe tylko po wyłączeniu <u>automatycznej</u> aktualizacji) zmieniając nazwę na "powiaty" na "granice Katowic" oraz usuwając "OSM Standard" z legendy (ikonka minusa)…

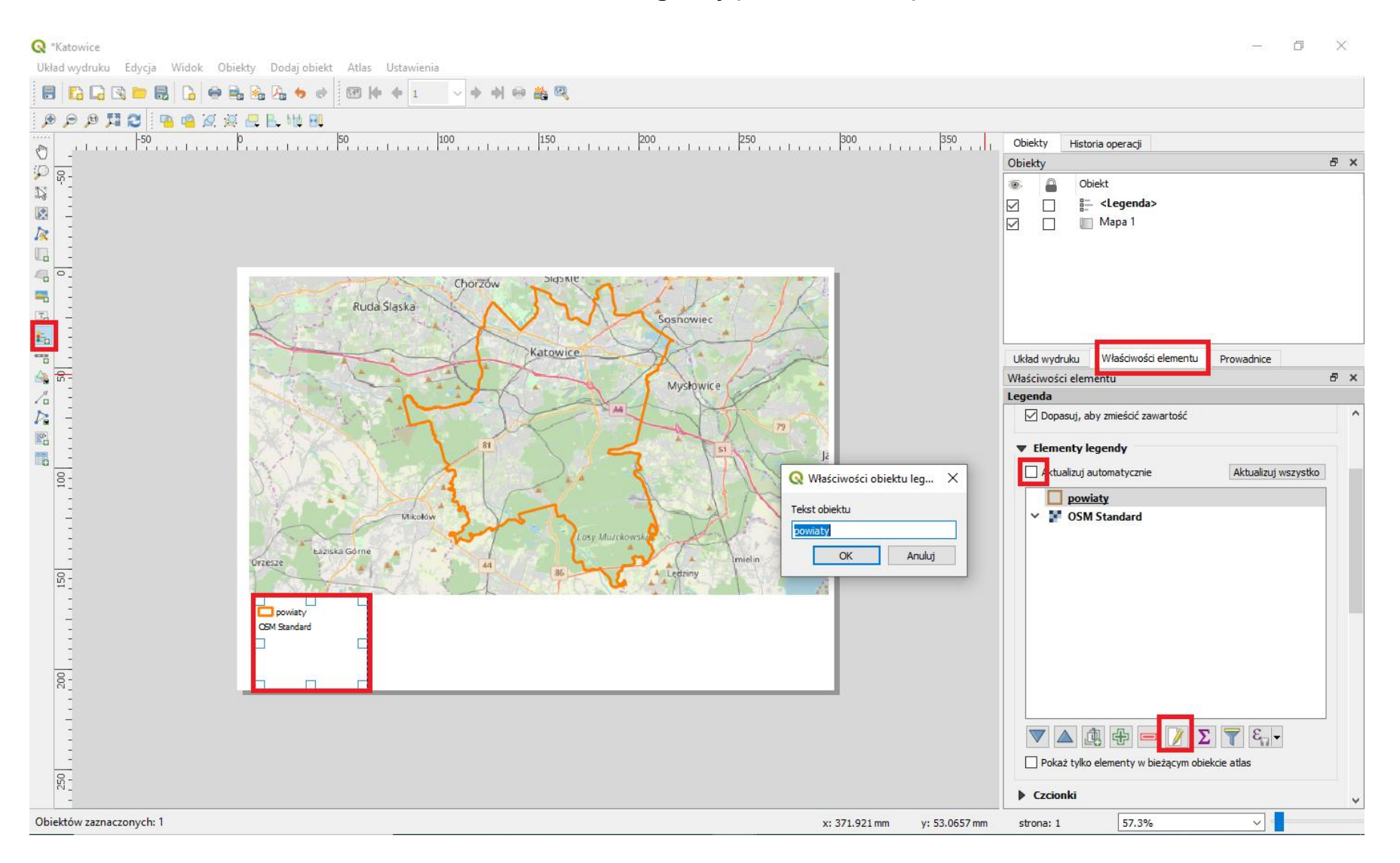

### Podstawy praca z wydrukami – ... następnie wstawiamy skalę i modyfikujemy jej wygląd na Znaczniki pośrodku...

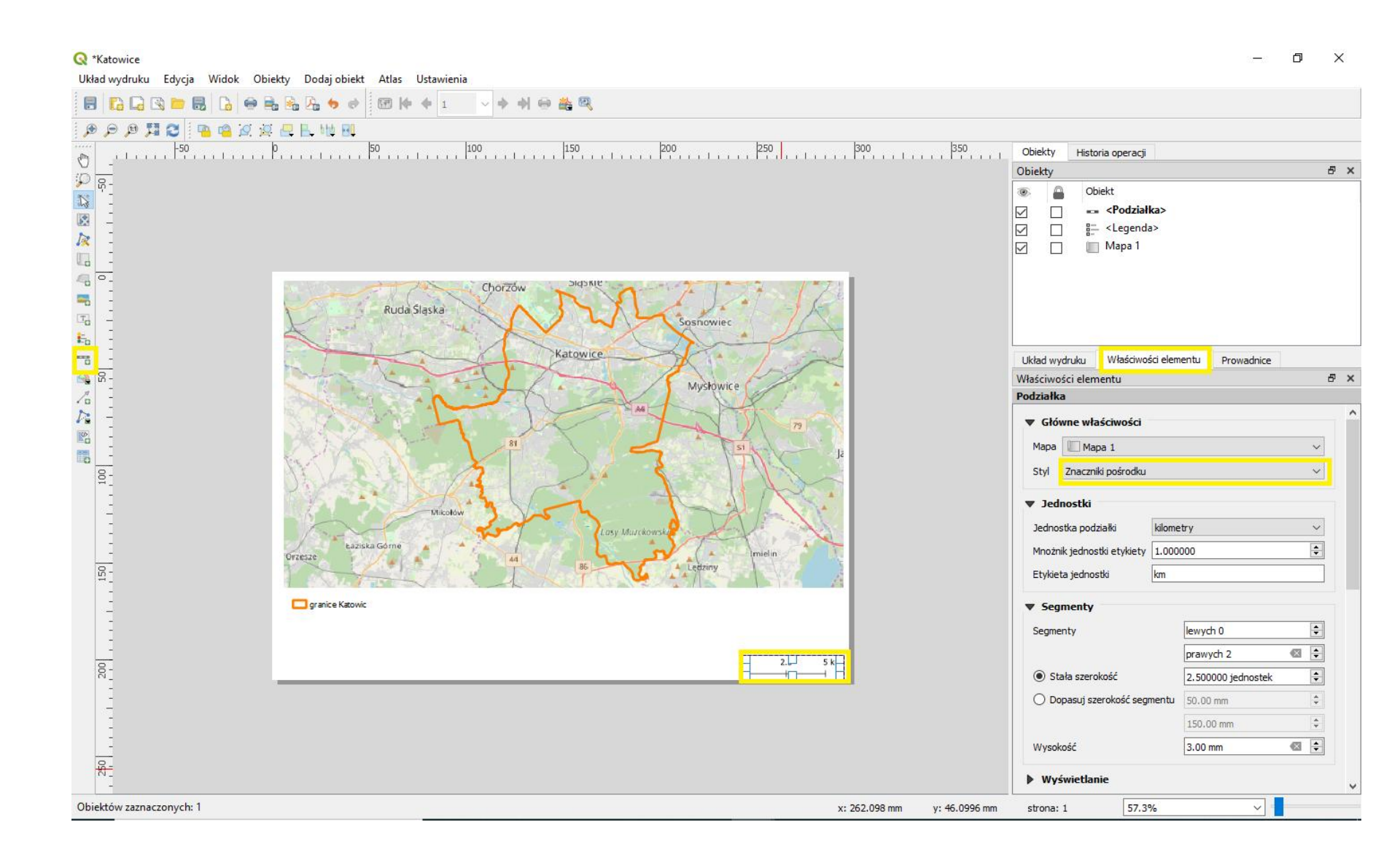

### Podstawy praca z wydrukami – ... kolejnym krokiem jest przeniesienie istniejących okienek w docelowe miejsce bądź modyfikacja ich zakresu...

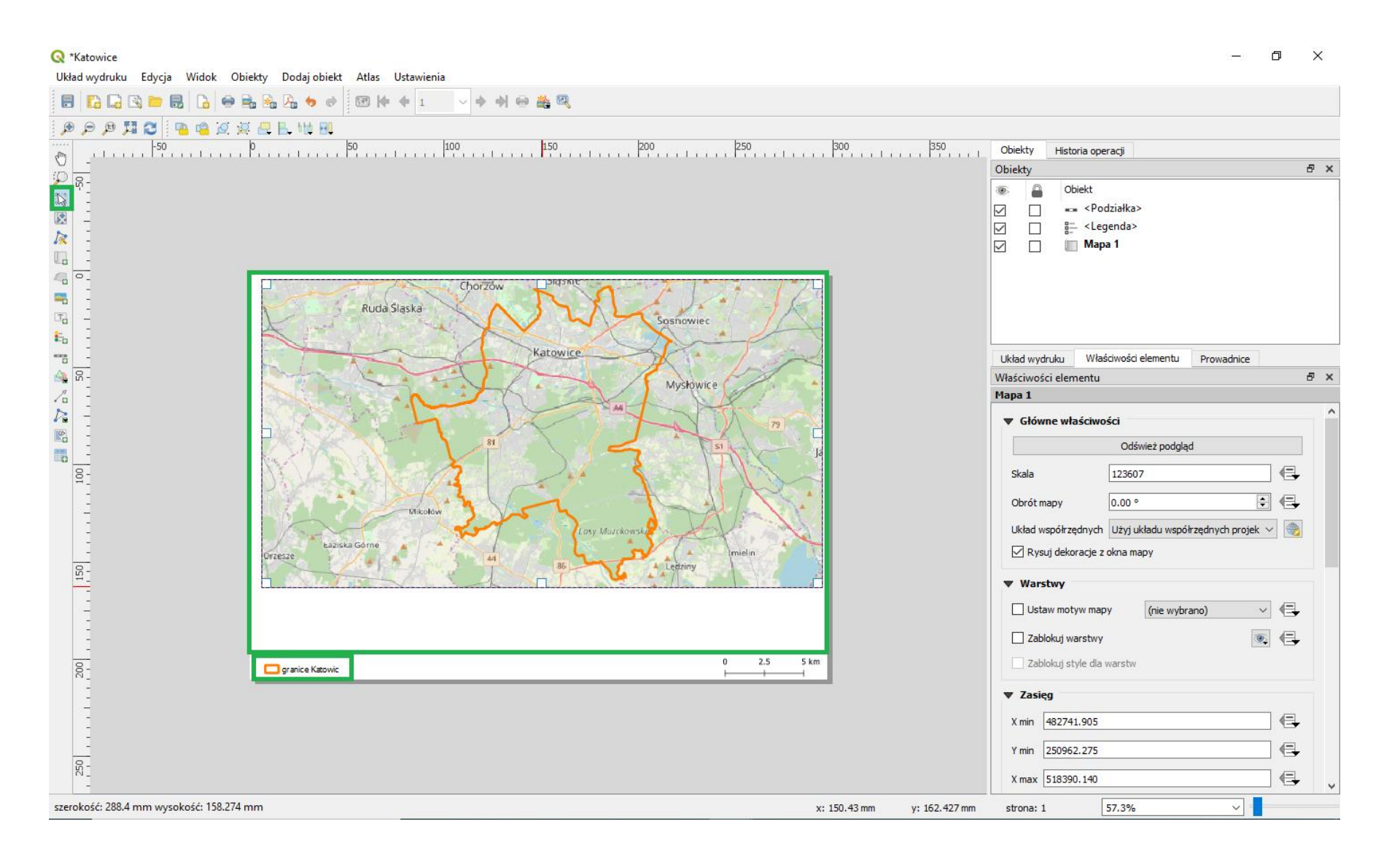

#### Podstawy praca z wydrukami – ... następnie przesuwamy mapę w okienku, dostosowujemy skalę do istniejącego okienka oraz odświeżamy pogląd...

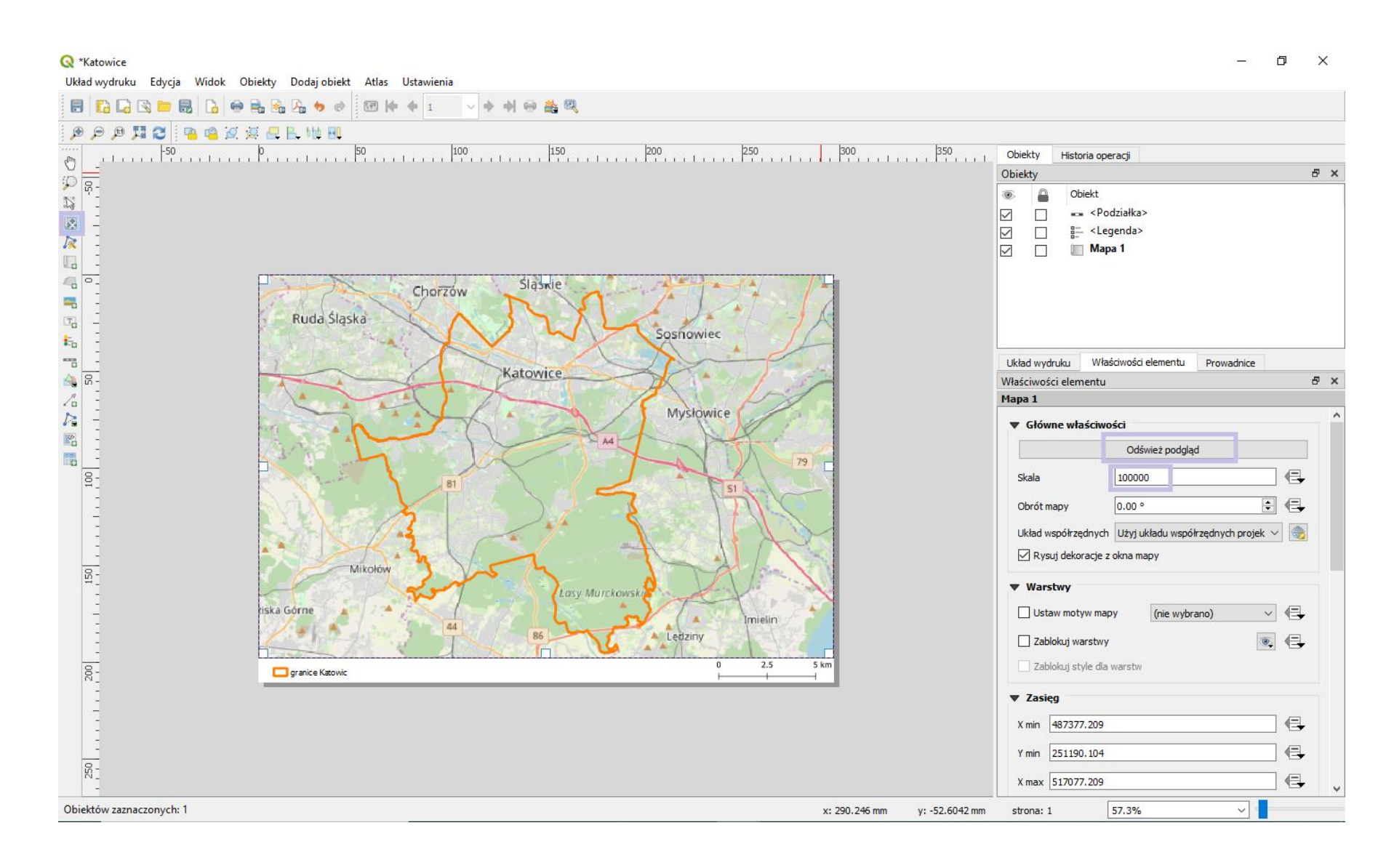

### Podstawy praca z wydrukami – ... w tym miejscu warto zapisać projekt (w pliku .qgs byśmy ewentualnie otworzyli go na starszych wersjach programu) by nie tworzyć wyglądu mapy raz jeszcze...

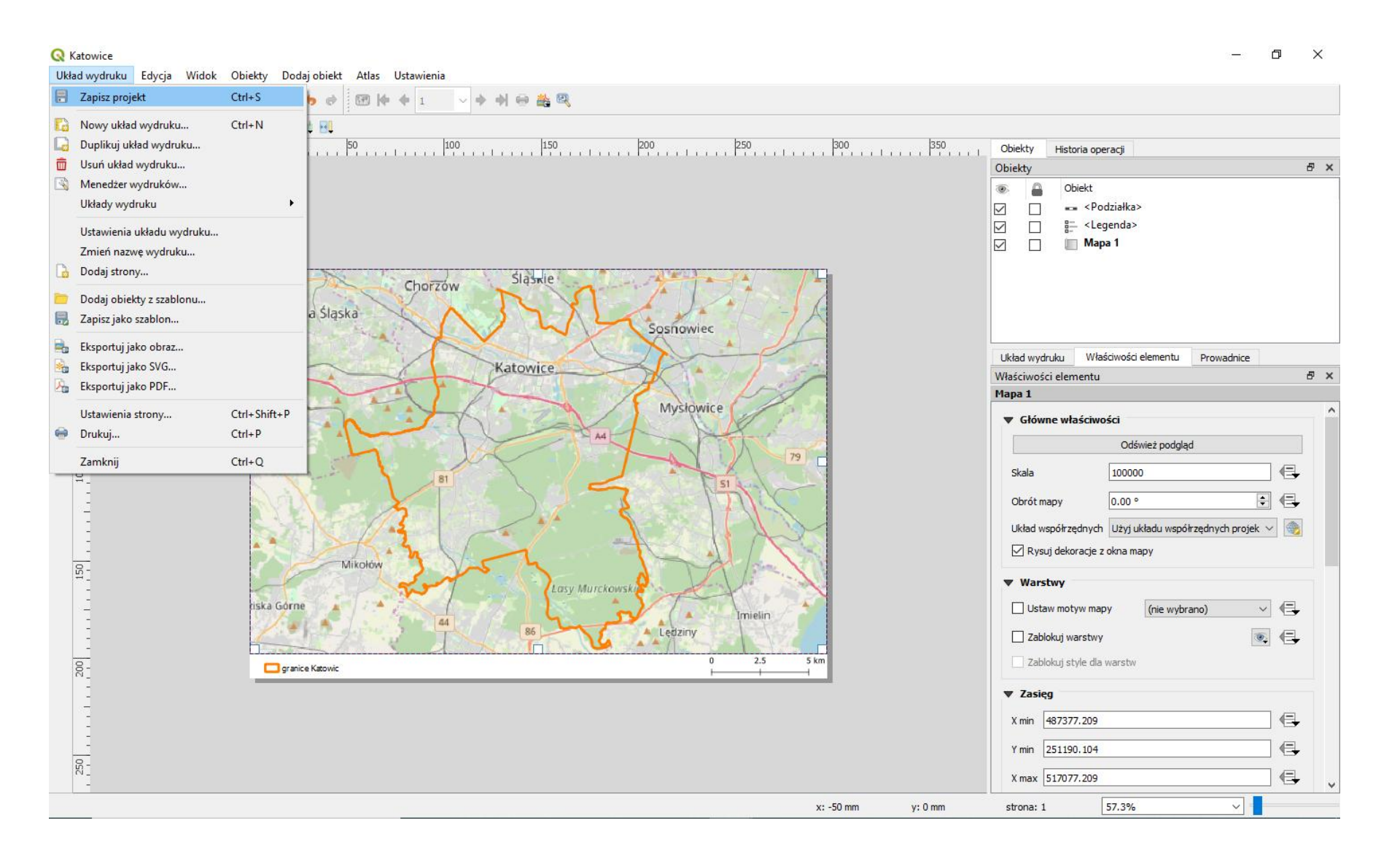

#### Podstawy praca z wydrukami – … mapę można wydrukować od razu ale jeżeli chcemy jej użyć w jakiejś pracy to należy dokonać eksportu do pliku graficznego (np. png, ikonka w czerwonej ramce) lub do pliku .pdf (ikona w żółtej ramce)...

| <b>Q</b> Katowice                 |                                                            |                             | - 0 ×                                                    |
|-----------------------------------|------------------------------------------------------------|-----------------------------|----------------------------------------------------------|
| Układ wydruku Edycja              | Widok Obiekty Dodaj obiekt Atlas Ustawienia                |                             |                                                          |
| 🗟 🔓 🗟 🖿                           | ⊟ <mark>B ⊖ <mark>B</mark> <mark>B </mark> </mark>         | 🖕 🔍                         |                                                          |
| : 😋 🕰 🔍 🤤 🔍                       | 🦷 🖷 🖉 🦉 📇 📙 🗤 👭                                            |                             |                                                          |
| -50                               | 0 50 100                                                   | 150 200 250 300 350         | Obiekty Historia operacij                                |
|                                   |                                                            |                             | Objekty & X                                              |
|                                   |                                                            |                             |                                                          |
| 🕈 🔇 Zapisz wydruk jak             | 0                                                          | ×                           | ✓ Colciel                                                |
|                                   | > Ten komputer > Pulpit >                                  | ✓ ♂ Przeszukaj: Pulpit      | □ III <legenda></legenda>                                |
| 🔲 Organizuj 🔻 N                   | lowy folder                                                |                             | Mapa 1                                                   |
| A Tan komputer                    | ∧ Nazwa                                                    | Data modyfikacji Typ Rozn ^ |                                                          |
|                                   | 🔟 małe_masta1                                              | 2019-10-21 19:12 Plik PNG   |                                                          |
| Dokumenty                         | 🖬 rys_20                                                   | 2019-10-14 23:01 Plik PNG   |                                                          |
| 👔 🎝 Muzyka                        | 🖬 rys_19                                                   | 2019-10-14 23:00 Plik PNG   |                                                          |
| 🕳 🛛 🧊 Obiekty 3D                  | 🖬 rys_18                                                   | 2019-10-14 22:57 Plik PNG   | Układ wydruku Właściwości elementu Prowadnice            |
| 👍 📰 Obrazy                        | 🖬 rys_17                                                   | 2019-10-14 22:55 Plik PNG   | Właściwości elementu 🗗 🗙                                 |
| Pobrane                           | 🖬 rys_16                                                   | 2019-10-14 22:52 Plik PNG   | Mapa 1                                                   |
|                                   | vs_5                                                       | 2019-10-14 19:49 Plik PNG   | · · · · · · · · · · · · · · · · · · ·                    |
|                                   | przyklad                                                   | 2019-10-11 09:06 Plik PNG 1 | ▼ Główne właściwości                                     |
| Wideo                             | Bez tytułu2                                                | 2019-09-16 00:17 Plik PNG   | Odśwież podgląd                                          |
| Dysk lokalny                      | (C:) Bez tytułu                                            | 2019-09-16 00:08 Plik PNG 2 |                                                          |
| 👝 DANE (D:)                       | 📮 Wykłady — skrót                                          | 2018-04-09 16:22 Skrót      |                                                          |
|                                   | V <                                                        | >                           | Obrót mapy 0.00 °                                        |
| Nazwa pliku:                      | Katowice                                                   | ~                           | Układ współrzędnych Użyj układu współrzędnych projek 🗸 🎲 |
| Zapisz jako typ:                  | PNG format (*.png *.PNG)                                   | ~                           | Rysui dekoracie z okna mapy                              |
|                                   | BMP format (*.bmp *.BMP)                                   |                             |                                                          |
| <ul> <li>Ukryj foldery</li> </ul> | ICNS format (*.icns *.ICNS)                                |                             | ▼ Warstwy                                                |
|                                   | ICO format (*.ico *.ICO)                                   |                             |                                                          |
| -                                 | JPEG format (*.jpeg *.JPEG)                                |                             |                                                          |
|                                   | PBM format (*.pbm *.PBM)                                   |                             | 🗌 Zablokuj warstwy 💿 🖶                                   |
| _                                 | PGM format (*.pgm *.PGM)                                   |                             | Zablokui style dla warstw                                |
| 2                                 | PNG format (*.png *.PNG)  PDM format (*.png *.PDM)         |                             |                                                          |
| 1                                 | TIF format (*.tif *.TIF)                                   |                             | ▼ Zasięg                                                 |
| -                                 | TIFF format (*.tiff *.TIFF)                                |                             | V min 497277 300                                         |
| 1                                 | WBMP format (*.wbmp *.WBMP)<br>WERP format (*.webn *.WERP) |                             |                                                          |
| -                                 | XBM format (*.xbm *.XBM)                                   |                             | Y min 251190.104                                         |
| 250                               | XPM format (*.xpm *.XPM)                                   |                             | X max [517077 200                                        |
| -                                 |                                                            |                             | × IIIax 31/0/7.209                                       |
|                                   |                                                            | x: -57 mm y: 0 mm           | strona: 1 57.3%                                          |

Podstawy praca z wydrukami – …następnie program zapyta nas w jakiej rozdzielczości ma zapisać mapę (im więcej tym lepiej ale i plik zajmuje więcej miejsca na dysku i w pamięci – jednak 300dpi to absolutne minimum by wydruk był akceptowalny do druku)…

| <b>Q</b> *Katowice<br>Układ wydruku Edycia Widok Objekty Dodaj objekt Atlas Ustawienia |                               | – 0 ×                                                    |
|----------------------------------------------------------------------------------------|-------------------------------|----------------------------------------------------------|
|                                                                                        | > → → ⊕ ▲ 段                   |                                                          |
|                                                                                        |                               |                                                          |
|                                                                                        | 0                             | I Obiekty Historia operacji                              |
|                                                                                        |                               | Obiekty 🗗 🗙                                              |
| 23 1                                                                                   |                               | Obiekt     Obiekt                                        |
|                                                                                        |                               |                                                          |
|                                                                                        | Q Opcje eksportu obrazu X     | Mapa 1                                                   |
|                                                                                        | ▼ Opcje eksportu              |                                                          |
| - Chorzóv                                                                              | Rozdzielczość 300 dpi         |                                                          |
| Ta _ Ruda Śląska                                                                       | Szerokość strony 3507 px 🗘    |                                                          |
|                                                                                        | Wysokość strony 2480 px 🖨     |                                                          |
|                                                                                        | Włącz antialiasing            | Układ wydruku Właściwości elementu Prowadnice            |
|                                                                                        | Generuj plik wpasowania       | Mapa 1                                                   |
|                                                                                        | ▼ □ Przycinanie do zawartości | ▼ Główne właściwości                                     |
|                                                                                        | Top margin (px) 0 🗘           | Odśwież podgląd                                          |
|                                                                                        | Lewa 0 🗘 Prawa 0 🗘            | Skala 100000                                             |
| H81                                                                                    | Dół 0 🗘                       |                                                          |
|                                                                                        |                               | Obrot mapy 0.00 °                                        |
|                                                                                        |                               | Układ współrzędnych Użyj układu współrzędnych projek 🗸 🌚 |
| - Mikołów                                                                              |                               | ✓ Rysuj dekoracje z okna mapy                            |
| ":                                                                                     |                               | ▼ Warstwy                                                |
| tiska Gorne                                                                            | Zachowaj Anuluj               | 🗌 Ustaw motyw mapy 🛛 (nie wybrano) 🗸 🗸                   |
| 44                                                                                     | LEOZHIY                       | 🗌 Zablokuj warstwy 💿 📢                                   |
|                                                                                        | 0 2.5 5 km                    | Zablokuj style dla warstw                                |
| Ngraine room                                                                           |                               | Tarian                                                   |
| E                                                                                      |                               |                                                          |
| 1                                                                                      |                               | x min 4873/7.209                                         |
| <br>8 -                                                                                |                               | Y min 251190.104                                         |
| N                                                                                      |                               | X max 517077.209                                         |
|                                                                                        | x: -57 mm y: 0 mm             | strona: 1 57.3%                                          |

#### Podstawy praca z wydrukami – ...ponieważ korzystamy z podkładu OSM może to chwilę potrwać jednak wynik będzie zadawalający.

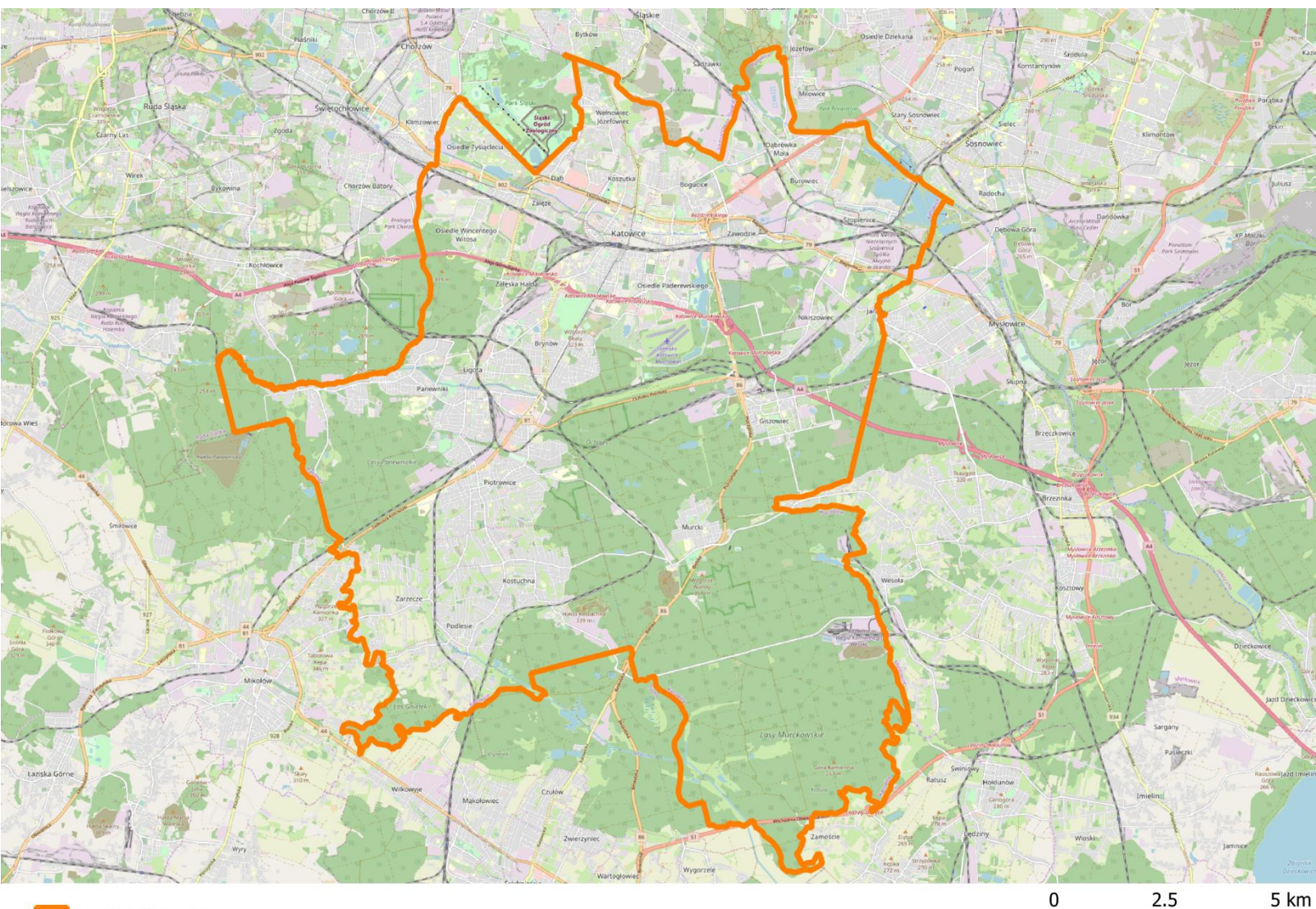

🔲 granice Katowic

2.5 5 KIT

#### Podstawy pracy z danymi .csv – No dobrze… teraz podepniemy do naszej mapy dane statystyczne (z BDL-u) dotyczące prognozy populacji Polski na lata 2020-2050… zaczynamy od… usunięcia warstwy OSM oraz filtru z warstwy "powiaty" …

| 🔇 *GIS w planowaniu_2016 - QGIS                                            |                                                                         | – 0 ×                                  |
|----------------------------------------------------------------------------|-------------------------------------------------------------------------|----------------------------------------|
| Projekt Edycja Widok Warstwa Ustawienia Wtyczki Wekt                       | or Raster Bazy danych Winternecie Processing Pomoc                      |                                        |
| i C) 🛏 🖶 🔂 😭 👘 🖑 🐘 🖓 💭 🔜 🚍 💼                                               | a 🖓 🖫 🖪 🛡 🈂 🔍 🔍 = 🔜 = 🦕 📰 🔛 🙀 \Sigma 🚍 = 🖓 🗇 =                          |                                        |
| 🙀 🗞 V. 🖉 🖷 🕴 🥢 / 📑 🕾 🏷 - 🕱 💼 🗠 🗈 🖸                                         | ㅎ ㅎ ! 🛥 🍕 🗃 찍 찍 찍 찍 이 ! 😭 🕼 🕼 🕼 🕼 🖉                                     |                                        |
|                                                                            |                                                                         | /                                      |
| Warshav A X                                                                |                                                                         | Algorithmy Processingu                 |
|                                                                            | Ustaw filtr dostawcy danych na powiaty                                  |                                        |
|                                                                            | Pola Wartości                                                           |                                        |
| powiaty T                                                                  |                                                                         | Q Szukaj                               |
|                                                                            | in identy                                                               | > 🕓 Ostatnio używane 🔨                 |
|                                                                            | iip_wersja                                                              | > 🔇 Baza danych                        |
|                                                                            | jpt_sjr.ko                                                              | > 🔇 Interpolacja                       |
|                                                                            | jpt_kod_je                                                              | > 🝳 Kartografia                        |
|                                                                            | jpt_nazwa_                                                              | > Q Narzędzia warstwy                  |
|                                                                            | jpt_nazw01                                                              | > 🝳 Plik - narzędzia                   |
|                                                                            | Jpt_organ_                                                              | > 🔇 Raster - analiza                   |
|                                                                            | jpt_orgavi                                                              | > 🔇 Raster - analiza terenu            |
|                                                                            | wany od                                                                 | > 🔇 Raster - obróbka                   |
|                                                                            | wazny_do                                                                | > Q Wektor                             |
|                                                                            | jpt_wazna_                                                              | > 🔇 Wektor - algebra mapowa            |
|                                                                            | wersja_od Przykładowe Wszystkie                                         | > Q Wektor - analiza                   |
|                                                                            | wersja_do                                                               | > Q Wektor - analiza sieciowa          |
|                                                                            | int nowier                                                              | > Q Wektor - geometria                 |
|                                                                            | ▼ Operatory                                                             | > Q Wektor - tabela atrybutów          |
|                                                                            |                                                                         | Wektor - tworzenie                     |
|                                                                            | = < > LIKE % IN NOT IN                                                  | Welter wither                          |
|                                                                            | <= >= != ILIKE AND OR NOT                                               |                                        |
|                                                                            |                                                                         | CDAL                                   |
|                                                                            | Wyrażenie filtrujące dostawcy                                           | GOAL GDAL                              |
|                                                                            | Net server 1 1 1777 Material                                            | → W GRASS                              |
|                                                                            | []pt_nazwa_" LIKE Katowice                                              | → <b>dR</b> R ~                        |
|                                                                            |                                                                         | Search QMS & X                         |
|                                                                            |                                                                         | Search string                          |
|                                                                            |                                                                         | Filter by extent $$ All $$ $\sim$      |
|                                                                            |                                                                         |                                        |
|                                                                            |                                                                         |                                        |
|                                                                            |                                                                         |                                        |
|                                                                            |                                                                         |                                        |
|                                                                            |                                                                         |                                        |
|                                                                            | OV Tashi Wassif Archi Dana                                              |                                        |
|                                                                            | UK restuj wyczysc Anuluj Pomoc                                          | Fresh geodata for your project         |
| Q         Szukana fraza (Ctrl+K)         Usunięto 1 obiekt z listy warstw. | Współrzędne (489473,266994) 🛞 Skala (1:104290 🗸 🔒 Powiększenie (100%) 🖨 | Obrót 0.0 ° 🗧 🗹 Renderuj 💮 EPSG:2180 🔍 |

#### Podstawy pracy z danymi .csv – ... zmieniamy zakres widoczności i sposób wyświetlania wektora...

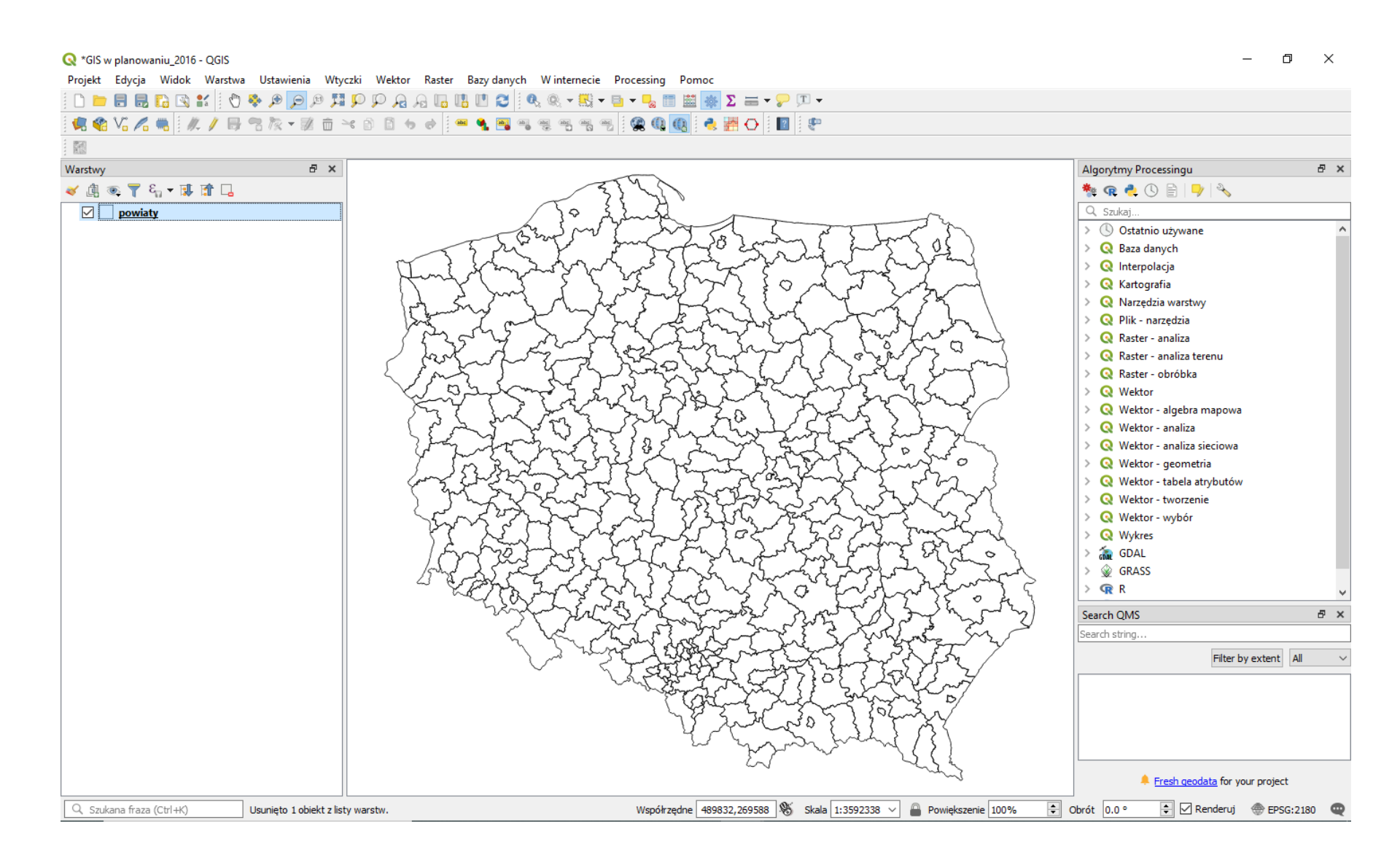

#### Podstawy pracy z danymi .csv – ... z BDL wyciągamy interesujące nas informacje i zapisujemy je bądź w tabeli zwykłej bądź w tabeli przestawnej (lepsze rozwiązanie)... [pominę poszczególne kroki pozyskiwania informacji ze strony GUS]

| Darw vg staru na 2020.01.26 Utytkomit: Got                                                                                                    | Nowa karta ×    Strona C  bdl.stat.gov.pl/BDL/dane/pc    | a główna   Uniwersytet Ekor 🗙   🕥 Round<br>odgrup/wymiary | Cube Webmail :: Odebrane 🗙 | Główny Urząd Statystyczny | 🗙 📑 GUS - Ban      | k Danych Lokalnych | × H | F     | -<br>\$                   | Ð         |
|----------------------------------------------------------------------------------------------------|----------------------------------------------------------|-----------------------------------------------------------|----------------------------|---------------------------|--------------------|--------------------|-----|-------|---------------------------|-----------|
| Vertice Network     Vertice     Vertice <td>Dane wg stanu na 2020.03.26</td> <td></td> <td></td> <td></td> <td></td> <td></td> <td></td> <td></td> <td>Użvtkowr</td> <td>nik: Gość</td>                                                                                                    | Dane wg stanu na 2020.03.26                              |                                                           |                            |                           |                    |                    |     |       | Użvtkowr                  | nik: Gość |
| Start / Dane według dźiedzin / Wymiary     Kategoria K3   LDNOŚC I   Grupa G557   PROGNOZY   Podgrupa P951   Prognozna na rok, Miejsce zamieszkania; Płeć; Grupy wieku; tata   Costatnia aktualizacja   2016   Prognozna na rok   Podgrupa   Prognozna na rok   Podgrupa   Podgrupa   Podgrupa   Podlerz     Wielsce zamieszkania; Płeć, Grupy wieku; tata    Oblie Prognozna na rok 2016 Prognozna na rok 2024 Prognozna na rok 2025 Prognozna na rok 2025 Prognozna na rok 2026 Carneconych: 1/1 C zamaczonych: 1/1 C zamaczonych: 1/1 C zamaczonych: 1/2 C zamaczonych: 1/3 C zamaczonych: 1/3 C zam                                                                                                    |                                                          | METADANE 🛩 API ARCHIWUM 🗸                                 | РОМОС 🗸                    |                           | Szukaj cechy 🔍     | •                  | •   | f 🔊   | <b>Z</b>                  | 8         |
| Kategoria K3 LUDNOSC ●   Grupa G557 EDOGNOZY   Podgrupa P3561 Prognozo, ludności wy otki i funkcjonatnych grup wieku (opracowane na baże NSP 2011) ● E ●   Wymiary Prognoza na rok; Miejsce zamieszkania; Pteć; Grupy wieku; Lata   Ostatnia aktualizacja 2019-04-20   Wyrano 4 informacji (limit 3500) Lat   Prognoza na rok Niejsce zamieszkania   Prognoza na rok 2020 Imisto   Informacji (limit 3500) Imisto   Lat Prognoza na rok 2025   Prognoza na rok 2025 Imisto   Imisto wieś   Imisto wieś   Imisto wieś   Imisto Niejsce zamieszkania   Prognoza na rok 2025 Imisto   Imisto wieś   Imisto wieś   Imisto Imisto   Imisto Imisto <td>Start / Dane według dziedzin / Wymiary</td> <td>1</td> <td></td> <td></td> <td></td> <td></td> <td></td> <td></td> <td></td> <td></td>                                                                                                    | Start / Dane według dziedzin / Wymiary                   | 1                                                         |                            |                           |                    |                    |     |       |                           |           |
| Grupa 657 <u>PROGNO2Y</u> Podgrupa P3561 <u>Prognozy, ludności wę, płci i funkcjonalnych grup, wieku; (doracowane na bażie NSP 2011)</u> € €   Wymiary Prognoza na rok, Miejsce zamieszkania; Płeć; Grupy wieku; tata   Ostatnia aktualizacja 2015-04-20   Wyrano 4 informacji (limit 3500) Lata Prognoza na rok 2020 prognoza na rok 2020 prognoza na rok 2020 Zaznaczonych: 1/1 Zaznaczonych: 1/2 Zaznaczonych: 1/3 Zaznaczonych: 1/3 Zaznaczonych: 1/3 Zaznaczonych: 1/2 Zaznaczonych: 1/2 Zaznaczonych: 1/3 Zaznaczonych: 1/2 Zaznaczonych: 1/2 Zaznaczonych: 1/2 Zaznaczonych: 1/2 Zaznaczonych: 1/2 Zaznaczonych: 1/2 Zaznaczonych: 1/2 Zaznaczonych: 1/2 Zaznaczonych: 1/2 Zaznaczonych: 1/2 Zaznaczonych: 1/2 Zaznaczonych: 1                                                                                                    | Kategoria K3 <u>LUDNOŚĆ</u> 🕄                            |                                                           |                            |                           |                    |                    |     |       |                           |           |
| Podgrupa       P3561       Prognozy. Ludności wy. płci i funkcjonalnych. grup wieku (opracowane na bazie NSP-2011) I IIIIIIIIIIIIIIIIIIIIIIIIIIIIIIIII                                                                                                    | Grupa G557 <u>PROGNOZY</u>                               |                                                           |                            |                           |                    |                    |     |       |                           |           |
| Wymiary Prognoza na rok; Miejsce zamieszkania; Pteć; Grupy wieku; Lata   Ostatnia aktualizacja 2015-04-20     Wybrao 4 informacji (limit 3500)   Lat   2014   Prognoza na rok 2025   prognoza na rok 2025   prognoza na rok 2026   Prognoza na rok 2025   Prognoza na rok 2025   Prognoza na rok 2025   Prognoza na rok 2025   Prognoza na rok 2025   Prognoza na rok 2026   Prognoza na rok 2026   Prognoza na rok 2026   Prognoza na rok 2026   Prognoza na rok 2026   Prognoza na rok 2026   Prognoza na rok 2026                                                                                                    | Podgrupa P3561 <u>Prognozy ludnośc</u>                   | <u>ci wg płci i funkcjonalnych grup wieku (op</u>         | acowane na bazie NSP 2011) | <b>1 2 0</b>              |                    |                    |     |       |                           |           |
| Ostatnia aktualizacja 2015-04-20         Image: Second Second S                                                           | Wymiary Prognoza na rok; Miejsce                         | zamieszkania; Płeć; Grupy wieku; Lata                     |                            |                           |                    |                    |     |       |                           |           |
| → Dalej                                                                                                    | Ostatnia aktualizacja 2015-04-20                         |                                                           |                            |                           |                    |                    |     |       |                           |           |
| Vptano 4 informacji (limit 350)   Lat   Vprognoza na rok   Vprognoza na rok 2020   prognoza na rok 2030   prognoza na rok 2035   prognoza na rok 2035   prognoza na rok 2035   prognoza na rok 2035   prognoza na rok 2035   prognoza na rok 2035   prognoza na rok 2035   prognoza na rok 2035   prognoza na rok 2035   prognoza na rok 2035   prognoza na rok 2035   prognoza na rok 2045   prognoza na rok 2045 <tr< td=""><td>Dalai Dakiara</td><td></td><td></td><td></td><td></td><td></td><td></td><td></td><td></td><td></td></tr<>                                                                                                    | Dalai Dakiara                                            |                                                           |                            |                           |                    |                    |     |       |                           |           |
| Wybrano 4 informacji (limit 3500)<br>Lata Prognoza na rok Miejsce zamieszkania Płeć Grupy wieku                                                                                                    |                                                          |                                                           |                            |                           |                    |                    |     |       |                           |           |
| 2014       prognoza na rok 2020       ogółem       ogółem       ogółem       0-2         miasto       wieś       isito       isito       isito       isito       isito         prognoza na rok 2030       prognoza na rok 2035       prognoza na rok 2040       prognoza na rok 2040       isito       isito       isito         prognoza na rok 2040       prognoza na rok 2050       isito       isito       isit                                                                                                    | Wybrano 4 informacji (limit 3500)<br>Lata Prognoza na    | a rok Mieisce zamie:                                      | zkania Płeć                |                           | Grupy wieku        |                    |     |       |                           |           |
| prognoza na rok 2025   prognoza na rok 2030   prognoza na rok 2035   prognoza na rok 2035   prognoza na rok 2040   prognoza na rok 2045   prognoza na rok 2050   vieś     Zaznaczonych: 1/1     Zaznaczonych: 4/12     Zaznaczonych: 1/3     Zaznaczonych: 1/3                                                                                                    | 2014                                                     | ogółem ▲                                                  | og                         | ółem                      | ogółem             | <u>^</u>           |     |       |                           |           |
| vieś   prognoza na rok 2030   prognoza na rok 2035   prognoza na rok 2040   prognoza na rok 2045   prognoza na rok 2050     Zaznaczonych: 1/1     Zaznaczonych: 4/12     Zaznaczonych: 1/3     Zaznaczonych: 1/3     Zaznaczonych: 1/4                                                                                                    | prognoza                                                 | na rok 2025 miasto                                        | mę                         | żczyźni                   | 0-2                |                    |     |       |                           |           |
| Image: second second seco             | prognoza                                                 | na rok 2030 wieś                                          | kol                        | biety                     | 3-6                |                    |     |       |                           |           |
| prognoza na rok 2040   prognoza na rok 2045   prognoza na rok 2050   Zaznaczonych: 1/1 Zaznaczonych: 4/12 Zaznaczonych: 1/3 Zaznaczonych: 1/3 Zaznaczonych: 1/3 Zaznaczonych: 1/3 Zaznaczonych: 1/3 Zaznaczonych: 1/3 Zaznaczonych: 1/2 Zaznaczonych: 1/2 Za                                                                   | prognoza                                                 | na rok 2035                                               |                            |                           | 7-12               |                    |     |       |                           |           |
| prognoza na rok 2045   prognoza na rok 2050     Zaznaczonych: 1/1     Zaznaczonych: 1/2     Zaznaczonych: 1/3     Zaznaczonych: 1/3                                                                                                    | prognoza                                                 | na rok 2040                                               |                            |                           | 13-15              |                    |     |       |                           |           |
| Zaznaczonych: 1/1 V CZaznaczonych: 4/12 V Zaznaczonych: 1/3 V Zaznaczonych: 1/3 V Zaznaczonych: 1/2 V CZaznaczonych: 1/2 V CZaznaczonych: 1/2 V CZaznaczonych: 1/2 V CZaznaczonych: 1/2 V CZaznaczonych: 1/2 V CZaznaczonych: 1/2 V CZZZNACZONYCH: 1/2 V CZZZNACZONYCH: 1/2 V CZZNACZONYCH: 1/2 V CZZNACZONYCH: 1/2 V CZZNYCH ZZZNACZONYCH: 1/2 V CZZNACZONYCH: 1/2 V CZZNACZ | prognoza                                                 | na rok 2045                                               |                            |                           | 16-18              |                    |     |       |                           |           |
| Zaznaczonych: 1/1 Zaznaczonych: 4/12 Zaznaczonych: 1/3 Zaznaczonych: 1/3 Zaznaczonych: 1/3 Zaznaczonych: 1/21 Z                                                                                                    | prognoza                                                 | na rok 2050 🚽                                             |                            |                           | 18                 |                    |     |       |                           |           |
| Datej Pobierz                                                                                                    | Zaznaczonych: 1/1 🔽 🔲 Zaznaczony                         | /ch: 4/12 🔽 🔲 Zaznaczonych:                               | 1/3 🔽 🗌 Zazn               | aczonych: 1/3 🛛 🔽 🔲       | Zaznaczonych: 1/21 |                    |     |       |                           |           |
|                                                                                                    | 🗭 Dalej 🛃 Pobierz                                        |                                                           |                            |                           |                    |                    |     |       |                           |           |
|                                                                                                    |                                                          |                                                           |                            |                           |                    |                    |     |       |                           |           |
| Convright © 2020 Główny Urząd Statystyczny, wersia 20200320.09/9                                                                                                    | Convright © 2020 Główny Urząd Statustyczny, warsia, 2020 | 00320.00/0                                                |                            |                           |                    |                    |     |       | IACYINA                   |           |
|                                                                                                    | <u></u>                                                  |                                                           |                            |                           |                    |                    |     | GOSPO | UNEXA<br>Initiae UNIVERSI | 003       |

### Podstawy pracy z danymi .csv – … otwieramy pozyskany plik i dostosowujemy układ do naszych potrzeb tj. kod i nazwa zostają w etykiecie wierszy, w etykiecie kolumn zostawiamy prognozę na rok zaś resztę przesuwamy do filtru raportu...

| G   | <b>9</b> • (° • )  | ₹ LUDN_3561                                 | _XPIV_20180528133454 - Mic | rosoft Excel         | Narzędzia ta    | abel przestaw | wnych          |                     |                          |       | -                                                                        | o ×           |
|-----|--------------------|---------------------------------------------|----------------------------|----------------------|-----------------|---------------|----------------|---------------------|--------------------------|-------|--------------------------------------------------------------------------|---------------|
|     | Narzędzia główn    | e Wstawianie Układ strony                   | Formuły Dane Rec           | enzja Widok Dewe     | loper Opcje     | Projektowa    | anie           |                     |                          |       |                                                                          | 🕜 _ 🗖 🗙       |
|     | 📲 👗 Wytnij         |                                             |                            | Zawijaj tekst Ogóli  | ne 🔹            | Formatowan    | Die Formatu    | i Style             | Wetaw Ukuń Format        | Σ Aut | rpełnienie * Azy Anie z Azy Anie z Azy Azy Azy Azy Azy Azy Azy Azy Azy A |               |
|     | Malarz formato     |                                             |                            | g Scal i wysrodkuj * | % 000 ,60 %,0   | warunkowe     | e ≚ jako tabel | ę ∗ komórki ∗       | · · · ·                  | 🖉 Wy  | rczyść * filtruj * zaznacz *                                             |               |
|     | Schowek            | Czcionka G                                  | Wyrównan Wyrównan          | ie 🔽                 | Liczba 🕞        |               | Style          |                     | Komórki                  |       | Edycja                                                                   |               |
|     | A1                 | <ul> <li>✓ ∫<sub>x</sub> Wartosc</li> </ul> |                            |                      |                 |               |                |                     |                          |       |                                                                          | ¥             |
|     | А                  | В                                           | С                          | D                    | E               |               | Lista          | pól tabeli prze     | stawnej                  |       |                                                                          | 🔻 🗙           |
| 1   | Wartosc            |                                             | Etykiety kolumn 🛛 🔽        |                      |                 |               |                |                     |                          |       |                                                                          |               |
| 2   |                    |                                             | prognoza na rok 2020       | prognoza na rok 2030 | prognoza na rol | k 2040  ≡ p   | prof 🗐 MAP     | ierz pola, które    | chcesz dodać do raportu: |       |                                                                          |               |
| 3   |                    |                                             | ■ ogółem                   | ■ ogółem             | ■ ogółem        | = 0           | ogó 🖳 🔽 🛛      | (od                 |                          |       |                                                                          |               |
| 4   |                    |                                             | ■ ogółem                   | ■ ogółem             | ■ ogółem        | = 0           | ogó 🔽 🗹        | lazwa               |                          |       |                                                                          |               |
| 5   |                    |                                             | ■ ogółem                   | ■ ogółem             | ■ ogółem        | = c           | ogó 🗹 🗗        | Prognoza na r       | ok                       |       |                                                                          |               |
| 6   | Etykiety wierszy 💌 | Nazwa                                       | 2014                       | 2014                 | 2014            | 201           | <u>14</u> ⊻!   | Miejsce zamie       | eszkania                 |       |                                                                          |               |
| 7   | = 0000000          | POLSKA                                      | 38137804                   | 37185073             | 35              | 668232        |                | riec<br>Grupy wieku |                          |       |                                                                          |               |
| 8   | = 0200000          | DOLNOSLĄSKIE                                | 2866551                    | 2773441              | 2               | 637894        |                | Rok                 |                          |       |                                                                          |               |
| 9   | = 0201000          | Powiat bolesławiecki                        | 88587                      | 85044                |                 | 80012         |                | Nartosc             |                          |       |                                                                          |               |
| 10  | = 0202000          | Powiat dzierżoniowski                       | 100275                     | 93413                |                 | 85254         |                |                     |                          |       |                                                                          |               |
| 11  | 0203000            | Powiat głogowski                            | 88118                      | 83426                |                 | 77114         | _              |                     |                          |       |                                                                          |               |
| 12  | 0204000            | Powiat górowski                             | 35098                      | 33045                |                 | 30426         | _              |                     |                          |       |                                                                          |               |
| 13  | 0205000            | Powiat jaworski                             | 50132                      | 47066                |                 | 43152         | _              |                     |                          |       |                                                                          |               |
| 14  | 0206000            | Powiat jeleniogórski                        | 64305                      | 62552                |                 | 59639         | _              |                     |                          |       |                                                                          |               |
| 15  | = 0207000          | Powiat kamiennogórski                       | 42630                      | 39094                |                 | 34996         | _              |                     |                          |       |                                                                          |               |
| 16  | 0208000            | Powiat kłodzki                              | 157041                     | 144781               |                 | 130326        | _              |                     |                          |       |                                                                          |               |
| 1/  | 0209000            | Powiat legnicki                             | 55190                      | 54873                |                 | 53419         |                |                     |                          |       |                                                                          |               |
| 18  | 0210000            | Powiat lubanski                             | 53860                      | 50128                |                 | 45375         | Prze           | ciągnij pola mięc   | dzy obszarami poniżej:   |       |                                                                          |               |
| 19  | 0211000            | Powiat lubinski                             | 103779                     | 9/91/                |                 | 90135         | - Y            | Filtr raportu       |                          |       | Etykiety kolumn                                                          |               |
| 20  | 0212000            | Powiat iwowecki                             | 45632                      | 42914                |                 | 39326         | _              |                     |                          |       | Prognoza na rok                                                          | -             |
| 21  | 0213000            | Powiat ninicki<br>Powiat elećnicki          | 30800                      | 30809                |                 | 34229         |                |                     |                          |       | Miejsce zamieszkania                                                     |               |
| 22  | 0214000            | Powiat ofesticki                            | 100/4/                     | 100132               | •               | 77064         |                |                     |                          |       | Płeć                                                                     |               |
| 23  | 0215000            | Powiat polkowicki                           | 7/100                      | //802                |                 | 60474         |                |                     |                          |       | Grupy Wieku<br>Rok                                                       |               |
| 24  | 0210000            | Powiat porkowicki                           | 03327                      | 02322                |                 | 29229         |                |                     |                          |       | INVI                                                                     | · · ·         |
| 25  | - 0218000          | Powiat środzki                              | 43420                      | 410/0                |                 | 56246         |                | Etykiety wiersz     | ſγ                       |       | Σ Wartości                                                               |               |
| 20  | 0218000            | Powiat średzki<br>Powiat świdnicki          | 156965                     | 1/9576               | -               | 129746        | Ko             | d                   |                          | -     | Wartosc                                                                  | -             |
| 27  | 0219000            | Powiat trzebnicki                           | 86029                      | 145570               |                 | 29252         | Na             | zwa                 |                          | -     |                                                                          |               |
| 20  | - 0221000          | Powiat wathrzyski                           | 5/1000                     | 50624                |                 | 45774         |                |                     |                          |       |                                                                          |               |
| 30  | - 0222000          | Powiat wołowski                             | 74833<br>76893             | /5251                |                 | 42693         |                |                     |                          |       |                                                                          |               |
| 31  | - 0223000          | Powiat wrocławski                           | 1/6721                     | 170292               |                 | 190865        |                |                     |                          |       |                                                                          |               |
| 32  | 0224000            | Pewiet eeble wicki                          | 64733                      | 60009                |                 | 54508         |                | Opóźnii aktualiza   | acie układu              |       |                                                                          | Aktualizui    |
| 14  | ► N OPIS / DAN     | TABLICA                                     |                            |                      |                 | 0 1000        | ▶ [            |                     |                          |       |                                                                          | - Interneting |
| Got | owy 🛅              |                                             |                            |                      |                 |               |                |                     |                          |       | 100% 😑                                                                   |               |

### Podstawy pracy z danymi .csv – ... sprawdzamy czy filtr raportu jest dobrze ustawiony tj. nie zawiera informacji których nie powinien (inaczej to co w tabeli nie będzie poprawnie policzone) ...

| G   | <b></b>                     |                     | LUDN_356        | 1_XPIV_  | _20180528133454 -              | Microsoft | Excel          |              | Narzędzia t  | abel przestav           | vnych                           |                   |            |          |                      |                     |                                   | - 1         | 5   | ×   |
|-----|-----------------------------|---------------------|-----------------|----------|--------------------------------|-----------|----------------|--------------|--------------|-------------------------|---------------------------------|-------------------|------------|----------|----------------------|---------------------|-----------------------------------|-------------|-----|-----|
|     | Narzędzia główne            | Wstawianie          | Układ strony    | Form     | iuły Dane                      | Recenzja  | Widok          | Deweloper    | Opcje        | Projektow               | anie                            |                   |            |          |                      |                     |                                   | C           | ) - | ⊂ x |
| ľ   | Nytnij                      | Calibri             | • 11 • A A      |          | ≣ ≡ ₩.                         | aw Zaw    | ijaj tekst     | Ogólne       | •            |                         |                                 |                   | <b>•</b>   |          | Σ Autosur<br>Wypełni | nowanie 🔹<br>enie 🔹 |                                   |             |     |     |
| Wk  | (lej<br>🖉 🍼 Malarz formatów | B I <u>U</u> -      | 1 🖽 🔹 🗛         | 1 E      |                                | Scal      | i wyśrodkuj 🔻  | <b>∰</b>     | 0,00,00      | Formatowar<br>warunkowe | ie Formatuj<br>≚ jako tabelę≚ k | Style<br>omórki * | Wstaw Usur | ń Format | 🖉 Wyczyść            | ÷                   | Sortuj i Znajo<br>filtruj v zazna | dži<br>cz ▼ |     |     |
|     | Schowek 👒                   | Cz                  | cionka          | G        | Wyróv                          | /nanie    | G.             | Liczba       | G.           |                         | Style                           |                   | Komó       | rki      |                      | Edycja              | а                                 |             |     |     |
|     | A1 ·                        | ▼ (* f <sub>s</sub> | Miejsce zami    | eszka    | ania                           |           |                |              |              |                         |                                 |                   |            |          |                      |                     |                                   |             |     | ×   |
|     | А                           |                     | В               |          | С                              |           | D              |              | E            |                         | F                               | G                 | Н          | I        | J                    | К                   | L                                 | М           |     | N   |
| 1   | Miejsce zamieszkania        | ogółem              |                 | <b>T</b> |                                |           |                |              |              |                         |                                 |                   |            |          |                      |                     |                                   |             |     |     |
| 2   | Płeć                        | ogółem              |                 | <b>T</b> |                                |           |                |              |              |                         |                                 |                   |            |          |                      |                     |                                   |             |     | =   |
| 3   | Grupy wieku                 | ogółem              |                 | <b>T</b> |                                |           |                |              |              |                         |                                 |                   |            |          |                      |                     |                                   |             |     |     |
| 4   | Rok                         | (Wszystkie)         |                 |          |                                |           |                |              |              |                         |                                 |                   |            |          |                      |                     |                                   |             |     |     |
| 5   |                             | (Wszystki           | ie)             |          |                                |           |                |              |              |                         |                                 | _                 |            |          |                      |                     |                                   |             |     |     |
| 6   | Wartosc                     | 2014                |                 | Et       | tykiety kolumn                 | <b>•</b>  |                |              |              |                         |                                 |                   |            |          |                      |                     |                                   |             |     | _   |
| 7   | Etykiety wierszy 🛛 💌        |                     |                 | р        | rognoza na ro <mark>k</mark> 2 | 020 proį  | gnoza na rok 2 | 2030 progno  | za na rok 20 | 040 progn               | oza na rok 2050                 |                   |            |          |                      |                     |                                   |             |     | _   |
| 8   | □ 000000                    | -                   |                 |          | 3813                           | 7804      | 3718           | 5073         | 35668        | 232                     | 3395056                         | Э                 |            |          |                      |                     |                                   |             |     |     |
| 9   | □ 0200000                   | -                   |                 |          | 286                            | 5551      | 277            | 3441         | 2637         | 894                     | 249537                          | 3                 |            |          |                      |                     |                                   |             |     | _   |
| 10  | = 0201000                   | -                   |                 |          | 8                              | 3587      | 8              | 5044         | 80           | 012                     | 7417                            | 7                 |            |          |                      |                     |                                   |             |     |     |
| 11  | 0202000                     | -                   |                 |          | 10                             | 0275      | 9              | 3413         | 85           | 254                     | 7641                            | 1                 |            |          |                      |                     |                                   |             |     |     |
| 12  | □ 0203000                   | -                   |                 |          | 8                              | 3118      | 8              | 3426         | //           | 114                     | /01/                            | -                 |            |          |                      |                     |                                   |             |     |     |
| 13  | 0204000                     | 7370367.00          | viele elementów |          | 3.                             | 5098      | 3              | 3045         | 30           | 426                     | 2745                            |                   |            |          |                      |                     |                                   |             |     |     |
| 14  | = 0205000<br>= 0205000      |                     | nere elementow  |          | 5                              | 1205      | 4              | 2552         | 43           | 152                     | 3878                            | 1                 |            |          |                      |                     |                                   |             | +   |     |
| 15  | ■ 0200000<br>■ 0207000      | 0                   | K Anuluj        |          | 0                              | +505      | 2              | 2332         | 35           | 005                     | 2010                            | +                 |            |          |                      |                     |                                   |             |     |     |
| 17  | 0207000                     | Powiat kłodz        | ki              | .:       | 4                              | 2050      | 1/             | 7074<br>1791 | 120          | 226                     | 11509                           | 7                 |            |          |                      |                     |                                   |             |     |     |
| 18  | = 0208000                   | Powiat legnin       | cki             |          | 5                              | 5190      | 14             | 473          | 53           | 419                     | 5129                            | 5                 |            |          |                      |                     |                                   |             |     |     |
| 19  | □ 0210000<br>□ 0210000      | Powiat lubań        | iski            |          | 5                              | 3860      | 5              | 0128         | 45           | 375                     | 4016                            | 2                 |            |          |                      |                     |                                   |             |     |     |
| 20  | □ 02110000<br>□ 0211000     | Powiat lubin        | ski             |          | 10                             | 3779      | 9              | 7917         | 90           | 135                     | 8198                            | 3                 |            |          |                      |                     |                                   |             |     |     |
| 21  | □ 0212000                   | Powiat Iwów         | vecki           |          | 4                              | 5632      | 4              | 2914         | 39           | 326                     | 3536                            | 1                 |            |          |                      |                     |                                   |             | -   |     |
| 22  | □ 0213000                   | Powiat milic        | ki              |          | 3                              | 5866      | 3              | 5859         | 34           | 229                     | 3212                            | 3                 |            |          |                      |                     |                                   |             | -   |     |
| 23  | □ 0214000                   | Powiat oleśn        | nicki           |          | 10                             | 5747      | 10             | 6132         | 103          | 651                     | 10065                           | 2                 |            |          |                      |                     |                                   |             | 1   |     |
| 24  | □ 0215000                   | Powiat oławs        | ski             |          | 7                              | 7165      | 7              | 7802         | 77           | 064                     | 7595                            | 3                 |            |          |                      |                     |                                   |             |     |     |
| 25  | □ 0216000                   | Powiat polko        | owicki          |          | 6                              | 3327      | 6              | 2522         | 60           | 474                     | 5798                            | 7                 |            |          |                      |                     |                                   |             |     |     |
| 26  | □ 0217000                   | Powiat strzel       | liński          |          | 4                              | 3426      | 4              | 1676         | 39           | 228                     | 3650                            | 3                 |            |          |                      |                     |                                   |             |     |     |
| 27  | □ 0218000                   | Powiat średz        | ki              |          | 5                              | 4138      | 5              | 5730         | 56           | 246                     | 5623                            | Э                 |            |          |                      |                     |                                   |             |     |     |
| 28  | <b>0219000</b>              | Powiat świdr        | nicki           |          | 15                             | 5965      | 14             | 9576         | 139          | 746                     | 12917                           | 2                 |            |          |                      |                     |                                   |             |     |     |
| 29  | □ 0220000                   | Powiat trzeb        | nicki           |          | 8                              | 5029      | 8              | 8882         | 89           | 852                     | 8998                            | 5                 |            |          |                      |                     |                                   |             |     |     |
| 30  | □ 0221000                   | Powiat wałbr        | rzyski          |          | 5                              | 4899      | 5              | 0624         | 45           | 774                     | 4055                            | 3                 |            |          |                      |                     |                                   |             |     |     |
| 31  | □ 0222000                   | Powiat wołow        | wski            |          | 4                              | 5893      | 4              | 5251         | 42           | 693                     | 3983                            | 2                 |            |          |                      |                     |                                   |             |     |     |
| 32  |                             | Powiat wroch        | ławski          |          | 14                             | 5781      | 17             | 0298         | 190          | 865                     | 21107                           | 7                 |            |          |                      |                     |                                   |             |     |     |
| Got | DWV CPIS / DANE             | TABLICA / C.        |                 |          |                                |           |                |              |              |                         |                                 |                   |            | III      |                      | <b>m</b> n          | <u> </u>                          |             | ]   |     |
|     |                             |                     |                 |          |                                |           |                |              |              |                         |                                 |                   |            |          |                      |                     |                                   |             | /   |     |

### Podstawy pracy z danymi .csv – ... sprawdzamy czy filtr raportu jest dobrze ustawiony tj. nie zawiera informacji których nie powinien (inaczej to co w tabeli nie będzie poprawnie policzone) ...

| G   | <b></b>                     |                     | LUDN_356        | 1_XPIV_  | _20180528133454 -              | Microsoft | Excel          |              | Narzędzia t  | abel przestav           | vnych                           |                   |            |          |                      |                     |                                   | - 1         | 5   | ×   |
|-----|-----------------------------|---------------------|-----------------|----------|--------------------------------|-----------|----------------|--------------|--------------|-------------------------|---------------------------------|-------------------|------------|----------|----------------------|---------------------|-----------------------------------|-------------|-----|-----|
|     | Narzędzia główne            | Wstawianie          | Układ strony    | Form     | iuły Dane                      | Recenzja  | Widok          | Deweloper    | Opcje        | Projektow               | anie                            |                   |            |          |                      |                     |                                   | C           | ) - | ⊂ x |
| ľ   | Nytnij                      | Calibri             | • 11 • A A      |          | ≣ ≡ ₩.                         | aw Zaw    | ijaj tekst     | Ogólne       | •            |                         |                                 |                   | <b>•</b>   |          | Σ Autosur<br>Wypełni | nowanie 🔹<br>enie 🔹 |                                   |             |     |     |
| Wk  | (lej<br>🖉 🍼 Malarz formatów | B I <u>U</u> -      | 1 🖽 🔹 🗛         | 1 E      |                                | Scal      | i wyśrodkuj 🔻  | <b>∰</b>     | 0,00,00      | Formatowar<br>warunkowe | ie Formatuj<br>≚ jako tabelę≚ k | Style<br>omórki * | Wstaw Usur | ń Format | 🖉 Wyczyść            | ÷                   | Sortuj i Znajo<br>filtruj v zazna | dži<br>cz ▼ |     |     |
|     | Schowek 👒                   | Cz                  | cionka          | G .      | Wyróv                          | /nanie    | G.             | Liczba       | G.           |                         | Style                           |                   | Komó       | rki      |                      | Edycja              | а                                 |             |     |     |
|     | A1 ·                        | ▼ (* f <sub>s</sub> | Miejsce zami    | eszka    | ania                           |           |                |              |              |                         |                                 |                   |            |          |                      |                     |                                   |             |     | ×   |
|     | А                           |                     | В               |          | С                              |           | D              |              | E            |                         | F                               | G                 | Н          | I        | J                    | К                   | L                                 | М           |     | N   |
| 1   | Miejsce zamieszkania        | ogółem              |                 | <b>T</b> |                                |           |                |              |              |                         |                                 |                   |            |          |                      |                     |                                   |             |     |     |
| 2   | Płeć                        | ogółem              |                 | <b>T</b> |                                |           |                |              |              |                         |                                 |                   |            |          |                      |                     |                                   |             |     | =   |
| 3   | Grupy wieku                 | ogółem              |                 | <b>T</b> |                                |           |                |              |              |                         |                                 |                   |            |          |                      |                     |                                   |             |     |     |
| 4   | Rok                         | (Wszystkie)         |                 |          |                                |           |                |              |              |                         |                                 |                   |            |          |                      |                     |                                   |             |     |     |
| 5   |                             | (Wszystki           | ie)             |          |                                |           |                |              |              |                         |                                 | _                 |            |          |                      |                     |                                   |             |     |     |
| 6   | Wartosc                     | 2014                |                 | Et       | tykiety kolumn                 | <b>•</b>  |                |              |              |                         |                                 |                   |            |          |                      |                     |                                   |             |     | _   |
| 7   | Etykiety wierszy 🛛 💌        |                     |                 | р        | rognoza na ro <mark>k</mark> 2 | 020 proį  | gnoza na rok 2 | 2030 progno  | za na rok 20 | 040 progn               | oza na rok 2050                 |                   |            |          |                      |                     |                                   |             |     | _   |
| 8   | □ 000000                    | -                   |                 |          | 3813                           | 7804      | 3718           | 5073         | 35668        | 232                     | 3395056                         | Э                 |            |          |                      |                     |                                   |             |     |     |
| 9   | □ 0200000                   | -                   |                 |          | 286                            | 5551      | 277            | 3441         | 2637         | 894                     | 249537                          | 3                 |            |          |                      |                     |                                   |             |     |     |
| 10  | = 0201000                   | -                   |                 |          | 8                              | 3587      | 8              | 5044         | 80           | 012                     | 7417                            | 7                 |            |          |                      |                     |                                   |             |     |     |
| 11  | 0202000                     | -                   |                 |          | 10                             | 0275      | 9              | 3413         | 85           | 254                     | 7641                            | 1                 |            |          |                      |                     |                                   |             |     |     |
| 12  | □ 0203000                   | -                   |                 |          | 8                              | 3118      | 8              | 3426         | //           | 114                     | /01/                            | -                 |            |          |                      |                     |                                   |             |     |     |
| 13  | 0204000                     | 7370367.00          | viele elementów |          | 3.                             | 5098      | 3              | 3045         | 30           | 426                     | 2745                            |                   |            |          |                      |                     |                                   |             |     |     |
| 14  | = 0205000<br>= 0205000      |                     | nere elementow  |          | 5                              | 1205      | 4              | 2552         | 43           | 152                     | 3878                            | 1                 |            |          |                      |                     |                                   |             | +   |     |
| 15  | ■ 0200000<br>■ 0207000      | 0                   | K Anuluj        |          | 0                              | +505      | 2              | 2332         | 35           | 005                     | 2010                            | +                 |            |          |                      |                     |                                   |             |     |     |
| 17  | 0207000                     | Powiat kłodz        | ki              | .:       | 4                              | 2050      | 1/             | 7074<br>1791 | 120          | 226                     | 11509                           | 7                 |            |          |                      |                     |                                   |             |     |     |
| 18  | = 0208000                   | Powiat legnin       | cki             |          | 5                              | 5190      | 14             | 473          | 53           | 419                     | 5129                            | 5                 |            |          |                      |                     |                                   |             |     |     |
| 19  | □ 0210000<br>□ 0210000      | Powiat lubań        | iski            |          | 5                              | 3860      | 5              | 0128         | 45           | 375                     | 4016                            | 2                 |            |          |                      |                     |                                   |             |     |     |
| 20  | □ 02110000<br>□ 0211000     | Powiat lubin        | ski             |          | 10                             | 3779      | 9              | 7917         | 90           | 135                     | 8198                            | 3                 |            |          |                      |                     |                                   |             |     |     |
| 21  | □ 0212000                   | Powiat Iwów         | vecki           |          | 4                              | 5632      | 4              | 2914         | 39           | 326                     | 3536                            | 1                 |            |          |                      |                     |                                   |             | -   |     |
| 22  | □ 0213000                   | Powiat milic        | ki              |          | 3                              | 5866      | 3              | 5859         | 34           | 229                     | 3212                            | 3                 |            |          |                      |                     |                                   |             | -   |     |
| 23  | □ 0214000                   | Powiat oleśn        | nicki           |          | 10                             | 5747      | 10             | 6132         | 103          | 651                     | 10065                           | 2                 |            |          |                      |                     |                                   |             | 1   |     |
| 24  | □ 0215000                   | Powiat oławs        | ski             |          | 7                              | 7165      | 7              | 7802         | 77           | 064                     | 7595                            | 3                 |            |          |                      |                     |                                   |             |     |     |
| 25  | □ 0216000                   | Powiat polko        | owicki          |          | 6                              | 3327      | 6              | 2522         | 60           | 474                     | 5798                            | 7                 |            |          |                      |                     |                                   |             |     |     |
| 26  | □ 0217000                   | Powiat strzel       | liński          |          | 4                              | 3426      | 4              | 1676         | 39           | 228                     | 3650                            | 3                 |            |          |                      |                     |                                   |             |     |     |
| 27  | □ 0218000                   | Powiat średz        | ki              |          | 5                              | 4138      | 5              | 5730         | 56           | 246                     | 5623                            | Э                 |            |          |                      |                     |                                   |             |     |     |
| 28  | <b>0219000</b>              | Powiat świdr        | nicki           |          | 15                             | 5965      | 14             | 9576         | 139          | 746                     | 12917                           | 2                 |            |          |                      |                     |                                   |             |     |     |
| 29  | □ 0220000                   | Powiat trzeb        | nicki           |          | 8                              | 5029      | 8              | 8882         | 89           | 852                     | 8998                            | 5                 |            |          |                      |                     |                                   |             |     |     |
| 30  | □ 0221000                   | Powiat wałbr        | rzyski          |          | 5                              | 4899      | 5              | 0624         | 45           | 774                     | 4055                            | 3                 |            |          |                      |                     |                                   |             |     |     |
| 31  | □ 0222000                   | Powiat wołow        | wski            |          | 4                              | 5893      | 4              | 5251         | 42           | 693                     | 3983                            | 2                 |            |          |                      |                     |                                   |             |     |     |
| 32  |                             | Powiat wroch        | ławski          |          | 14                             | 5781      | 17             | 0298         | 190          | 865                     | 21107                           | 7                 |            |          |                      |                     |                                   |             |     |     |
| Got | DWV CPIS / DANE             | TABLICA / C.        |                 |          |                                |           |                |              |              |                         |                                 |                   |            | III      |                      | <b>m</b> n          | <u> </u>                          |             | ]   |     |
|     |                             |                     |                 |          |                                |           |                |              |              |                         |                                 |                   |            |          |                      |                     |                                   |             | /   |     |

#### Podstawy pracy z danymi .csv – … kopiujemy do nowego arkusza zawartość tabeli oraz nagłówki – które następnie zmieniamy według następujących zasad (bez polskich znaków, zamiast spacji podłoga tj "\_" i maksymalnie do 8 znaków, liczby w środku nazwy) …

|         | <b>9</b>   | • (°" • ) =      |                   |                      |                 |                    |           |                                 | Zesz     | zyt1 - Microso | ft Excel |               |                 |            |                 |                |                              | _               | ٥   | ×            |
|---------|------------|------------------|-------------------|----------------------|-----------------|--------------------|-----------|---------------------------------|----------|----------------|----------|---------------|-----------------|------------|-----------------|----------------|------------------------------|-----------------|-----|--------------|
|         | Narzęd     | zia główne       | Wstawianie        | Układ stro           | ny Formu        | uły Dane           | Recenzja  | Widok                           | Dewelope | er             |          |               |                 |            |                 |                |                              |                 | 0 - | . <b>∞</b> x |
| Wklej   | 🔏 Wytr     | nij<br>uj        | Calibri<br>BIJU - | • 11 • (             |                 | = <mark>=</mark> > | Za        | wijaj tekst<br>al i wyśrodkuj 🔻 | Ogólne   | · 000 €80 ≤00  | Formatow | anie Format   | uj Style        | Wstaw      | Jsuń Format     | Σ Autosum      | owanie + A<br>nie + Z<br>Sor | rtuj i Znajdź i |     |              |
| *       | Schowel    | rz formatów      |                   | rianka               |                 |                    |           |                                 |          | (,00 ×,0       | warunkov | ve - jako tab | elę * komórki * | • V.       | v v             | Wyczysc •      | filt<br>Educio               | ruj * zaznacz * |     |              |
|         | Schower    | <u> </u>         | 6 5               | Cionka<br>Et driet v |                 | VV                 | yrownanie |                                 |          | .204 .4        | ·/       | Style         |                 |            | Inorki          |                | Euycja                       |                 |     | ×            |
|         | AI         | •                |                   | Elykiely             | wierszy         | F                  | 0         |                                 |          | 1              | IZ.      | 1             | M               | NI         | 0               | D              | 0                            | D               | 0   | *<br>-       |
| 1 55    | A          | B<br>Nazwa       | Drognoza nu       |                      | E<br>progpoza p | F<br>prognoza p    | G         | н                               | 1        | J              | ĸ        | L             | IVI             | IN         | 0               | P              | Q                            | ĸ               | 5   | -            |
| 2 00    |            |                  | 20127004          | 27195072             | 25669222        | 22050560           |           |                                 |          |                |          |               |                 |            |                 |                |                              |                 |     |              |
| 3 02    | 00000      | DOLNOŚLA         | 2866551           | 2773441              | 2637894         | 2495378            |           |                                 |          |                |          |               |                 |            |                 |                |                              |                 |     |              |
| 4 02    | 01000      | Powiat bole      | 88587             | 85044                | 80012           | 74177              |           |                                 |          |                |          |               |                 |            |                 |                |                              |                 |     |              |
| 5 02    | 02000      | Powiat dzie      | 100275            | 93413                | 85254           | 76411              |           |                                 |          |                |          |               |                 |            |                 |                |                              |                 |     |              |
| 6 02    | 03000      | Powiat głog      | 88118             | 83426                | 77114           | 70175              |           |                                 |          |                |          |               |                 |            |                 |                |                              |                 |     |              |
| 7 02    | 04000      | Powiat góro      | 35098             | 33045                | 30426           | 27456              |           |                                 |          |                |          |               |                 |            |                 |                |                              |                 |     |              |
| 8 02    | 05000      | Powiat jaw       | 50132             | 47066                | 43152           | 38781              |           |                                 |          |                |          |               |                 |            |                 |                |                              |                 |     |              |
| 9 02    | 06000      | Powiat jele      | 64305             | 62552                | 59639           | 56164              |           |                                 |          |                |          |               |                 |            |                 |                |                              |                 |     |              |
| 10 02   | 07000      | Powiat karr      | 42630             | 39094                | 34996           | 30555              |           |                                 |          |                |          |               |                 |            |                 |                |                              |                 |     |              |
| 11 02   | 08000      | Powiat kłoc      | 157041            | 144781               | 130326          | 115087             |           |                                 |          |                |          |               |                 |            |                 |                |                              |                 |     |              |
| 12 02   | 09000      | Powiat legr      | 55190             | 54873                | 53419           | 51295              |           |                                 |          |                |          |               |                 |            |                 |                |                              |                 |     |              |
| 13 02   | 10000      | Powiat luba      | 53860             | 50128                | 45375           | 40163              |           |                                 |          |                |          |               |                 |            |                 |                |                              |                 |     | _            |
| 14 02   | 11000      | Powiat lubi      | 103779            | 97917                | 90135           | 81988              |           |                                 |          |                |          |               |                 |            |                 |                |                              |                 |     | _            |
| 15 02   | 12000      | Powiat lwó       | 45632             | 42914                | 39326           | 35361              |           |                                 |          |                |          |               |                 |            |                 |                |                              |                 |     |              |
| 16 02   | 13000      | Powiat mili      | 36866             | 35859                | 34229           | 32128              |           |                                 |          |                |          |               |                 |            |                 |                |                              |                 |     |              |
| 17 02   | 14000      | Powiat oles      | 106747            | 106132               | 103651          | 100652             |           |                                 |          |                |          |               |                 |            |                 |                |                              |                 |     | _            |
| 18 02   | 15000      | Powiat ofav      | 77165             | 77802                | 77064           | 75953              |           |                                 |          |                |          |               |                 |            |                 |                |                              |                 |     | _            |
| 19 02   | 16000      | Powiat poll      | 63327             | 62522                | 60474           | 57987              |           |                                 |          |                |          |               |                 |            |                 |                |                              |                 |     |              |
| 20 02   | 17000      | Powiat strz      | 43426             | 416/6                | 39228           | 36508              |           |                                 |          |                |          |               |                 |            |                 |                |                              |                 |     | _            |
| 21 02   | 18000      | Powiat srec      | 54138             | 55730                | 120746          | 120172             |           |                                 |          |                |          |               |                 |            |                 |                |                              |                 |     |              |
| 22 02   | 19000      | Powiat swi       | 120202            | 149370               | 139740          | 129172             |           |                                 |          |                |          |               |                 |            |                 |                |                              |                 |     |              |
| 24 02   | 20000      | Powiat uze       | 54900             | 50624                | 89852           | 40552              |           |                                 |          |                |          |               |                 |            |                 |                |                              |                 |     |              |
| 25 02   | 22000      | Powiat wał       | /6893             | /15251               | 43774           | 39832              |           |                                 |          |                |          |               |                 |            |                 |                |                              |                 |     |              |
| 26 02   | 23000      | Powiat wro       | 146781            | 170298               | 190865          | 211077             |           |                                 |          |                |          |               |                 |            |                 |                |                              |                 |     |              |
| 27 02   | 24000      | Powiat zabl      | 64733             | 60009                | 54508           | 48760              |           |                                 |          |                |          |               |                 |            |                 |                |                              |                 |     |              |
| 28 02   | 25000      | Powiat zgor      | 88888             | 81917                | 73728           | 65005              |           |                                 |          |                |          |               |                 |            |                 |                |                              |                 |     |              |
| 29 02   | 26000      | Powiat złot      | 43621             | 41039                | 37567           | 33684              |           |                                 |          |                |          |               |                 |            |                 |                |                              |                 |     |              |
| 30 02   | 61000      | Powiat m.J       | 77251             | 69854                | 61619           | 53476              |           |                                 |          |                |          |               |                 |            |                 |                |                              |                 |     |              |
| 31 02   | 62000      | Powiat m.L       | 98141             | 91500                | 83228           | 74652              |           |                                 |          |                |          |               |                 |            |                 |                |                              |                 |     |              |
| 32 02   | 64000      | Powiat m.V       | 625538            | 611359               | 591353          | 577658             | Ĉ.        |                                 |          |                |          |               |                 |            |                 |                |                              |                 |     | -            |
| H + +   | M Ark      | usz1 / Arkusz    | 2 / Arkusz3       | 2                    |                 |                    |           |                                 |          |                |          |               | <i>4</i>        |            |                 |                |                              |                 |     |              |
| Zaznacz | c obszar d | ocelowy i naciśr | nij ENTER lub w   | vybierz Wklej        |                 |                    |           |                                 |          |                |          |               | srednia: 273819 | 9.8331 LiG | znik: 2388 – Su | ima: 434825895 |                              | 100% (-)        |     | (+)          |

### Podstawy pracy z danymi .csv – ... na chwilę przechodzimy do QGIS i sprawdzamy jak wygląda kod za pomocą którego możemy podłączyć dane do mapy...

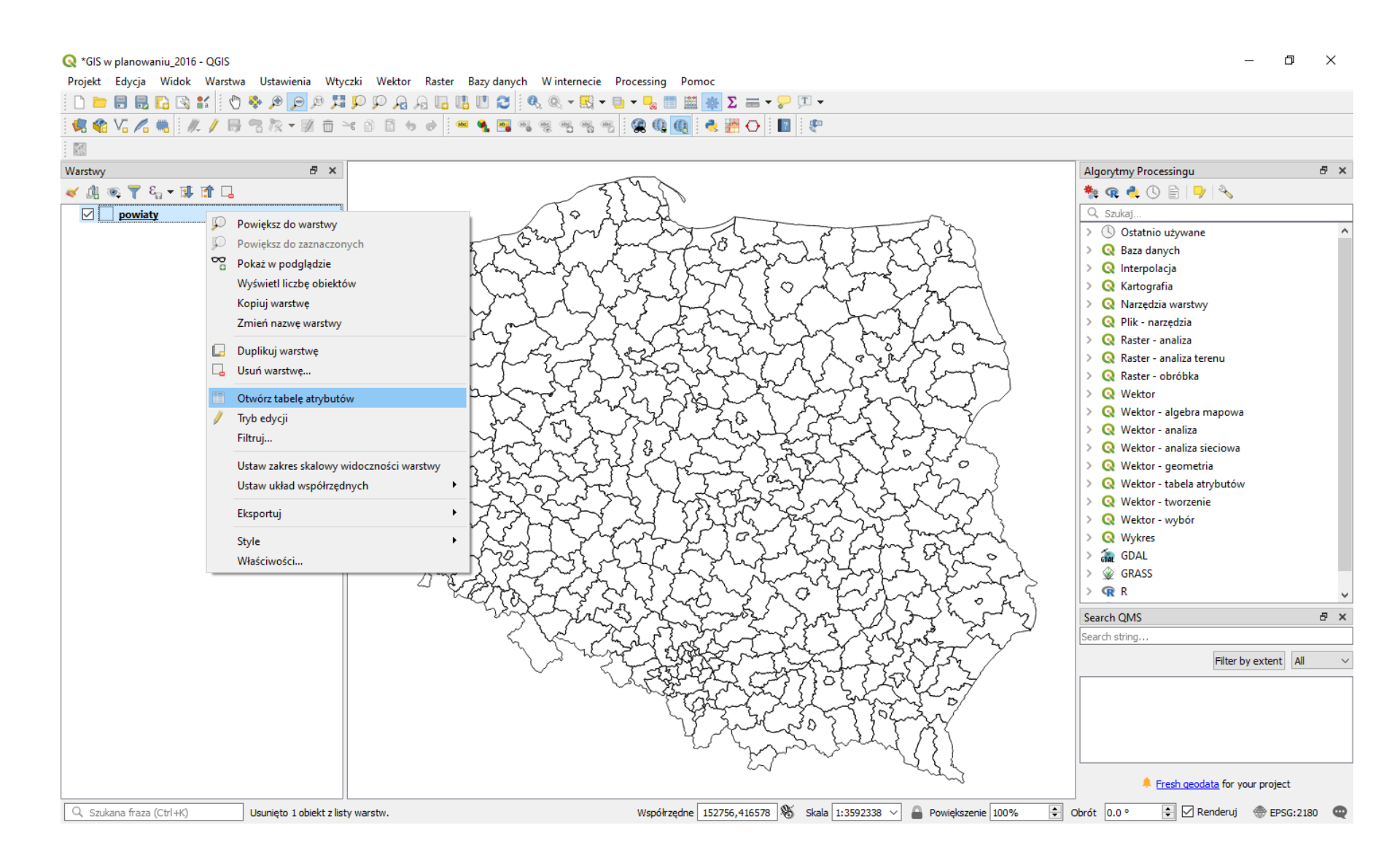

### Podstawy pracy z danymi .csv – pole "jpt\_kod\_je" zawiera czterocyfrowy kod powiatu według klasyfikacji TERYT – jest on taki sam jak pierwsze cztery cyfry z dawnego pola "Etykieta… " z naszego arkusza – zatem będziemy musieli ujednolicić te wartości…

| t beyog Wide Watter Bater Bate Bate danych Winterneer Processing Pomoc<br>Provide Watter Bater Bate danych Winterneer Processing Pomoc<br>Provide Watter Bater Bate danych Winterneer Processing Pomoc<br>Provide Watter Bater Bate danych Winterneer Processing Pomoc<br>Provide Watter Bater Bate danych Winterneer Processing Pomoc<br>Provide Watter Bater Bater B |
|----------------------------------------------------------------------------------------------------|
| w       Algorytmy Processingu       #         y       #       #       #       #       #       #       #       #       #       #       #       #       #       #       #       #       #       #       #       #       #       #       #       #       #       #       #       #       #       #       #       #       #       #       #       #       #       #       #       #       #       #       #       #       #       #       #       #       #       #       #       #       #       #       #       #       #       #       #       #       #       #       #       #       #       #       #       #       #       #       #       #       #       #       #       #       #       #       #       #       #       #       #       #       #       #       #       #       #       #       #       #       #       #       #       #       #       #       #       #       #       #       #       #       #       #       #       #       #       #       #       #       #                                                                                                    |
| Wy       0       0       0       0       0       0       0       0       0       0       0       0       0       0       0       0       0       0       0       0       0       0       0       0       0       0       0       0       0       0       0       0       0       0       0       0       0       0       0       0       0       0       0       0       0       0       0       0       0       0       0       0       0       0       0       0       0       0       0       0       0       0       0       0       0       0       0       0       0       0       0       0       0       0       0       0       0       0       0       0       0       0       0       0       0       0       0       0       0       0       0       0       0       0       0       0       0       0       0       0       0       0       0       0       0       0       0       0       0       0       0       0       0       0       0       0       0       0                                                                                                    |
| wy       # x         Powiaty       # iczba         powiaty       # iczba         powiaty </td                                                                                                    |
| y       y                                                                                                    |
| powiaty         Suldaj           © powiaty :: Liczba obiektów: 380, odfiltrowanych: 380, zaznaczonych: 0         -         -         ×           Image: Image: Im                                                                                                    |
| Image: Construction of the system of the system o                                  |
| Q powiaty :: Liczba obiektów: 380, odfiltrowanych: 380, zaznaczonych: 0           —         —         —                                                                                                    |
| Q         powiaty :: Liczba obiektów: 380, odfiltrowanych: 380, zaznaczonych: 0           —         —         —                                                                                                    |
| Image: Control Control Contro Control Contenteccic Control Control Control Control Control Cont                                  |
| iip_przest       iip_identy       iip_wersja       jpt_sjr_ko       jpt_nzwa_       jpt_nzwa_       jpt_organ_       jpt_orga01       jpt_orga01                                                                                                    |
| 1       PL.PZGIK.200       07f182b1-9146       2012-09-27T07       POW       0226       zotoryjski       NZN       0.0000000000         2       PL.PZGIK.200       c845cab0-9fbf       2012-09-27T07       POW       0262       Legnica       NZN       0.0000000000         3       PL.PZGIK.200       139e17ec-bbd6       2012-09-27T07       POW       0206       jeleniogorski       NZN       0.0000000000         4       PL.PZGIK.200       139e17ec-bbd6       2012-09-27T07       POW       0206       jeleniogorski       NZN       0.0000000000         5       PL.PZGIK.200       65b5a197-3486       2012-09-27T07       POW       0204       gorowski       NZN       0.0000000000         6       PL.PZGIK.200       258b689-31cb       2012-09-27T07       POW       0214       oleonicki       NZN       0.0000000000         6       PL.PZGIK.200       275b110-6b8f       2012-09-27T07       POW       0214       oleonicki       NZN       0.0000000000         6       PL.PZGIK.200       275b110-6b8f       2012-09-27T07       POW       0201       belosowicki       NZN       0.0000000000         7       PL.PZGIK.200       675c0/c613a       2012-09-27T07                                                                                                    |
| 2       PL.PZGIK.200       c845cab0-9fbf       2012-09-27T07:       POW       0262       Legnica       NZN       0.0000000000         3       PL.PZGIK.200       139e17ec-bbd6a.       2012-09-27T07:       POW       0206       jeleniog@rski       NZN       0.0000000000         4       PL.PZGIK.200       65b5a197-3d86       2012-09-27T07:       POW       0204       gerowski       NZN       0.0000000000         5       PL.PZGIK.200       258b68f9-31cb       2012-09-27T07:       POW       0214       ole@nicki       NZN       0.0000000000       maintain the state of the state of the state                                                                                                    |
| 3       PL.PZGIK.200       139e17ec-bbd6       2012-09-27T07       POW       0206       jeleniog@rski       Image: State State                                                                                                    |
| 4       PL.PZGIK.200       65b5a197-3d86       2012-09-27T07       POW       0204       gerowski       NZN       0.0000000000         5       PL.PZGIK.200       258b68f9-31cb       2012-09-27T07       POW       0214       olee nicki       NZN       0.0000000000       w         6       PL.PZGIK.200       275bb110-6b8f       2012-09-27T07       POW       0201       boles awiecki       NZN       0.0000000000       w         7       PL.PZGIK.200       #27cb20c4613a       2012-09-27T07       POW       0261       lelenia Gera       NZN       0.0000000000       w                                                                                                    |
| 5       PL.PZGIK.200       258b68f9-31cb       2012-09-27T07:       POW       0214       ole@nicki       NZN       0.0000000000         6       PL.PZGIK.200       275bb110-6b8f       2012-09-27T07:       POW       0201       boles@awiecki       NZN       0.0000000000         7       PL.PZGIK.200       #74r206-4613a       2012-09-27T07:       POW       0251       lelepia G@ara       NZN       0.0000000000                                                                                                    |
| 6       PL.PZGIK.200       275bb110-6b8f       2012-09-27T07:       POW       0201       boles@awiecki       NZN       0.00000000000       w         7       PL.PZGIK.200       #874c206.4613-       2012-09-27T07:       POW       0251       beles@awiecki       NZN       0.00000000000       w                                                                                                    |
| 7 DI DZGIK 200 #874-206-4513, 2012-09-27077, DOW 0251 Jelenia GAra NZN 0.000000000                                                                                                    |
|                                                                                                    |
| 8 PL.PZGIK.200 597109f2-464f 2012-09-27T07: POW 0208 koodzki NZN 0.0000000000                                                                                                    |
| 9 PL.PZGIK.200 16833a82-0027 2012-09-27T07: POW 0210 luba�ski 0.0000000000 0.0000000000000000000000                                                                                                    |
| 10 PL.PZGIK.200 387f7282-f74e 2012-09-27T07: POW 0221 water brzyski NZN 0.0000000000 0.0000000000 v                                                                                                    |
| 11 PL.PZGIK.200 6e4b2d8b-4559 2012-09-27T07 POW 0202 dzier@oniowski NZN 0.0000000000 @ *                                                                                                    |
| 12         PL.PZGIK.200         a38a696f-defb         2012-09-27T07:         POW         0220         trzebnicki         NZN         0.0000000000                                                                                                    |
| 13       PL.PZGIK.200       f6753ea2-1749       2012-09-27T07:       POW       0203       g∳ogowski       NZN       0.0000000000                                                                                                    |
| 14 PL.PZGIK.200 35e40755-7070 2013-07-12T12: POW 0265 Wather NZN 0.0000000000 0.00000000000000000000                                                                                                    |
| 15 PL.PZGIK.200 2b31d9fc-86a8 2012-09-27T07: POW 0222 wo <b>o</b> wski 0.000000000 0.00000000000000000000000                                                                                                    |
| 16 PL.PZGIK.200 4f25419a-a5aa 2012-09-27T07: POW 0225 zgorzelecki 0.000000000 v                                                                                                    |
| V Dokat wezuetkie objekty                                                                                                    |
| zukana fraza (Ctrl+K) Usunieto 1 objekt z listy warstw. Współrzedne 144201.620929 🚿 Skala 1:3592338 🗸 🚨 Powiekszenie 100% 🗘 Obrót 0.0 ° 🖨 📈 Renderui 🌰 FPSG:2180 🚥                                                                                                    |

#### Podstawy pracy z danymi .csv – tworzymy nowy nagłówek "kod\_teryt" i wypełniamy go pierwszymi czterema znakami z kolumny pod nazwą "kod" – kopiujemy funkcję do całej kolumny...

|          | 0       | - (24                      |            |            |          |               |          |            | Zesz      | yt1 - Micros                                                     | oft Excel       |                                  |                    |                 |                   |                  |                                  |           | - 6 | p   |     |
|----------|---------|----------------------------|------------|------------|----------|---------------|----------|------------|-----------|------------------------------------------------------------------|-----------------|----------------------------------|--------------------|-----------------|-------------------|------------------|----------------------------------|-----------|-----|-----|-----|
| C        | Narzęd  | lzia główne                | Wstawianie | Układ stro | ny Formu | uły Dane      | Recenzja | Widok      | Dewelope  | r                                                                |                 |                                  |                    |                 |                   |                  |                                  |           | 0   | - 1 | ⇒ x |
| WK<br>WK | Kopi    | nij<br>luj<br>arz formatów |            |            |          | Zawijaj tekst |          | Ogólne -   |           | Formatowanie Formatuj Style<br>warunkowe * jako tabelę * komórki |                 | natuj Style<br>abelę * komórki * | Wstaw Usuń Format  |                 | ∑ Autosumowanie * |                  | ortuj i Znajd<br>iltruj * zaznad | źi<br>z * |     |     |     |
|          |         |                            |            |            |          |               |          |            |           |                                                                  |                 |                                  |                    |                 |                   |                  |                                  |           |     |     |     |
|          |         |                            |            |            |          |               |          |            |           | -                                                                | -               |                                  | ×                  |                 |                   |                  |                                  |           |     |     |     |
|          | A       | В                          | C          | D          | E        | F             | G        | Н          | 1         | J                                                                | K               | L                                | M                  | N               | 0                 | Р                | Q                                | R         | S   | _   |     |
| 2        | KOO     | Nazwa                      | pro_20_r   | pro_30_r   | pro_40_r | pro_50_r      | EPACMEN  |            | (10-1-4)  |                                                                  |                 |                                  |                    |                 |                   |                  |                                  |           |     |     |     |
| 2        | 000000  | POLSKA                     | 38137804   | 37185073   | 32008232 | 33950509      |          | II. IEKSIU | (AZ, 1,4) |                                                                  |                 |                                  |                    |                 |                   |                  |                                  |           |     |     |     |
| 3        | 0200000 | DOLINOSLĄ:                 | 2800331    | 2775441    | 2037894  | 2490378       |          |            |           |                                                                  |                 |                                  |                    |                 |                   |                  |                                  |           |     |     |     |
| 5        | 0201000 | Powiat bolk                | 100275     | 02/12      | 00012    | 76417         |          |            |           |                                                                  |                 |                                  |                    |                 |                   |                  |                                  |           |     |     |     |
| 6        | 0202000 | Powiat dzie                | 00110      | 92425      | 77114    | 70411         |          |            |           |                                                                  |                 |                                  |                    |                 |                   |                  |                                  |           |     |     |     |
| 7        | 0203000 | Powiat giog                | 35098      | 330/15     | 30/26    | 27456         |          |            |           |                                                                  |                 |                                  |                    |                 |                   |                  |                                  |           |     |     |     |
| 8        | 0204000 | Powiatiaw                  | 50132      | 47066      | 43152    | 38781         |          |            |           |                                                                  |                 |                                  |                    |                 |                   |                  |                                  |           |     |     |     |
| 9        | 0205000 | Powiat jele                | 64305      | 62552      | 59639    | 56164         |          |            |           |                                                                  |                 |                                  |                    |                 |                   |                  |                                  |           |     |     |     |
| 10       | 0207000 | Powiat karr                | 42630      | 39094      | 34996    | 30555         |          |            |           |                                                                  |                 |                                  |                    |                 |                   |                  |                                  |           |     |     |     |
| 11       | 0208000 | Powiat kłoc                | 157041     | 144781     | 130326   | 115087        |          |            |           |                                                                  | Argumenty fur   | ikcji                            |                    |                 |                   |                  | ?                                | ×         |     |     |     |
| 12       | 0209000 | Powiat legr                | 55190      | 54873      | 53419    | 51295         |          |            |           | _                                                                | FRAGMENT.TEKSTU |                                  |                    |                 |                   |                  |                                  |           |     |     |     |
| 13       | 0210000 | Powiat luba                | 53860      | 50128      | 45375    | 40163         |          |            |           |                                                                  |                 | Tekst                            | 42                 |                 | <b>16</b> = 10    | 000000"          |                                  |           | _   |     |     |
| 14       | 0211000 | Powiat lubi                | 103779     | 97917      | 90135    | 81988         |          |            |           |                                                                  | Liczba nor      | atkowa                           | 1                  |                 | - 1               |                  |                                  |           |     |     |     |
| 15       | 0212000 | Powiat Iwó                 | 45632      | 42914      | 39326    | 35361         |          |            |           |                                                                  | LICZDa_pocz     | ątkowa                           | 1                  |                 |                   |                  |                                  |           | _   |     |     |
| 16       | 0213000 | Powiat mili                | 36866      | 35859      | 34229    | 32128         |          |            |           |                                                                  | Liczba_         | znakow                           | 4                  |                 | = 4               |                  |                                  |           |     |     |     |
| 17       | 0214000 | Powiat oles                | 106747     | 106132     | 103651   | 100652        |          |            |           |                                                                  |                 |                                  |                    |                 | = "0              | 0000"            |                                  |           |     |     |     |
| 18       | 0215000 | Powiat ołav                | 77165      | 77802      | 77064    | 75953         |          |            |           |                                                                  | Zwraca znaki ze | środka cią                       | gu tekstowego przy | / danej pozyc   | ji początkowej i  | i długości.      |                                  |           |     |     |     |
| 19       | 0216000 | Powiat poll                | 63327      | 62522      | 60474    | 57987         |          |            |           |                                                                  |                 | Lic                              | zba_znaków - o     | kreśla, ile zna | aków ma zostać    | : zwróconych z t | ekstu.                           |           |     |     |     |
| 20       | 0217000 | Powiat strz                | 43426      | 41676      | 39228    | 36508         |          |            |           |                                                                  |                 |                                  |                    |                 |                   |                  |                                  |           |     |     |     |
| 21       | 0218000 | Powiat śrec                | 54138      | 55730      | 56246    | 56239         |          |            |           |                                                                  |                 |                                  |                    |                 |                   |                  |                                  |           |     |     |     |
| 22       | 0219000 | Powiat świe                | 156965     | 149576     | 139746   | 129172        |          |            |           |                                                                  | Wynik formuły   | = 0000                           |                    |                 |                   |                  |                                  |           |     |     |     |
| 23       | 0220000 | Powiat trze                | 86029      | 88882      | 89852    | 89985         |          |            |           |                                                                  | Pomoc dotycza   | a tei funko                      | ii                 |                 |                   | OK               | An                               | ului      |     |     |     |
| 24       | 0221000 | Powiat wał                 | 54899      | 50624      | 45774    | 40553         |          |            |           |                                                                  | - chier deryczą |                                  | -                  |                 |                   |                  |                                  |           |     |     |     |
| 25       | 0222000 | Powiat woł                 | 46893      | 45251      | 42693    | 39832         |          |            |           |                                                                  |                 |                                  |                    |                 |                   |                  |                                  |           |     |     |     |
| 26       | 0223000 | Powiat wro                 | 146781     | 170298     | 190865   | 211077        |          |            |           |                                                                  |                 |                                  |                    |                 |                   |                  |                                  |           |     |     |     |
| 27       | 0224000 | Powiat ząbl                | 64733      | 60009      | 54508    | 48760         |          |            |           |                                                                  |                 |                                  |                    |                 |                   |                  |                                  |           |     |     |     |
| 28       | 0225000 | Powiat zgoi                | 88888      | 81917      | 73728    | 65005         |          |            |           |                                                                  |                 |                                  |                    |                 |                   |                  |                                  |           |     |     |     |
| 29       | 0226000 | Powiat złot                | 43621      | 41039      | 37567    | 33684         |          |            |           |                                                                  |                 |                                  |                    |                 |                   |                  |                                  |           |     |     |     |
| 30       | 0261000 | Powiat m.J                 | 77251      | 69854      | 61619    | 53476         |          |            |           |                                                                  |                 |                                  |                    |                 |                   |                  |                                  |           |     |     |     |
| 31       | 0262000 | Powiat m.L                 | 98141      | 91500      | 83228    | 74652         |          |            |           |                                                                  |                 |                                  |                    |                 |                   |                  |                                  |           |     |     |     |
| 32       | 0264000 | Powiat m.V                 | 625538     | 611359     | 591353   | 577658        |          |            |           |                                                                  |                 | <b>1</b>                         |                    |                 |                   |                  |                                  |           |     |     |     |
| Edv      |         |                            |            |            |          |               |          |            |           |                                                                  |                 |                                  |                    |                 |                   |                  |                                  |           |     |     |     |
| Luy      |         |                            |            |            |          |               |          |            |           |                                                                  |                 |                                  |                    |                 |                   |                  |                                  | 100%      | ,   |     | •   |

# Podstawy pracy z danymi .csv – ... plik zapisujemy jako CSV (rozdzielony przecinkami) i zamykamy arkusz kalkulacyjny...

|        | <b>9</b> •       | • (°" • ) = |                      |                                   |                        |                          |                 |                  | Zesz        | yt1 - Micros | oft Excel |                |                |           |        |              |           | -                  | đ          | ×   |
|--------|------------------|-------------|----------------------|-----------------------------------|------------------------|--------------------------|-----------------|------------------|-------------|--------------|-----------|----------------|----------------|-----------|--------|--------------|-----------|--------------------|------------|-----|
| $\sim$ | Narzęd           | zia główne  | Wstawianie           | Układ strony                      | Formu                  | hy Dane                  | Recenzj         | a Widok          | Dewelope    | r            |           |                |                |           |        |              |           |                    | <b>@</b> - | □ X |
|        | 🔏 Wytn           | nij<br>Uj   | Czcionka teks        | tu • 11 • A                       |                        | = = %                    |                 | awijaj tekst     | Ogólne      |              |           | ania Formati   | ii Shula       |           | Format | Σ Autosum    | nowanie 🔹 |                    |            |     |
| vvkiej | 🝼 Mala           | rz formatów | B T D                | · 🕒 · 🛛 🗐 · 🖡                     |                        |                          | - <b>1</b>      | al i wyśrodkuj 🔻 | <b>**</b> % | 000 ,00 ,00  | warunkov  | ve 🕆 jako tabe | lę × komórki × | vvstavv t |        | 🖉 Wyczyść    | ⊤ f       | iltruj * zaznacz * |            |     |
|        | Schowek          | c Ga        | Cz                   | zcionka                           | Gi i                   | V                        | Vyrównanie      | G                | Lic         | zba          | G.        | Style          |                | Ko        | mórki  |              | Edycja    |                    |            |     |
|        | G2               | •           | (•                   | 🛯 =FRAGME                         | NT.TEKS                | TU(A2;1;4                | 4)              |                  |             |              |           |                |                |           |        |              |           |                    |            | ×   |
|        | А                | В           | С                    | D                                 | E                      | F                        | G               | Н                |             | J            | K         | L              | М              | N         | 0      | Р            | Q         | R                  | S          | -   |
| 1 ko   | bd               | Nazwa       | pro_20_r             | pro_30_r pr                       | o_40_r p               | oro_50_r                 | kod_teryt       |                  |             |              |           |                |                |           |        |              |           |                    |            |     |
| 2 00   | 00000            | POLSKA      | 38137804             | 37185073                          | 35668232               | 33950569                 | 0000            |                  |             |              |           |                |                |           |        |              |           |                    |            | =   |
| 3 02   | 200000           | DOLNOŚLĄ    | 2866551              | 2773441                           | 26 Skorosz             | d programu               | Excel           |                  |             |              |           |                |                |           |        |              |           |                    |            |     |
| 4 02   | 201000           | Powiat bole | 88587                | 85044                             | Skorosz                | /t programu              | i Excel z obsłu | ıga makr         |             |              |           |                |                |           |        |              |           |                    |            |     |
| 5 02   | 202000           | Powiat dzie | 100275               | 93413                             | Skorosz                | t binarny p              | rogramu Exce    | el .             |             |              |           |                |                |           |        |              |           |                    |            |     |
| 6 02   | 203000           | Powiat głog | 881 🙉                | Zapisywanie ia                    | Skoroszy<br>ko Dane XM | /t programu<br>/I        | i Excel 97–200  | 3                |             |              |           |                |                |           |        |              |           |                    |            |     |
| 7 02   | 204000           | Powiat góro | 350                  |                                   | Jednopl                | ikowa strona             | a sieci Web     |                  |             |              |           |                |                |           |        |              |           |                    |            |     |
| 8 02   | 205000           | Powiat jaw  | 501 <                | $\rightarrow$ $\wedge$ $\uparrow$ | 🗄 Strona s             | ieci Web                 |                 |                  |             |              |           |                |                |           |        |              |           |                    |            |     |
| 9 02   | 206000           | Powiat jele | 643                  | Organizui =                       | Szabion                | programu E<br>programu E | xcel z obsług   | a makr           |             |              |           |                |                |           |        |              |           |                    |            |     |
| 10 02  | 207000           | Powiat kam  | 426                  | organizuj +                       | Szablon                | programu E               | xcel 97–2003    |                  |             |              |           |                | -              |           |        |              |           |                    |            |     |
| 11 02  | 208000           | Powiat kłoc | 1570                 | 💻 Ten komput                      | er Tekst (ro           | zdzielany zr             | nakami tabula   | icji)            |             |              |           |                | n              |           |        |              |           |                    |            |     |
| 12 02  | 209000           | Powiat legr | 551                  | Dokumont                          | Arkusz k               | ncode<br>alkulacvinv     | XML 2003        |                  |             |              |           |                |                |           |        |              |           |                    |            |     |
| 13 02  | 10000            | Powiat luba | 538                  | Dokumeni                          | Skorosz                | # Microsoft              | Excel 5 0/05    |                  |             |              |           |                |                |           |        |              |           |                    |            |     |
| 14 02  | 211000           | Powiat lubi | 1037                 | Muzyka                            | CSV (roz               | dzielany prz             | ecinkami)       |                  |             |              |           |                |                |           |        |              |           |                    |            |     |
| 15 02  | 12000            | Powiat lwó  | 456                  | 🧊 Obiekty 3[                      | Tekst / I              | ormatowani<br>lacintosh) | iem (rozdziela  | iny spacjami)    |             |              |           |                |                |           |        |              |           |                    |            |     |
| 16 02  | 13000            | Powiat mili | 368                  | 📰 Obrazy                          | Tekst (N               | IS-DOS)                  |                 |                  |             |              |           |                |                |           |        |              |           |                    |            |     |
| 17 02  | 14000            | Powiat oles | 1067                 | 👆 Pobrane                         | CSV (Ma                | cintosh)                 |                 |                  |             |              |           |                |                |           |        |              |           |                    |            |     |
| 18 02  | 15000            | Powiat ołav | 771                  | Pulnit                            | DIF (For               | mat wymiar               | ny danych)      |                  |             |              |           |                |                |           |        |              |           |                    |            |     |
| 19 02  | 16000            | Powiat poll | 633                  |                                   | SYLK (Ła               | acze symbol              | iczne)          |                  |             |              |           |                |                |           |        |              |           |                    |            |     |
| 20 02  | 217000           | Powiat strz | 434                  | Video                             | Dodatek                | programu                 | Excel 97_2003   |                  |             |              |           |                |                |           |        |              |           |                    |            |     |
| 21 02  | 18000            | Powiat śrec | 541                  | 🏪 Dysk lokal                      | Plik PDF               | programu                 | LACCI 57-2003   | ,                |             |              |           |                |                |           |        |              |           |                    |            |     |
| 22 02  | 19000            | Powiat świe | 1569                 | Nazwa plil                        | Dokume                 | ent XPS                  |                 |                  |             |              |           |                |                |           |        |              |           |                    |            |     |
| 23 02  | 20000            | Powiat trze | 860                  | Tenies ister                      | Arkusz k               | alkulacyjny              | OpenDocum       | ent              |             |              |           |                |                |           |        |              |           |                    |            |     |
| 24 02  | 221000           | Powiat wał  | 548                  | Zapisz Jako ty                    | /p: CSV (ro:           | zdzielany prz            | zecinkami)      |                  |             |              |           |                |                |           |        |              |           |                    |            |     |
| 25 02  | 22000            | Powiat woł  | 468                  | Autor                             | zy: iza                |                          |                 | Tagi: E          | Oodaj tag   |              |           |                |                |           |        |              |           |                    |            |     |
| 26 02  | 23000            | Powiat wro  | 1467                 |                                   |                        |                          |                 |                  |             |              |           |                |                |           |        |              |           |                    |            |     |
| 2/ 02  | 24000            | Powiat ząb  | 647                  |                                   |                        |                          |                 |                  | Naradai     |              | Zanicz    | أيتنابط        |                |           |        |              |           |                    |            |     |
| 28 02  | 25000            | Powiat zgo  | 888 ^                | <ul> <li>Ukryj foldery</li> </ul> |                        |                          |                 |                  | Narzędzi    | a 🔹 🗌        | Zapisz    | Anuluj         |                |           |        |              |           |                    |            |     |
| 29 02  | 26000            | Powiat złot | 43621                | 41035                             | 37307                  | 33004                    | 0220            |                  |             |              |           |                |                |           |        |              |           |                    |            |     |
| 30 02  | 261000           | Powiat m.J  | 77251                | 69854                             | 61619                  | 53476                    | 0261            |                  |             |              |           |                |                |           |        |              |           |                    |            |     |
| 31 02  | 262000           | Powiat m.L  | 98141                | 91500                             | 83228                  | 74652                    | 0262            |                  |             |              |           |                |                |           |        |              |           |                    |            |     |
| 32 02  | ≥64000<br>► Arkı | usz1 Arkus  | 625538<br>22 Arkusz3 | 611359                            | 591353                 | 577658                   | 0264            |                  |             |              |           | [] ∢ [         |                |           |        |              |           |                    |            |     |
| Gotow  | y 🛅              |             |                      |                                   |                        |                          |                 |                  |             |              |           |                |                |           |        | Licznik: 397 |           | u 100% 🗩           | V          | ÷   |

#### Podstawy pracy z danymi .csv – ... plik zapisujemy jako CSV (rozdzielony przecinkami)...

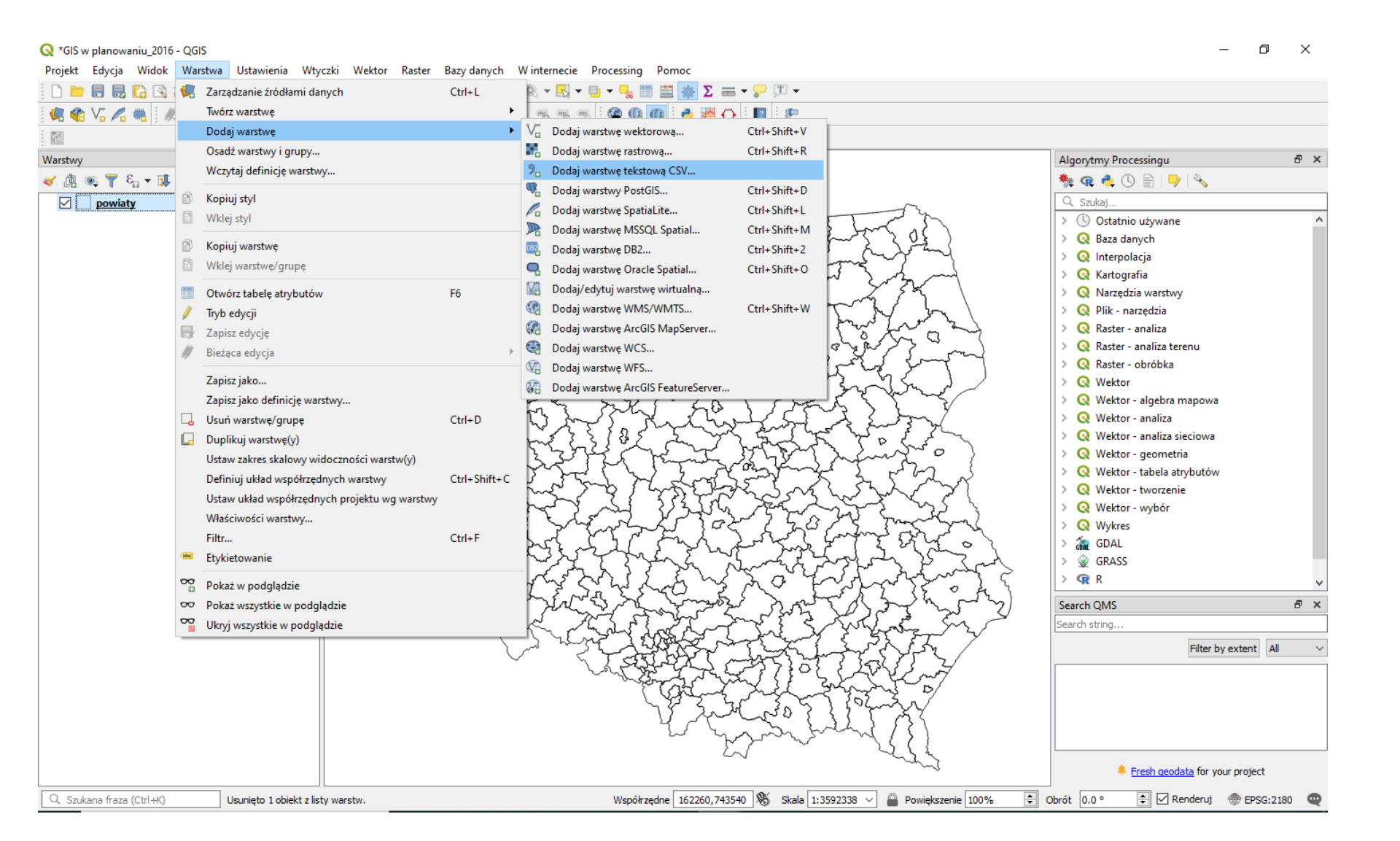

### Podstawy pracy z danymi .csv – ... ustawiamy format pliku na "średnik" i wstawiamy "bez geometrii" w ustawieniach geometrii a następnie dodajemy plik i zamykamy okno...

| <b>Q</b> *GIS w planowaniu_2016 - QGIS                                                |                                                            |                  |                 |              |                   |           | – 0 ×                          |
|---------------------------------------------------------------------------------------|------------------------------------------------------------|------------------|-----------------|--------------|-------------------|-----------|--------------------------------|
| Projekt Edycja Widok Warstwa Ustawienia Wtyczki Wektor Raster Bazyda                  | nych Winternecie Processing Pomoc                          |                  |                 |              |                   |           |                                |
| 1 U B B R R Q Q E Q Q E Q Q E Q Q E C 1 1 2 2 3 8 5 5 5 5 5 5 5 5 5 5 5 5 5 5 5 5 5 5 | 3 🔍 🔍 + 🔣 + 📄 + 👡 📰 🔛                                      | Σ 🚍 🕶 😓 🕽        | T -             |              |                   |           |                                |
| 💘 🎕 🌾 🎢 🦏 🥢 🧗 🤤 🧟 📿 Zarządzanie źródłami danych   CSV                                 |                                                            |                  |                 |              |                   | ×         |                                |
| 🕅 📂 Przeglądarka                                                                      | Nazwa oliku C:\Piotr Gibas\Wykłady\Modele w                | uklady 2019\Mode | le cwiczenia 01 | V7eczyt1.cc  | <i>,</i>          |           |                                |
| Warstwy                                                                               |                                                            | ynddy_2015 (10dc | ic_cwiczenia_01 |              | V<br>Kadawania    |           | .essingu 🗗 🗙                   |
| <ul> <li></li></ul>                                                                   |                                                            |                  |                 |              | Kodowalne         | 011-0 V   | ) 🖹   🌱   🔧                    |
| Powiaty Raster                                                                        | ▼ Format pliku                                             |                  |                 |              |                   |           | -                              |
|                                                                                       | 🔿 CSV (rozdzielone przecinkami) 💟 Ta                       | ab               | Dwul            | kropek       | Spacja            |           | o używane 🔷                    |
| Mesh                                                                                  | O Wyrażenie regularne ☑ Śr                                 | ednik            | Prze            | cinek        | Inne              |           | nycn<br>acia                   |
| 9 (5)                                                                                 | Readzielene innum znakiem Opake                            | owanie "         |                 |              | Znak ucieczki 📱   |           | afia                           |
|                                                                                       |                                                            |                  |                 |              |                   |           | ia warstwy                     |
| GeoPackage                                                                            | Opcje wierszy i kolumn                                     |                  |                 |              |                   |           | rzędzia                        |
| / Spatialite                                                                          | Liczba ignorowanych wierszy 0                              |                  | 😫 🗌 Przec       | inek separat | torem dziesiętnym |           | analiza<br>analiza terenu      |
| + spatialite                                                                          | Pierwszy wiersz zawiera nazwy pól                          |                  | 🗌 Usuń          | spacje prze  | d/po              |           | obróbka                        |
| PostgreSQL                                                                            |                                                            |                  |                 |              |                   |           |                                |
| MSSQL                                                                                 | ▼ Ustawienia geometrii                                     |                  |                 |              |                   |           | - algebra mapowa<br>- analiza  |
|                                                                                       | 🔿 Współrzędne punktowe                                     |                  |                 |              |                   |           | - analiza sieciowa             |
| Oracle                                                                                | <ul> <li>format WKT (Well Known Text)</li> </ul>           |                  |                 |              |                   |           | - geometria                    |
| DB2 DB2                                                                               | <ul> <li>Bez geometrii (tylko tabela atrybutów)</li> </ul> |                  |                 |              |                   |           | - tabela atrybutów             |
|                                                                                       | Układ współrzędnych                                        | nieprawidłowe o  | dwzorowanie     |              |                   | ~ 🛞       | - wybór                        |
| 🛛 🖉 🛖 Warstwa wirtualna                                                               |                                                            |                  |                 |              |                   |           |                                |
| ОТ МИТСИ И ПО ПО ПО ПО ПО ПО ПО ПО ПО ПО ПО ПО ПО                                     | Przykładowe dane                                           |                  |                 |              |                   |           |                                |
|                                                                                       |                                                            |                  |                 |              |                   |           |                                |
| t t wcs                                                                               | kod Nazwa                                                  | pro_20_r pro_3   | 30_r pro_40_r   | pro_50_r     | kod_teryt         |           | ¥                              |
| (F) wes                                                                               | 1 0000000 POLSKA                                           | 3813/804 3/185   | 0/3 35668232    | 33950569     | 0000              |           |                                |
|                                                                                       | 2 020000 DOLNO CONSTRUCTION                                | 28000001 27734   | 41 2037894      | 2490378      | 0200              |           |                                |
| ArcGIS Map Server                                                                     | 4 0202000 Powiat boles awiecki                             | 100275 02412     | 00012           | 76411        | 0201              |           | Filter by extent All V         |
| AurClis Fundame Service                                                               | 5 0203000 Powiat geographic                                | 88118 83426      | 5 77114         | 70175        | 0203              |           |                                |
| C + Arcois realure server                                                             | 6 0204000 Powiat gerowski                                  | 35098 33045      | 30426           | 27456        | 0204              |           |                                |
| GeoNode                                                                               | 7 0205000 Demiet immerili                                  | E0122 47066      | 42152           | 20701        | 0205              | ~         |                                |
|                                                                                       |                                                            |                  |                 |              |                   |           |                                |
|                                                                                       |                                                            |                  |                 |              |                   |           | Fresh geodata for your project |
|                                                                                       |                                                            |                  |                 |              |                   |           |                                |
| Ctrl+K) U:                                                                            |                                                            |                  |                 |              | Zamknij Dod       | laj Pomoc | Renderuj 🐨 EPSG:2180 📿         |

### Podstawy pracy z danymi .csv – ... przechodzimy do menu warstwy "powiaty" (prawy przycisk myszy i wybieramy waściwości...

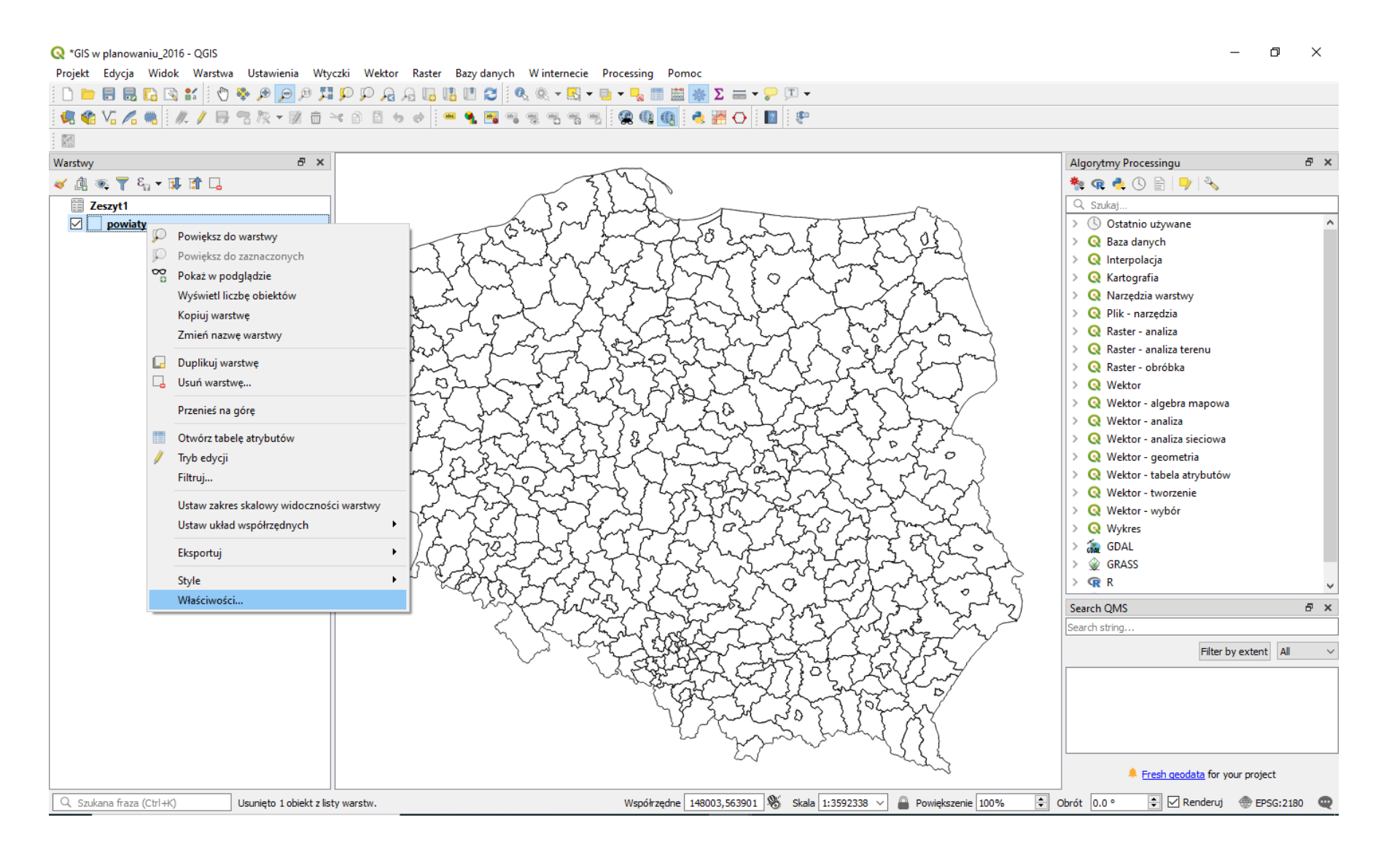

## Podstawy pracy z danymi .csv – ... sprawdzamy jakie liczby przechowuje pole "jpt\_kod\_je" wychodzi na to że pole jest tekstowe (String)...

| ≪ SIS w planowaniu_2016 - QGIS          Projekt       Edycja         Widok       Warstwa         Ustawienia       Wtyczki         Image: State State Sta | Wektor Raster Bazy danyc<br>P P P P P P P P P P P P P P P P P P P | h Winter<br>• € ® ▼ | rnecie Pro | cessing Por<br>- 🚽 📰 🔛 | noc<br><b>※ ∑ 등</b><br><b>≷ ∰ ᢕ</b> | <b></b> - <b>□</b> | •<br>Þ     |           |     |     |          | - 0 X                          |
|----------------------------------------------------------------------------------------------------|-------------------------------------------------------------------|---------------------|------------|------------------------|-------------------------------------|--------------------|------------|-----------|-----|-----|----------|--------------------------------|
|                                                                                                    |                                                                   |                     |            |                        |                                     |                    |            |           |     |     |          |                                |
| Warstwy 🗗 🗙                                                                                                    |                                                                   |                     | 25         | S P                    |                                     |                    |            |           |     |     | Algorytm | y Processingu 🗗 🗡              |
| ≪ Щ ∞ ▼ ∽ × ₩ 11 L                                                                                                    |                                                                   | K                   | 33         | R                      |                                     |                    |            |           |     |     |          | 📮 🕓 🖻   🤟   🔧                  |
| Zeszyt1                                                                                                    |                                                                   | / 35                | <u> </u>   | - No                   |                                     |                    |            | ~         |     |     | Szuka    | J                              |
|                                                                                                    |                                                                   | / - powiaty         |            |                        |                                     |                    |            |           |     |     | ^        | a danych                       |
|                                                                                                    |                                                                   |                     |            |                        |                                     |                    |            |           |     |     |          | rpolacja                       |
|                                                                                                    | 🥡 Informacje                                                      | ÎD                  | Nazwa      | Alias Typ              | Nazwa typ                           | u Długość          | Dokładność | Komentarz | WMS | WFS | ^        | ografia                        |
|                                                                                                    | <b>3</b> 7.4 JL                                                   | abc ()              | iip_przest | QStri                  | ng String                           | 254                | 0          |           |     |     |          | tędzia warstwy                 |
|                                                                                                    |                                                                   | abc 1               | iip_identy | QStri                  | ng String                           | 254                | 0          |           |     |     |          | er - analiza                   |
|                                                                                                    | 🖉 ኛ Styl                                                          | abc 2               | iip wersia | OStri                  | na Strina                           | 254                | 0          |           |     |     |          | er - analiza terenu            |
|                                                                                                    |                                                                   | ahe 2               | int sin he | 00                     |                                     | 254                | 0          |           |     |     |          | er - obróbka                   |
|                                                                                                    | Lykiely                                                           | abc 5               | jpt_sjr_ko | QSUI                   | ig string                           | 2.54               | Ū          |           |     |     |          | tor                            |
|                                                                                                    | 💜 Kartodiagram                                                    | abc 4               | jpt_kod_je | QStri                  | ng String                           | 254                | D          |           |     |     |          | tor - analiza                  |
|                                                                                                    |                                                                   | abc 5               | jpt_nazwa_ | QStri                  | ng String                           | 254                | 0          |           |     |     |          | tor - analiza sieciowa         |
|                                                                                                    | Widok 3D                                                          | abc 6               | jpt_nazw01 | QStri                  | ng String                           | 254                | 0          |           |     |     |          | tor - geometria                |
|                                                                                                    | Pola                                                              | abc 7               | ipt organ  | OStri                  | na Strina                           | 254                | 0          |           |     |     |          | tor - tabela atrybutów         |
|                                                                                                    |                                                                   | aha 0               | 5          | 001                    |                                     | 254                | 0          |           |     |     |          | tor - wybór                    |
|                                                                                                    | atrybutów                                                         | apc 8               | Jpt_orga01 | Qstri                  | ng string                           | 204                | U          |           |     |     |          | tres                           |
|                                                                                                    | • 🚽 Złączenia                                                     | 1.2 9               | jpt_jor_id | doub                   | e Real                              | 18                 | 11         |           |     |     |          | L.                             |
|                                                                                                    | Dana                                                              | 10                  | wazny_od   | QDat                   | e Date                              | 10                 | 0          |           |     |     |          | ISS                            |
|                                                                                                    | pomocnicze                                                        | 11                  | wazny_do   | QDat                   | e Date                              | 10                 | 0          |           |     |     |          |                                |
|                                                                                                    | 💭 Akcje                                                           | abc 12              | jpt_wazna_ | QStri                  | ng String                           | 254                | 0          |           |     |     |          |                                |
|                                                                                                    | Wyćwiet                                                           | 13                  | wersja_od  | QDat                   | e Date                              | 10                 | 0          |           |     |     |          | Filter by extent All           |
|                                                                                                    | - wyswieli                                                        | 14                  | wersja_do  | QDat                   | e Date                              | 10                 | 0          |           |     |     |          |                                |
|                                                                                                    | 💉 Renderowanie                                                    | 1.2 15              | jpt_powier | doub                   | e Real                              | 18                 | 11         |           |     |     |          |                                |
|                                                                                                    | 🗧 Zmienne                                                         | abc 16              | jpt_kj_iip | QStri                  | ng String                           | 254                | 0          |           |     |     |          |                                |
|                                                                                                    | Metadane                                                          | abc 17              | jpt_kj_i01 | QStri                  | ng String                           | 254                | 0          |           |     |     |          |                                |
|                                                                                                    |                                                                   | abc 18              | jpt_kj_i02 | QStri                  | ng String                           | 254                | 0          |           |     |     |          | Fresh geodata for your project |
| Q. Szukana fraza (Ctrl+K) Usunięto 1 obiekt z listy wa                                                                                                    | rstw.                                                             | abr 10              | int kod 01 | OStri                  | a String                            | 254                | 0          |           |     |     |          | , 💽 🖌 Renderuj 💮 EPSG:2180 🗬   |

## Podstawy pracy z danymi .csv – ... sprawdzamy warstwę "Zeszyt1" tam przechowywane są liczby całkowite (integer)... do warstwy powiaty będziemy musieli wprowadzić zatem zmiany...

| 🔇 *GIS w planowaniu_2016 - QGIS   |                              |                         |            |                                         |                                         |         |            |              |            |           |          |     |          | _                            | o ×       |
|-----------------------------------|------------------------------|-------------------------|------------|-----------------------------------------|-----------------------------------------|---------|------------|--------------|------------|-----------|----------|-----|----------|------------------------------|-----------|
| Projekt Edycja Widok Warstwa Usta | awienia Wtyczki Wekt         | or Raster Bazy danych   | W inter    | necie Pro                               | cessing                                 | Pomo    | c          |              |            |           |          |     |          |                              |           |
| 🗅 💳 🗟 🛃 🌇 🖎 🔢 🖑 🌺 🔎               | n a a 🖬 a 🤤 🖲                | a 🗛 🖪 🖪 🛄 😂 🛛           | R, Q, -    | 🔣 🕶 📑                                   |                                         |         | 🔆 Σ 🚍 🕇    | <b>P</b> 🗖 · | •          |           |          |     |          |                              |           |
| i 🦛 🎕 🌾 🔏 🦏 i 🍂 // 😽 📾 N          | x • 🗷 💼 🛰 🖻 🖻                | • e 🔤 🖷 🐐 🖷 🖷           |            | abc abc                                 | <b>2</b>                                |         | 🛃 🛃 🔿 🛛    | 2            | ם          |           |          |     |          |                              |           |
|                                   |                              |                         |            |                                         |                                         |         |            |              |            |           |          |     |          |                              |           |
| Warstwy                           | ē ×                          |                         |            |                                         | -                                       |         |            |              |            |           |          |     | Algorytr | my Processingu               | ₽×        |
| 🤟 🥼 🗣 🏹 🖓 🕈                       |                              |                         | $\sim$     | 33                                      | Sharpe                                  |         |            |              |            |           |          |     | 🏘 😨      | 🚑 🕓 🖹   🎐   🔧                |           |
| Zeszyt1                           |                              | 4                       | <u> </u>   | > <u>Å</u>                              | Fe                                      |         | 1          | ,            |            |           | <b>~</b> |     | Q Szul   | kaj                          |           |
| 🗹 🔄 powiaty                       |                              | - 55                    | Sond J     | ~~~~~~~~~~~~~~~~~~~~~~~~~~~~~~~~~~~~~~~ | ~~~~~~~~~~~~~~~~~~~~~~~~~~~~~~~~~~~~~~~ | 2       | 58 Jam     | Sm           | m } }      | mai       | 5        |     |          | Ostatnio używane             | ^         |
|                                   | T                            | 🗸 🔇 Właściwości warstwy | - Zeszyt1  | Pola                                    |                                         |         |            |              |            |           |          |     |          | × lolacia                    |           |
|                                   |                              | Q                       |            |                                         |                                         |         |            |              |            |           |          |     |          | grafia                       |           |
|                                   |                              |                         | ^ <u> </u> | Nazwa                                   | Alias                                   | Typ     | Nazwa typu | Długość      | Dokładność | Komentarz | WMS      | WES |          | dzia warstwy                 |           |
|                                   |                              |                         | 123 0      | kod                                     |                                         | int     | integer    | 0            | 0          |           |          |     |          | narzędzia<br>to opoliza      |           |
|                                   |                              | 🔆 🗙 Źródło              | 0          |                                         |                                         |         |            | •<br>•       | •          |           | -        |     |          | r - analiza terenu           |           |
|                                   | ξ.                           | Stul                    | abc        | Nazwa                                   |                                         | QString | text       | 0            | 0          |           |          |     |          | r - obróbka                  |           |
|                                   |                              | Styr                    | 123 2      | pro_20_r                                |                                         | int     | integer    | 0            | 0          |           |          |     |          | pr                           |           |
|                                   |                              | (abc Etykiety           | 123 3      | pro_30_r                                |                                         | int     | integer    | 0            | 0          |           |          |     |          | pr - algebra mapowa          |           |
|                                   |                              | 🖌 Kartodiagram          | 123 4      | pro_40_r                                |                                         | int     | integer    | 0            | 0          |           |          |     |          | pr - analiza sieciowa        |           |
|                                   |                              |                         | 123 5      | pro 50 r                                |                                         | int     | integer    | 0            | 0          |           |          |     |          | pr - geometria               |           |
|                                   |                              | Yidok 3D                | 100.6      | 1 = -                                   |                                         | 1       |            | 0            | 0          |           |          |     |          | or - tabela atrybutów        |           |
|                                   |                              | Pela                    | 0 621      | kod_teryt                               |                                         | Int     | Integer    | 0            | 0          |           |          |     |          | br - tworzenie<br>pr - wybór |           |
|                                   |                              | Pola                    |            |                                         |                                         |         |            |              |            |           |          |     |          | 25                           |           |
|                                   |                              | Formularz<br>atrybutów  |            |                                         |                                         |         |            |              |            |           |          |     |          |                              |           |
|                                   |                              | • 📢 Złączenia           |            |                                         |                                         |         |            |              |            |           |          |     |          | 5                            | ~         |
|                                   |                              | 📥 Dane                  |            |                                         |                                         |         |            |              |            |           |          |     |          |                              | ₽×        |
|                                   |                              | Domocnicze              |            |                                         |                                         |         |            |              |            |           |          |     |          |                              |           |
|                                   |                              | 🔅 Akcje                 |            |                                         |                                         |         |            |              |            |           |          |     |          | Filter by extent             | t All ~   |
|                                   |                              | 🤎 Wyświetl              |            |                                         |                                         |         |            |              |            |           |          |     |          |                              |           |
|                                   |                              | 💉 Renderowanie          |            |                                         |                                         |         |            |              |            |           |          |     |          |                              |           |
|                                   |                              | Q 7                     |            |                                         |                                         |         |            |              |            |           |          |     |          |                              |           |
|                                   |                              | Zmienne                 |            |                                         |                                         |         |            |              |            |           |          |     |          | Fresh geodata for your proje | ect       |
| Q. Szukana fraza (Ctrl+K) Usunie  | ęto 1 obiekt z listy warstw. | 🧾 Metadane              |            |                                         |                                         |         |            |              |            |           |          |     |          | 😫 🗹 Renderuj 💮 EP            | SG:2180 🗨 |

Podstawy pracy z danymi .csv – … otwieramy tabele atrybutów, klikamy w ikonkę kalkulatora pól, po czym tworzymy nowe pole o nazwie "kod\_teryt" gdzie będą liczby całkowite o długości 6 znaków, następnie z menu operacji SQL wybieramy "Pola i wartości" i wybieramy pole "jpt\_kod\_je" tak by pojawiło się w okienku funkcji – następnie mnożymy je przez 1 – w podglądzie wyniku powinna się pokazać cyfra (zaznaczono na żółto)…

| Projekt Edycja Widok Warstwa Ustawienia Wtyczki Wektor Raster Bazy danych Winternecie Processing F                                                 | <sup>2</sup> omoc<br>≝ <u>*</u> Σ == | •          |         |            |            |                 |               |   |
|----------------------------------------------------------------------------------------------------|--------------------------------------|------------|---------|------------|------------|-----------------|---------------|---|
|                                                                                                    | a): •• 📖 🖵                           | 3 ••• 3 •  |         |            |            |                 |               |   |
| Warstwy 6' ×                                                                                                    |                                      |            |         |            | Algorytm   | y Processingu   | 5             | × |
|                                                                                                    | <u> </u>                             |            |         |            | 🏘 🥷 (      | . 🕓 🖹 🔜         | ð             |   |
| Q Kalkulator pól                                                                                                    | < T                                  |            |         | <i>ئ</i> ر | Q, Szuka   | j               |               |   |
| Aktualizuj tylko 0 zaznaczone obiekty                                                                                                    | 583                                  | man 1 3    | Jong    | 3          | > (§ 0:    | statnio używane |               | ^ |
| 🛛 Twórz nowe pole                                                                                                    | 3- ~~                                | hrdd r     | ~ 2 \ 2 | - Zama (   |            |                 |               |   |
| Twórz pole wirtualne                                                                                                    |                                      |            |         |            |            | - U X           |               |   |
| Nazwa pola wyjściowego kod_teryt                                                                                                    |                                      |            |         |            |            |                 |               |   |
| Dhuność pola wytysciowegu 6 ⊕ Dokładoność 3 ⊕                                                                                                    | jpt_opis                             | Jpt_sps_ko | gra_ids | status_obi | opis_biedu | typ_bledu       |               |   |
| Wyrażenie Edvtor funkcji                                                                                                    | 9514                                 | 020        |         | AKTUALINY  |            |                 |               |   |
|                                                                                                    | - 9315                               | UZG        |         | AKTUALNY   |            |                 |               |   |
| = + - / * ^ II ( ) /n' Grupa field ^                                                                                                    | 9321                                 | UZG        |         | AKTUALNY   |            |                 | а             |   |
| "jpt_kod_je" *1 V ostatilo 22yc (iii Kliknij dwukrotnie, aby dodać nazwę pola do wyrażenia.                                                        | 9320                                 | UZG        |         | AKTUALNY   |            |                 |               |   |
| abc iip_przest Kliknij prawym przyciskiem myszy nazwę<br>pola, aby menu kontekstowe                                                                | 9331                                 | UZG        |         | AKTUALNY   |            |                 | 3             |   |
| abic iip_identy ładowania przykładowych wartości<br>NULL pola. V                                                                                   | 9341                                 | UZG        |         | AKTUALNY   |            |                 | w             |   |
| abc iip_wersja<br>Wartości Q. Szukaj                                                                                                    | 9316                                 | UZG        |         | AKTUALNY   |            |                 |               |   |
| abc int kod ie Wszystkie unikalne 10 próbek                                                                                                    | 9324                                 | UZG        |         | AKTUALNY   |            |                 |               |   |
| abc jpt_nazwa_                                                                                                    | 326                                  | 1176       |         |            |            |                 |               |   |
| abc jpt_nazw01                                                                                                    | 00047                                | 020        |         | AKTUALNIY  |            |                 |               |   |
| abc_jpt_organ_<br>abc_int_orga01                                                                                                    | 90047                                | 026        |         | AKTUALNY   |            |                 |               | ~ |
| 1.2 jpt_jor_id                                                                                                    | 9318                                 | UZG        |         | AKTUALNY   |            |                 | 8             | × |
| Podolad wynku: 226                                                                                                    | 9336                                 | UZG        |         | AKTUALNY   |            |                 | by extent All | ~ |
|                                                                                                    | 9319                                 | UZG        |         | AKTUALNY   |            |                 | by extent Air | ~ |
| Eduturiesz informacie w tei warstwie, ale nie znaidurie sie ona w trubie educii. Jeśli klikniesz OK zostanie automaturznie                         | 9337                                 | UZG        |         | AKTUALNY   |            |                 |               |   |
| <ul> <li>Evy ages a monitority in consisting are the zingladie sig on a monitority constrained administration<br/>włączony tryb edycji.</li> </ul> | 9338                                 | UZG        |         | AKTUALNY   |            |                 |               |   |
|                                                                                                    | 9313                                 | UZG        |         | AKTUALNY   |            |                 | ~             |   |
| OK Anuluj Pomoc                                                                                                    |                                      |            |         |            |            | >               |               |   |
| T Pokaż wszystkie obiekty,                                                                                                    |                                      |            |         |            |            | 3               | your project  |   |

### Podstawy pracy z danymi .csv – ...sprawdzamy czy powstało odpowiednie pole w bazie danych (na końcu tabeli) i odznaczamy ikonę ołówka godząc się na wprowadzenie zmian...

| 🔇 *GIS w planowaniu_2016 - QGIS |                 |                        |                      |                    |                           |                   |               |             |                |                     |                             | - 0 ×           |
|---------------------------------|-----------------|------------------------|----------------------|--------------------|---------------------------|-------------------|---------------|-------------|----------------|---------------------|-----------------------------|-----------------|
| Projekt Edycja Widok Warstwa    | Ustawienia      | Wtyczki Wektor         | Raster Bazy da       | anych Winterneo    | cie Processing            | Pomoc             |               |             |                |                     |                             |                 |
|                                 | ê 🔎 🔍           | , 🗛 🔍 🔍 🛱 🖲            | A 🖪 🖪 🖤 🕯            | 3   9. 🧟 - 🖁       | ) <b>-</b> 🕒 <b>-</b> 📙 🛅 | 🚟 🌞 Σ 💳 🖥         | · 🖓 🎵 👻       |             |                |                     |                             |                 |
| 🧟 🎕 Vi 🔏 🖷   🥂 🖊 📑 🤋            | 8 🎘 🗕 🗊         | 💼 🛰 🖻 📑 😽              | ) 🔿 🛛 🗠 🐐            |                    | 5 🕾   😪 🔃                 | 0 🗟 🙀 🔿           | 2             |             |                |                     |                             |                 |
|                                 |                 |                        |                      |                    |                           |                   |               |             |                |                     |                             |                 |
| Warstwy                         | đ               | ×                      |                      |                    | 2542                      |                   |               |             |                | Algorytmy           | / Processingu               | ₽ ×             |
| ≪ @ જ્, ▼ ધ, ▼ 및 જ L            |                 |                        |                      | T.                 | 32 3                      |                   |               |             |                | 🏘 🧟 🤇               | 🛓 🕓 🖹   🍑   🔧               |                 |
| E Zeszyt1                       |                 |                        |                      | s }~               | Burge                     | A                 | 7-2-3         |             | ~              | X Szukaj            |                             | ^               |
| v powaty                        |                 |                        | 237                  | 2 Brought          | June                      | A-18 20           | mi            | hora of     |                | > Q Ba              | za danych                   |                 |
|                                 | Q               | powiaty :: Liczba ob   | iektów: 380, odfiltr | owanych: 380, zazn | aczonych: 0               |                   |               |             | them )         |                     | - 0 ×                       | 1               |
|                                 | 1               | / 🕞 😂 📅 á              | j 🛰 🗈 🚺 🍯            | ) 🗏 💟 🔩 🍸          | 🔳 🏘 🔎 👔                   | 1. 📖 😑 💼          | Q.            |             |                |                     |                             |                 |
|                                 | abcij           | p_przest ∨ = E         |                      |                    |                           |                   |               |             | ~              | Aktualizuj wszystko | Aktualizuj zaznaczone       |                 |
|                                 |                 | id_bufora_             | id_bufor01           | id_technic         | jpt_opis                  | jpt_sps_ko        | gra_ids       | status_obi  | opis_bledu     | typ_bledu           | kod_teryt 🔨                 |                 |
|                                 | 1               | 0.0000000000           | 13888.0000000        | 0.00000000000      | 829314                    | UZG               |               | AKTUALNY    |                |                     | 226                         |                 |
|                                 | 2               | 0.00000000000          | 13888.00000000       | 0.00000000000      | 829315                    | UZG               |               | AKTUALNY    |                |                     | 262                         |                 |
|                                 | 3               | 0.0000000000           | 13888.00000000       | 0.00000000000      | 829321                    | UZG               |               | AKTUALNY    |                |                     | 206                         | a               |
|                                 | 4               | 0.0000000000           | 13888.00000000       | 0.0000000000       | 829320                    | UZG               |               | AKTUALNY    |                |                     | 204                         | ,               |
|                                 | 5               | 0.0000000000           | 13888.00000000       | 0.0000000000       | 829331                    | UZG               |               | AKTUALNY    |                |                     | 214                         | w               |
|                                 | 6               | 0.0000000000           | 13888.00000000       | 0.00000000000      | 829341                    | UZG               |               | AKTUALNY    |                |                     | 201                         |                 |
|                                 | 7               | 0.0000000000           | 13888.00000000       | 0.0000000000       | 829316                    | UZG               |               | AKTUALNY    |                |                     | 261                         |                 |
|                                 | 8               | 0.0000000000           | 13888.00000000       | 0.0000000000       | 829324                    | UZG               |               | AKTUALNY    |                |                     | 208                         |                 |
|                                 | 9               | 0.00000000000          | 13888.00000000       | 0.00000000000      | 829326                    | UZG               |               | AKTUALNY    |                |                     | 210                         |                 |
|                                 | 10              | 0.0000000000           | 15071.00000000       | 0.0000000000       | 1296647                   | UZG               |               | AKTUALNY    |                |                     | 221                         | ₽×              |
|                                 | 11              | 0.0000000000           | 13888.00000000       | 0.00000000000      | 829318                    | UZG               |               | AKTUALNY    |                |                     | 202                         |                 |
|                                 | 12              | 0.0000000000           | 13888.00000000       | 0.0000000000       | 829336                    | UZG               |               | AKTUALNY    |                |                     | 220                         | by extent All ~ |
|                                 | 13              | 0.00000000000          | 13888.00000000       | 0.00000000000      | 829319                    | UZG               |               | AKTUALNY    |                |                     | 203                         |                 |
|                                 | 14              | 0.00000000000          | 0.0000000000         | 15071.00000000     | 829337                    | UZG               |               | AKTUALNY    |                |                     | 265                         |                 |
|                                 | 15              | 0.0000000000           | 13888.00000000       | 0.0000000000       | 829338                    | UZG               |               | AKTUALNY    |                |                     | 222 🗸                       |                 |
|                                 | <               |                        |                      |                    |                           |                   |               |             |                |                     | >                           | your project    |
| O Stukana fraza (Chi M          | F F             | Pokaż wszystkie obiekt | .Y.                  |                    | Wendhee                   | dog 414126 127024 | QK Shala 1.00 | 02228 V D D |                |                     |                             | EDSC(2190       |
|                                 | Sunięto I oblek | CC2 IISTY Warstw.      |                      |                    | wspołrzę                  | une 414130,127634 | - 1:35 OKala  | POWI        | QN520110 100 % |                     | <ul> <li>Kenderu</li> </ul> | W EP30:2100     |
Podstawy pracy z danymi .csv – …przechodzimy na właściwości warstwy "powiaty" wybieramy "Złączenia" i poprzez dodanie nowego tworzymy połączenie do warstwy "Zeszyt1" gdzie pole tej warstwy o nazwie "kod\_teryt" jest równe polu warstwy której właściwości określamy o nazwie "kod\_teryt", przyłączamy tylko wybrane pola oraz usuwamy przedrostek zamieniając go poprzez usunięcie istniejącego tekstu (nie zapomnij zastosować zmian, po czym kliknij OK) …

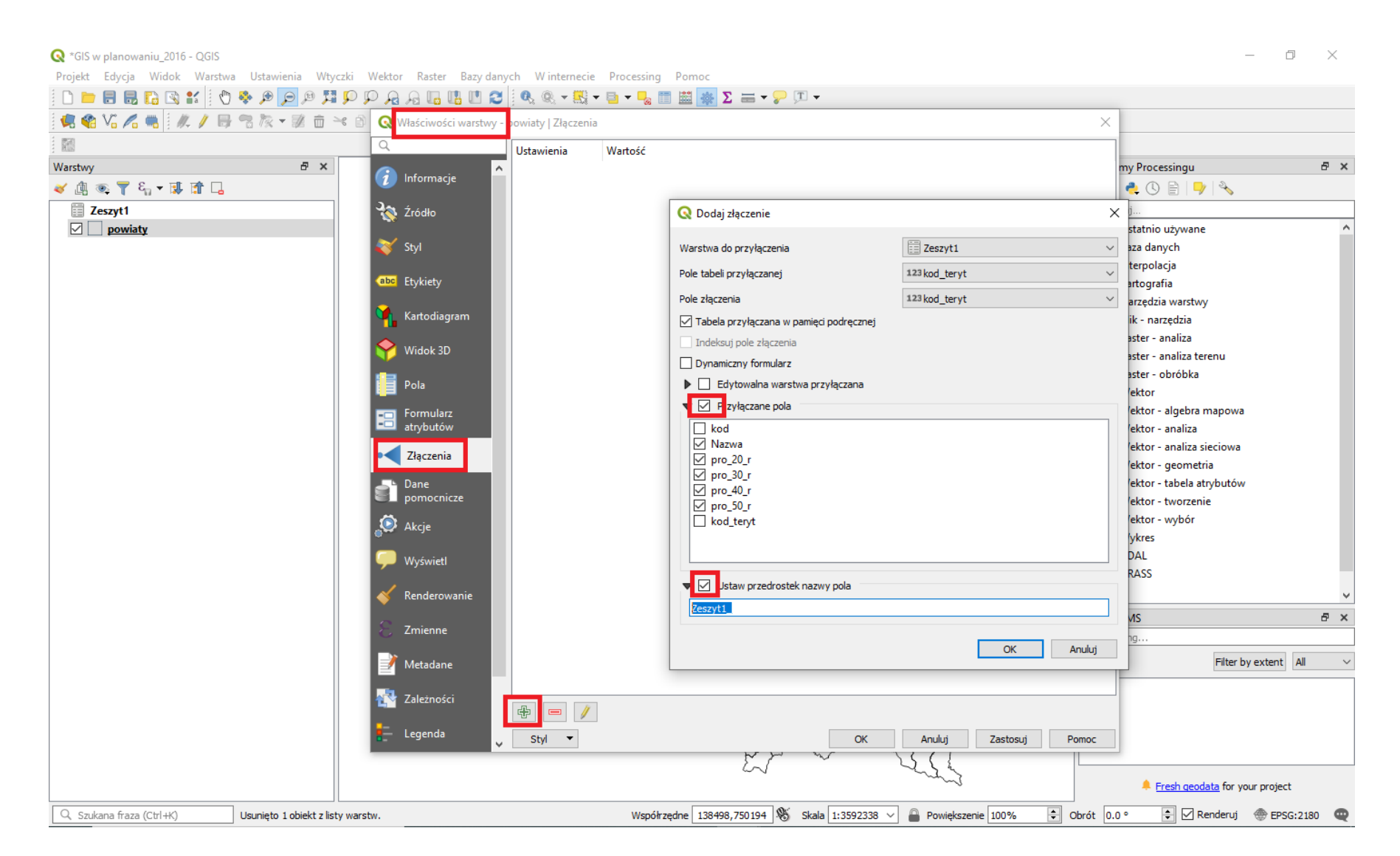

#### Podstawy pracy z danymi .csv – ...otwieramy tabele atrybutów, przechodzimy na jej koniec i sprawdzamy czy odpowiednie pola zostały podpięte oraz czy atrybuty nazw powiatów są zgodne z tymi które wcześniej były w bazie danych ...

| 🔇 *GIS w planowaniu_2016 - QGIS           |                 |                                                  |                        |                    |                 |                  |                             |                |             |              |             | - 0 ×            |
|-------------------------------------------|-----------------|--------------------------------------------------|------------------------|--------------------|-----------------|------------------|-----------------------------|----------------|-------------|--------------|-------------|------------------|
| Projekt Edycja Widok Warstwa Us           | tawienia W      | tyczki Wekte                                     | or Raster Bazy da      | anych Winterneo    | cie Processing  | Pomoc            |                             |                |             |              |             |                  |
| 🗅 🖿 🗟 🔜 🖸 😵 🕻   🖑 💠 )                     | 🔍 🔍 🔍           | r q q 🖬                                          | a 🗛 🖪 🖪 🛄 🕯            | 3 🔍 🔍 👻 🔣          | • • • • • • • • | 🛗 🌸 Σ 🚍 -        | - 🖓 🎵 🗕                     |                |             |              |             |                  |
| 🧟 🎕 🌾 🖊 🦏 🖉 🖓                             | 阪 🕶 澎 💼         | × 0 B                                            | 🤊 🖻 🤗 💁                |                    | 1 🕾 🕴 🗭 🚺 🚺     | 1 🗟 📅 🔿          |                             |                |             |              |             |                  |
| - R1                                      |                 |                                                  |                        |                    |                 |                  |                             |                |             |              |             |                  |
| Warstwy                                   | Warstwy B ×     |                                                  |                        |                    |                 |                  |                             |                |             | Algorytmy F  | ē ×         |                  |
| <ul> <li>✓ ⓓ ∞, ▼ ξ₁ ▾ 뒢 ff □.</li> </ul> |                 |                                                  |                        |                    |                 |                  |                             |                | 🎋 🧟 👶       | 0 🖹 🖓 🔌      | •           |                  |
| Zeszyt1                                   |                 |                                                  | 2 2 Simple             |                    |                 |                  |                             |                | Q Szukaj    | this utawans | •           |                  |
|                                           |                 | 2 Transford June 202 2 Frank all                 |                        |                    |                 |                  |                             |                | > Q Baza    |              |             |                  |
|                                           | Q por           | wiaty :: Liczba                                  | obiektów: 380, odfiltr | owanych: 380, zazn | aczonych: 0     |                  |                             |                |             | _            | D X         |                  |
|                                           | / #             | / 認長 2 時 前 ~ 1 1 1 1 1 1 1 1 1 1 1 1 1 1 1 1 1 1 |                        |                    |                 |                  |                             |                |             |              |             |                  |
|                                           |                 | gra_ids                                          | status_obi             | opis_bledu         | typ_bledu       | kod_teryt        | Nazwa                       | pro_20_r       | pro_30_r    | pro_40_r     | pro_50_r    |                  |
|                                           | 1               |                                                  | AKTUALNY               |                    |                 | 2007             | Powiat �om�                 | 51569          | 51100       | 49921        | 48021       |                  |
|                                           | 2               |                                                  | AKTUALNY               |                    |                 | 2010             | <sup>p</sup> owiat siemiaty | 43744          | 39419       | 34858        | 29762       |                  |
|                                           | 3               |                                                  | AKTUALNY               |                    |                 | 2003             | Powiat bielski              | 54204          | 49589       | 44849        | 39644       | a                |
|                                           | 4               |                                                  | AKTUALNY               |                    |                 | 2061             | Powiat m.Bia�               | 293529         | 286654      | 274791       | 261430      |                  |
|                                           | 5               |                                                  | AKTUALNY               |                    |                 | 2005             | Powiat hajnowski            | 41710          | 36507       | 31223        | 25692       | 2                |
|                                           | 6               |                                                  | AKTUALNY               |                    |                 | 2406             | Powiat k�obucki             | 84627          | 82409       | 78959        | 74833       | w                |
|                                           | 7               |                                                  | AKTUALNY               |                    |                 | 2405             | Powiat gliwicki             | 114695         | 111827      | 107672       | 103239      |                  |
|                                           | 8               |                                                  | AKTUALNY               |                    |                 | 2206             | Powiat ko�cier              | 72325          | 72900       | 72128        | 70272       |                  |
|                                           | 9               |                                                  | AKTUALNY               |                    |                 | 2475             | Powiat m.Sosn               | 197895         | 176632      | 153695       | 131927      |                  |
|                                           | 10              |                                                  | AKTUALNY               |                    |                 | 2204             | Powiet gda <b>A</b> ski     | 119889         | 138078      | 153764       | 168877      | ~                |
|                                           | 11              |                                                  | AKTUALNY               |                    |                 | 2208             | Powiat I�borski             | 66032          | 64885       | 62254        | 58812       | 8 ×              |
|                                           | 12              |                                                  | AKTUALNY               |                    |                 | 2210             | Powiat nowod                | 35729          | 34482       | 32495        | 29994       |                  |
|                                           | 13              |                                                  | AKTUALNY               |                    |                 | 2201             | Powiat bytowski             | 78318          | 77138       | 74143        | 69988       | by extent All V  |
|                                           | 14              |                                                  | AKTUALNY               |                    |                 | 2205             | Powiat kartuski             | 137027         | 152628      | 166241       | 178665      |                  |
|                                           | 15              |                                                  | AKTUALNY               |                    |                 | 2209             | Powiat malborski            | 63253          | 60926       | 57394        | 52977       |                  |
|                                           | 16              |                                                  | AKTUALNY               |                    |                 | 2213             | Powiat starogar             | 128469         | 128372      | 125847       | 121682 🗸    | ,                |
|                                           |                 | aż wszystkie obie                                | ekty                   |                    |                 |                  |                             |                |             |              | >           | your project     |
| Q. Szukana fraza (Ctrl+K) Usuni           | ieto 1 obiekt z | listy warstw.                                    |                        |                    | Współrzed       | ne 132796,655146 | Skala 1:3592                | 338 🗸 🚔 Powiek | szenie 100% | Obrót 0.0 °  | 🗘 🗹 Renderu | uj 🌰 EPSG:2180 🚥 |
|                                           |                 |                                                  |                        |                    |                 |                  |                             |                | L           |              |             |                  |

Podstawy pracy z danymi .csv – ...tylko zapisany ponownie plik będzie na stałe przechowywał podłączone informacje – ale uwaga podczas tworzenia nowego pliku bazy danych obcinane są dotychczasowe nazwy pól – dlatego dbaliśmy o to by były krótkie i zawierały odpowiednie znaki (do 8 znaków itd.) ...

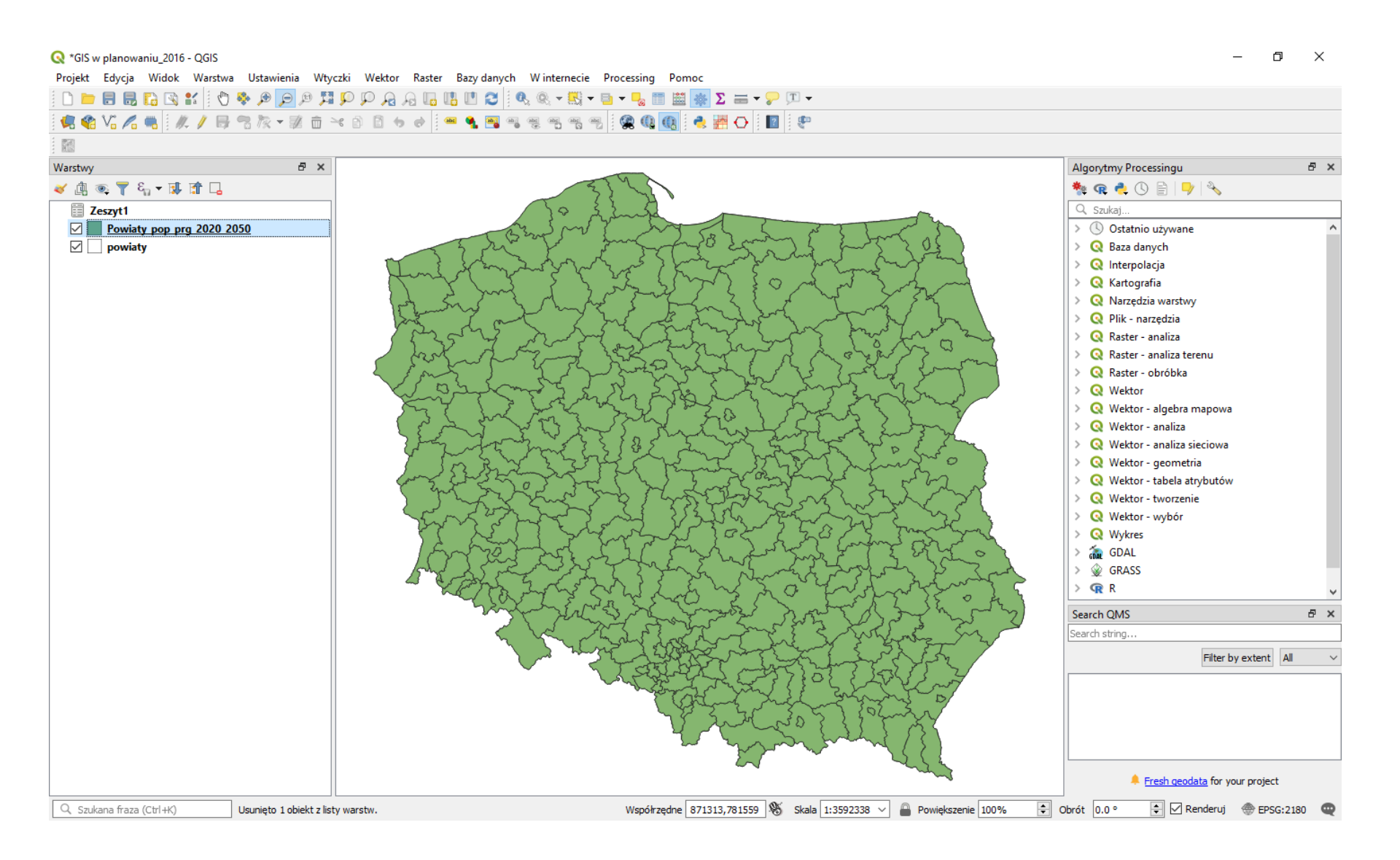

# Proste operacje w bazie danych – …najpierw wyznaczmy pole powierzchni w km 2 (zatem zapytanie języka SQL odnośnie pola przestrzeni tj. \$area musimy podzielić przez 1 mln (jednostką podstawową mapy w układzie odniesienia EPSG:2180 jest 1m)...

| 🝳 *GIS w planowaniu_2016 - QGIS                                            |                                                                                                    |                  |                                                  |                |             |             |                                                              | – 0 ×            |
|----------------------------------------------------------------------------|----------------------------------------------------------------------------------------------------|------------------|--------------------------------------------------|----------------|-------------|-------------|--------------------------------------------------------------|------------------|
| Projekt Edycja Widok Warstwa Ustawienia Wtyczki Wektor Raster              | Bazy danych W internecie Processing Po                                                                                 | moc              |                                                  |                |             |             |                                                              |                  |
| i 🗅 💳 🖶 🖪 🖪 😫 ¥ ii 🖑 🏶 🖉 🗩 🖉 🗩 🗛 🗛 🗤                                       | 🖁 🛄 😂 🛛 🍭 🔍 🕶 🔛 🖛 📴 🖺                                                                                                  | 🗄 🌸 Σ 🚍 🔻        | <b>-</b> 10, 10, 10, 10, 10, 10, 10, 10, 10, 10, |                |             |             |                                                              |                  |
| 🥵 📽 \" / 🦏 🛝 / 🖶 🕾 / 🖉 🖮 👻 🗈 🗠 ♦ 🔹                                         | = 🔩 📑 🖷 🦉 🖷 🦷 🦷 😫 🔃                                                                                                    | i 🌏 📅 🔿 🛛        | 2                                                |                |             |             |                                                              |                  |
| i 🛍                                                                        |                                                                                                    |                  |                                                  |                |             |             |                                                              |                  |
| Warstwy 🗗 🗙                                                                |                                                                                                    |                  |                                                  |                |             | Algorytmy I | Processingu                                                  | ₽ ×              |
| 🎸 🕼 👁 🍸 🗞 🗕 🗊 🖬 🔒                                                          | E V                                                                                                    | -                |                                                  |                |             | 🌞 🥷 🐴       | . 🕓 🗎   🏓   🔧                                                |                  |
| 🔇 Kalkulator pól                                                           | ×                                                                                                    |                  |                                                  |                |             | Q. Szukaj   |                                                              |                  |
| Aktualizui tylko 0 zaznaczone obiekty                                      |                                                                                                    | 58 200           | San pr 3                                         | Int of         |             | > 🕓 Osta    | atnio używane                                                | ^                |
| Aktualizuj istni                                                           | ejące pole                                                                                                    | La St            | shi t                                            | ~ ~ ~ ~ ~      |             | > Q Baza    | i danych                                                     |                  |
| Twórz pole wirtualne                                                       |                                                                                                    |                  |                                                  |                |             | _           |                                                              |                  |
| Nazwa pola wyjściowego area_km2                                            |                                                                                                    |                  |                                                  |                |             |             |                                                              |                  |
| Typ pola wyjściowego Liczby dziesiętne (real) 🗸                            | ~                                                                                                    | kod_teryt        | Nazwa                                            | pro_20_r       | pro_30_r    | pro_40_r    | pro_50_r ^                                                   | 1                |
| Długość pola wyjściowego 10 🜩 Dokładność 10 🜩                              |                                                                                                    | 2007             | Powiat �om�                                      | 51569          | 51100       | 49921       | 48021                                                        | 4                |
| Wyrażenie Edytor funkcji                                                   |                                                                                                    | 2010             | Powiat siemiaty                                  | 43744          | 39419       | 34858       | 29762                                                        |                  |
| = + - / * ^    ( ) \r Q Szuk Show Help                                     | Funkcja \$area                                                                                                    | 2003             | Powiat bielski                                   | 54204          | 49589       | 44849       | 39644                                                        | 2                |
| \$area /1000000 > Data i czas                                              | Zwraca powierzchnię bieżącego obiektu.                                                                                 | 2061             | Powiat m.Bia                                     | 293529         | 286654      | 274791      | 44339 35044<br>274791 261430<br>31223 25692<br>78959 74833 w | u l              |
| > Funkcje agregujące<br>> General                                          | zgodny zarówno z bieżącymi ustawieniami<br>elipsoidy w projekcie, jak i z ustawieniami                                 | 2005             | Powiat hajnowski                                 | 41710          | 36507       | 31223       |                                                              | 3                |
|                                                                            | jednostki powierzchni. Np. jeśli dla<br>projektu została ustawiona elipsoida,                                          | 2406             | Powiat k�obucki                                  | 84627          | 82409       | 78959       | 74833                                                        | w                |
| Sarea                                                                      | wówczas obliczony obszar będzie<br>elipsoidalny, a jeśli nie zostanie ustawiona<br>żadna elipsoida to obliczony obszar | 2405             | Powiat gliwicki                                  | 114695         | 111827      | 107672      | 103239                                                       |                  |
| area<br>azimuth                                                            | będzie planimetryczny.                                                                                                 | 2206             | Powiat ko�cier                                   | 72325          | 72900       | 72128       | 70272                                                        |                  |
| boundary<br>bounds                                                         | Składnia                                                                                                    | 2475             | Powiat m.Sosn                                    | 197895         | 176632      | 153695      | 131927                                                       |                  |
| bounds_height<br>bounds width                                              | Przykłady                                                                                                    | 2204             | Powiat gda�ski                                   | 119889         | 138078      | 153764      | 168877                                                       | ~                |
| buffer by m                                                                | • \$area → 42                                                                                                    | 2208             | Powiat I <b>&amp;</b> borski                     | 66032          | 64885       | 62254       | 58812                                                        | 5 ×              |
| centroid                                                                   |                                                                                                    | 2210             | Powiat nowod                                     | 35729          | 34482       | 32495       | 29994                                                        |                  |
| Podgiąd Wyniku: 575.8725753408496                                          |                                                                                                    | 2201             | Powiat bytowski                                  | 78318          | 77138       | 74143       | 69988                                                        | by extent All ~  |
| Edytujesz informacje w tej warstwie, ale nie znaiduie sie ona w trvbie e   | 2205                                                                                                    | Powiat kartuski  | 137027                                           | 152628         | 166241      | 178665      |                                                              |                  |
| <ul> <li>włączony tryb edycji.</li> </ul>                                  | 2209                                                                                                    | Powiat malborski | 63253                                            | 60926          | 57394       | 52977       |                                                              |                  |
|                                                                            | OK Anului Pomor                                                                                                    | 2213             | Powiat starogar                                  | 128469         | 128372      | 125847      | 121682 🗸                                                     |                  |
| Pokaż wszystkie obiekty,                                                   | - Andrag Politic                                                                                                    |                  |                                                  |                |             |             |                                                              | your project     |
| Q         Szukana fraza (Ctrl+K)         Usunięto 1 obiekt z listy warstw. | Współrzędne                                                                                                    | 139449,629484    | 🛞 Skala 1:3592                                   | 338 🗸 🔒 Powięk | szenie 100% | Obrót 0.0 ° | 🗧 🗹 Renderu                                                  | лј 💮 EPSG:2180 🔍 |
|                                                                            |                                                                                                    |                  |                                                  |                |             |             |                                                              |                  |

### Proste operacje w bazie danych – …a następnie tworzymy pole przechowujące dane o średnim prognozowanym poziomie zaludnienia i zapisujemy zmiany w bazie danych…

|                                                                                       |                     |                                                                                      |                                         | - JU -   |          |          |                  |                       |               |
|---------------------------------------------------------------------------------------|---------------------|--------------------------------------------------------------------------------------|-----------------------------------------|----------|----------|----------|------------------|-----------------------|---------------|
| 🔞 🖓 🖍 🐂    🍂 🖊 📴 🖀 🕅 👻 🗐                                                              |                     | ••• •• •• •• ·• ·• ·• ·• ·• ·• ·• ·• ·•                                              | 1 - C - C - C - C - C - C - C - C - C - |          |          |          |                  |                       |               |
|                                                                                       |                     |                                                                                      |                                         |          |          |          | Algorithm        | · Dro cossingu        | 5             |
| γy<br>I as 〒 & ▼ ∎ P↑ □                                                               |                     | 5741                                                                                 |                                         |          |          |          | * CO             | nocessingu            | U             |
| Kalkulator pól                                                                        |                     |                                                                                      | × _                                     |          | ~        |          | Q. Szuka         | • • • • • • • • •     | *             |
|                                                                                       |                     |                                                                                      | 55                                      | 5 20     | TZY      |          | > 🕓 0            | statnio używane       |               |
| Aktualizuj tylko 0 zaznaczone obiekty                                                 | Aktualizui ist      | for sand for all                                                                     |                                         |          |          | > Q Ba   |                  |                       |               |
|                                                                                       |                     | mejące pole                                                                          |                                         |          |          |          |                  | – 🗆 🗙                 |               |
| izwa pola wviściowego geszalmean                                                      |                     |                                                                                      |                                         |          |          |          |                  |                       |               |
| p pola wyjściowego Liczby dziesiętne (real)                                           | ~                   |                                                                                      |                                         |          |          | ~ Akt    | ualizuj wszystko | Aktualizuj zaznaczone |               |
| ugość pola wyjściowego 10 🜩 Dokładność                                                | 10 🔹                |                                                                                      | Nazwa                                   | pro_20_r | pro_30_r | pro_40_r | pro_50_r         | area_km2 🖌            |               |
| Wyrażenie Edytor funkcji                                                              |                     |                                                                                      | wiat z�otory                            | 43621    | 41039    | 37567    | 33684            | 575.8725753408        | 4             |
| = + - / * ^ II ( ) n'<br>(("pro_20_r" / "area_km2" )+(<br>"pro_30 r" / "area_km2" )+( | Q. Szuk Show Values | Grupa field A wiat m.L.<br>Kliknij dwukrotnie, aby dodać nazwę<br>pola do wyrażenia. | wiat m Leoni                            | 98141    | 91500    | 83228    | 74652            | 56 2014014170         |               |
|                                                                                       | 1.2 id hufor01      |                                                                                      |                                         | 64205    | 60550    | 50520    |                  | 5012514014115         | a             |
|                                                                                       | 1.2 id_technic      |                                                                                      | wiat jeleniog                           | 64305    | 62552    | 59639    | 50104            | 627.1522362081        |               |
| pro_40_r" / "area_km2" )+(                                                            | abc jpt_opis        | Kliknij prawym przyciskiem myszy nazwę<br>pola, aby menu kontekstowe                 | wiat g�rowski                           | 35098    | 33045    | 30426    | 27456            | 738.2484900812        | 1             |
| 'pro_50_r" / "area_km2" ))/4                                                          | abc jpt_sps_ko      | ładowania przykładowych wartości<br>pola.                                            | wiat ole�nicki                          | 106747   | 106132   | 103651   | 100652           | 1049.3406685204       | w             |
|                                                                                       | abc gra_ids         | Uwagi                                                                                | wiat boles�                             | 88587    | 85044    | 80012    | 74177            | 1303.5936432031       |               |
|                                                                                       | abc opis_bledu      |                                                                                      | wiat m.Jeleni                           | 77251    | 69854    | 61619    | 53476            | 109.2971843091        |               |
|                                                                                       | abc typ_bledu       | Wartości Q. Szukaj                                                                   | المراجع المراجع                         | 1570.41  | 144701   | 120225   | 115007           | 1642 260 4002077      |               |
|                                                                                       | 123 kod_teryt       | Wszystkie unikalne 10 próbek                                                         |                                         | 157041   | 144761   | 150520   | 115087           | 1043.2084802977       |               |
|                                                                                       | 123 pro_20_r        |                                                                                      | wiat luba <b>令</b> ski                  | 53860    | 50128    | 45375    | 40163            | 428.3310773826        |               |
|                                                                                       | 123 pro_30_r        |                                                                                      | wiat wa�brz                             | 54899    | 50624    | 45774    | 40553            | 430.2201204281        | 8             |
|                                                                                       | 123 pro_40_r        |                                                                                      | wiat dzier�o                            | 100275   | 93413    | 85254    | 76411            | 478.5010535707        |               |
|                                                                                       | 123 pro_50_r        |                                                                                      | wiat trzebnicki                         | 86029    | 88882    | 89852    | 89985            | 1024.7933827111       | by extent All |
|                                                                                       | > Rastry            |                                                                                      | wiat geogo                              | 88119    | 83426    | 77114    | 70175            | 443 2677632550        |               |
| odqlad wyniku: 67.68467829351495                                                      | > Tablice           |                                                                                      | wat gwogo                               | 110524   | 00107    | 00011    | 74102            | 04 (040107710         |               |
|                                                                                       |                     |                                                                                      | wiat m.Wa�                              | 110524   | 99187    | 86914    | /4463            | 84.6842107/12         |               |
|                                                                                       |                     |                                                                                      | wiat wo�ow                              | 46893    | 45251    | 42693    | 39832            | 674.9438064617        |               |

#### Wizualizacja danych – …zróbmy wizualizację otrzymanych wyników (podział na 5 klas względem metody Naturalnego podziału)…

| Q *GIS w planowaniu_2016 - QGIS                                                                        |                                                                        | – 0 ×                                      |  |  |  |  |  |  |  |
|----------------------------------------------------------------------------------------------------|------------------------------------------------------------------------|--------------------------------------------|--|--|--|--|--|--|--|
| Projekt Edycja Widok Warstwa Ustawienia Wtyczki Wektor Raster Bazy danych Winternecie Processing Pomoc |                                                                        |                                            |  |  |  |  |  |  |  |
| · · · · · · · · · · · · · · · · · · ·                                                                  |                                                                        |                                            |  |  |  |  |  |  |  |
| 🥵 📽 Vi 🔏 🖏 🕢 / 📑 🕾 🏹 🐨 😒 🗇 😒                                                                           | ) 🗈 👆 🖉 🚝 📲 🧠 🧠 🧠 🧠 🧠 🥵 🕼 🕼 🧶 🔛 🕒 💵 🖓                                  |                                            |  |  |  |  |  |  |  |
|                                                                                                    | Q Właściwości warstwy - Powiaty pop pro 2020 2050   Styl               | ×                                          |  |  |  |  |  |  |  |
| Warstwy 🗗 🗙                                                                                            |                                                                        | y Processingu 🗗 🗙                          |  |  |  |  |  |  |  |
|                                                                                                    | Symbol stopniowy                                                       |                                            |  |  |  |  |  |  |  |
| Zeszyt1                                                                                                | informacje ^ Kolumna 1.2 geszalmean ✓ €                                |                                            |  |  |  |  |  |  |  |
| Powiaty pop prg 2020 2050                                                                              | Symbol Zmień                                                           | statnio używane                            |  |  |  |  |  |  |  |
| powiaty                                                                                                | X Źródło                                                               | aza danych                                 |  |  |  |  |  |  |  |
|                                                                                                    | Pormacilegendy 761 - 762                                               | terpolacja                                 |  |  |  |  |  |  |  |
|                                                                                                    | Color Metoda                                                           | artografia                                 |  |  |  |  |  |  |  |
|                                                                                                    | abo Etykiety Paleta kolorów                                            | arzędzia warstwy                           |  |  |  |  |  |  |  |
|                                                                                                    | Liczba klas Histogram                                                  | Viridis Ledzia                             |  |  |  |  |  |  |  |
|                                                                                                    | Kartodiagram                                                           | aster - analiza                            |  |  |  |  |  |  |  |
|                                                                                                    | Symbol Wartosci Legenda                                                | aster - analiza terenu                     |  |  |  |  |  |  |  |
|                                                                                                    | Widok 3D 252.1383 - 722                                                | /ektor                                     |  |  |  |  |  |  |  |
|                                                                                                    | I Pola 722.5041 - 135 722.5 - 1358.7                                   | /ektor - algebra mapowa                    |  |  |  |  |  |  |  |
|                                                                                                    | 1358.6963 - 22 1358.7 - 2254.14                                        | /ektor - analiza                           |  |  |  |  |  |  |  |
|                                                                                                    | Formularz 2254.1394 - 33 2254.14 - 3395.28                             | /ektor - analiza sieciowa                  |  |  |  |  |  |  |  |
|                                                                                                    | atrybutow —                                                            | /ektor - geometria                         |  |  |  |  |  |  |  |
|                                                                                                    | 🔹 🚽 Złączenia                                                          | /ektor - tabela atrybutów                  |  |  |  |  |  |  |  |
|                                                                                                    |                                                                        | /ektor - tworzenie                         |  |  |  |  |  |  |  |
|                                                                                                    | pomocnicze                                                             | /ektor - wybór                             |  |  |  |  |  |  |  |
|                                                                                                    |                                                                        | lykres                                     |  |  |  |  |  |  |  |
|                                                                                                    | e Akcje                                                                | DAL                                        |  |  |  |  |  |  |  |
|                                                                                                    | C Wyświet                                                              | KASS                                       |  |  |  |  |  |  |  |
|                                                                                                    |                                                                        | ×                                          |  |  |  |  |  |  |  |
|                                                                                                    | 🞸 Renderowanie                                                         | MS 🗗 🗙                                     |  |  |  |  |  |  |  |
|                                                                                                    |                                                                        | ng                                         |  |  |  |  |  |  |  |
|                                                                                                    | Zmienne Tryb Naturalny podział (Jenks) V                               | Liczba klas 5 文 Filter by extent All 🗸     |  |  |  |  |  |  |  |
|                                                                                                    | Metadane Klasyfikuj 🕀 📼 Usuń wszystkie                                 | Zaawansowane 🔻                             |  |  |  |  |  |  |  |
|                                                                                                    | Połącz granice klas                                                    |                                            |  |  |  |  |  |  |  |
|                                                                                                    | Wyświetlanie warstwy                                                   |                                            |  |  |  |  |  |  |  |
|                                                                                                    | E Legenda U Styl ▼ OK Anuluj Za                                        | stosuj Pomoc                               |  |  |  |  |  |  |  |
|                                                                                                    |                                                                        | Fresh geodata for your project             |  |  |  |  |  |  |  |
| Q Szukana fraza (Ctrl+K) Usunięto 1 obiekt z listy wa                                                  | stw. Współrzędne 144201,640889 🕷 Skala 1:3592338 🗸 🔒 Powiększenie 1004 | % 🗘 Obrót 0.0 ° 🛊 🗹 Renderuj 💮 EPSG:2180 🔍 |  |  |  |  |  |  |  |

### Wizualizacja danych– …wynik nie jest zbyt czytelny… zmieńmy ustawienia na podział kwintylowy (metoda kwartyle ale jest pięć grup …

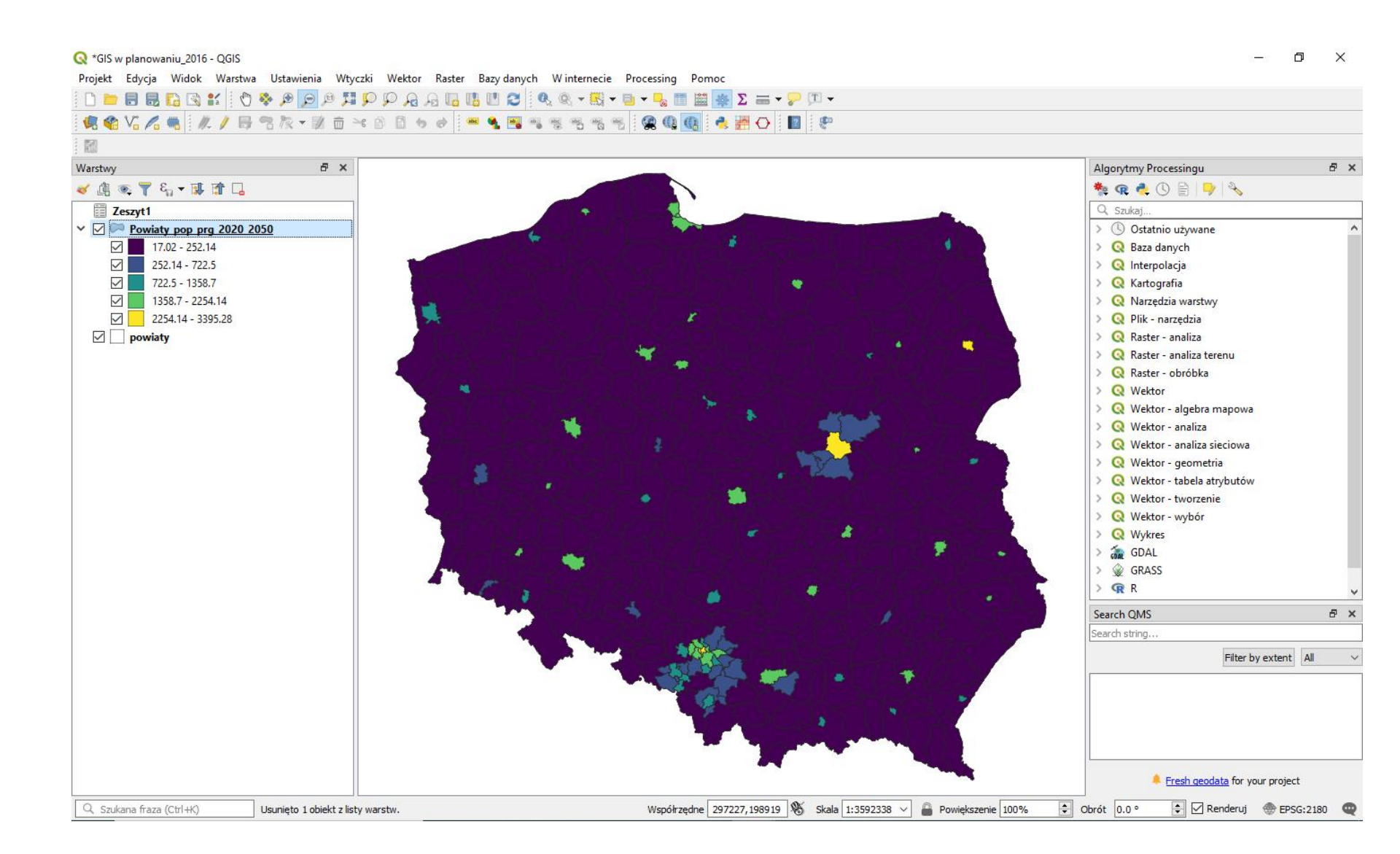

#### Wizualizacja danych – ...zdecydowanie lepiej – można interpretować i wydrukować...

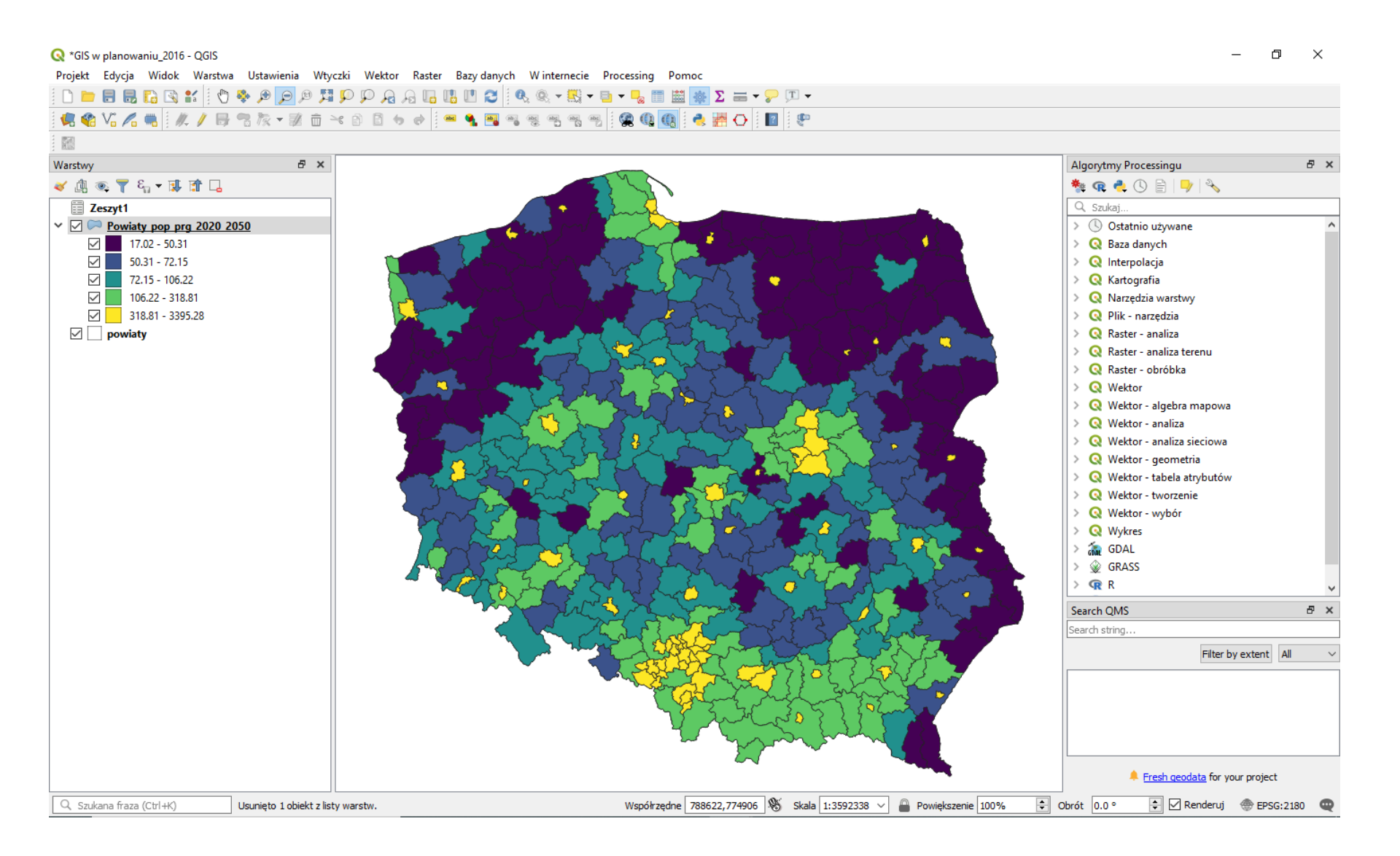

### Wizualizacja danych – wynik końcowy

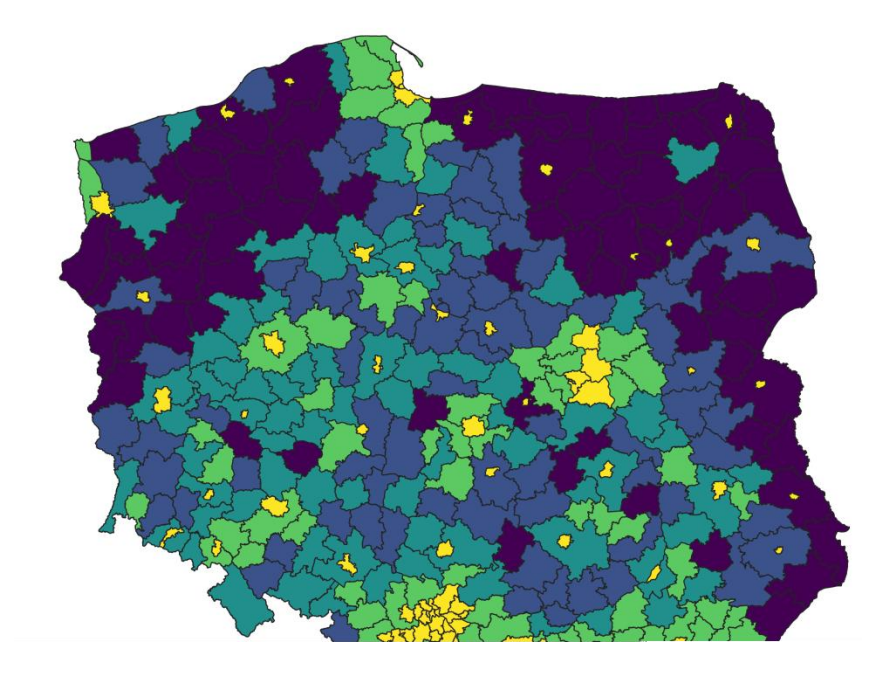

- I zadanie do zrobienia:
  - zrób własny plik .png granic administracyjnych Katowic (na niebiesko, grubość kreski 0.5) na tle mapy OSM,
  - zrób własny plik .png średniej prognozowanej gęstości zaludnienia w osobach na km2 w palecie kolorów typu Spectral

### Powodzenia !

## Praca z warstwami w QGIS - podsumowanie

- Konfiguracja wstępna oprogramowania (choć szczegółami jeszcze się zajmiemy)
- Podstawowe metody pracy pod QGIS
  - korzystanie z poleceń menu (pokazane uprzednio, ale w bardzo okrojonej formie – zachęcam do eksperymentowania)
  - korzystanie z "wtyczek" (pokazane uprzednio na jednej z kilkuset, wrócimy do nich jeszcze)
  - korzystanie z poleceń geoprocesingu (wrócimy do nich jeszcze)
  - korzystanie z modelarza graficznego (wrócimy do tego jeszcze)

piogib@wp.pl

## Dziękuję za uwagę i życzę powodzenia z przesłanym zadaniem

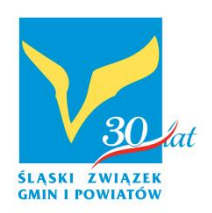